# SIEMENS

## SIMATIC HMI

## WinCC flexible 2008 Communication Part 1

**User's Manual** 

Preface

| Working with connections    | 1 |
|-----------------------------|---|
|                             |   |
| Communication with          | 2 |
| SIMATIC S7 controllers      | 2 |
| Communication via SIMATIC   | • |
| HMI HTTP protocol           | 3 |
|                             |   |
| Communication via OBC       | 4 |
|                             |   |
| Communication with          | ~ |
| SIMOTION controllers        | 5 |
|                             |   |
| Communication with          | 6 |
| WinAC controllers           | U |
| Communication with          | _ |
| SIMATIC S5 controllers      | 1 |
|                             |   |
| Communication with          | 0 |
| SIMATIC 500/505 controllers | 0 |
|                             | _ |
| A                           | 9 |
| Appenaix                    | • |

This user manual is part of the documentation package with the order number 6AV6691-1CA01-3AB0.

#### **Safety Guidelines**

This manual contains notices you have to observe in order to ensure your personal safety, as well as to prevent damage to property. The notices referring to your personal safety are highlighted in the manual by a safety alert symbol, notices referring only to property damage have no safety alert symbol. These notices shown below are graded according to the degree of danger.

## DANGER

indicates that death or severe personal injury will result if proper precautions are not taken.

## WARNING

indicates that death or severe personal injury may result if proper precautions are not taken.

## 

with a safety alert symbol, indicates that minor personal injury can result if proper precautions are not taken.

## CAUTION

without a safety alert symbol, indicates that property damage can result if proper precautions are not taken.

## NOTICE

indicates that an unintended result or situation can occur if the corresponding information is not taken into account.

If more than one degree of danger is present, the warning notice representing the highest degree of danger will be used. A notice warning of injury to persons with a safety alert symbol may also include a warning relating to property damage.

## **Qualified Personnel**

The device/system may only be set up and used in conjunction with this documentation. Commissioning and operation of a device/system may only be performed by **qualified personnel**. Within the context of the safety notes in this documentation qualified persons are defined as persons who are authorized to commission, ground and label devices, systems and circuits in accordance with established safety practices and standards.

#### **Prescribed Usage**

Note the following:

## WARNING

This device may only be used for the applications described in the catalog or the technical description and only in connection with devices or components from other manufacturers which have been approved or recommended by Siemens. Correct, reliable operation of the product requires proper transport, storage, positioning and assembly as well as careful operation and maintenance.

#### Trademarks

All names identified by <sup>®</sup> are registered trademarks of the Siemens AG. The remaining trademarks in this publication may be trademarks whose use by third parties for their own purposes could violate the rights of the owner.

#### **Disclaimer of Liability**

We have reviewed the contents of this publication to ensure consistency with the hardware and software described. Since variance cannot be precluded entirely, we cannot guarantee full consistency. However, the information in this publication is reviewed regularly and any necessary corrections are included in subsequent editions.

## Preface

## Preface

This user manual is part of the WinCC flexible documentation.

The purpose of the "WinCC flexible Communication" user manual is to explain:

- which communications protocols can be used for communication between a SIEMENS HMI device and a controller,
- which SIEMENS HMI devices can be used for communication,
- which controllers can be connected to a selected SIEMENS HMI device,
- · which settings are required in the controller program for the connection, and
- which user data areas must be set up for communication.

Separate sections therefore explain the size, structure, and function of the user data areas and the assigned area pointers.

The manual is intended for newcomers, operators and configuration engineers involved in configuration, commissioning, installation and service with WinCC flexible.

The help integrated in WinCC flexible, the WinCC flexible Information System, contains detailed information. The information system contains instructions, examples and reference information in electronic form.

## **Basic Knowledge Requirements**

General knowledge in the field of automation engineering is required to understand this manual.

You should also have experience of using PCs running under the Windows 2000 or Windows XP operating systems. A knowledge of VBA or VBS is required for advanced configuration by using scripts.

## Scope of the manual

This manual is valid for the WinCC flexible 2008 software package.

## Position in the information scheme

This manual is part of the SIMATIC HMI documentation. The information below presents an overview of the information landscape of SIMATIC HMI.

### User manual

- WinCC flexible Micro
  - describes the engineering basics based on the WinCC flexible Micro engineering system (ES)
- WinCC flexible Compact/ Standard/ Advanced
  - describes the engineering basics based on the WinCC flexible Compact, WinCC flexible Standard and WinCC flexible Advanced engineering systems (ES)
- WinCC flexible Runtime:
  - Describes how to commission and operate your Runtime project on a PC.
- WinCC flexible Migration:
  - Describes how to convert an existing ProTool project to WinCC flexible.
  - Describes how to convert an existing WinCC project to WinCC flexible.
  - Describes how to migrate ProTool projects with an HMI migration from OP3 to OP 73 or OP 73 micro.
  - Describes how to migrate ProTool projects with an HMI migration from OP7 to OP 77B or OP 77A.
  - Describes how to migrate ProTool projects with an HMI migration from OP17 to OP 177B.
  - describes how to migrate ProTool projects with HMI migration from RMOS graphic devices to Windows CE devices.
- Communication:
  - Communication Part 1 describes the connection of the HMI device to SIMATIC PLCs.
  - Communication Part 2 describes the connection of the HMI device to third-party PLCs.

#### **Operating Instructions**

- Operating instructions for SIMATIC HMI devices:
  - OP 73, OP 77A, OP 77B
  - TP 170micro, TP 170A, TP 170B, OP 170B
  - OP 73micro, TP 177micro
  - TP 177A, TP 177B, OP 177B
  - TP 270, OP 270
  - TP 277, OP 277
  - MP 270B
  - MP 370
  - MP 377

- Operating instructions for mobile SIMATIC HMI devices:
  - Mobile Panel 170
  - Mobile Panel 277
  - Mobile Panel 277F IWLAN
  - Mobile Panel 277 IWLAN
- Operating instructions (compact) for SIMATIC HMI devices:
  - OP 77B
  - Mobile Panel 170

## **Getting Started**

- WinCC flexible for first time users:
  - Based on a sample project, this is a step-by-step introduction to the basics of configuring screens, alarms, and recipes, and screen navigation.
- WinCC flexible for advanced users:
  - Based on a sample project, this is a step-by-step introduction to the basics of configuring logs, project reports, scripts, user management, and multilingual projects, and integration into STEP 7.
- WinCC flexible options:
  - Based on a sample project, this is a step-by-step introduction to the basics of configuring the WinCC flexible Audit, Sm@rtServices, Sm@rtAccess and OPC Server options.

## Online availability

The following link actively guides you to technical documentation for SIMATIC products and systems in different languages.

• SIMATIC Guide Technical Documentation:

"http://www.automation.siemens.com/simatic/portal/html\_76/techdoku.htm"

## Guide

The user manual consists of Parts 1 and 2. Part 1 is organized as follows:

- Basics on communication Chapter 1
- Connecting to the SIMATIC S7 Chapter 2
- Connecting via the SIMATIC HMI HTTP protocol Chapter 3
- Connecting via OPC Chapter 4
- Connecting to the SIMOTION Chapter 5
- Connecting to the WinAC Chapter 6
- Connecting to the SIMATIC S5 Chapter 7
- Connecting to the SIMATIC 500/505 Chapter 8

## Conventions

A distinction is made in the naming conventions for the configuration and runtime software:

- "WinCC flexible 2008" refers to the configuration software.
- "Runtime" designates the runtime software running on the HMI devices.
- "WinCC flexible Runtime" designates the visualization product for use on standard PCs or panel PCs.

The term "WinCC flexible" is used in the general context. A version name such as "WinCC flexible 2008" is used whenever it is necessary to distinguish it from other versions.

The following formatting is used to facilitate reading of the manual:

| Notation                       | Scope                                                                                              |  |
|--------------------------------|----------------------------------------------------------------------------------------------------|--|
| "Add screen"                   | • Terminology that occurs in the user interface, e.g., dialog names, tabs, buttons, menu commands. |  |
|                                | <ul> <li>Inputs required, e.g., limit values, tag values</li> </ul>                                |  |
|                                | Path information                                                                                   |  |
| "File > Edit"                  | Operational sequences, e.g., menu commands/shortcut menu commands.                                 |  |
| <f1>, <alt>+<p></p></alt></f1> | Keyboard inputs                                                                                    |  |

Please pay particular attention to such notices:

### Note

Notes containing important information about the product and its use or a specific section of the documentation to which you should pay particular attention.

## Trademarks

| HMI®                    |
|-------------------------|
| SIMATIC®                |
| SIMATIC HMI®            |
| SIMATIC ProTool®        |
| SIMATIC WinCC®          |
| SIMATIC WinCC flexible® |

Third parties using for their own purposes any other names in this documentation which refer to trademarks might infringe upon the rights of the trademark owners.

## Additional support

## Representatives and offices

If you have questions concerning the use of the described product which are not answered in this manual, please contact the Siemens representative in your area.

Find your contact partner at:

"http://www.siemens.com/automation/partner"

A guide to the technical documentation for the various SIMATIC products and systems is available at:

"http://www.siemens.com/simatic-tech-doku-portal"

The online catalog and the online ordering system is available at:

"http://mall.automation.siemens.com"

## **Training center**

To familiarize you with automation systems, we offer a variety of courses. Please contact your regional training center or the central training center in D-90327 Nuremberg, Germany.

Phone: +49 (911) 895-3200

Internet: "http://www.sitrain.com"

## **Technical support**

You can reach the technical support for all A&D products

via the support request form on the web:

"http://www.siemens.com/automation/support-request"

Phone: + 49 180 5050 222

Fax: + 49 180 5050 223

Additional information about our technical support is available in the Internet at:

"http://www.siemens.com/automation/service"

## Service & support on the Internet

In addition to our documentation, we offer our complete knowledge base on the Internet at.

"http://www.siemens.com/automation/service&support"

There you will find:

- The newsletter which provides the latest information on your products.
- Relevant documentation for your application, which you can access via the search function in our service & support database.
- A forum where users and experts from all over ther world exchange ideas.
- You local Automation & Drives representative.
- Information about on-site service, repairs, spare parts. And lots more under "Services".

Preface

## Table of contents

|   | Preface                                                                                                    | •                                                                                                    |                |
|---|----------------------------------------------------------------------------------------------------|----------------------------------------------------------------------------------------------------|----------------|
| 1 | Working                                                                                                    | g with connections                                                                                                    | 15             |
|   | 1.1<br>1.1.1<br>1.1.2                                                                                                    | Basics<br>Communication basics<br>Principles of communication                                                                                                    | 15<br>15<br>16 |
|   | 1.2<br>1.2.1<br>1.2.2<br>1.2.3                                                                                                    | Elements and basic settings<br>Connections Editor<br>Parameters for connections<br>Area pointers for connections                                                                                                    |                |
|   | 1.3                                                                                                    | Configuring the connection                                                                                                    | 21             |
|   | 1.4                                                                                                    | Connections and protocols                                                                                                    | 22             |
|   | 1.5<br>1.5.1<br>1.5.2<br>1.5.3<br>1.5.4<br>1.5.5<br>1.5.6                                                                                                    | Device-based dependency<br>Device-dependency of the protocols<br>Device-based dependency of the interfaces<br>Device/based dependency of area pointers<br>Device-based dependency of alarms<br>Device-based dependency of direct keys<br>Device-based dependency of interfaces for the project transfer                                                                                                    |                |
|   | 1.6                                                                                                    | Conversion when changing controllers                                                                                                    | 44             |
| 2 | Commu                                                                                                    | inication with SIMATIC S7 controllers                                                                                                    |                |
|   | 2.1<br>2.1.1<br>2.1.2<br>2.1.3                                                                                                    | Communication with SIMATIC S7<br>Communication partners<br>Communication between the HMI device and the controller<br>Networks                                                                                                    |                |
|   | 2.2<br>2.2.1<br>2.2.2.1<br>2.2.2.2<br>2.2.2.2<br>2.2.3<br>2.2.3.1<br>2.2.3.2<br>2.2.3.3<br>2.2.4<br>2.2.4.1<br>2.2.4.2<br>2.2.4.1<br>2.2.4.2<br>2.2.5<br>2.2.5.1<br>2.2.5.2<br>2.2.6 | Configuring the SIMATIC S7 communication driver<br>Installing the communication driver<br>PPI communication driver<br>PPI communication<br>Configuring protocol parameters using PPI<br>MPI communication<br>Requirements for MPI communication<br>Configuring protocol parameters over MPI<br>Assigning the MPI address to the SIMATIC S7<br>PROFIBUS communication<br>Requirements of PROFIBUS communication<br>Configuring protocol parameters using PROFIBUS DP<br>Ethernet communication<br>Requirements of Ethernet communication<br>Configuring protocol parameters on Ethernet<br>Profiguring protocol parameters on Ethernet<br>Permitted data types |                |
|   | 2.2.6.1                                                                                                    | Permitted data types (SIMATIC S7)                                                                                                    |                |

|   | 2.2.7                                                                                                    | Optimizing the configuration                                                                                                    | 63                                                                                                    |
|---|----------------------------------------------------------------------------------------------------|----------------------------------------------------------------------------------------------------|----------------------------------------------------------------------------------------------------|
|   | 2.2.7.1                                                                                                    | Optimizing the configuration                                                                                                    | 63                                                                                                    |
|   | 2.3                                                                                                    | Direct keys                                                                                                    | 65                                                                                                    |
|   | 2.3.1                                                                                                    | Configuration of PROFIBUS DP direct keys                                                                                                    | 65                                                                                                    |
|   | 2.3.2                                                                                                    | Configuration of PROFINET IO direct keys                                                                                                    | 75                                                                                                    |
|   | 2.4<br>2.4.1<br>2.4.1.2<br>2.4.1.3<br>2.4.1.4<br>2.4.1.5<br>2.4.1.6<br>2.4.1.7<br>2.4.1.8<br>2.4.2<br>2.4.2.1<br>2.4.2.1<br>2.4.2.3<br>2.4.2.4<br>2.4.2.4<br>2.4.4 | User data areas.<br>Area pointer<br>General information about area pointers (SIMATIC S7).<br>"Screen number" area pointer.<br>"Date/time" area pointer .<br>"Date/time controller" area pointer .<br>"Coordination" area pointer .<br>"User version" area pointer .<br>"Job mailbox" area pointer .<br>"Job mailbox" area pointer .<br>"Job mailbox" area pointer .<br>Events, alarms, and acknowledgments .<br>General information on operational messages, alarm messages and acknowledgments<br>Step 1: Creating tags or an array.<br>Step 2: Configuring an alarm .<br>Step 3: Configuring the acknowledgment<br>Trend request and trend transfer | 88<br>88<br>90<br>91<br>92<br>93<br>94<br>95<br>97<br>. 104<br>. 104<br>. 105<br>. 106<br>. 108<br>. 110<br>. 112 |
|   | 2.5                                                                                                    | Commissioning components                                                                                                    | . 113                                                                                                    |
|   | 2.5.1                                                                                                    | Commissioning components                                                                                                    | . 113                                                                                                    |
|   | 2.5.2                                                                                                    | Commissioning the interface                                                                                                    | . 114                                                                                                    |
| 3 | Commur                                                                                                    | ication via SIMATIC HMI HTTP protocol                                                                                                    | . 115                                                                                                    |
|   | 3.1                                                                                                    | Principles on the protocol                                                                                                    | . 115                                                                                                    |
|   | 3.1.1                                                                                                    | Principles on the protocol                                                                                                    | . 115                                                                                                    |
|   | 3.2<br>3.2.1<br>3.2.2<br>3.2.2.1<br>3.2.3<br>3.2.3.1<br>3.2.3.2<br>3.2.4<br>3.2.4<br>3.2.4.1<br>3.2.4.1                                                                                                    | Configuring the communication driver<br>Permitted data types<br>Installing the communication driver<br>Installing the communication driver<br>Configure HTTP server<br>Configuring HTTP server functions<br>Configuring tags in HTTP servers<br>Configuring HTTP clients<br>Configuring HTTP connections in the client<br>Configuring tags in HTTP clients                                                                                                    | . 117<br>. 117<br>. 118<br>. 118<br>. 119<br>. 119<br>. 120<br>. 120<br>. 120<br>. 122                            |
|   | 3.3                                                                                                    | Initiating an HTTP connection                                                                                                    | . 123                                                                                                    |
|   | 3.3.1                                                                                                    | Setting the Internet Settings                                                                                                    | . 123                                                                                                    |
|   | 3.3.2                                                                                                    | Setting up an HTTPS connection.                                                                                                    | . 126                                                                                                    |
| 4 | Commur                                                                                                    | ication via OPC                                                                                                    | . 129                                                                                                    |
|   | 4.1                                                                                                    | OPC - OLE for process control                                                                                                    | . 129                                                                                                    |
|   | 4.1.1                                                                                                    | Basic principles                                                                                                    | . 129                                                                                                    |
|   | 4.1.1.1                                                                                                    | OPC                                                                                                    | . 129                                                                                                    |
|   | 4.1.1.2                                                                                                    | OPC over DCOM                                                                                                    | . 130                                                                                                    |
|   | 4.1.1.3                                                                                                    | OPC via XML                                                                                                    | . 131                                                                                                    |
|   | 4.1.2                                                                                                    | Using the HMI device                                                                                                    | . 132                                                                                                    |
|   | 4.2                                                                                                    | Configuring OPC                                                                                                    | . 134                                                                                                    |
|   | 4.2.1                                                                                                    | Installing OPC                                                                                                    | . 134                                                                                                    |
|   | 4.2.2                                                                                                    | Configuring OPC server mode for the HMI                                                                                                    | . 135                                                                                                    |

|   | 4.2.2.1            | Configuring OPC server mode for the HMI             | 135 |
|---|--------------------|-----------------------------------------------------|-----|
|   | 4.2.3              | Configure the HMI device as OPC client              |     |
|   | 4.2.3.1            | Configure the HIVII device as OPC client            |     |
|   | 4.2.3.3            | Configuring protocol parameters                     |     |
|   | 4.2.3.4            | Configuring tag parameters                          |     |
|   | 4.2.4              | Permitted data types (OPC)                          | 143 |
|   | 4.3                | Commissioning OPC                                   | 144 |
|   | 4.3.1              | DCOM                                                | 144 |
|   | 4.3.1.1            | DCOM settings                                       |     |
|   | 4.3.1.2            | Starting the "dcomcntg" program                     |     |
| 5 | Commu              | inication with SIMOTION controllers                 | 140 |
| 5 | Commu              |                                                     |     |
| _ | 5.1                | Requirements for communication with SIMOTION        |     |
| 6 | Commu              | inication with WinAC controllers                    | 151 |
|   | 6.1                | PC-based automation solution                        | 151 |
|   | 6.1.1              | Valid data types and user data areas                |     |
|   | 6.1.2              | Requirements for communication with WinAC           |     |
|   | 6.2                | Multi panel-based automation solution               |     |
|   | 6.2.1              | WinAC MP basics                                     | 152 |
|   | 6.2.2              | System requirements                                 |     |
|   | 6.2.3              | Valid data types and user data areas                | 154 |
| 7 | Commu              | inication with SIMATIC S5 controllers               | 155 |
|   | 7.1                | Communication with SIMATIC S5                       | 155 |
|   | 7.1.1              | Communications partner (SIMATIC S5)                 |     |
|   | 7.1.2              | Communication between the HMI and the PLC           |     |
|   | 7.2                | Configuring the communication driver for SIMATIC S5 |     |
|   | 7.2.1              | Communication over AS511                            |     |
|   | 7.2.1.1<br>7.2.1.2 | Installing the communication driver                 |     |
|   | 7213               | Configuring the controller type and protocol        |     |
|   | 7.2.1.4            | Configuring protocol parameters.                    |     |
|   | 7.2.1.5            | Permitted data types (SIMATIC S5 AS511)             |     |
|   | 7.2.2              | Communication over PROFIBUS DP                      |     |
|   | 7.2.2.1            | Requirements of communication                       | 159 |
|   | 7.2.2.2            | Communication driver for HMI device                 |     |
|   | 7.2.2.3            | Configuring the controller type and protocol        |     |
|   | 7.2.2.4            | Configuring protocol parameters                     |     |
|   | 722                | Notes on avoiding errors                            |     |
|   | 7.2.4              | Optimizing the configuration                        |     |
|   | 73                 | User data areas                                     | 167 |
|   | 7.3.1              | Area pointer                                        |     |
|   | 7.3.1.1            | General information on area pointers (SIMATIC S5)   |     |
|   | 7.3.1.2            | "Screen number" area pointer                        | 169 |
|   | 7.3.1.3            | "Date/time" area pointer                            | 170 |
|   | 7.3.1.4            | "Date/time controller" area pointer                 |     |
|   | 1.3.1.5            | Coordination" area pointer                          | 1/2 |
|   | 7317               | ".lob mailbox" area pointer                         |     |
|   | 7.3.1.8            | "Data mailbox" area pointer                         |     |
|   | -                  |                                                     |     |

|   | 7.3.2<br>7.3.2.1<br>7.3.2.2 | Events, alarms, and acknowledgments<br>General information on events, alarms, and acknowledgments<br>Step 1: Creating tags or an array | 183<br>183<br>184 |
|---|-----------------------------|----------------------------------------------------------------------------------------------------|-------------------|
|   | 7323                        | Step 7: Configuring an alarm                                                                                                    | 185               |
|   | 7.3.2.4                     | Step 3: Configure the acknowledgment                                                                                                   | 187               |
|   | 7.3.3                       | Trend request and trend transfer                                                                                                    |                   |
|   | 7.3.4                       | LED mapping                                                                                                    | 191               |
|   | 7.4                         | Commissioning components                                                                                                    | 192               |
|   | 7.4.1                       | Commissioning components                                                                                                    | 192               |
|   | 7.5                         | Connecting cables for SIMATIC S5                                                                                                    | 194               |
|   | 7.5.1                       | Connecting cable 6XV1 440-2A, TTY, for SIMATIC S5                                                                                      | 194               |
|   | 7.5.2                       | Connecting cable 6ES5 734-1BD20, TTY, for SIMATIC S5                                                                                   | 195               |
|   | 7.5.3                       | Connecting cable 6ES5 734-2BD20, TTY, for SIMATIC S5                                                                                   | 196               |
| 8 | Commu                       | nication with SIMATIC 500/505 controllers                                                                                              | 197               |
|   | 8.1                         | Communication with SIMATIC 500/505                                                                                                    | 197               |
|   | 8.1.1                       | Communication partner (SIMATIC 500/505)                                                                                                | 197               |
|   | 8.1.2                       | Communication between HMI device and controller (SIMATIC 500/505)                                                                      | 198               |
|   | 82                          | Configuring the communication driver SIMATIC 500/505                                                                                   | 199               |
|   | 821                         | Permitted data types (SIMATIC 500/505)                                                                                                 | 199               |
|   | 822                         | Ontimizing the configuration                                                                                                    | 201               |
|   | 823                         | Communication driver for the NITP protocol                                                                                             | 207               |
|   | 8231                        | Requirements of communication                                                                                                    | 202               |
|   | 8232                        | Installing the communication driver                                                                                                    | 202               |
|   | 8233                        | Configuring the controller type and protocol                                                                                           | 203               |
|   | 8234                        | Configuring protocol parameters                                                                                                    | 204               |
|   | 824                         | Communication driver for PROFIBUS DP                                                                                                   | 205               |
|   | 8241                        | Requirements of communication                                                                                                    | 205               |
|   | 8.2.4.2                     | Installing the communication driver.                                                                                                   | 205               |
|   | 8.2.4.3                     | Configuring the controller type and protocol                                                                                           | 206               |
|   | 8.2.4.4                     | Configuring protocol parameters.                                                                                                    | 206               |
|   | 8.2.4.5                     | Assigning parameter values for the PROFIBUS DP network based on the example of COM PROFIBUS                                            | 208               |
|   | 8.2.4.6                     | Sample program for handling the DP protocol on the controller                                                                          | 209               |
|   | 0.0                         |                                                                                                    | 040               |
|   | 8.3<br>0.2 4                | User data areas                                                                                                    | 210               |
|   | 0.3.1                       | LED menning                                                                                                    | 210               |
|   | 8.3.Z                       | LED mapping                                                                                                    | 212               |
|   | 0.3.3                       | Conoral information on area pointers (SIMATIC 500/505)                                                                                 | Z I J             |
|   | 0.3.3.1                     | "Scroop number" area pointers (SIMATIC 500/505)                                                                                        | Z 13<br>215       |
|   | 0.3.3.2                     | "Date/time" area pointer                                                                                                    | 215               |
|   | 0.3.3.3                     | "Date/time controllor" area pointer                                                                                                    | 210<br>217        |
|   | 8335                        | "Coordination" area pointer                                                                                                    | 217<br>218        |
|   | 8336                        | "Project ID" area pointer                                                                                                    | 210               |
|   | 8337                        | " lob mailbox" area pointer                                                                                                    | 210               |
|   | 8338                        | "Data mailbox" area pointer                                                                                                    | 213               |
|   | 834                         | Events alarms and acknowledgments                                                                                                    | 222               |
|   | 8.3.4.1                     | General information on events, alarms, and acknowledgments                                                                             | 229               |
|   | 8.342                       | Step 1: Creating tags or an array                                                                                                    | 230               |
|   | 8.3.4.3                     | Step 2: Configuring an alarm                                                                                                    | 231               |
|   | 8.3.4.4                     | Step 3: Configure the acknowledgment                                                                                                   | 233               |
|   |                             |                                                                                                    |                   |
|   | 8.4                         | Commissioning components                                                                                                    | 235               |
|   | 8.4.1                       | Commissioning components                                                                                                    | 235               |

|   | 8.5    | Connecting cables for SIMATIC 500/505                    |     |
|---|--------|----------------------------------------------------------|-----|
|   | 8.5.1  | Connecting cable PP1, RS-232, for SIMATIC 500/505        | 237 |
|   | 8.5.2  | Connecting cable 6XV1440-2K, RS-232, for SIMATIC 500/505 | 238 |
|   | 8.5.3  | Connecting cable 6XV1440-2L, RS-232, for SIMATIC 500/505 | 239 |
|   | 8.5.4  | Connecting cable 6XV1440-1M, RS-422, for SIMATIC 505     | 240 |
|   | 8.5.5  | Connecting cable 6XV1440-2M, RS-422, for SIMATIC 500/505 | 241 |
| 9 | Append | dix                                                      | 243 |
|   | 9.1    | System alarms                                            | 243 |
|   | 9.2    | Abbreviations                                            | 274 |
|   | 9.3    | Glossary                                                 | 276 |
|   | Index  |                                                          |     |
|   |        |                                                          |     |

Table of contents

## Working with connections

## 1.1 Basics

## 1.1.1 Communication basics

### Introduction

The data exchange between two communication partners is known as communication. The communication partners can be interconnected via direct cable connection or network.

## **Communication partners**

A communication partner can be any node which is capable of communicating and exchanging data with other nodes on the network. In the WinCC flexible environment, the following nodes can be communication partners:

- · Central modules and communication modules in the automation system
- can be HMI devices and communication processors in the PC.

Data transferred between the communication partners may serve different purposes:

- process control
- process data acquisition
- reporting states in a process
- process data logging

1.1 Basics

## 1.1.2 Principles of communication

## Introduction

WinCC flexible controls communication between the HMI and the PLC by means of tags and area pointers.

## Communication using tags

In WinCC flexible, tags are centrally managed in the "Tag" editor. There are external and internal tags. External tags are used for communication, and represent the image of defined memory locations on the PLC. The HMI and the PLC both have read and write access to this storage location. Those read and write operations may cyclic or event-triggered.

In your configuration, create tags that point to specific PLC addresses. The HMI reads the value from the defined address, and then displays it. The operator may also enter values on the HMI device which will be written to the relevant PLC address.

### Communication using area pointers

Area pointers are used to exchange data of specific user data areas. Area pointers are parameter fields. WinCC flexible receives from these parameter fields in runtime the information about the location and size of data areas in the PLC. During communication, the PLC and the HMI device alternately access those data areas for read and write operations. Based on the evaluation of data stored in the data areas, the PLC and HMI device trigger defined actions.

WinCC flexible uses the following area pointers:

- Control request
- Project ID
- Screen number
- Data record
- Date/time
- Date/time PLC
- Coordination

The availability of the various area pointers is determined by the HMI used.

#### Communication between WinCC flexible and automation systems

Industrial communication using WinCC flexible means that data are exchanged using tags and area pointers. To acquire the data, the HMI sends request messages to the automation system using a communication driver. The automation system (AS) returns the requested data to the HMI in a response frame.

1.1 Basics

## **Communication drivers**

A communication driver is a software component that develops a connection between an automation system and an HMI device. The communication driver hence enables the tags in WinCC flexible to be supplied with process values. WinCC flexible supports the interconnection of different automation systems with various communication drivers.

Users can select the interface, the profile and the transmission speed for each specific communication partner.

## **Communication between HMIs**

The SIMATIC HMI HTTP Protocol is available for the communication between HMIs. This protocol is a component of the "Sm@rtAccess" option. The protocol can be used on PCs with WinCC flexible Runtime and on Panels as of the 270 series. For detailed information, refer to the SIMATIC HMI HTTP Protocol documentation.

## Communication via uniform and manufacturer-independent interface

WinCC flexible provides a uniform and manufacturer-independent software interface using OPC (OLE for Process Control). This interface allows a standardized data exchange between applications for industry, office, and production. For detailed information, refer to the OPC documentation.

1.2 Elements and basic settings

## 1.2 Elements and basic settings

## 1.2.1 Connections Editor

#### Introduction

In the "Connections" editor, you create and configure connections.

## Open

Select "Connections" from the project view, and then open the shortcut menu. Select "New connection" from in this shortcut menu. The new connection will be created and opened in the work area.

#### Structure

| 🔡 World Desilve 2005 Kawances - 3 | na para tana              |                                                                                                    |          |
|-----------------------------------|---------------------------|----------------------------------------------------------------------------------------------------|----------|
| Name procession of an a progen to | is aparters the time of   |                                                                                                    |          |
| Su-BRO. XX                        | h                         | 5 M                                                                                                    | . 0 ? ?. |
| Sund Sharahard 🖌 🖌                |                           |                                                                                                    |          |
| Project view                      | /ork area                 |                                                                                                    |          |
| Binn Policy of State              |                           |                                                                                                    |          |
| - Reconcige                       | New Romand and and Praise | A comments to                                                                                                    |          |
|                                   | CHE C M L MADEL 1         |                                                                                                    |          |
| a garman                          |                           |                                                                                                    |          |
| C and a set                       |                           |                                                                                                    |          |
|                                   |                           |                                                                                                    |          |
|                                   |                           |                                                                                                    |          |
| - In company                      |                           |                                                                                                    |          |
| a de conterne a                   |                           |                                                                                                    |          |
|                                   |                           |                                                                                                    |          |
| Object view                       |                           |                                                                                                    |          |
| 5                                 | Area pointer              |                                                                                                    |          |
|                                   | and have                  |                                                                                                    | 1.00     |
|                                   | s verve                   |                                                                                                    |          |
|                                   | 756 at 9                  |                                                                                                    |          |
|                                   | THEOREM                   |                                                                                                    |          |
|                                   |                           |                                                                                                    |          |
|                                   |                           |                                                                                                    |          |
|                                   |                           | Werser Str.                                                                                                    | V        |
|                                   |                           | E CONTRACTOR OF CONTRACTOR OF |          |
| 6 3                               |                           | 10.000                                                                                                    |          |

### Menu bar

The menu bar contains all commands required for operating WinCC flexible. Available key combinations are indicated next to the menu command.

## Toolbars

The toolbars contain the most frequently used buttons.

Select "View > Toolbars" to show or hide the specific toolbars. The v button of a toolbar can be used to show or hide specific buttons of this toolbar.

## Work area

All connections are visualized in the work area in tabular format. You select the communication drivers from the table cells, and edit the relevant connection properties. To sort the table by its column entries, simply click the column header.

### "Parameters" tab

Using the "Parameters" tab you can configure the settings for the communication drivers selected in the table. Select the settings for the HMI, the network and for the PLC.

#### "Area pointer" tab

Using the "Area pointers" tab you can configure the area pointers of the connections.

## 1.2.2 Parameters for connections

#### Introduction

Select the "Parameters" tab of the "Connections" editor to configure the properties of a connection between the HMI and the communication partner.

#### Structure

The communication partners are visualized schematically on the "Parameters" tab. This tab provides the "HMI device", "Network" and "PLC" areas where you can declare the parameters of the relevant interface used.

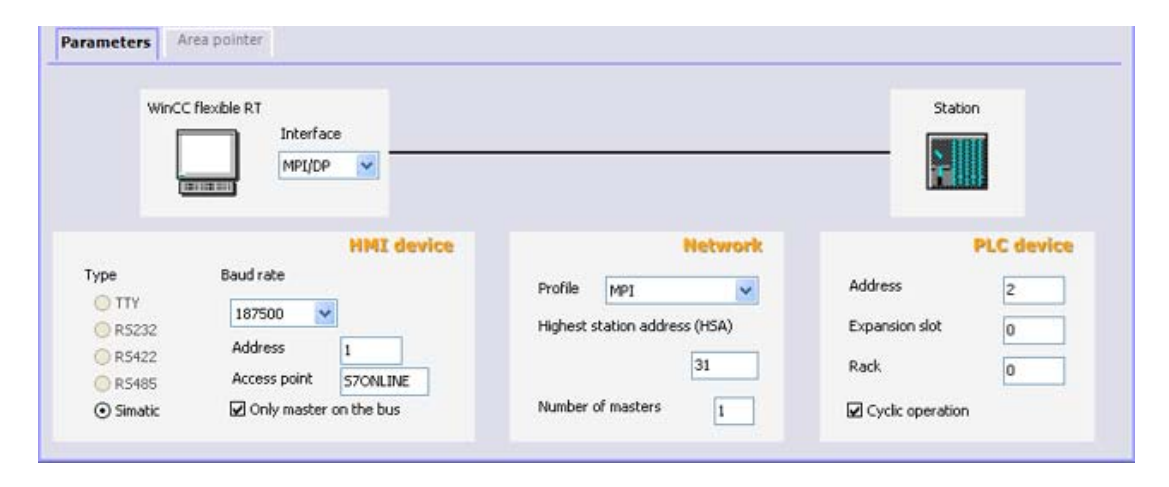

The system sets default parameters. Always ensure consistency on the network whenever you edit parameters. For detailed information on configurable parameters, refer to the description of the supported protocols.

1.2 Elements and basic settings

## 1.2.3 Area pointers for connections

## Introduction

Using the "Area pointer" tab of the "Connections" editor, you can configure the usage of the available area pointers.

## Structure

The "Area pointer" tab contains two tables of area pointers. The "For all connections" table contains those area pointers which are created only once in the project and can be used for only one connection.

The "For each connection" table contains the area pointers you can set separately for each available connection.

| Parameters                                                                                                    | Area | apointer      |             |   |        |                   |                                               |                         |         |
|----------------------------------------------------------------------------------------------------|------|---------------|-------------|---|--------|-------------------|-----------------------------------------------|-------------------------|---------|
| or all connection                                                                                                    | ns   |               |             |   |        |                   |                                               |                         |         |
| Connection                                                                                                    | 1    | Name          | Address     |   | Length | Trigger mode      |                                               | Acquisition cycle       | Comment |
| Connection_                                                                                                    | 1 -  | Date/time PLC | DB 1 DBW 0  | - | 6      | Cyclic continuous | -                                             | 1 min                   | •       |
| <undefined:< td=""><td>&gt;</td><td>Project ID</td><td></td><td>2</td><td>1</td><td>Cyclic continuous</td><td></td><td><undefined></undefined></td><td></td></undefined:<>   | >    | Project ID    |             | 2 | 1      | Cyclic continuous |                                               | <undefined></undefined> |         |
| <undefined;< td=""><td>&gt;</td><td>Screen number</td><td></td><td></td><td>5</td><td>Cyclic continuous</td><td></td><td><undefined></undefined></td><td></td></undefined;<> | >    | Screen number |             |   | 5      | Cyclic continuous |                                               | <undefined></undefined> |         |
| or each connect                                                                                                    | tion |               |             |   |        |                   |                                               |                         |         |
| Active                                                                                                    | Ne   | ame           | Address     | 0 | Length | Trigger mode      | Ac                                            | quisition cycle         | Comment |
| On                                                                                                    | - Co | ordination    | DB 1 DBW 12 | - | 2      | Cyclic continuous | QJ                                            | ndefined>               | _       |
| Off                                                                                                    | Da   | sta mailbox   |             |   | 5      | Cyclic continuous | <u< td=""><td>ndefined&gt;</td><td></td></u<> | ndefined>               |         |
| Off                                                                                                    | Da   | sbe/time      |             |   | 6      | Cyclic continuous | <u></u>                                       | ndefined>               |         |
| Off                                                                                                    | Jo   | b mailbox     |             |   | 4      | Cyclic continuous | <u< td=""><td>ndefined&gt;</td><td></td></u<> | ndefined>               |         |
|                                                                                                    |      |               |             |   |        |                   |                                               |                         |         |

The availability of the various area pointers is determined by the HMI device used. For detailed information on area pointers and their configuration, refer to the description of the supported protocols.

## 1.3 Configuring the connection

## Introduction

You create a new connection using the Connections editor.

## Requirements

A project is open.

## Procedure

- 1. In the project view, open the "Communication" group.
- Select "New connection" from the "Connections" shortcut menu. The "Connections" editor opens and shows a new connection.
- 3. Rename the connection in the "Name" column as required.
- 4. From the "Communication driver" column, select a communication driver that is suitable for the PLC being used.

| Name         | Communication driver       |
|--------------|----------------------------|
| Connection_1 | SIMATIC 57 300/400 🛛 👻     |
|              | Allen Bradley DF1          |
|              | Allen Bradley DH485        |
|              | Allen Bradley E/IP C.Logix |
|              | GE Fanuc SNP               |
|              | LG GLOFA-GM                |
|              | Mitsubishi FX              |
|              | Mitsubishi Protocol 4      |
|              | Modicon MODBUS             |
|              | Modicon MODBUS TCP/IP      |
|              | Omron Hostlink / Multilink |
|              | OPC                        |
|              | SIMATIC 500/505 DP         |
|              | SIMATIC 500/505 seriell    |
|              | SIMATIC HMI HTTP Protocol  |
|              | SIMATIC S5 AS511           |
|              | SIMATIC SS DP              |
|              | SIMATIC S7 200             |
|              | SIMATIC 57 300/400         |
|              |                            |

Only those drivers that are supported by the selected HMI device will be displayed.

- 5. The system automatically sets suitable values for the communication partner in the "Parameters" tab.
- 6. Check the parameters, and edit these as required.
- 7. Save the project.

#### 1.4 Connections and protocols

## Alternative procedure

Select "Insert > New item > Connection" from the menu bar. The "Connections" editor opens and shows a new connection. Edit the connection as described in steps 2 through 7.

You can drag-and-drop existing connections directly from HMI\_1 or via an interim station in the library to HMI\_2. The output view shows the following information: "The interface used for the connection has been adapted to the device". A device change is performed for this connection. The system does not verify whether or not the HMI\_2 supports the communications driver.

Open the "Connections" editor on HMI\_2 to check the connections. Faulty entries are marked in orange.

#### Result

A new connection was created. The connection parameters are configured.

## 1.4 Connections and protocols

## HMI functionality

The HMI is used to read, save and record alarms and tags. In addition, the HMI can be used to intervene in the process.

## 

#### Ethernet communication

In Ethernet-based communication, such as PROFINET IO, HTTP, Sm@rtAccess, Sm@rtService and OPC, it is the end user who is responsible for the security of his data network. The proper functioning of the device cannot be guaranteed in all circumstances; targeted attacks, for example, can lead to an overloading of the device.

## Data exchange

The prerequisite for the operating and monitoring functions is the connection of the HMI device to a PLC. Data exchange between the HMI and the PLC is controlled by a connection-specific protocol. Each connection requires a separate protocol.

#### Criteria for selecting the connection

Criteria for selecting the connection between the HMI and the PLC are, for example:

- PLC type
- CPU in the PLC
- HMI device type
- Number of HMI devices per PLC
- · Structure and any bus systems of an existing plant
- Amount of components additionally required

## Protocols

Protocols are available for the following PLCs:

| PLC                                             | Protocol                                                                                                    |
|-------------------------------------------------|----------------------------------------------------------------------------------------------------|
| SIMATIC S7                                      | • PPI                                                                                                    |
|                                                 | • MPI <sup>1)</sup>                                                                                                    |
|                                                 | PROFIBUS DP                                                                                                    |
|                                                 | TCP/IP (Ethernet)                                                                                                    |
| SIMATIC S5                                      | • AS 511                                                                                                    |
|                                                 | PROFIBUS DP                                                                                                    |
| SIMATIC 500/505                                 | • NITP                                                                                                    |
|                                                 | PROFIBUS DP                                                                                                    |
| SIMATIC HMI HTTP Protocol                       | HTTP/HTTPS (Ethernet)                                                                                                    |
| SIMOTION                                        | • MPI                                                                                                    |
|                                                 | PROFIBUS DP                                                                                                    |
|                                                 | TCP/IP (Ethernet)                                                                                                    |
| OPC                                             | • DCOM                                                                                                    |
| Allen-Bradley                                   | PLC series SLC500, SLC501, SLC502, SLC503, SLC504,<br>SLC505, MicroLogix and PLC5/11, PLC5/20, PLC5/30, PLC5/40,<br>PLC5/60, PLC5/80 |
|                                                 | • DF1 <sup>2)</sup>                                                                                                    |
|                                                 | • DH+ via KF2 module <sup>3)</sup>                                                                                                   |
|                                                 | DH485 via KF3 module <sup>4)</sup>                                                                                                   |
|                                                 | • DH485 <sup>4</sup> )                                                                                                    |
|                                                 | PLC series ControlLogix 5500 (with 1756-ENBT) and<br>CompactLogix 5300 (1769-L32E and 1769-L35E) <ul> <li>Ethernet</li> </ul>        |
| GE Fanuc Automation                             | SPS series 90–30, 90–70, VersaMax Micro                                                                                              |
|                                                 | SNP                                                                                                    |
| LG Industrial Systems (Lucky<br>Goldstar) / IMO | PLC series GLOFA GM (GM4, GM6 and GM7) / Series G4, G6 and G7                                                                        |
|                                                 | Dedicated communication                                                                                                    |
| Mitsubishi Electric                             | PLC series MELSEC FX and MELSEC FX0                                                                                                  |
|                                                 | • FX (Mitsubishi PG)                                                                                                    |
| Mitsubishi Electric                             | PLC series MELSEC FX0, FX1n, FX2n, AnA, AnN, AnS, AnU,<br>QnA and QnAS<br>• Protocol 4                                               |
| OMRON                                           | PLC series SYSMAC C, SYSMAC CV, SYSMAC CS1, SYSMAC alpha, CJ and CP                                                                  |
|                                                 | Hostlink/Multilink (SYSMAC Way)                                                                                                    |
| Modicon                                         | PLC series Modicon 984, TSX Quantum and TSX Compact                                                                                  |
| (Schneider Automation)                          | Modbus RTU                                                                                                    |
|                                                 | SPS series Quantum, Momentum, Premium and Micro<br>SPS series Compact and 984 via Ethernet bridge                                    |
|                                                 | Modbus TCP/IP (Ethernet)                                                                                                    |

| PLC           | Protocol                                                                                                    |
|---------------|----------------------------------------------------------------------------------------------------|
| Telemecanique | PLC series TSX 7 with P47 411, TSX 7 with P47/67/87/107 420,<br>TSX 7 with P47/67/87/107 425, module TSX SCM 21.6 with the<br>specified TSX 7 CPUs, TSX 17 with module SCG 1161, TSX 37<br>(Micro), TSX 57 (Premium)<br>• Uni-Telway |

- <sup>1)</sup> Not possible when connected to S7-212.
- <sup>2)</sup> Applies to controllers SLC503, SLC504, SLC505, PLC5, MicroLogix
- <sup>3)</sup> Applies to controllers SLC504, PLC5 over DF1
- <sup>4)</sup> Applies to controllers SLC500 to SLC 505 and MicroLogix

## 1.5 Device-based dependency

## 1.5.1 Device-dependency of the protocols

## Availability of the communication protocols

Communication between the HMI and the PLC is controlled using a network-specific protocol. The following tables show the availability of the communication protocols on the HMI devices.

## Overview

**Micro Panels** 

|                                  | OP 73micro <sup>1)</sup> | TP 170micro <sup>1)</sup> | TP 177micro <sup>1)</sup> |
|----------------------------------|--------------------------|---------------------------|---------------------------|
| SIMATIC S7 - PPI 1)              | Yes                      | Yes                       | Yes                       |
| SIMATIC S7 - MPI 1)              | Yes                      | Yes                       | Yes                       |
| SIMATIC S7 - PROFIBUS-DP 1)      | Yes                      | Yes                       | Yes                       |
| SIMATIC S7 - PROFINET            | No                       | No                        | No                        |
| SIMATIC S5 - AS511               | No                       | No                        | No                        |
| SIMATIC S5 - PROFIBUS DP         | No                       | No                        | No                        |
| SIMATIC 500/505 - NITP           | No                       | No                        | No                        |
| SIMATIC 500/505 -<br>PROFIBUS DP | No                       | No                        | No                        |
| SIMATIC HMI HTTP Protocol        | No                       | No                        | No                        |
| OPC                              | No                       | No                        | No                        |
| SIMOTION                         | No                       | No                        | No                        |
| Allen-Bradley DF1                | No                       | No                        | No                        |
| Allen-Bradley DH 485             | No                       | No                        | No                        |

|                           | OP 73micro <sup>1)</sup> | TP 170micro <sup>1)</sup> | TP 177micro 1) |
|---------------------------|--------------------------|---------------------------|----------------|
| Allen-Bradley Ethernet IP | No                       | No                        | No             |
| GE Fanuc                  | No                       | No                        | No             |
| LG GLOFA-GM               | No                       | No                        | No             |
| Mitsubishi FX             | No                       | No                        | No             |
| Mitsubishi P4             | No                       | No                        | No             |
| Modicon Modbus RTU        | No                       | No                        | No             |
| Modicon Modbus TCP/IP     | No                       | No                        | No             |
| Omron                     | No                       | No                        | No             |
| Telemecanique             | No                       | No                        | No             |

Mobile Panels

|                                  | Mobile Panel<br>170 | Mobile Panel<br>177 DP | Mobile Panel<br>177 PN | Mobile Panel<br>277 <sup>4)</sup> | Mobile Panel<br>277 IWLAN  |
|----------------------------------|---------------------|------------------------|------------------------|-----------------------------------|----------------------------|
|                                  |                     |                        |                        |                                   | Mobile Panel<br>277F IWLAN |
| SIMATIC S7 - PPI 1)              | Yes                 | Yes                    | No                     | Yes                               | No                         |
| SIMATIC S7 - MPI                 | Yes                 | Yes                    | No                     | Yes                               | No                         |
| SIMATIC S7 -<br>PROFIBUS DP      | Yes                 | Yes                    | No                     | Yes                               | No                         |
| SIMATIC S7 - PROFINET            | No                  | No                     | Yes                    | Yes                               | Yes                        |
| SIMATIC S5 - AS511               | Yes                 | No                     | No                     | yes 3)                            | No                         |
| SIMATIC S5 -<br>PROFIBUS DP      | Yes                 | Yes                    | No                     | Yes                               | No                         |
| SIMATIC 500/505 - NITP           | Yes                 | Yes                    | No                     | Yes                               | No                         |
| SIMATIC 500/505 -<br>PROFIBUS DP | Yes                 | Yes                    | No                     | Yes                               | No                         |
| SIMATIC HMI<br>HTTP Protocol     | No                  | No                     | Yes                    | Yes                               | Yes                        |
| OPC                              | No                  | No                     | No                     | Yes                               | Yes                        |
| SIMOTION                         | Yes                 | Yes                    | Yes                    | Yes                               | No                         |
| Allen-Bradley DF1                | Yes                 | Yes 7) 8)              | No                     | Yes 7) 8)                         | No                         |
| Allen-Bradley DH 485             | Yes                 | Yes 7) 8)              | No                     | Yes 7) 8)                         | No                         |
| Allen-Bradley Ethernet IP        | No                  | No                     | Yes 7)                 | Yes 7) 8)                         | Yes 7)                     |
| GE Fanuc                         | Yes                 | Yes 7) 8)              | No                     | Yes 7) 8)                         | No                         |
| LG GLOFA-GM                      | Yes                 | Yes 7) 8)              | No                     | Yes 7) 8)                         | No                         |
| Mitsubishi FX                    | Yes                 | Yes 7) 8)              | No                     | Yes 7) 8)                         | No                         |
| Mitsubishi P4                    | Yes                 | Yes 7) 8)              | No                     | Yes 7) 8)                         | No                         |
| Modicon Modbus RTU               | Yes                 | Yes 7) 8)              | No                     | Yes 7) 8)                         | No                         |
| Modicon Modbus TCP/IP            | No                  | No                     | Yes 7)                 | Yes 7) 8)                         | No                         |
| Omron                            | Yes                 | Yes 7) 8)              | No                     | Yes 7) 8)                         | No                         |
| Telemecanique                    | Yes                 | Yes <sup>7) 8)</sup>   | No                     | Yes 7) 8)                         | No                         |

## Working with connections

## 1.5 Device-based dependency

## **Basic Panels**

|                                  | KTP400<br>Basic PN | KTP600 Basic<br>DP | KTP600 Basic<br>PN <sup>11)</sup> | KTP1000<br>Basic DP | KTP1000<br>Basic PN | TP1500 Basic<br>PN |
|----------------------------------|--------------------|--------------------|-----------------------------------|---------------------|---------------------|--------------------|
| SIMATIC S7 - PPI 1)              | No                 | Yes                | No                                | Yes                 | No                  | No                 |
| SIMATIC S7 - MPI                 | No                 | Yes                | No                                | Yes                 | No                  | No                 |
| SIMATIC S7 -<br>PROFIBUS DP      | No                 | Yes                | No                                | Yes                 | No                  | No                 |
| SIMATIC S7 -<br>PROFINET         | Yes                | No                 | Yes                               | No                  | Yes                 | Yes                |
| SIMATIC S5 -<br>AS511            | No                 | No                 | No                                | No                  | No                  | No                 |
| SIMATIC S5 -<br>PROFIBUS DP      | No                 | No                 | No                                | No                  | No                  | No                 |
| SIMATIC 500/505 -<br>NITP        | No                 | No                 | No                                | No                  | No                  | No                 |
| SIMATIC 500/505 -<br>PROFIBUS DP | No                 | No                 | No                                | No                  | No                  | No                 |
| SIMATIC HMI<br>HTTP Protocol     | No                 | No                 | No                                | No                  | No                  | No                 |
| OPC                              | No                 | No                 | No                                | No                  | No                  | No                 |
| SIMOTION                         | No                 | No                 | No                                | No                  | No                  | No                 |
| Allen-Bradley DF1                | No                 | Yes <sup>10)</sup> | No                                | Yes <sup>10)</sup>  | No                  | No                 |
| Allen-Bradley<br>DH 485          | No                 | No                 | No                                | No                  | No                  | No                 |
| Allen-Bradley<br>Ethernet IP     | No                 | No                 | No                                | No                  | No                  | No                 |
| GE Fanuc                         | No                 | No                 | No                                | No                  | No                  | No                 |
| LG GLOFA-GM                      | No                 | No                 | No                                | No                  | No                  | No                 |
| Mitsubishi FX                    | No                 | No                 | No                                | No                  | No                  | No                 |
| Mitsubishi P4                    | No                 | No                 | No                                | No                  | No                  | No                 |
| Modicon<br>Modbus RTU            | No                 | Yes 5)             | No                                | Yes <sup>5)</sup>   | No                  | No                 |
| Modicon<br>Modbus TCP/IP         | No                 | No                 | No                                | No                  | No                  | No                 |
| Omron                            | No                 | No                 | No                                | No                  | No                  | No                 |
| Telemecanique                    | No                 | No                 | No                                | No                  | No                  | No                 |

Panels

|                                | OP 73 | OP 77A | OP 77B <sup>9)</sup> | TP 170A <sup>9)</sup> | TP 170B<br>OP 170B | TP 177A | TP 177B <sup>9)</sup><br>OP 177B <sup>9)</sup> | TP 270<br>OP 270 | TP 277 <sup>9)</sup><br>OP 277 <sup>9)</sup> |
|--------------------------------|-------|--------|----------------------|-----------------------|--------------------|---------|------------------------------------------------|------------------|----------------------------------------------|
| SIMATIC S7 - PPI <sup>1)</sup> | Yes   | Yes    | Yes <sup>8)</sup>    | Yes                   | Yes                | Yes     | Yes                                            | Yes              | Yes                                          |
| SIMATIC S7 - MPI               | Yes   | Yes    | Yes                  | Yes                   | Yes                | Yes     | Yes                                            | Yes              | Yes                                          |
| SIMATIC S7 -<br>PROFIBUS DP    | Yes   | Yes    | Yes                  | Yes                   | Yes                | Yes     | Yes                                            | Yes              | Yes                                          |
| SIMATIC S7 -<br>PROFINET       | No    | No     | No                   | No                    | Yes                | No      | Yes <sup>6)</sup>                              | Yes              | Yes                                          |

|                                  | OP 73 | OP 77A  | OP 77B <sup>9)</sup> | TP 170A <sup>9)</sup> | TP 170B<br>OP 170B | TP 177A            | TP 177B <sup>9)</sup><br>OP 177B <sup>9)</sup> | TP 270<br>OP 270 | TP 277 <sup>9)</sup><br>OP 277 <sup>9)</sup> |
|----------------------------------|-------|---------|----------------------|-----------------------|--------------------|--------------------|------------------------------------------------|------------------|----------------------------------------------|
| SIMATIC S5 -<br>AS511            | No    | No      | Yes                  | Yes                   | Yes                | No                 | No                                             | Yes              | No                                           |
| SIMATIC S5 -<br>PROFIBUS DP      | No    | No      | Yes                  | No                    | Yes                | No                 | Yes                                            | Yes              | Yes                                          |
| SIMATIC 500/505 -<br>NITP        | No    | No      | Yes                  | Yes                   | Yes                | No                 | Yes                                            | Yes              | Yes                                          |
| SIMATIC 500/505 -<br>PROFIBUS DP | No    | No      | Yes                  | No                    | Yes                | No                 | Yes                                            | Yes              | Yes                                          |
| SIMATIC HMI<br>HTTP Protocol     | No    | No      | No                   | No                    | No                 | No                 | Yes 6)                                         | Yes              | Yes                                          |
| OPC                              | No    | No      | No                   | No                    | No                 | No                 | No                                             | No               | No                                           |
| SIMOTION                         | No    | No      | No                   | No                    | Yes                | No                 | Yes                                            | Yes              | Yes                                          |
| Allen-Bradley DF1                | No    | Yes 10) | Yes <sup>9)</sup>    | Yes <sup>9)</sup>     | Yes                | Yes <sup>10)</sup> | Yes 7) 9) 10)                                  | Yes              | <b>Yes</b> <sup>7) 9)</sup><br>10)           |
| Allen-Bradley<br>DH 485          | No    | No      | Yes <sup>9)</sup>    | Yes <sup>9)</sup>     | Yes                | No                 | Yes 7) 9)                                      | Yes              | Yes 7) 9)                                    |
| Allen-Bradley<br>Ethernet IP     | No    | No      | No                   | No                    | No                 | No                 | Yes 6) 7)                                      | No               | Yes 7)                                       |
| GE Fanuc                         | No    | No      | Yes 9)               | Yes 9)                | Yes                | No                 | Yes 7) 9)                                      | Yes              | Yes 7) 9)                                    |
| LG GLOFA-GM                      | No    | No      | Yes 9)               | Yes 9)                | Yes                | No                 | Yes 7) 9)                                      | Yes              | Yes 7) 9)                                    |
| Mitsubishi FX                    | No    | No      | Yes 9)               | Yes 9)                | Yes                | No                 | Yes 7) 9)                                      | Yes              | Yes 7) 9)                                    |
| Mitsubishi P4                    | No    | No      | Yes 9)               | Yes 9)                | Yes                | No                 | Yes 7) 9)                                      | Yes              | Yes 7) 9)                                    |
| Modicon<br>Modbus RTU            | No    | Yes 5)  | Yes 9)               | Yes <sup>9)</sup>     | Yes                | Yes 5)             | Yes <sup>5) 7) 9)</sup>                        | Yes              | Yes <sup>5) 7) 9)</sup>                      |
| Modicon<br>Modbus TCP/IP         | No    | No      | No                   | No                    | No                 | No                 | Yes 6) 7)                                      | Yes              | Yes 7)                                       |
| Omron                            | No    | No      | Yes 9)               | Yes 9)                | Yes                | No                 | Yes 7) 9)                                      | Yes              | Yes 7) 9)                                    |
| Telemecanique                    | No    | No      | Yes <sup>9)</sup>    | Yes 9)                | Yes                | No                 | Yes 7) 9)                                      | Yes              | Yes 7) 9)                                    |

## Working with connections

## 1.5 Device-based dependency

Multi Panels

|                                  | MP 177 <sup>9)</sup>    | MP 270B | MP 277 <sup>9)</sup>     | MP 370 | MP377 <sup>9)</sup> |
|----------------------------------|-------------------------|---------|--------------------------|--------|---------------------|
| SIMATIC S7 - PPI 1)              | Yes                     | Yes     | Yes                      | Yes    | Yes                 |
| SIMATIC S7 - MPI                 | Yes                     | Yes     | Yes                      | Yes    | Yes                 |
| SIMATIC S7 - PROFIBUS DP         | Yes                     | Yes     | Yes                      | Yes    | Yes                 |
| SIMATIC S7 - PROFINET            | Yes                     | Yes     | Yes                      | Yes    | Yes                 |
| SIMATIC S5 - AS511               | No                      | Yes     | No                       | Yes    | No                  |
| SIMATIC S5 - PROFIBUS DP         | Yes                     | Yes     | Yes                      | Yes    | Yes                 |
| SIMATIC 500/505 - NITP           | Yes                     | Yes     | Yes                      | Yes    | Yes                 |
| SIMATIC 500/505 -<br>PROFIBUS DP | Yes                     | Yes     | Yes                      | Yes    | Yes                 |
| SIMATIC HMI HTTP Protocol        | Yes                     | Yes     | Yes                      | Yes    | Yes                 |
| OPC                              | No                      | Yes     | Yes                      | Yes    | Yes                 |
| SIMOTION                         | No                      | Yes     | Yes                      | Yes    | Yes                 |
| Allen-Bradley DF1                | Yes 7) 9) 10)           | Yes     | Yes <sup>7) 9) 10)</sup> | Yes    | Yes 7) 9) 10)       |
| Allen-Bradley DH 485             | Yes 7) 9)               | Yes     | Yes 7) 9)                | Yes    | Yes 7) 9)           |
| Allen-Bradley Ethernet IP        | Yes 7) 9)               | Yes     | Yes 7) 9)                | Yes    | Yes 7) 9)           |
| GE Fanuc                         | Yes 7) 9)               | Yes     | Yes 7) 9)                | Yes    | Yes 7) 9)           |
| LG GLOFA-GM                      | Yes 7) 9)               | Yes     | Yes 7) 9)                | Yes    | Yes 7) 9)           |
| Mitsubishi FX                    | Yes 7) 9)               | Yes     | Yes <sup>7) 9)</sup>     | Yes    | Yes 7) 9)           |
| Mitsubishi P4                    | Yes 7) 9)               | Yes     | Yes <sup>7) 9)</sup>     | Yes    | Yes 7) 9)           |
| Modicon Modbus RTU               | Yes <sup>5) 7) 9)</sup> | Yes     | Yes <sup>5) 7) 9)</sup>  | Yes    | Yes 5) 7) 9)        |
| Modicon Modbus TCP/IP            | Yes 7) 9)               | Yes     | Yes <sup>7) 9)</sup>     | Yes    | Yes 7) 9)           |
| Omron                            | Yes <sup>7) 9)</sup>    | Yes     | Yes <sup>7) 9)</sup>     | Yes    | Yes 7) 9)           |
| Telemecanique                    | Yes <sup>7) 9)</sup>    | Yes     | Yes <sup>7) 9)</sup>     | Yes    | Yes 7) 9)           |

WinCC flexible Runtime

|                                | WinCC flexible Runtime |
|--------------------------------|------------------------|
| SIMATIC S7 - PPI <sup>1)</sup> | Yes                    |
| SIMATIC S7 - MPI               | Yes                    |
| SIMATIC S7 - PROFIBUS DP       | Yes                    |
| SIMATIC S7 - PROFINET          | Yes                    |
| SIMATIC S5 - AS511             | Yes                    |
| SIMATIC S5 - PROFIBUS DP       | Yes                    |
| SIMATIC 500/505 - NITP         | Yes                    |
| SIMATIC 500/505 - PROFIBUS DP  | Yes                    |
| SIMATIC HMI HTTP Protocol      | Yes                    |
| OPC                            | Yes                    |
| SIMOTION                       | Yes                    |
| Allen-Bradley DF1              | Yes                    |
| Allen-Bradley DH 485           | Yes                    |
| Allen-Bradley Ethernet IP      | Yes                    |

Working with connections

|                       | WinCC flexible Runtime |
|-----------------------|------------------------|
| GE Fanuc              | Yes                    |
| LG GLOFA-GM           | Yes                    |
| Mitsubishi FX         | Yes                    |
| Mitsubishi P4         | Yes                    |
| Modicon Modbus RTU    | Yes                    |
| Modicon Modbus TCP/IP | Yes                    |
| Omron                 | Yes                    |
| Telemecanique         | No                     |

- <sup>1)</sup> only with SIMATIC S7-200
- <sup>2)</sup> only MP 270B
- <sup>3)</sup> only with RS 232/TTY adapter 6ES5 734-1BD20 (option)
- <sup>4)</sup> Depends on which connection box is used
- <sup>5)</sup> only with converter RS 422-RS 232 6AV6 671-8XE00-0AX0 (option)
- <sup>6)</sup> Applies only to TP 177B PN/DP and OP 177B PN/DP.
- 7) PROFINET IO Enabled must be deactivated
- <sup>8)</sup> Up to four SIMATIC S7-200 connections via PPI network
- <sup>9)</sup> For a series communication in the menu "File > Transfer > Options", clear "Remote Control" from "Channel 1".
- <sup>10)</sup> Direct communication with PLC5 or KF2 module, otherwise approved only with converter RS 422-RS232 6AV6 671-8XE00-0AX0 (option)
- 11) KTP600 Basic PN color and KTP600 Basic PN mono.

## 1.5.2 Device-based dependency of the interfaces

## Introduction

The PLC and HMI device use a communication connection for data exchange. You must ensure the interfaces are in concordance. Among others, the following parameters must be noted:

- The PLC and communication drivers must be in concordance
- The HMI device must support the required communication protocol
- Using the interface supported by the HMI device

The "Connections" editor is used to configure the parameters for the communication drivers.

## Supported interfaces

The following tables show the hardware interfaces that are to be used on the HMI devices.

## Overview

Micro Panels

|                                  | OP 73micro <sup>1)</sup> | TP 170micro <sup>1)</sup> | TP 177micro <sup>1)</sup> |
|----------------------------------|--------------------------|---------------------------|---------------------------|
| SIMATIC S7 – PPI <sup>1)</sup>   | IF1B                     | IF1B                      | IF1B                      |
| SIMATIC S7 - MPI 1)              | IF1B                     | IF1B                      | IF1B                      |
| SIMATIC S7 - PROFIBUS DP 1)      | IF1B                     | IF1B                      | IF1B                      |
| SIMATIC S7 - PROFINET            | _                        | _                         | —                         |
| SIMATIC S5 - AS511               | _                        | _                         | _                         |
| SIMATIC S5 - PROFIBUS DP         | _                        | _                         | _                         |
| SIMATIC 500/505 - NITP           | —                        | —                         | _                         |
| SIMATIC 500/505 -<br>PROFIBUS DP | _                        | _                         | _                         |
| SIMATIC HMI HTTP Protocol        | _                        | _                         | _                         |
| OPC                              | _                        | _                         | _                         |
| Allen-Bradley DF1                | _                        | _                         | —                         |
| Allen-Bradley DH 485             | —                        | _                         | —                         |
| Allen-Bradley Ethernet IP        | _                        | _                         | —                         |
| GE Fanuc                         | —                        | _                         | —                         |
| LG GLOFA-GM                      | —                        | —                         | _                         |
| Mitsubishi FX                    | _                        | _                         |                           |
| Mitsubishi P4                    | —                        | _                         | —                         |
| Modicon Modbus RTU               | —                        | _                         | —                         |
| Modicon Modbus TCP/IP            | _                        | _                         | —                         |
| Omron                            | _                        | _                         | —                         |
| Telemecanique                    | _                        | _                         | _                         |

## Mobile Panels

|                             | Mobile Panel 170                    | Mobile Panel<br>177 DP <sup>8)</sup> | Mobile Panel<br>177 PN | Mobile Panel 277 <sup>4)8)</sup> | Mobile Panel<br>277 IWLAN<br>Mobile Panel 277F<br>IWLAN |
|-----------------------------|-------------------------------------|--------------------------------------|------------------------|----------------------------------|---------------------------------------------------------|
| SIMATIC S7 - PPI 1)         | IF1B                                | IF1B                                 | _                      | IF1B                             | _                                                       |
| SIMATIC S7 - MPI            | IF1B                                | IF1B                                 |                        | IF1B                             | _                                                       |
| SIMATIC S7 -<br>PROFIBUS DP | IF1B                                | IF1B                                 | —                      | IF1B                             | -                                                       |
| SIMATIC S7 -<br>PROFINET    | _                                   | —                                    | Ethernet               | Ethernet                         | Ethernet/Wireless                                       |
| SIMATIC S5 - AS511          | IF1A (connection box) <sup>3)</sup> | _                                    | _                      | _                                | _                                                       |
| SIMATIC S5 -<br>PROFIBUS DP | IF1A (connection box)               | IF1B                                 | _                      | IF1A (connection box)            | _                                                       |

|                                  | Mobile Panel 170                                                    | Mobile Panel<br>177 DP <sup>8)</sup>                              | Mobile Panel<br>177 PN | Mobile Panel 277 <sup>4)8)</sup>                               | Mobile Panel<br>277 IWLAN  |
|----------------------------------|---------------------------------------------------------------------|-------------------------------------------------------------------|------------------------|----------------------------------------------------------------|----------------------------|
|                                  |                                                                     |                                                                   |                        |                                                                | Mobile Panel 277F<br>IWLAN |
| SIMATIC 500/505 -<br>NITP        | IF1A (RS232)<br>IF1B (RS422) IF2<br>(RS232)                         | IF1A (RS232)<br>IF1B (RS422)                                      | _                      | IF1A (RS232)<br>IF1B (RS422)                                   | -                          |
| SIMATIC 500/505 -<br>PROFIBUS DP | IF1B (connection box)                                               | IF1B<br>(connection<br>box)                                       | —                      | IF1B (connection box)                                          | _                          |
| SIMATIC HMI<br>HTTP Protocol     | _                                                                   | _                                                                 | Ethernet               | Ethernet                                                       | Ethernet/Wireless          |
| OPC                              | _                                                                   | _                                                                 | _                      | _                                                              | OPC                        |
| Allen-Bradley DF1                | IF1A, IF1B <sup>9)</sup><br>(connection box),<br>IF2 <sup>8)</sup>  | IF1A <sup>8)</sup> , IF1B <sup>8)9)</sup><br>(connection<br>box)  | _                      | IF1A <sup>8)</sup> , IF1B <sup>8)9)</sup><br>(connection box)  | _                          |
| Allen-Bradley DH 485             | IF1A, IF1B<br>(connection box),<br>IF2 <sup>8)</sup>                | IF1A <sup>8)</sup> , IF1B <sup>8)</sup><br>(connection<br>box)    | —                      | IF1A <sup>8)</sup> , IF1B <sup>8)</sup><br>(connection box)    | _                          |
| Allen-Bradley<br>Ethernet IP     | _                                                                   |                                                                   | Ethernet               | Ethernet                                                       | Ethernet/Wireless          |
| GE Fanuc                         | IF1A, IF1B<br>(connection box),<br>IF2 <sup>8)</sup>                | IF1A <sup>8)</sup> , IF1B <sup>8)</sup><br>(connection<br>box)    | —                      | IF1A <sup>8)</sup> , IF1B <sup>8)</sup><br>(connection box)    | -                          |
| LG GLOFA-GM                      | IF1A, IF1B<br>(connection box),<br>IF2 <sup>8)</sup>                | IF1A <sup>8)</sup> , IF1B <sup>8)</sup><br>(connection<br>box)    | _                      | IF1A <sup>8)</sup> , IF1B <sup>8)</sup><br>(connection box)    | -                          |
| Mitsubishi FX                    | IF1A, IF1B<br>(connection box),<br>IF2 <sup>8)</sup>                | IF1A <sup>8)</sup> , IF1B <sup>8)</sup><br>(connection<br>box)    | —                      | IF1A <sup>8)</sup> , IF1B <sup>8)</sup><br>(connection box)    | _                          |
| Mitsubishi P4                    | IF1A, IF1B<br>(connection box),<br>IF2 <sup>8)</sup>                | IF1A <sup>8)</sup> , IF1B <sup>8)</sup><br>(connection<br>box)    | —                      | IF1A <sup>8)</sup> , IF1B <sup>8)</sup><br>(connection box)    | _                          |
| Modicon<br>Modbus RTU            | IF1A, IF1B <sup>12)</sup><br>(connection box),<br>IF2 <sup>8)</sup> | IF1A <sup>8)</sup> , IF1B<br><sup>8)12)</sup> (connection<br>box) | —                      | IF1A <sup>8)</sup> , IF1B <sup>8)12)</sup><br>(connection box) | _                          |
| Modicon<br>Modbus TCP/IP         | _                                                                   | _                                                                 | Ethernet               | Ethernet                                                       | _                          |
| Omron                            | IF1A, IF1B<br>(connection box),<br>IF2 <sup>8)</sup>                | IF1A <sup>8)</sup> , IF1B <sup>8)</sup><br>(connection<br>box)    | _                      | IF1A <sup>8)</sup> , IF1B <sup>8)</sup><br>(connection box)    | _                          |
| Telemecanique                    | IF1B                                                                | IF1B <sup>8)</sup>                                                |                        | IF1B <sup>8)</sup>                                             | _                          |

## Working with connections

## 1.5 Device-based dependency

## **Basic Panels**

|                                   | KTP400 Basic<br>PN | KTP600 Basic<br>DP  | KTP600 Basic<br>PN | KTP1000<br>Basic DP | KTP1000<br>Basic PN | TP1500 Basic<br>PN |
|-----------------------------------|--------------------|---------------------|--------------------|---------------------|---------------------|--------------------|
| SIMATIC S7 -<br>PPI <sup>1)</sup> | _                  | IF1B                | _                  | IF1B                | —                   | _                  |
| SIMATIC S7 - MPI                  | _                  | IF1B                | _                  | IF1B                | _                   | _                  |
| SIMATIC S7 -<br>PROFIBUS DP       | _                  | IF1B                | —                  | IF1B                | —                   | —                  |
| SIMATIC S7 -<br>PROFINET          | Ethernet           | _                   | Ethernet           |                     | Ethernet            | Ethernet           |
| SIMATIC S5 -<br>AS511             | —                  | —                   | _                  | —                   | —                   | _                  |
| SIMATIC S5 -<br>PROFIBUS DP       | _                  | —                   | —                  | —                   | —                   | —                  |
| SIMATIC 500/505<br>- NITP         | _                  | —                   | —                  | —                   | —                   | —                  |
| SIMATIC 500/505<br>- PROFIBUS DP  | _                  | _                   |                    |                     | _                   |                    |
| SIMATIC HMI<br>HTTP Protocol      |                    |                     |                    |                     |                     |                    |
| OPC                               | _                  | _                   | _                  | _                   | _                   | _                  |
| Allen-Bradley DF1                 |                    | IF1B <sup>11)</sup> | —                  | IF1B <sup>11)</sup> | —                   | —                  |
| Allen-Bradley<br>DH 485           | _                  | —                   | —                  | —                   | —                   | —                  |
| Allen-Bradley<br>Ethernet IP      | —                  | —                   | —                  | —                   | —                   | —                  |
| GE Fanuc                          | _                  | —                   | —                  | —                   | —                   | —                  |
| LG GLOFA-GM                       |                    | —                   | —                  | —                   | —                   | —                  |
| Mitsubishi FX                     |                    | —                   | —                  | —                   | —                   | —                  |
| Mitsubishi P4                     |                    | —                   | —                  | —                   | —                   | —                  |
| Modicon<br>Modbus RTU             | _                  | IF1B <sup>5)</sup>  | —                  | IF1B <sup>5)</sup>  | —                   | —                  |
| Modicon<br>Modbus TCP/IP          | _                  | _                   | _                  | _                   | _                   | _                  |
| Omron                             |                    |                     |                    | _                   |                     |                    |
| Telemecanique                     | _                  | _                   | _                  | _                   | _                   | _                  |

Panels

|                                  | OP 73 | OP 77A              | OP 77B <sup>8)</sup>                            | TP 170A <sup>8)</sup>                           | TP 170B<br>OP 170B                                   | TP 177A                              | TP 177B <sup>8)</sup><br>OP 177B <sup>8)</sup> | TP 270<br>OP 270                                       | TP 277 <sup>8)</sup><br>OP 277 <sup>8)</sup> |
|----------------------------------|-------|---------------------|-------------------------------------------------|-------------------------------------------------|------------------------------------------------------|--------------------------------------|------------------------------------------------|--------------------------------------------------------|----------------------------------------------|
| SIMATIC S7 - PPI 1)              | IF1B  | IF1B                | IF1B                                            | IF1B                                            | IF1B                                                 | IF1B                                 | IF1B                                           | IF1B                                                   | IF1B                                         |
| SIMATIC S7 - MPI                 | IF1B  | IF1B                | IF1B                                            | IF1B                                            | IF1B                                                 | IF1B                                 | IF1B                                           | IF1B                                                   | IF1B                                         |
| SIMATIC S7 -<br>PROFIBUS DP      | IF1B  | IF1B                | IF1B                                            | IF1B                                            | IF1B                                                 | IF1B                                 | IF1B                                           | IF1B                                                   | IF1B                                         |
| SIMATIC S7 -<br>PROFINET         | —     | —                   | —                                               | —                                               | Ethernet                                             | —                                    | Ethernet 6)                                    | Ethernet                                               | Ethernet                                     |
| SIMATIC S5 -<br>AS511            | —     |                     | IF1A                                            | IF1A                                            | IF1A, IF2                                            | —                                    | —                                              | IF1A, IF2                                              | _                                            |
| SIMATIC S5 -<br>PROFIBUS DP      | —     |                     | IF1B                                            | _                                               | IF1B                                                 | _                                    | IF1B                                           | IF1B                                                   | IF1B                                         |
| SIMATIC 500/505 -<br>NITP        | —     | _                   | IF1A,<br>IF1B                                   | IF1A, IF1B                                      | IF1A,<br>IF1B, IF2                                   | _                                    | IF1B                                           | IF1A,<br>IF1B, IF2                                     | IF1B                                         |
| SIMATIC 500/505 -<br>PROFIBUS DP | —     | —                   | IF1B                                            | —                                               | IF1B                                                 | _                                    | IF1B                                           | IF1B                                                   | IF1B                                         |
| SIMATIC HMI<br>HTTP Protocol     | —     | —                   | —                                               | —                                               | —                                                    | —                                    | Ethernet 6)                                    | Ethernet                                               | Ethernet                                     |
| OPC                              |       | _                   | _                                               | _                                               | _                                                    | _                                    |                                                | _                                                      | _                                            |
| Allen-Bradley DF1                | _     | IF1B <sup>11)</sup> | IF1A <sup>8)</sup> ,<br>IF1B <sup>8)9)</sup>    | IF1A <sup>8)</sup> ,<br>IF1B <sup>8)9)</sup>    | IF1A,<br>IF1B <sup>9)</sup> ,<br>IF2 <sup>8)</sup>   | IF1B <sup>6)</sup><br><sup>11)</sup> | IF1B <sup>8)11)</sup>                          | IF1A,<br>IF1B <sup>11)</sup> ,<br>IF2 <sup>8)</sup>    | IF1B <sup>8) 11)</sup>                       |
| Allen-Bradley<br>DH 485          | _     | _                   | IF1A <sup>8)</sup> ,<br>IF1B <sup>8)</sup>      | IF1A <sup>8)</sup> ,<br>IF1B <sup>8)</sup>      | IF1A,<br>IF1B, IF2<br><sup>8)</sup>                  | _                                    | IF1B <sup>8)</sup>                             | IF1A,<br>IF1B, IF2<br><sup>8)</sup>                    | IF1B <sup>8)</sup>                           |
| Allen-Bradley<br>Ethernet IP     | —     | —                   | —                                               | —                                               | —                                                    | —                                    | Ethernet 6)                                    | —                                                      | Ethernet                                     |
| GE Fanuc                         | —     | _                   | IF1A <sup>8)</sup> ,<br>IF1B <sup>8)</sup>      | IF1A <sup>8)</sup> ,<br>IF1B <sup>8)</sup>      | IF1A,<br>IF1B, IF2<br><sup>8)</sup>                  | _                                    | IF1B <sup>8)</sup>                             | IF1A,<br>IF1B, IF2<br><sup>8)</sup>                    | IF1B <sup>8)</sup>                           |
| LG GLOFA-GM                      | —     | _                   | IF1A <sup>8)</sup> ,<br>IF1B <sup>8)</sup>      | IF1A <sup>8)</sup> ,<br>IF1B <sup>8)</sup>      | IF1A,<br>IF1B, IF2<br><sup>8)</sup>                  | _                                    | IF1B <sup>8)</sup>                             | IF1A,<br>IF1B, IF2<br><sup>8)</sup>                    | IF1B <sup>8)</sup>                           |
| Mitsubishi FX                    | _     | _                   | IF1A <sup>8)</sup> ,<br>IF1B <sup>8)</sup>      | IF1A <sup>8)</sup> ,<br>IF1B <sup>8)</sup>      | IF1A,<br>IF1B, IF2<br><sup>8)</sup>                  | _                                    | IF1B <sup>8)</sup>                             | IF1A,<br>IF1B, IF2<br><sup>8)</sup>                    | IF1B <sup>8)</sup>                           |
| Mitsubishi P4                    | _     | _                   | IF1A <sup>8)</sup> ,<br>IF1B <sup>8)</sup>      | IF1A <sup>8)</sup> ,<br>IF1B <sup>8)</sup>      | IF1A,<br>IF1B, IF2<br><sup>8)</sup>                  | _                                    | IF1B <sup>8)</sup>                             | IF1A,<br>IF1B, IF2<br><sup>8)</sup>                    | IF1B <sup>8)</sup>                           |
| Modicon<br>Modbus RTU            | _     | IF1B <sup>5)</sup>  | IF1A <sup>8)</sup> ,<br>IF1B <sup>5)8)12)</sup> | IF1A <sup>8)</sup> ,<br>IF1B <sup>5)8)12)</sup> | IF1A,<br>IF1B <sup>5) 12)</sup><br>IF2 <sup>8)</sup> | IF1B <sup>5)</sup>                   | IF1B <sup>5) 8)</sup>                          | IF1A,<br>IF1B <sup>5) 12)</sup> ,<br>IF2 <sup>8)</sup> | IF1B <sup>5) 8)</sup>                        |
| Modicon<br>Modbus TCP/IP         | —     |                     | _                                               | _                                               | _                                                    |                                      | Ethernet 6)                                    | Ethernet                                               | Ethernet                                     |
| Omron                            | _     | _                   | IF1A <sup>8)</sup> ,<br>IF1B <sup>8)</sup>      | IF1A <sup>8)</sup> ,<br>IF1B <sup>8)</sup>      | IF1A,<br>IF1B, IF2<br><sup>8)</sup>                  |                                      | IF1B <sup>8)</sup>                             | IF1A,<br>IF1B, IF2<br><sup>8)</sup>                    | IF1B <sup>8)</sup>                           |
| Telemecanique                    |       |                     | IF1B <sup>8)</sup>                              | IF1B <sup>8)</sup>                              | IF1B                                                 |                                      | IF1B <sup>8)</sup>                             | IF1B                                                   | IF1B <sup>8)</sup>                           |

WinCC flexible 2008 Communication Part 1 User's Manual, 07/2008, 6AV6691-1CA01-3AB0

## Multi Panels

|                                  | MP 177 <sup>8)</sup>  | MP 270B                                       | MP 277 <sup>8)</sup>   | MP 370                                        | MP 377 <sup>8)</sup>   |
|----------------------------------|-----------------------|-----------------------------------------------|------------------------|-----------------------------------------------|------------------------|
| SIMATIC S7 - PPI 1)              | IF1B                  | IF1B                                          | IF1B                   | IF1B                                          | IF1B                   |
| SIMATIC S7 - MPI                 | IF1B                  | IF1B                                          | IF1B                   | IF1B                                          | IF1B                   |
| SIMATIC S7 -<br>PROFIBUS DP      | IF1B                  | IF1B                                          | IF1B                   | IF1B                                          | IF1B                   |
| SIMATIC S7 -<br>PROFINET         | Ethernet              | Ethernet                                      | Ethernet               | Ethernet                                      | Ethernet               |
| SIMATIC S5 - AS511               | -                     | IF1A, IF2                                     | -                      | IF1A, IF2                                     | -                      |
| SIMATIC S5 -<br>PROFIBUS DP      | IF1B                  | IF1B                                          | IF1B                   | IF1B                                          | IF1B                   |
| SIMATIC 500/505 -<br>NITP        | IF1B                  | IF1A, IF1B, IF2                               | IF1B                   | IF1A, IF1B, IF2                               | IF1B                   |
| SIMATIC 500/505 -<br>PROFIBUS DP | IF1B                  | IF1B                                          | IF1B                   | IF1B                                          | IF1B                   |
| SIMATIC HMI<br>HTTP Protocol     | Ethernet              | Ethernet                                      | Ethernet               | Ethernet                                      | Ethernet               |
| OPC                              | -                     | OPC                                           | OPC                    | OPC                                           | OPC                    |
| Allen-Bradley DF1                | IF1B <sup>8)11)</sup> | IF1A, IF1B <sup>9)</sup> , IF2 <sup>8)</sup>  | IF1B <sup>8) 11)</sup> | IF1A, IF1B <sup>9)</sup> , IF2 <sup>8)</sup>  | IF1B <sup>8) 11)</sup> |
| Allen-Bradley DH 485             | IF1B <sup>8)</sup>    | IF1A, IF1B, IF2 <sup>8)</sup>                 | IF1B <sup>8)</sup>     | IF1A, IF1B, IF2 <sup>8)</sup>                 | IF1B <sup>8)</sup>     |
| Allen-Bradley<br>Ethernet IP     | Ethernet              | Ethernet                                      | Ethernet               | Ethernet                                      | Ethernet               |
| GE Fanuc                         | IF1B <sup>8)</sup>    | IF1A, IF1B, IF2 <sup>8)</sup>                 | IF1B <sup>8)</sup>     | IF1A, IF1B, IF2 <sup>8)</sup>                 | IF1B <sup>8)</sup>     |
| LG GLOFA-GM                      | IF1B <sup>8)</sup>    | IF1A, IF1B, IF2 <sup>8)</sup>                 | IF1B <sup>8)</sup>     | IF1A, IF1B, IF2 <sup>8)</sup>                 | IF1B <sup>8)</sup>     |
| Mitsubishi FX                    | IF1B <sup>8)</sup>    | IF1A, IF1B, IF2 <sup>8)</sup>                 | IF1B <sup>8)</sup>     | IF1A, IF1B, IF2 <sup>8)</sup>                 | IF1B <sup>8)</sup>     |
| Mitsubishi P4                    | IF1B <sup>8)</sup>    | IF1A, IF1B, IF2 <sup>8)</sup>                 | IF1B <sup>8)</sup>     | IF1A, IF1B, IF2 <sup>8)</sup>                 | IF1B <sup>8)</sup>     |
| Modicon<br>Modbus RTU            | IF1B <sup>5) 8)</sup> | IF1A, IF1B <sup>12)</sup> , IF2 <sup>8)</sup> | IF1B <sup>5) 8)</sup>  | IF1A, IF1B <sup>12)</sup> , IF2 <sup>8)</sup> | IF1B <sup>5) 8)</sup>  |
| Modicon<br>Modbus TCP/IP         | Ethernet              | Ethernet                                      | Ethernet               | Ethernet                                      | Ethernet               |
| Omron                            | IF1B <sup>8)</sup>    | IF1A, IF1B, IF2 <sup>8)</sup>                 | IF1B <sup>8)</sup>     | IF1A, IF1B, IF2 <sup>8)</sup>                 | IF1B <sup>8)</sup>     |
| Telemecanique                    | IF1B <sup>8)</sup>    | IF1B                                          | IF1B <sup>8)</sup>     | IF1B                                          | IF1B <sup>8)</sup>     |

WinCC flexible Runtime

|                               | WinCC flexible Runtime on Panel PC | WinCC flexible Runtime on PC                    |
|-------------------------------|------------------------------------|-------------------------------------------------|
| SIMATIC S7 - PPI 1)           | MPI/PROFIBUS DP                    | PROFIBUS DP card (e.g. CP5611)                  |
| SIMATIC S7 - MPI              | MPI/PROFIBUS DP                    | PROFIBUS DP card (e.g. CP5611)                  |
| SIMATIC S7 - PROFIBUS DP      | MPI/PROFIBUS DP                    | PROFIBUS DP card (e.g. CP5611)                  |
| SIMATIC S7 - PROFINET         | Ethernet                           | Ethernet                                        |
| SIMATIC S5 - AS511            | COM1 to COM4 <sup>10)</sup>        | COM1 through COM4<br>(depending on arrangement) |
| SIMATIC S5 - PROFIBUS DP      | MPI/PROFIBUS DP                    | PROFIBUS DP card (e.g. CP5611)                  |
| SIMATIC 500/505 - NITP        | COM1 to COM4 <sup>10)</sup>        | COM1 through COM4<br>(depending on arrangement) |
| SIMATIC 500/505 - PROFIBUS DP | MPI/PROFIBUS DP                    | PROFIBUS DP card (e.g. CP5611)                  |

|                           | WinCC flexible Runtime on Panel PC | WinCC flexible Runtime on PC                    |
|---------------------------|------------------------------------|-------------------------------------------------|
| SIMATIC HMI HTTP Protocol | Ethernet <sup>7)</sup>             | Ethernet 7)                                     |
| OPC                       | Ethernet                           | Ethernet                                        |
| Allen-Bradley DF1         | COM1 to COM4 <sup>10)</sup>        | COM1 through COM4<br>(depending on arrangement) |
| Allen-Bradley DH 485      | COM1 to COM4 <sup>10)</sup>        | COM1 through COM4<br>(depending on arrangement) |
| Allen-Bradley Ethernet IP | Ethernet                           | Ethernet                                        |
| GE Fanuc                  | COM1 to COM4 <sup>10)</sup>        | COM1 through COM4<br>(depending on arrangement) |
| LG GLOFA-GM               | COM1 to COM4 <sup>10)</sup>        | COM1 through COM4<br>(depending on arrangement) |
| Mitsubishi FX             | COM1 to COM4 <sup>10)</sup>        | COM1 through COM4<br>(depending on arrangement) |
| Mitsubishi P4             | COM1 to COM4 <sup>10)</sup>        | COM1 through COM4<br>(depending on arrangement) |
| Modicon Modbus RTU        | COM1 to COM4 <sup>10)</sup>        | COM1 through COM4<br>(depending on arrangement) |
| Modicon Modbus TCP/IP     | Ethernet                           | Ethernet                                        |
| Omron                     | COM1 to COM4 <sup>10)</sup>        | COM1 through COM4<br>(depending on arrangement) |
| Telemecanique             | _                                  | _                                               |

- not supported
- <sup>1)</sup> only with SIMATIC S7-200
- <sup>2)</sup> only MP 270B
- <sup>3)</sup> only with RS 232/TTY adapter 6ES5 734-1BD20 (option)
- <sup>4)</sup> Depends on which connection box is used
- <sup>5)</sup> only with converter RS 422-RS 232 6AV6 671-8XE00-0AX0 (option)
- <sup>6)</sup> not cleared for TP 177B DP, OP 177B DP.
- <sup>7)</sup> WinCC flexible Runtime must be installed on the devices
- 8) For a series communication in the menu "File > Transfer > Options", clear "Remote Control" from "Channel 1".
- <sup>9)</sup> Only with PLC5 and KF2 module
- <sup>10)</sup> COM2 is locked for PC 477.
- <sup>11)</sup> Direct communication with PLC5 or KF2 module, otherwise approved only with converter RS422-RS232 6AV6 671-8XE00-0AX0 (option)
- <sup>12)</sup> Can be selected and used but is not approved.

## Note

## Communication with SIMATIC 500/505 and with third-party PLCs

If you use the "IF1B" port, this must also be configured with the DIP switch on the back of the HMI device. In this case, the RS 422 received data and the RTS signal are interchanged.

## 1.5.3 Device/based dependency of area pointers

## Introduction

Area pointers are parameter fields from which WinCC flexible Runtime obtains information about the location and size of data areas in the PLC. During communication, the PLC and the HMI device alternately access these data areas for read and write operations. Based on the evaluation of data stored in the data areas, the PLC and HMI device trigger defined actions.

WinCC flexible uses the following area pointers:

- Job mailbox
- Project ID
- Screen number
- Data record
- Date/time
- Date/time PLC
- Coordination

## Availability of the area pointers

The following tables show the availability of the area pointers for the HMI devices. Note that the area pointers can be used only for available communication drivers.

## Overview

#### Micro Panels

|               | OP 73micro <sup>1)</sup> | TP 170micro <sup>1)</sup> | TP 177micro <sup>1)</sup> |
|---------------|--------------------------|---------------------------|---------------------------|
| Screen number | No                       | No                        | No                        |
| Data record   | No                       | No                        | No                        |
| Date/time     | No                       | No                        | No                        |
| Date/time PLC | Yes                      | Yes                       | Yes                       |
| Coordination  | No                       | No                        | No                        |
| Project ID    | No                       | No                        | No                        |
| Job mailbox   | No                       | No                        | No                        |
1.5 Device-based dependency

Mobile Panels

|               | Mobile Panel 170 | Mobile Panel<br>177 DP | Mobile Panel<br>177 PN | Mobile Panel 277 | Mobile Panel<br>277 IWLAN<br>Mobile Panel<br>277F IWLAN |
|---------------|------------------|------------------------|------------------------|------------------|---------------------------------------------------------|
| Screen number | Yes              | Yes                    | Yes                    | Yes              | Yes                                                     |
| Data record   | Yes              | Yes                    | Yes                    | Yes              | Yes                                                     |
| Date/time     | Yes              | Yes                    | Yes                    | Yes              | Yes                                                     |
| Date/time PLC | Yes              | Yes                    | Yes                    | Yes              | Yes                                                     |
| Coordination  | Yes              | Yes                    | Yes                    | Yes              | Yes                                                     |
| Project ID    | Yes              | Yes                    | Yes                    | Yes              | Yes                                                     |
| Job mailbox   | Yes              | Yes                    | Yes                    | Yes              | Yes                                                     |

**Basic Panels** 

|               | KTP400 Basic<br>PN | KTP600 Basic<br>PN | KTP600 Basic<br>DP | KTP1000<br>Basic PN | KTP1000<br>Basic DP | TP1500 Basic<br>PN |
|---------------|--------------------|--------------------|--------------------|---------------------|---------------------|--------------------|
| Screen number | Yes                | Yes                | Yes                | Yes                 | Yes                 | Yes                |
| Data record   | Yes                | Yes                | Yes                | Yes                 | Yes                 | Yes                |
| Date/time     | Yes                | Yes                | Yes                | Yes                 | Yes                 | Yes                |
| Date/time PLC | Yes                | Yes                | Yes                | Yes                 | Yes                 | Yes                |
| Coordination  | Yes                | Yes                | Yes                | Yes                 | Yes                 | Yes                |
| Project ID    | Yes                | Yes                | Yes                | Yes                 | Yes                 | Yes                |
| Job mailbox   | Yes                | Yes                | Yes                | Yes                 | Yes                 | Yes                |

Panels

|               | OP 73 | OP 77A | OP 77B | TP 170A | TP 170B<br>OP 170B | TP 177A | TP 177B<br>OP 177B | TP 270<br>OP 270 | TP 277<br>OP 277 |
|---------------|-------|--------|--------|---------|--------------------|---------|--------------------|------------------|------------------|
| Screen number | Yes   | Yes    | Yes    | No      | Yes                | Yes     | Yes                | Yes              | Yes              |
| Data record   | No    | Yes    | Yes    | No      | Yes                | Yes     | Yes                | Yes              | Yes              |
| Date/time     | Yes   | Yes    | Yes    | No      | Yes                | Yes     | Yes                | Yes              | Yes              |
| Date/time PLC | Yes   | Yes    | Yes    | Yes     | Yes                | Yes     | Yes                | Yes              | Yes              |
| Coordination  | Yes   | Yes    | Yes    | No      | Yes                | Yes     | Yes                | Yes              | Yes              |
| Project ID    | Yes   | Yes    | Yes    | No      | Yes                | Yes     | Yes                | Yes              | Yes              |
| Job mailbox   | Yes   | Yes    | Yes    | No      | Yes                | Yes     | Yes                | Yes              | Yes              |

#### Working with connections

#### 1.5 Device-based dependency

#### Multi Panels

|               | MP 177 | MP 270B | MP 277 | MP 370 | MP 377 |
|---------------|--------|---------|--------|--------|--------|
| Screen number | Yes    | Yes     | Yes    | Yes    | Yes    |
| Data record   | Yes    | Yes     | Yes    | Yes    | Yes    |
| Date/time     | Yes    | Yes     | Yes    | Yes    | Yes    |
| Date/time PLC | Yes    | Yes     | Yes    | Yes    | Yes    |
| Coordination  | Yes    | Yes     | Yes    | Yes    | Yes    |
| Project ID    | Yes    | Yes     | Yes    | Yes    | Yes    |
| Job mailbox   | Yes    | Yes     | Yes    | Yes    | Yes    |

#### WinCC flexible Runtime

|               | WinCC flexible Runtime |
|---------------|------------------------|
| Screen number | Yes                    |
| Data record   | Yes                    |
| Date/time     | Yes                    |
| Date/time PLC | Yes                    |
| Coordination  | Yes                    |
| Project ID    | Yes                    |
| Job mailbox   | Yes                    |

<sup>1)</sup> The devices OP 73 micro, TP 170micro and TP 177micro can only communicate with a S7-200 PLC.

# 1.5.4 Device-based dependency of alarms

# Introduction

Alarms are issued to the HMI device. They give information regarding the operating states or operating faults on the PLC or the HMI device.

The alarm texts consist of configurable texts and/or tags with actual values.

We differentiate between the following alarms:

Warning alarms

A warning alarm shows a status.

• Error alarms

An error alarm shows an operating fault.

The programmer defines what a warning alarm and what an error alarm is.

#### Device-based dependency of alarms and words

The following tables show the maximum number of alarms and words for different HMI devices.

#### Overview

#### Micro Panels

|                  | OP 73micro | TP 170micro | TP 177micro |
|------------------|------------|-------------|-------------|
| Words, in total  | 16         | 32          | 32          |
| Alarms, in total | 250        | 500         | 500         |

#### Mobile Panels

|                  | Mobile Panel 170 | Mobile Panel<br>177 DP | Mobile Panel 177<br>PN | Mobile Panel 277 | Mobile Panel<br>277 IWLAN<br>Mobile Panel<br>277F IWLAN |
|------------------|------------------|------------------------|------------------------|------------------|---------------------------------------------------------|
| Words, in total  | 125              | 125                    | 125                    | 250              | 250                                                     |
| Alarms, in total | 2000             | 2000                   | 2000                   | 4000             | 4000                                                    |

### **Basic Panels**

|                  | KTP400 Basic<br>PN | KTP600 Basic<br>DP | KTP600 Basic<br>PN | KTP1000<br>Basic DP | KTP1000<br>Basic PN | TP1500 Basic<br>PN |
|------------------|--------------------|--------------------|--------------------|---------------------|---------------------|--------------------|
| Words, in total  | 13                 | 13                 | 13                 | 13                  | 13                  | 13                 |
| Alarms, in total | 200                | 200                | 200                | 200                 | 200                 | 200                |

#### Panels

|                  | OP 73 | OP 77A | OP 77B | TP 170A <sup>1)</sup> | TP 170B<br>OP 170B | TP 177A | TP 177B<br>OP 177B | TP 270<br>OP 270 | TP 277<br>OP 277 |
|------------------|-------|--------|--------|-----------------------|--------------------|---------|--------------------|------------------|------------------|
| Words, in total  | 32    | 63     | 63     | 63                    | 125                | 63      | 125                | 250              | 250              |
| Alarms, in total | 500   | 1000   | 1000   | 1000                  | 2000               | 1000    | 2000               | 4000             | 4000             |

Multi Panels

|                  | MP 177 | MP 270B | MP 277 | MP 370 | MP 377 |
|------------------|--------|---------|--------|--------|--------|
| Words, in total  | 125    | 250     | 250    | 250    | 250    |
| Alarms, in total | 2000   | 4000    | 4000   | 4000   | 4000   |

#### WinCC flexible Runtime

|                  | WinCC flexible Runtime |
|------------------|------------------------|
| Words, in total  | 250                    |
| Alarms, in total | 4000                   |

<sup>1)</sup> Only warning alarms possible

1.5 Device-based dependency

# 1.5.5 Device-based dependency of direct keys

# Supported HMI devices

You can use the functionality of the direct keys with the following HMI devices:

# Overview

Micro Panels

|                         | OP 73micro | TP 170micro | TP 177micro |
|-------------------------|------------|-------------|-------------|
| PROFIBUS DP direct keys | No         | No          | No          |
| PROFINET IO direct keys | No         | No          | No          |

Mobile Panels

|                         | Mobile Panel 170 | Mobile Panel<br>177 DP | Mobile Panel<br>177 PN | Mobile Panel 277 | Mobile Panel<br>277 IWLAN |
|-------------------------|------------------|------------------------|------------------------|------------------|---------------------------|
|                         |                  |                        |                        |                  | 277F IWLAN                |
| PROFIBUS DP direct keys | No               | Yes                    | No                     | Yes              | Yes                       |
| PROFINET IO direct keys | No               | No                     | Yes                    | Yes              | Yes                       |

**Basic Panels** 

|                            | KTP400 Basic<br>PN | KTP600 Basic<br>DP | KTP600 Basic<br>PN | KTP1000<br>Basic DP | KTP1000<br>Basic PN | TP1500 Basic<br>PN |
|----------------------------|--------------------|--------------------|--------------------|---------------------|---------------------|--------------------|
| PROFIBUS DP<br>direct keys | No                 | No                 | No                 | No                  | No                  | No                 |
| PROFINET IO<br>direct keys | No                 | No                 | No                 | No                  | No                  | No                 |

#### Panels

|                            | OP 73 | OP 77A | OP 77B | TP 170A | TP 170B<br>OP 170B | TP 177A | TP 177B<br>OP 177B | TP 270<br>OP 270 | TP 277<br>OP 277 |
|----------------------------|-------|--------|--------|---------|--------------------|---------|--------------------|------------------|------------------|
| PROFIBUS DP<br>direct keys | No    | No     | Yes    | No      | Yes                | No      | Yes                | Yes              | Yes              |
| PROFINET IO<br>direct keys | No    | No     | No     | No      | No                 | No      | Yes <sup>1)</sup>  | No               | Yes              |

#### Multi Panels

|                         | MP 177 | MP 270B | MP 277 | MP 370 | MP 377 |
|-------------------------|--------|---------|--------|--------|--------|
| PROFIBUS DP direct keys | Yes    | Yes     | Yes    | Yes    | Yes    |
| PROFINET IO direct keys | No     | No      | Yes    | No     | Yes    |

#### WinCC flexible Runtime

|                         | WinCC flexible Runtime |
|-------------------------|------------------------|
| PROFIBUS DP direct keys | No                     |
| PROFINET IO direct keys | No                     |

<sup>1)</sup> Only available with TP 177B PN/DP and OP 177B PN/DP

1.5 Device-based dependency

# 1.5.6 Device-based dependency of interfaces for the project transfer

# Supported HMI devices

Depending on the HMI device, the transfer of projects can take place via the following interfaces:

#### Overview

#### Micro Panels

|                 | OP 73micro        | TP 170micro       | TP 177micro       |
|-----------------|-------------------|-------------------|-------------------|
| Serial          | Yes 1)            | Yes <sup>1)</sup> | Yes <sup>1)</sup> |
| MPI/PROFIBUS DP | No                | No                | No                |
| Ethernet        | No                | No                | No                |
| USB             | Yes <sup>2)</sup> | No                | Yes <sup>2)</sup> |
| S7Ethernet      | No                | No                | No                |

#### Mobile Panels

|                 | Mobile Panel<br>170 | Mobile Panel<br>177 DP | Mobile Panel<br>177 PN | Mobile Panel<br>277 | Mobile Panel<br>277 IWLAN  |
|-----------------|---------------------|------------------------|------------------------|---------------------|----------------------------|
|                 |                     |                        |                        |                     | Mobile Panel<br>277F IWLAN |
| Serial          | Yes                 | Yes <sup>1)</sup>      | Yes <sup>1)</sup>      | Yes 1)              | No                         |
| MPI/PROFIBUS DP | Yes                 | Yes                    | No                     | Yes <sup>6)</sup>   | No                         |
| Ethernet        | No                  | No                     | Yes                    | Yes 6)              | Yes                        |
| USB             | No                  | No                     | No                     | Yes                 | Yes                        |
| S7Ethernet      | No                  | No                     | No                     | Yes                 | Yes                        |

#### **Basic Panels**

|                 | KTP400 Basic<br>PN | KTP600 Basic<br>DP | KTP600 Basic<br>PN | KTP1000<br>Basic DP | KTP1000 Basic<br>PN | TP1500 Basic<br>PN |
|-----------------|--------------------|--------------------|--------------------|---------------------|---------------------|--------------------|
| Serial          | No                 | Yes <sup>1)</sup>  | No                 | Yes 1)              | No                  | No                 |
| MPI/PROFIBUS DP | No                 | Yes                | Yes                | Yes                 | No                  | No                 |
| Ethernet        | Yes                | No                 | No                 | No                  | Yes                 | Yes                |
| USB             | Yes <sup>2)</sup>  | Yes <sup>2)</sup>  | Yes <sup>2)</sup>  | Yes <sup>2)</sup>   | No                  | Yes <sup>2)</sup>  |
| S7Ethernet      | No                 | No                 | No                 | No                  | No                  | No                 |

1.5 Device-based dependency

#### Panels

|                 | OP 73  | OP 77A | OP 77B | TP 170A | TP 170B<br>OP 170B | TP 177A           | TP 177B<br>OP 177B | TP 270<br>OP 270  | TP 277<br>OP 277 |
|-----------------|--------|--------|--------|---------|--------------------|-------------------|--------------------|-------------------|------------------|
| Serial          | Yes 1) | Yes 1) | Yes    | Yes     | Yes                | Yes 1)            | Yes 1)             | Yes               | Yes 1)           |
| MPI/PROFIBUS DP | Yes    | Yes    | Yes    | Yes     | Yes                | Yes               | Yes                | Yes               | Yes              |
| Ethernet        | No     | No     | No     | No      | No                 | No                | Yes 3)             | Yes <sup>4)</sup> | Yes              |
| USB             | Yes 2) | Yes 2) | Yes    | No      | No                 | Yes <sup>2)</sup> | Yes                | Yes               | Yes              |
| S7Ethernet      | No     | No     | No     | No      | No                 | No                | no <sup>7)</sup>   | No                | No               |

#### Multi Panels

|                 | MP 177 | MP 270B | MP 277            | MP 370 | MP 377 |
|-----------------|--------|---------|-------------------|--------|--------|
| Serial          | Yes    | Yes     | Yes <sup>1)</sup> | Yes    | Yes    |
| MPI/PROFIBUS DP | Yes    | Yes     | Yes               | Yes    | Yes    |
| Ethernet        | Yes    | Yes     | Yes               | Yes    | Yes    |
| USB             | Yes    | Yes     | Yes               | Yes    | Yes    |
| S7Ethernet      | Yes    | No      | Yes               | No     | Yes    |

#### WinCC flexible Runtime

|                 | WinCC flexible Runtime on Panel PC | WinCC flexible Runtime on PC                |
|-----------------|------------------------------------|---------------------------------------------|
| Serial          | Yes (COM1 through COM4)            | Yes (COM1 COM4, depending on configuration) |
| MPI/PROFIBUS DP | Yes                                | Yes <sup>5)</sup>                           |
| Ethernet        | Yes                                | Yes                                         |
| USB             | Yes                                | Yes                                         |
| S7Ethernet      | No                                 | No                                          |

<sup>1)</sup> Only when using a PC/PPI cable via the RS-485 interface

<sup>2)</sup> Only when using a USB/PPI cable (6ES7 901-3DB30-0XA0) via the RS-485 interface

<sup>3)</sup> Only available with TP 177B PN/DP and OP 177B PN/DP

<sup>4)</sup> Only when using an Ethernet CF card

<sup>5)</sup> Only when using a PROFIBUS DP card (e.g. CP5611)

<sup>6)</sup> Depends on which connection box is used

<sup>7)</sup> Exception: TP 177B 4" supports the S7Ethernet interface

1.6 Conversion when changing controllers

# 1.6 Conversion when changing controllers

#### Changing the controller

With controllers and drivers for which it is pointless to attempt to adopt the addresses from other controllers, for example SIMOTION, SIMATIC HMI HTTP protocol or OPC, the address is deleted. With all other controllers, there is an attempt to adopt the data type. If this is successful, there is an attempt to adopt the address. If the adoption of the data type fails, a default data type and a default address are used. If the adoption of the address fails, a default address is used.

#### Changing within a device family or changing the CPU type

As described above, there is an attempt to adopt the address and data type. If an address or a data type needs to be adapted before it can be accepted (for example because the new CPU/controller does not support the previous address format),

- a message is displayed
- the field is displayed on an orange background. Change the relevant value to a valid value.

# **Communication with SIMATIC S7 controllers**

# 2.1 Communication with SIMATIC S7

# 2.1.1 Communication partners

#### Introduction

This section describes communication between HMI devices and SIMATIC S7.

When working with SIMATIC S7, the HMI devices can be connected over various networks. The network depends on the module being used. Networks supported:

| PLC                             | Modules                                          | Network  | Profile                               |
|---------------------------------|--------------------------------------------------|----------|---------------------------------------|
| SIMATIC S7-200                  | CPU                                              | PPI      | PPI                                   |
|                                 |                                                  | MPI      | MPI                                   |
|                                 | CPU with PROFIBUS DP<br>interface or PROFIBUS CP | PROFIBUS | PROFIBUS DP<br>Standard,<br>Universal |
|                                 | CP 243-1                                         | Ethernet | TCP/IP<br>ISO <sup>1)</sup>           |
| SIMATIC S7-<br>300/400          | CPU<br>FM with communication<br>functions        | MPI      | MPI                                   |
|                                 | CPU with PROFIBUS DP<br>interface or PROFIBUS CP | PROFIBUS | PROFIBUS<br>DPStandard,<br>Universal  |
| SIMATIC S7-300                  | CP 343-1                                         | Ethernet | TCP/IP<br>ISO <sup>1)</sup>           |
| SIMATIC S7-400                  | CP 443-1                                         | Ethernet | TCP/IP<br>ISO <sup>1)</sup>           |
| <sup>1)</sup> The current WinCO | C flexible versions do not support               | ISO.     |                                       |

2

2.1 Communication with SIMATIC S7

#### Special features of communication

Applies to SINUMERIK modules:

Windows CE devices, except for TP 170A, also support the SINUMERIK modules. For the HMI device to communicate with the CPU and the SINUMERIK module, a connection must be created to each communication partner in WinCC flexible.

Applies to SIMODRIVE:

Create the SIMODRIVE MCU 172A control system as a PLC with an address in WinCC flexible.

#### 2.1.2 Communication between the HMI device and the controller

#### **Communications principle**

The HMI device and the SIMATIC S7 PLC communicate using tags, user data areas and networks.

#### Tags

The PLC and the HMI exchange data using process values. In your configuration, create tags that point to specific PLC addresses. The HMI reads the value from the defined address, and then displays it. The operator may also enter values on the HMI which will be written to the relevant PLC address.

#### User data areas

User data areas are used to exchange special data, and are set up only when such data are being used.

Data for which user data areas are required, for example:

- Alarms
- Trends
- Recipes
- PLC jobs
- Sign-of-life monitoring

You set up the user data areas when you create the project in the project window of the HMI, by selecting "Communication ► Connections" from the "Area pointers" work area. At the same time, you also set up the user data areas with the corresponding address area on the PLC.

#### Networks

WinCC flexible offers diverse networks for the communication between the HMI and SIMATIC S7 PLCs. Networks significant for the communication with WinCC flexible:

- PPI (Point-to-Point Interface)
- MPI (Multi-Point Interface)
- PROFIBUS (Process Field Bus)
- Ethernet

On the Ethernet network, the connection is established via communications processor (CP) or a CPU of the SIMATIC S7 PLCs. Other network connections can be established using the MPI/PROFIBUS interface of the CPU.

#### Note

Whether a connection is made during startup of the HMI depends on the communications resources of the partner modules which support routing. For further information, refer to the SIMATIC NET documentation.

#### Note

A SIMATIC S7 PLC supports parallel communication via MPI/PROFIBUS interface and Ethernet. When communication via the MPI interface is interrupted, communication via Ethernet is also limited. The interruption could be caused, for example, by the removal of the MPI connector.

# 2.1.3 Networks

#### Introduction

HMI devices and SIMATIC S7 PLCs can communicate using the following networks:

- PPI (Point-to-Point Interface)
- MPI (Multi-Point Interface)
- PROFIBUS (Process Field Bus)
- Ethernet

2.1 Communication with SIMATIC S7

#### **PPI network**

PPI communication is only supported by the SIMATIC S7-200<sup>1</sup>). A connection via PPI is a point-to-point connection. The HMI device always operates as master station. The SIMATIC S7-200 is the slave.

You can connect only one SIMATIC S7-200 to an HMI device. You connect the HMI device using the serial connector of the CPU. You can connect multiple HMI devices to a SIMATIC S7-200. A SIMATIC S7-200 supports only one connection at any given time.

#### Note

The PPI network supports up to six further masters in addition to the HMI. To avoid loss of performance, however, you should not configure more than four nodes as masters on the PPI network.

#### **MPI Network**

You connect the HMI device to the MPI interface of the SIMATIC S7 PLC. You can connect multiple HMI devices to the same SIMATIC S7 PLC and connect several SIMATIC S7 PLCs to the same HMI device. The maximum number of communications partners you can connect to the HMI device depends on the HMI device being used. For additional information, refer to the documentation of the relevant HMI device.

You configure the SIMATIC S7-200 PLC as a passive network node. You connect the SIMATIC S7-200 via the PPI port.

#### **PROFIBUS Network**

You can connect an HMI device on the PROFIBUS network, to S7 modules which are equipped with an integrated PROFIBUS or PROFIBUS DP interface. Multiple HMI devices can be connected to the same SIMATIC S7 PLC, and multiple SIMATIC S7 PLCs can be connected to the same HMI device. The maximum number of communications partners you can connect to the HMI device depends on the HMI device being used. For additional information, refer to the documentation of the relevant HMI device.

You configure the SIMATIC S7-200 PLC as a passive network node. You connect the SIMATIC S7-200 using a DP connector or PROFIBUS CP.

#### Ethernet network

You can use WinCC flexible in the Ethernet network to connect all S7 modules physically connected to the network which have an integrated Ethernet interface or CP. Multiple HMI devices can be connected to the same SIMATIC S7 PLC, and multiple SIMATIC S7 PLCs can be connected to the same HMI device. The maximum number of communications partners you can connect to the HMI device depends on the HMI device being used. For additional information, refer to the documentation of the relevant HMI device.

<sup>1)</sup> OP 77B up to four controllers

# 2.2 Configuring the SIMATIC S7 communication driver

# 2.2.1 Installing the communication driver

#### 2.2.1.1 Installing the communication driver

#### Drivers for the HMI

The communication drivers for SIMATIC S7-200 and SIMATIC S7-300/400 PLCs are supplied with WinCC flexible, and are installed automatically.

The PLC does not require any special blocks for the connection.

# 2.2.2 PPI communication

#### 2.2.2.1 Requirements for PPI communication

#### Hardware requirements

- Communication via a point-to-point interface is only possible with a SIMATIC S7-200 <sup>1</sup>).
- You need a PC/PPI cable or a CP e.g. CP 5611 to connect Panel PCs or standard PCs to the SIMATIC S7-200 PLC.

WinCC flexible automatically installs the necessary drivers.

#### Cables

#### Note

If you use the new PC/PPI cable 6ES7 901-3CB30-0XA0 with WinCC flexible Runtime, switch to the compatibility mode. It does not support the functionality for 187.5 kbps in this mode.

The new PC/PPI USB cable 6ES7 901-3DB30-0XA0 is supported at present.

#### Software requirement

The following software components are necessary for communication via the point-to-point interface:

- WinCC flexible engineering tool
- STEP 7 Micro Win software for the SIMATIC S7-200 PLC

#### Note

With global data exchange via the "NetR/NetW" function, the interface of the CPU switches to PPI master mode. This may cause interruptions in the connection to the HMI. In certain situations, it may take longer to shut down the connection at the HMI.

Avoid carrying out a slave / master switch with the CPU that is communicating with the HMI device.

1) OP 77B up to four controllers

#### 2.2.2.2 Configuring protocol parameters using PPI

#### Parameters to be set

To edit the parameters, double-click "Communication > Connections" in the project window of the HMI device. "SIMATIC S7-200" is selected from the "Communication drivers" column on the work area. You can now enter or modify the protocol parameters in the Properties window:

#### **Device-dependent parameters**

Select "HMI device" to set the network parameters for the HMI device. The modification applies to all communication partners.

"Interface"

Under "Interface", select the HMI interface with which the HMI device is connected to the PPI network.

"Transmission rate"

Under "Transmission rate", select the data transmission rate for the network. The transmission rate is determined by the slowest HMI device connected to the network. The setting must be consistent on the entire network.

#### Note

The highest station address must be less than or equal to 63 if you set a transmission rate of 1.5 Mbaud at OP 73 or OP 77A.

If connecting a TP 170A to a SIMATIC S7 station at a transmision rate of 1.5 MBaud on PROFIBUS DP, set a value less than or equal to 63 for the highest station address (HSA).

"Address"

Under "Address" set the PPI address of the HMI device. The PPI address must be unique on the PPI network.

"Access point"

Under "Access point", set the access point over which the communication partner can be reached.

"Only master on the bus"

Disables an additional safety function that prevents bus disturbances when the HMI device connects to the network. A passive station (slave) can only send data on request by an active station (master). If you only have slaves connected to the HMI device, disable this safety function by setting the "Only master on the bus" check box.

For a S7-200, you have to set an HMI device as master.

#### **Network parameters**

Select "Network" to set the network parameters for the HMI.

• "Profile"

Under "Profile", select the relevant network profile used in the network. Under "Profile" set "PPI". The setting must be consistent on the entire network.

• "Highest station address"

Under "Highest station address", set the highest station address. The highest station address must be equal to or higher than the highest MPI address. The setting must be consistent on the entire network.

"Number of masters"

Set the number of masters operating on the network to "1".

#### Communication partners

Select "PLC" to set the address of the S7 module with which the HMI device will exchange data. Assign a name for the connection for each communication partner.

"Address"

Under "Address", set the PPI address of the S7 module (CPU) to which the HMI device is connected.

"Slot"

This parameter is not necessary for PPI communication.

"Rack"

This parameter is not necessary for PPI communication.

"Cyclic operation"

This parameter is not necessary for PPI communication.

#### 2.2.3 MPI communication

#### 2.2.3.1 Requirements for MPI communication

#### Hardware requirements

Hardware components required for MPI networking:

 To connect a Panel PC or standard PC to the MPI interface of the S7 PLC, you need either a communications processor (for example, CP 5512, CP 5611, CP 5613), or a PC/MPI adapter (for example, PC adapter). The PC adapter converts RS-232 (serial) to RS-485 (MPI).

#### Note

The PC/MPI adapter must be supplied with power via the MPI connector. The PC/MPI adapter cannot be connected to HMI devices, but only to the MPI interface of a CPU. The PC adapter may only be used for PtP connections.

#### NOTICE

The PC adapter is not approved for MPI transfer.

Use an MPI cable to connect the HMI device to the SIMATIC S7 PLC.

#### Note

For a SIMATIC S7-200 of the first generation (CPU 214, 215, 216), always use port 1 for MPI/PROFIBUS DP communication. When using a CPU 214, set a transmission rate of 9.6 kbps.

- Use a serial data cable to connect the HMI device to the PC.
- To set up an MPI network, you need a PROFIBUS bus cable with PROFIBUS connector.

#### Note

A cable must be terminated with its characteristic wave impedance. Enable the terminating resistor on the first and last node of the PROFIBUS/MPI network.

Both nodes must be supplied with power. Of the two end nodes (first and last) of a PROFIBUS/MPI network, only one can be an OP!

The RS485 PROFIBUS terminal and the PROFIBUS connector are equipped with a switch for setting the terminating resistor. Meaning of the ON and OFF switch settings:

OFF: The terminating resistor is disabled, i.e. the bus segment is not terminated.

ON: The terminating resistor is enabled, i.e. the bus segment is terminated.

If a problem occurs on the connection between an S7-400 (version 1 only) and an OP, a new connection can only be established again after turning off the power on the OP.

#### Software requirements

Software components required for MPI communication:

- WinCC flexible engineering tool
- STEP 7 software for the SIMATIC S7 PLC
- SIMATIC NET software, for example, for CP5613

#### 2.2.3.2 Configuring protocol parameters over MPI

#### Parameters to be set

To edit the parameters, double-click "Communication > Connections" in the project window of the HMI device. "SIMATIC S7-200" or "SIMATIC S7-300/400" is selected in the "Communication drivers" column of the work area. You can now enter or modify the protocol parameters in the Properties window:

#### **Device-dependent parameters**

Select "HMI device" to set the network parameters for the HMI device. The modification applies to all communication partners.

"Interface"

Under "Interface", select the HMI interface with which the HMI device is connected to the PPI network.

"Transmission rate"

Under "Transmission rate", select the data transmission rate for the network. The transmission rate is determined by the slowest HMI device connected to the network. The setting must be consistent on the entire network.

#### Note

The highest station address must be less than or equal to 63 if you set a transmission rate of 1.5 Mbaud at OP 73 or OP 77A.

If connecting a TP 170A to a SIMATIC S7 station at a transmision rate of 1.5 MBaud on PROFIBUS DP, set a value less than or equal to 63 for the highest station address (HSA).

"Address"

Under "Address" set the MPI address of the HMI device. The MPI address must be unique in the MPI network.

"Only master on the bus"

Disables an additional safety function that prevents bus disturbances when the HMI device connects to the network. A passive station (slave) can only send data on request by an active station (master). If you only have slaves connected to the HMI device, disable this safety function by setting the "Only master on the bus" check box.

For a S7-200, you have to set an HMI device as master.

#### **Network parameters**

Select "Network" to set the parameters of the MPI network to which the HMI is connected. Those network parameters will be applied if you have integrated WinCC flexible in STEP 7, and the HMI is connected to the network.

• "Profile"

Under "Profile", select the relevant network profile used in the network. Under "Profile" set "MPI". The setting must be consistent on the entire network.

• "Highest station address"

Under "Highest station address", set the highest station address. The highest station address must be equal to or higher than the highest MPI address. The setting must be consistent on the entire network.

• "Number of masters"

This information is not required for MPI.

#### Communication partner

Select "PLC" to set the address of the S7 module with which the HMI device will exchange data. Assign a name for the connection for each communication partner.

"Address"

Under "Address", set the MPI address of the S7 module (CPU, FM or CP) to which the HMI device is connected.

"Slot"

Under "Slot", set the number of the slot in which the S7 module is inserted. This setting is not required for SIMATIC S7-200 PLCs.

"Rack"

Under "Rack", set the number of the rack in which the S7 module is inserted. This setting is not required for SIMATIC S7-200 PLCs.

"Cyclic operation"

When cyclic operation is enabled, the PLC optimizes its data exchange with the HMI device. This increases system performance. Disable cyclic mode if you are operating several HMI devices in parallel. This setting is not required for SIMATIC S7-200 PLCs.

#### Handling the "Cyclic operation" selection

If "cyclic operation" is activated, the HMI device outputs a message frame to the CPU at the beginning of communication requesting certain tags constantly.

The CPU always transmits the data at the same cyclic interval.

This saves the HMI device from having to output new requests for the data.

If cyclic operation is disabled, the HMI device sends a request whenever information is required.

Additional properties:

- Cyclic operation reduces data transmission load at the HMI device. The PLC resources are used to relieve load on the HMI device.
- The PLC only supports a certain number of cyclic services. The HMI device handles the
  operation if the PLC cannot provide any further resources for cyclic services.
- The HMI device generates the cycle if the PLC does not support the cyclic mode.
- Screen tags are not integrated in cyclic operation.
- Cyclic mode is only set up at the restart of Runtime.
- The HMI device transfers several jobs to the PLC if cyclic mode is enabled, depending on the PLC.
- The HMI device only transfers one job to the PLC if cyclic mode is disabled.

#### 2.2.3.3 Assigning the MPI address to the SIMATIC S7

#### Introduction

Each communication partner must be assigned an MPI network address.

Each S7 module which supports communication functions and is operated the SIMATIC S7-300/400 PLC is assigned a unique MPI address. Only one CPU may be used per rack. The MPI address is created in STEP 7.

#### Note

#### HMI devices cannot be operated with incorrect addressing

Always avoid redundant addressing on the MPI bus.

#### MPI address of the communication partner of a SIMATIC S7-300

When assigning addresses, you have to distinguish between communication partners with and without separate MPI address.

- If the communications partner has its own MPI address, you only need to define the MPI address.
- If the communication partners do not have a separate MPI address, specify the MPI address of the communications partner used for the connection. In addition, define the slot and rack of a communication partner without its own MPI address.

#### MPI address of the communication partner of a SIMATIC S7-400

Only S7 modules with an MPI connector are assigned an MPI address. Modules without an MPI connector are addressed indirectly:

- MPI address of the module to which the HMI is connected.
- The slot and the rack of the module with which the HMI device communicates.

#### MPI address of the FM

The HMI can only communicate with FM modules which are assigned an MPI address. FM modules with MPI addresses are all FMs which are connected to the communications bus (K-bus).

FMs without MPI address are connected to the P-bus. This includes, for example, the FM 350.

#### 2.2.4 PROFIBUS communication

#### 2.2.4.1 Requirements of PROFIBUS communication

#### Hardware requirements

The following hardware components are required for inclusion in an existing PROFIBUS DP network:

- To connect a Panel PC or standard PC to the PROFIBUS DP interface of the S7 PLC, you need either a communications processor (for example, CP 5512, CP 5611), or an adapter (for example, PC adapter). PC adapters are available for the RS232 (serial) and USB (USB 1.1) ports.
- Use a PROFIBUS cable to connect the HMI device to the SIMATIC S7 PLC.

#### Note

At a SIMATIC S7-200 of the first generation (CPU 214, 215, 216), always use port 1 for MPI/PROFIBUS DP communication. When using a CPU 214, set a transmission rate of 9.6 kbps.

- Use a serial data cable to connect the HMI device to the PC.
- To set up a PROFIBUS DP network, you need a PROFIBUS bus cable with PROFIBUS connector.

#### Note

A cable must be terminated with its characteristic wave impedance. Enable the terminating resistor on the first and last node of the PROFIBUS/MPI network.

Both nodes must be supplied with power. Of the two end nodes (first and last) of a PROFIBUS/MPI network, only one can be an OP!

The RS485 PROFIBUS terminal and the PROFIBUS connector are equipped with a switch for setting the terminating resistor. Meaning of the ON and OFF switch settings:

OFF: The terminating resistor is disabled, i.e. the bus segment is not terminated.

ON: The terminating resistor is enabled, i.e. the bus segment is terminated.

If a problem occurs on the connection between an S7-400 (version 1 only) and an OP, a new connection can only be established again after turning off the power on the OP.

#### Software requirements

The following software components are required for communication over PROFIBUS DP

- WinCC flexible engineering tool
- STEP 7 software for the SIMATIC S7 PLC

#### 2.2.4.2 Configuring protocol parameters using PROFIBUS DP

#### Parameters to be set

To edit the parameters, double-click "Communication > Connections" in the project window of the HMI device. "SIMATIC S7-200" or "SIMATIC S7-300/400" is selected in the "Communication drivers" column of the work area. You can now enter or modify the protocol parameters in the Properties window:

#### **Device-dependent parameters**

Select "HMI device" to set the network parameters for the HMI device. The modification applies to all communication partners.

"Interface"

Under "Interface", select the HMI interface with which the HMI device is connected to the PROFIBUS network.

"Transmission rate"

Under "Transmission rate", select the data transmission rate for the network. The transmission rate is determined by the slowest HMI device connected to the network. The setting must be consistent on the entire network.

#### Note

The highest station address must be less than or equal to 63 if you set a transmission rate of 1.5 Mbaud at OP 73 or OP 77A.

If connecting a TP 170A to a SIMATIC S7 station at a transmision rate of 1.5 MBaud on PROFIBUS DP, set a value less than or equal to 63 for the highest station address (HSA).

• "Address"

Under "Address" set the PROFIBUS DP address of the HMI device. The PROFIBUS DP address must be unique on the PROFIBUS network.

#### Note

You should assign intermittent addresses, with at least one free address, to the active PROFIBUS nodes when using certain modules. In this case, STEP 7 V5.1 automatically assigns addresses which takes this rule into account.

However, this only affects modules with ASIC Version ASPC2 to STEP D. Extract the current version from the GSD file or the manual.

• "Only master on the bus"

Disables an additional safety function that prevents bus disturbances when the HMI device connects to the network. A passive station (slave) can only send data on request by an active station (master). If you only have slaves connected to the HMI device, disable this safety function by setting the "Only master on the bus" check box.

For a S7-200, you have to set an HMI device as master.

#### **Network parameters**

Select "Network" to set the PROFIBUS parameters of the network to which the HMI is connected. Those network parameters will be applied if you have integrated WinCC flexible in STEP 7, and the HMI device is connected to the network.

• "Profile"

Under "Profile", select the relevant network profile used in the network. Under "Profile", set "DP", "Universal" or "Standard". The setting must be consistent on the entire network.

• "Highest station address"

Under "Highest station address", set the highest station address. The highest station address must be equal to or higher than the highest PROFIBUS address. The setting must be consistent on the entire network.

#### Note

If you set a transmission rate of 1.5 Mbps at the TP 170A, the highest station address must be less than or equal to 63.

• "Number of masters"

There, under "Number of masters", set the number of masters on the PROFIBUS network. This information is necessary to ensure the correct calculation of bus parameters.

#### **Communication partners**

Select "PLC" to set the address of the S7 module with which the HMI device will exchange data. Assign a name for the connection for each communication partner.

"Address"

Under "Address", set the PROFIBUS address of the S7 module (CPU, FM or CP) to which the HMI device is connected.

"Slot"

Under "Slot", set the number of the slot in which the S7 module is inserted. This setting is not required for SIMATIC S7-200 PLCs.

"Rack"

Under "Rack", set the number of the rack in which the S7 module is inserted. This setting is not required for SIMATIC S7-200 PLCs.

"Cyclic operation"

When cyclic operation is enabled, the PLC optimizes its data exchange with the HMI device. This increases system performance. Disable cyclic mode if you are operating several HMI devices in parallel. This setting is not required for SIMATIC S7-200 PLCs.

Communication with SIMATIC S7 controllers

2.2 Configuring the SIMATIC S7 communication driver

#### Handling the "Cyclic operation" selection

If "cyclic operation" is activated, the HMI device outputs a message frame to the CPU at the beginning of communication requesting certain tags constantly.

The CPU always transmits the data at the same cyclic interval.

This saves the HMI device from having to output new requests for the data.

If cyclic operation is disabled, the HMI device sends a request whenever information is required.

Additional properties:

- Cyclic operation reduces data transmission load at the HMI device. The PLC resources are used to relieve load on the HMI device.
- The PLC only supports a certain number of cyclic services. The HMI device handles the
  operation if the PLC cannot provide any further resources for cyclic services.
- The HMI device generates the cycle if the PLC does not support the cyclic mode.
- Screen tags are not integrated in cyclic operation.
- Cyclic mode is only set up at the restart of Runtime.
- The HMI device transfers several jobs to the PLC if cyclic mode is enabled, depending on the PLC.
- The HMI device only transfers one job to the PLC if cyclic mode is disabled.

### 2.2.5 Ethernet communication

#### 2.2.5.1 Requirements of Ethernet communication

#### Hardware requirements

Hardware components required for Ethernet networking:

- To connect a Panel PC or standard PC to the S7-300/400 PLC over Ethernet, you need a communications processor (for example CP 1613, CP 1612, or CP 1512) or Ethernet network card (for example SIMATIC Panel PC On-Board Ethernet adapter, standard Ethernet module).
- For Ethernet connections between a Panel PC or standard PC to the S7-200 PLC, you need a communication processor, such as CP243-1.

#### Note

To connect an HMI device via communication processor CP243-1, the CP243-1 must be installed in the first slot to the right of the CPU (module No. 0).

#### Software requirements

• SIMATIC S7-300/400

Software components required for Ethernet communication:

- WinCC flexible engineering tool
- STEP 7 software for the SIMATIC S7 PLC
- IE SOFTNET-S7 LEAN software for PC and Panel PC with Ethernet ON Board interface, or alternatively with CP1512, CP1612
- S7-1613 software for PC and Panel PC with CP1613
- SIMATIC S7-200

Software components required for Ethernet communication:

- WinCC flexible engineering tool
- MicroWin

# 2.2.5.2 Configuring protocol parameters on Ethernet

#### Parameters to be set

To edit the parameters, double-click "Communication > Connections" in the project window of the HMI device. "SIMATIC S7-200" or "SIMATIC S7-300/400" is selected in the "Communication drivers" column of the work area. You can now enter or modify the protocol parameters in the Properties window:

#### **Device-dependent parameters**

Select "HMI device" to set the network parameters for the HMI. The changes are not transferred automatically to the HMI. Edit the settings in the Control Panel of the HMI.

"Interface"

Under "Interface", select the HMI interface with which the HMI device is connected to the network. Under "Interface" set "Ethernet".

"Type"

Under "Type" protocol type "IP" is set as default.

Note

The "ISO" protocol is not released for the current version of WinCC flexible.

"Address"

Under "Address", set the IP address of your PC system.

"Subnet mask"

Under "Subnet mask", set the subnet mask for your PC system. The subnet mask is used in combination with the IP address to identify the subnet in which the PC system resides. You can obtain the value from your network administrator.

#### Note

On Ethernet, the parameters of the configuration computer will not be transferred to the destination device. The IP address and subnet mask parameters are not assigned on the HMI.

You thus need to configure the IP address and the subnet mask manually at the HMI.

#### Communication partner

Select "PLC" to set the address of the S7 module with which the HMI device will exchange data. Assign a name for the connection for each communication partner.

"Address"

Under "Address", set the IP address of the S7 module to which the HMI device is connected.

• "Slot"

Under "Slot", set the number of the slot in which the S7 module is inserted. This setting is not required for SIMATIC S7-200 PLCs.

• "Rack"

Under "Rack", set the number of the rack in which the S7 module is inserted. This setting is not required for SIMATIC S7-200 PLCs.

• "Cyclic operation"

When cyclic operation is enabled, the PLC optimizes its data exchange with the HMI device. This increases system performance.

Disable cyclic mode if you are operating several HMI devices in parallel.

#### Handling the "Cyclic operation" selection

If "cyclic operation" is activated, the HMI device outputs a message frame to the CPU at the beginning of communication requesting certain tags constantly.

The CPU always transmits the data at the same cyclic interval.

This saves the HMI device from having to output new requests for the data.

If cyclic operation is disabled, the HMI device sends a request whenever information is required.

Additional properties:

- Cyclic operation reduces data transmission load at the HMI device. The PLC resources are used to relieve load on the HMI device.
- The PLC only supports a certain number of cyclic services. The HMI device handles the
  operation if the PLC cannot provide any further resources for cyclic services.
- The HMI device generates the cycle if the PLC does not support the cyclic mode.
- Screen tags are not integrated in cyclic operation.
- Cyclic mode is only set up at the restart of Runtime.
- The HMI device transfers several jobs to the PLC if cyclic mode is enabled, depending on the PLC.
- The HMI device only transfers one job to the PLC if cyclic mode is disabled.

## 2.2.6 Permitted data types

#### 2.2.6.1 Permitted data types (SIMATIC S7)

#### Permitted data types

The data types listed in the tables below are available for configuration of your tags and area pointers.

SIMATIC S7-300/400

| Label             | Object | Data type                                                                                                    |
|-------------------|--------|----------------------------------------------------------------------------------------------------|
| Data block        | DB     | CHAR, BYTE, INT, WORD, DINT, DWORD, REAL, BOOL,<br>STRING, STRINGCHAR, TIMER, COUNTER, DATE, TIME,<br>DATE AND TIME, TIME OF DAY |
| Bit memory        | М      | CHAR, BYTE, INT, WORD, DINT, DWORD, REAL, BOOL,<br>STRING, STRINGCHAR, TIMER, COUNTER, DATE, TIME,<br>DATE AND TIME, TIME OF DAY |
| Input             | 1      | CHAR, BYTE, INT, WORD, DINT, DWORD, REAL, BOOL, STRING, STRINGCHAR                                                               |
| Peripheral input  | PI     | CHAR, BYTE, INT, WORD, DINT, DWORD, REAL, BOOL, STRING, STRINGCHAR                                                               |
| Output            | Q      | CHAR, BYTE, INT, WORD, DINT, DWORD, REAL, BOOL, STRING, STRINGCHAR                                                               |
| Peripheral output | PQ     | CHAR, BYTE, INT, WORD, DINT, DWORD, REAL, BOOL, STRING, STRINGCHAR                                                               |
| Timer             | Т      | Timer                                                                                                    |
| Counter           | С      | Counter                                                                                                    |

#### SIMATIC S7-200

| Label      | Object | Data type                                                  |
|------------|--------|------------------------------------------------------------|
| Tag        | V      | CHAR, BYTE, INT, WORD, DINT, DWORD, REAL, BOOL, STRINGCHAR |
| Input      | -      | CHAR, BYTE, INT, WORD, DINT, DWORD, REAL, BOOL, STRINGCHAR |
| Output     | Q      | CHAR, BYTE, INT, WORD, DINT, DWORD, REAL, BOOL, STRINGCHAR |
| Bit memory | М      | CHAR, BYTE, INT, WORD, DINT, DWORD, REAL, BOOL, STRINGCHAR |
| Timer      | Т      | Timer                                                      |
| Counter    | С      | INT                                                        |

# Time and Timer data type

You can configure a start value for numerical variables. Set the start value in ms units when you configure variables of the data type Time or Timer, for example, the value 1000 is equivalent to 1 s.

# 2.2.7 Optimizing the configuration

#### 2.2.7.1 Optimizing the configuration

#### Acquisition cycle and update time

The acquisition cycles for the "Area pointers" and tags defined in the engineering software are decisive factors for the update times which can actually be achieved.

The update time is equivalent to the acquisition cycle + transmission time + processing time.

To achieve optimum update times, remember the following points during configuration:

- Set up the minimum and maximum size of the various data areas to suit requirements.
- Define associated data areas. You can improve the update time by setting up one large data area instead of several small areas.
- If the acquisition cycles you select are too short, this is detrimental to the overall performance. Set the acquisition cycle to suit the rate of change of the process values. The rate of temperature changes at a furnace, for example, is significantly slower compared to the speed rate of an electrical drive. Guideline value of the acquisition cycle: approx. 1 s.
- To improve update times, you could do without the cyclic transfer of large numbers of tags. Enter "On request" as the acquisition cycle. Instead of the cyclic transfer, use a deliberate, spontaneous, event-controlled transfer of tags (Job mailbox).
- Write the tags of an alarm or a screen without gaps to a single data area.
- To allow changes in the PLC to be recognized reliably, the changes must be available at least during the actual acquisition cycle.
- Set the transmission rate to the highest possible value.

#### Screens

The actually feasible update rate of screens depends on the data type and volume to be visualized.

Configure short acquisition cycles only for objects which actually require shorter refresh cycles.

#### Trends

When using bit-triggered trends, if the group bit is set in the "Trend transfer area", the HMI device always updates all the trends whose bit is set in this area. It then resets the bits.

The group bit in the S7 program can only be set again after all bits have been reset by the HMI.

#### PLC jobs

A large transfer volume of PLC jobs transferred rapidly and in succession, may cause an overload in the communication between the HMI and the PLC.

The HMI device confirms acceptance of the Job mailbox by entering the value zero in the first data word of the job mailbox. The HMI now processes the job, for which it requires further time. If a new PLC job is entered again immediately in the job mailbox, it may take some time before the HMI device can process the next PLC job. The next Job mailbox will not be accepted unless the system provides sufficient computing capacity.

#### Multiplexing OP connections using SIMATIC NET communications processors

The SIMATIC NET communications processors listed below support multiplexing of OP connections (can be configured in STEP 7 V5.1 SP3 or higher):

- CP342-5 PROFIBUS (V5.0 and higher)
- CP343-1 ETHERNET

Each CP supports up to 16 OP, while requiring only one CPU connection resource. In multiplex mode, when addressing OP connections, enter the rack/slot assignment of the CP instead of the rack/slot assignment of the CPU. In integrated mode, activate the CP as the partner station, rather than the CPU. Enable multiplexing of OP connections (HMI) in HW Config (STEP 7), on the "Options" properties page of the communications processor. This does not require any communications blocks in the user program of the S7-300 CPU.

#### Note

Multiplexed OP connections are only suitable for low data volumes.

#### Transmission rates of PPI connections (S7-200)

In the PPI connection, on account of the low transmission speeds, observe the following:

- The transfer of data records and the indirect transfer of tags is speeded up significantly if the release of the data mailbox and the positive acknowledgment happen at the same time instead of one after the other.
- When selecting a screen with a bit-triggered trend, activate a different screen with a new trend only if the trend values are updated on the OP. The area pointers (trend request) are rarely updated.

#### Timeout response with TCP/IP (Ethernet)

Due to the use of the TCP/IP protocol, the breakdown of a connection is detected at the earliest after approximately one minute. Communication failure cannot be reliably detected if no tags are requested, for example, no output tags in the current screen.

Configure area pointer coordination for each PLC. This ensures that a communication failure is recognized after approximately two minutes, even in the aforementioned scenario.

# 2.3.1 Configuration of PROFIBUS DP direct keys

#### Application

In addition to their standard use, the F, K and S keys of the operator panel can be used as PROFIBUS DP direct keys. The "DirectKey" function is appended to the configured button for the Touch Panel. With PROFIBUS DP direct keys, when the key or button is pressed, a bit is set in the I/O area of the CPU.

The cycle time of the PROFIBUS DP bus is calculated from the total of all configured inputs and outputs. The number of configured inputs and outputs can influence the reaction time of the PROFIBUS DP direct key. For a typical configuration the response time of the PROFIBUS DP direct key is < 100 ms.

#### Restrictions

- The functionality of direct keys is available only on certain HMI devices.
- It is not possible to operate PROFIBUS DP direct keys and PROFINET IO direct keys simultaneously.

Establish the following via the "PROFINET IO enabled" option in the control panel of the HMI device:

Option deactivated = PROFIBUS DP - direct keys enabled Option activated = PROFINET-IO - direct keys enabled

- You can operate direct keys only on local HMI devices. On the Sm@rtClient it is possible to operate the key / button for the direct key. However, No bit is set in the I/O area of the CPU.
- The buttons used as direct keys on HMI devices with touch screen functionality may not be modified as follows by means of scripting:
  - Moving
  - Resizing
  - Hiding
  - Disabling for operation.
- The LEDs are addressed either via the PROFIBUS DP direct keys or the HMI Runtime application. Avoid concurrent addressing via the PROFIBUS DP direct keys and the HMI Runtime application. The LEDs "ACK", "A-Z I", "A-Z r" and "HELP" are reserved for system functions and cannot be configured. We do not recommend addressing the LEDs "ACK", "A-Z I", "A-Z r" and "HELP" with the PROFIBUS DP direct keys.

#### NOTICE

If an external application such as Pocket Internet Explorer or Control Panel is started, it will run in the foreground and Runtime is placed in the background. The bit for the function "DirectKeyScreenNumber" is no longer set and the keys or buttons with the configured function "DirectKey" no longer trigger the associated bit in the PLC.

#### Requirements

- The HMI device must be linked to a SIMATIC S7 PLC via PROFIBUS DP.
- WinCC flexible must be installed "integrated in STEP 7". You will find more detailed information on working with integrated WinCC flexible in the "Integration of WinCC flexible in STEP 7" chapter.
- To be able to use PROFIBUS DP direct keys, you must deactivate the option "PROFINET IO enabled" in the control panel of the HMI device.

#### Configuration for STEP 7

Configure the HMI device as an active node for general communication (reading and writing of variables). For the DP direct keys, configure the HMI device as a slave in the PROFIBUS DP network. The following figure shows the basic configuration based on an S7-400.

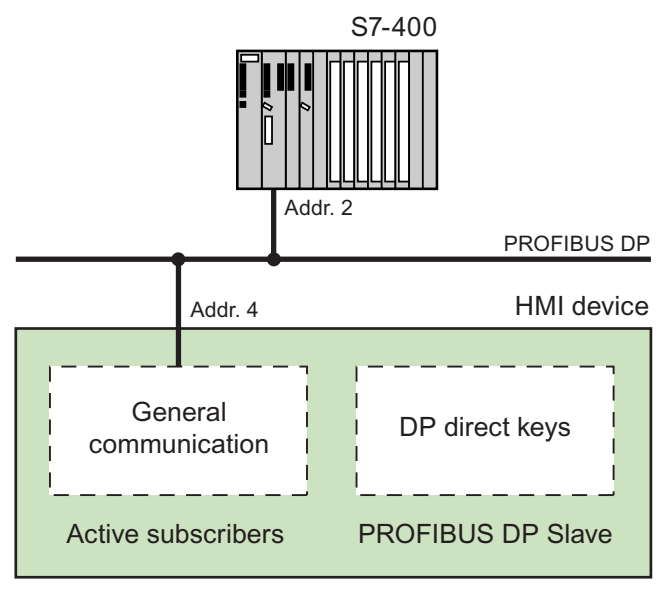

Configuration of the HMI device for DP direct keys

#### Basic configuration procedure

Steps 1 to 3 below describe the basic procedure for configuring the HMI device in STEP 7 (as a master) for general communication. Steps 4 to 6 describe how to configure the HMI device as a PROFIBUS DP slave in order to use the DP direct keys.

The same address is used to configure the HMI device as an active node and as a DP slave.

- 1. Create a new project in STEP 7 and configure the hardware with a DP-capable CPU, e.g. CPU 414-2 DP.
  - Assign the PROFIBUS DP an address and connect the CPU to the network.
- 2. Insert a new "SIMATIC HMI Station" object into your project. Select the desired HMI device for this. You will see the inserted HMI device in your STEP 7 project:

| DP direct keys C:\Program Files\Sie                                                                                                    | mens\Step7\s7pro              | j/DP_direc        |            |
|----------------------------------------------------------------------------------------------------|-------------------------------|-------------------|------------|
| DP direct keys     SIMATIC 400(1)     CPU 414-2 DP     ST Program(1)     WinCC flexible RT     Screens     WinCC flexible RT     Alarm Management     Recipes     Historical Data     Scripts     Scripts | <b>្លារំ</b> រួ Configuration | winCC flexible RT | HMI MPI/DP |

Configuring the HMI device in the STEP 7 project

3. Double-click "Configuration" and connect the HMI device to the same PROFIBUS DP network as the one for the CPU.

4. Open the HW configuration of the CPU. Drag the configured HMI device type from the hardware catalog under "Configured stations > SIMATIC HMI Station" to the displayed PROFIBUS DP:

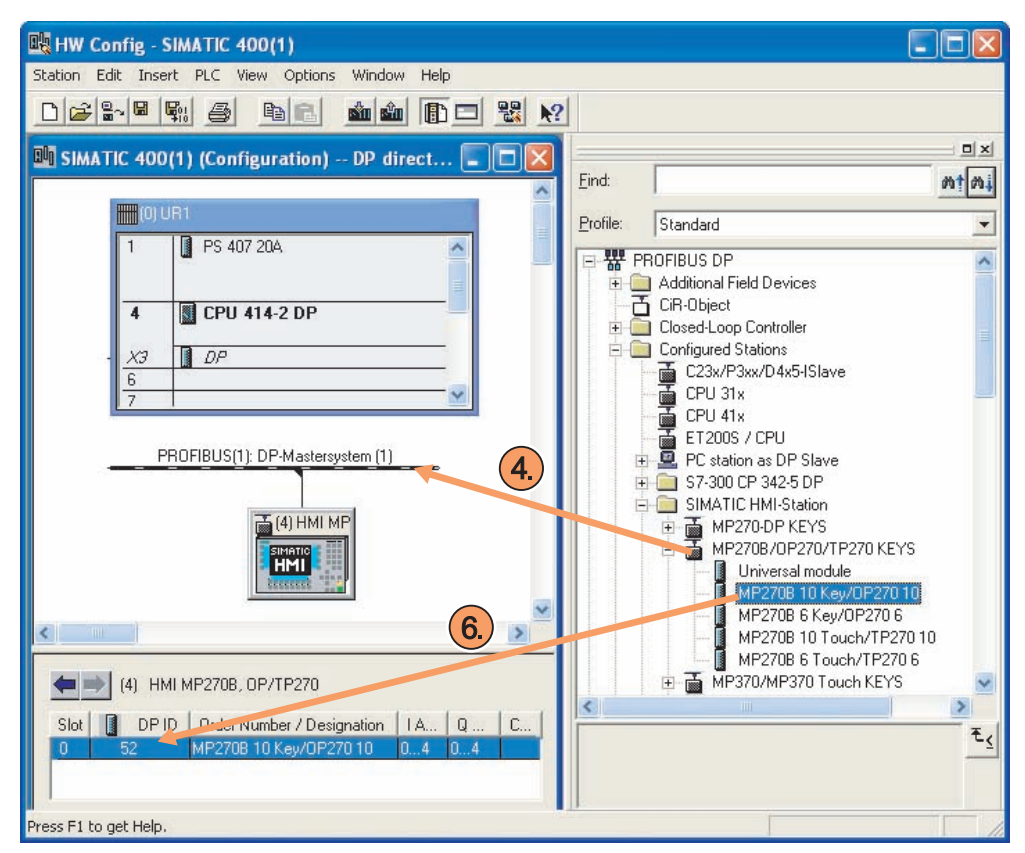

Configuration in the STEP 7 project for DP direct keys (example)

- 2.3 Direct keys
- 5. Once you have inserted the configured HMI device into the station window, the "Properties DP Slave" dialog opens. Select the DP slave and connect it to the PLC by clicking the "Connect" button.

| Properties - DP sl                                        | ave                                                         |                |                |                 | × |
|-----------------------------------------------------------|-------------------------------------------------------------|----------------|----------------|-----------------|---|
| General Connectio                                         | n                                                           |                |                |                 |   |
| Configured Slave<br>Configured slave<br>Select a slave ar | Controllers<br>controllers can be co<br>nd click "Connect": | onnected to th | e PROFIBUS mas | iter.           |   |
| Slave                                                     | PROFIBUS                                                    | Address        | in Station     | Slot            |   |
|                                                           |                                                             |                |                | <u>C</u> onnect |   |
| Active Connection:                                        | n                                                           |                |                | Disconnect      |   |
| <u>OK</u>                                                 |                                                             |                |                | Cancel Help     |   |

Connecting the HMI device as a slave

6. Establish the type of the HMI device being used. Select the HMI device in the HW catalog and drag it to the detailed view of the station window. The type and address of the HMI device are displayed in the detailed view.

#### Assigning the inputs/outputs

The keys or buttons of the device are assigning bytes in the input area. The LEDs occupy bytes in the DP output area. The following table shows the number of bytes used in the various HMI devices. The precise assignment is shown in the following screens.

The touch panels do not have any permanently assigned keys. They only have userconfigurable buttons. Via the direct keys function you can assign to a button a bit in the input area. The counting direction of the bit in the input direction is from right to left. In contrast to the operator panels which have permanently assigned keys, the touch panel buttons can be assigned freely. For more detailed information, refer to the "WinCC flexible - Configuring WinCC Windows-based Systems" user manual.

Assignment for the DP inputs/outputs

| HMI device                                      | Inputs   | Outputs |
|-------------------------------------------------|----------|---------|
| MP 377 touch device                             | 5 bytes  | 5 bytes |
| MP 377 touch device                             | 5 bytes  | -       |
| MP 370 key device, MP 270B, OP 270-10"          | 5 bytes  | 5 bytes |
| MP 370 touch device, TP 270-10"                 | 5 bytes  | -       |
| MP 277-10" touch device                         | 5 bytes  | 5 bytes |
| MP 277-8" touch device                          | 5 bytes  | 5 bytes |
| MP 277-10" touch device, MP 277-8" touch device | 5 bytes  | -       |
| MP 177-6" touch device                          | 5 bytes  | -       |
| OP 277-6"                                       | 4 bytes  | 4 bytes |
| TP 277-6"                                       | 4 bytes  | -       |
| Mobile Panel 277                                | 10 bytes | 4 bytes |
| OP 270-6", OP 170                               | 4 bytes  | 4 bytes |
| TP 270-6", TP 170                               | 4 bytes  | _       |
| OP 177B                                         | 9 bytes  | 4 bytes |
| TP 177B                                         | 4 bytes  | -       |
| TP 177B 4"                                      | 5 bytes  | -       |
| Mobile Panel 177                                | 9 bytes  | 4 bytes |
| OP 77B                                          | 4 bytes  | 4 bytes |

# Input/output assignment for MP 377 touch device and MP 370 touch device

|      |     | D   | )irect | keys  | assig | Inme | nt  |     |
|------|-----|-----|--------|-------|-------|------|-----|-----|
|      | 7   | 6   | 5      | 4     | 3     | 2    | 1   | 0   |
|      | S8  | S7  | S6     | S5    | S4    | S3   | S2  | S1  |
|      | S16 | S15 | S14    | S13   | S12   | S11  | S10 | S9  |
| Keys | F8  | F7  | F6     | F5    | F4    | F3   | F2  | F1  |
|      | F16 | F15 | F14    | F13   | F12   | F11  | F10 | F9  |
|      | ACK | ALT | CTRL   | SHIFT | F20   | F19  | F18 | F17 |

|      | LED |             |              |      |     |     |     |     |  |  |  |  |
|------|-----|-------------|--------------|------|-----|-----|-----|-----|--|--|--|--|
| Byte | 7   | 6           | 5            | 4    | 3   | 2   | 1   | 0   |  |  |  |  |
| n+0  | S8  | S7          | S6           | S5   | S4  | S3  | S2  | S1  |  |  |  |  |
| n+1  | S16 | S15         | S14          | S13  | S12 | S11 | S10 | S9  |  |  |  |  |
| n+2  | F8  | F7          | F6           | F5   | F4  | F3  | F2  | F1  |  |  |  |  |
| n+3  | F16 | F15         | F14          | F13  | F12 | F11 | F10 | F9  |  |  |  |  |
| n+4  | ACK | A-Z<br>left | A-Z<br>right | INFO | F20 | F19 | F18 | F17 |  |  |  |  |

# I/O assignment of the MP 377, MP 370, TP 270-10", MP 277-10", MP 277-8" and MP 177-6" touch devices and of TP 177B-4"

|         |    | D  | irect | keys | assig |    |    | LED |      |                |
|---------|----|----|-------|------|-------|----|----|-----|------|----------------|
|         | 7  | 6  | 5     | 4    | 3     | 2  | 1  | 0   | Byte |                |
|         | 7  | 6  | 5     | 4    | 3     | 2  | 1  | 0   | n+0  |                |
| tons    | 15 | 14 | 13    | 12   | 11    | 10 | 9  | 8   | n+1  | No output area |
| ch butt | 23 | 22 | 21    | 20   | 19    | 18 | 17 | 16  | n+2  |                |
| Touc    | 31 | 30 | 29    | 28   | 27    | 26 | 25 | 24  | n+3  |                |
|         | 39 | 38 | 37    | 36   | 35    | 34 | 33 | 32  | n+4  |                |

# Input/output assignment for MP 277-10" touch device, MP 270B and OP 270-10"

|      |     | D   | )irect | keys  | assig | gnme | nt  |     | LED  |     |             |              |      |     |     |     |     |
|------|-----|-----|--------|-------|-------|------|-----|-----|------|-----|-------------|--------------|------|-----|-----|-----|-----|
|      | 7   | 6   | 5      | 4     | 3     | 2    | 1   | 0   | Byte | 7   | 6           | 5            | 4    | 3   | 2   | 1   | 0   |
|      | F8  | F7  | F6     | F5    | F4    | F3   | F2  | F1  | n+0  | F8  | F7          | F6           | F5   | F4  | F3  | F2  | F1  |
|      | F16 | F15 | F14    | F13   | F12   | F11  | F10 | F9  | n+1  |     |             |              |      | F12 | F11 | F10 | F9  |
| Keys | K4  | К3  | K2     | K1    | F20   | F19  | F18 | F17 | n+2  | K4  | K3          | K2           | K1   |     |     |     |     |
|      | K12 | K11 | K10    | К9    | K8    | K7   | K6  | K5  | n+3  | K12 | K11         | K10          | К9   | K8  | K7  | K6  | K5  |
|      | ACK | ALT | CTRL   | SHIFT | K16   | K15  | K14 | K13 | n+4  | ACK | A-Z<br>left | A-Z<br>right | HELP | K16 | K15 | K14 | K13 |

# Input/output assignment for MP 277-8" touch device

|      |     | D   | Direct | keys  | assig | Inme | nt  |     | LED  |     |             |              |      |    |    |     |    |
|------|-----|-----|--------|-------|-------|------|-----|-----|------|-----|-------------|--------------|------|----|----|-----|----|
|      | 7   | 6   | 5      | 4     | 3     | 2    | 1   | 0   | Byte | 7   | 6           | 5            | 4    | 3  | 2  | 1   | 0  |
|      | F8  | F7  | F6     | F5    | F4    | F3   | F2  | F1  | n+0  | F8  | F7          | F6           | F5   | F4 | F3 | F2  | F1 |
|      | F16 | F15 | F14    | F13   | F12   | F11  | F10 | F9  | n+1  |     |             |              |      |    |    | F10 | F9 |
| Keys | K4  | K3  | K2     | K1    |       |      | F18 | F17 | n+2  | K4  | K3          | K2           | K1   |    |    |     |    |
|      |     |     |        |       | K8    | K7   | K6  | K5  | n+3  |     |             |              |      | K8 | K7 | K6  | K5 |
|      | ACK | ALT | CTRL   | SHIFT |       |      |     |     | n+4  | АСК | A-Z<br>left | A-Z<br>right | HELP |    |    |     |    |
|      |     |     |        |       |       |      |     |     |      |     |             |              |      |    |    |     |    |

|    | Direct keys assignment |     |      |       |     |     |     |    |      | LED |             |              |      |    |    |    |    |
|----|------------------------|-----|------|-------|-----|-----|-----|----|------|-----|-------------|--------------|------|----|----|----|----|
|    | 7                      | 6   | 5    | 4     | 3   | 2   | 1   | 0  | Byte | 7   | 6           | 5            | 4    | 3  | 2  | 1  | 0  |
|    | F8                     | F7  | F6   | F5    | F4  | F3  | F2  | F1 | n+0  | F8  | F7          | F6           | F5   | F4 | F3 | F2 | F1 |
| sk | K2                     | K1  | F14  | F13   | F12 | F11 | F10 | F9 | n+1  | К2  | K1          |              |      |    |    |    |    |
| Ke | K10                    | K9  | K8   | K7    | K6  | K5  | K4  | K3 | n+2  | K10 | K9          | K8           | K7   | K6 | K5 | K4 | K3 |
|    | ACK                    | ALT | CTRL | SHIFT |     |     |     |    | n+3  | ACK | A-Z<br>left | A-Z<br>right | HELP |    |    |    |    |

# Input/output assignment for OP 277-6", OP 270-6" and OP 170B

# Input/output assignment for TP 277-6", TP 270-6", TP 177B and TP 170B

| Direct keys assignment |    |    |    |    |    |    |    |    |      |  |  |  |
|------------------------|----|----|----|----|----|----|----|----|------|--|--|--|
|                        | 7  | 6  | 5  | 4  | 3  | 2  | 1  | 0  | Byte |  |  |  |
| s                      | 7  | 6  | 5  | 4  | 3  | 2  | 1  | 0  | n+0  |  |  |  |
| ouch buttons           | 15 | 14 | 13 | 12 | 11 | 10 | 9  | 8  | n+1  |  |  |  |
|                        | 23 | 22 | 21 | 20 | 19 | 18 | 17 | 16 | n+2  |  |  |  |
| μ                      | 31 | 30 | 29 | 28 | 27 | 26 | 25 | 24 | n+3  |  |  |  |

LED

No output area

#### Input/output assignment for OP 177B

| Direct keys assignment |     |     |     |     |     |     |     |     |      |
|------------------------|-----|-----|-----|-----|-----|-----|-----|-----|------|
|                        | 7   | 6   | 5   | 4   | 3   | 2   | 1   | 0   | Byte |
| Membrane keys          | F8  | F7  | F6  | F5  | F4  | F3  | F2  | F1  | n+0  |
|                        | K2  | K1  | F14 | F13 | F12 | F11 | F10 | F9  | n+1  |
|                        | K10 | K9  | K8  | K7  | K6  | K5  | K4  | К3  | n+2  |
|                        | K18 | K17 | K16 | K15 | K14 | K13 | K12 | K11 | n+3  |
|                        |     |     |     |     |     |     |     |     | n+4  |
| Touch buttons          | 7   | 6   | 5   | 4   | 3   | 2   | 1   | 0   | n+5  |
|                        | 15  | 14  | 13  | 12  | 11  | 10  | 9   | 8   | n+6  |
|                        | 23  | 22  | 21  | 20  | 19  | 18  | 17  | 16  | n+7  |
|                        | 31  | 30  | 29  | 28  | 27  | 26  | 25  | 24  | n+8  |

| LED |     |     |     |     |     |     |     |     |  |  |  |
|-----|-----|-----|-----|-----|-----|-----|-----|-----|--|--|--|
| yte | 7   | 6   | 5   | 4   | 3   | 2   | 1   | 0   |  |  |  |
| +0  | F8  | F7  | F6  | F5  | F4  | F3  | F2  | F1  |  |  |  |
| +1  | K2  | K1  |     |     |     |     |     |     |  |  |  |
| +2  | K10 | K9  | K8  | K7  | K6  | K5  | K4  | K3  |  |  |  |
| +3  | K18 | K17 | K16 | K15 | K14 | K13 | K12 | K11 |  |  |  |
# Communication with SIMATIC S7 controllers

2.3 Direct keys

# Input/output assignment for OP 77B

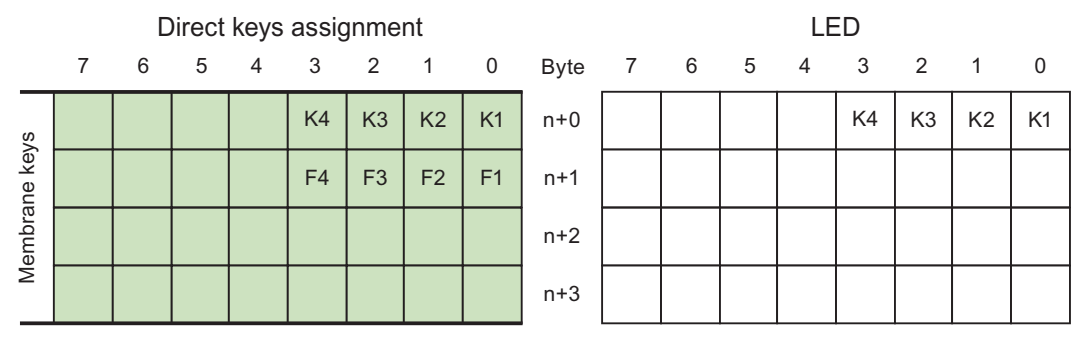

# Assignment of the inputs / outputs for Mobile Panel 277

|                           |     | D   | )irect | keys | assig | Inme | nt  |     |      |
|---------------------------|-----|-----|--------|------|-------|------|-----|-----|------|
|                           | 7   | 6   | 5      | 4    | 3     | 2    | 1   | 0   | Byte |
| keys                      | F8  | F7  | F6     | F5   | F4    | F3   | F2  | F1  | n+0  |
| brane                     | F16 | F15 | F14    | F13  | F12   | F11  | F10 | F9  | n+1  |
| Mem                       |     |     |        |      |       |      | F18 | F17 | n+2  |
| optional<br>ator controls |     |     |        | T2   |       | T1   | S1  | S0  | n+3  |
|                           | 17  | 16  | 15     | 14   | 13    | 12   | 11  | 10  | n+4  |
| oper                      | D7  | D6  | D5     | D4   | D3    | D2   | D1  | D0  | n+5  |
| (0                        | 7   | 6   | 5      | 4    | 3     | 2    | 1   | 0   | n+6  |
| ouch buttons              | 15  | 14  | 13     | 12   | 11    | 10   | 9   | 8   | n+7  |
|                           | 23  | 22  | 21     | 20   | 19    | 18   | 17  | 16  | n+8  |
| Ĕ                         | 31  | 30  | 29     | 28   | 27    | 26   | 25  | 24  | n+9  |

|   |     |     |     | LED | -Bits |     |     |     |
|---|-----|-----|-----|-----|-------|-----|-----|-----|
| e | 7   | 6   | 5   | 4   | 3     | 2   | 1   | 0   |
| 0 | F8  | F7  | F6  | F5  | F4    | F3  | F2  | F1  |
| 1 | F16 | F15 | F14 | F13 | F12   | F11 | F10 | F9  |
| 2 |     |     |     |     |       |     | F18 | F17 |
| 3 |     |     |     |     |       | Т2  | T1  |     |

| 1+5 | S0-S1:<br>T1: |
|-----|---------------|
| 1+6 | T2:<br>10-17: |
|     |               |

S0-S1:Key-operated switchT1:Illuminated pushbutton 1T2:Illuminated pushbutton 2I0-I7:Handwheel pulses (forwards)D0-D7:Handwheel pulses (backwards)

#### I/O assignments for Mobile Panel 170

|                      |    | D  | )irect | keys | assig        | Inme | nt  |    |      |            |      |                                                             | LED | -Bits |    |    |    |  |  |  |  |
|----------------------|----|----|--------|------|--------------|------|-----|----|------|------------|------|-------------------------------------------------------------|-----|-------|----|----|----|--|--|--|--|
|                      | 7  | 6  | 5      | 4    | 3            | 2    | 1   | 0  | Byte | 7          | 6    | 5                                                           | 4   | 3     | 2  | 1  | 0  |  |  |  |  |
| brane                | F8 | F7 | F6     | F5   | F4           | F3   | F2  | F1 | n+0  | F8         | F7   | F6                                                          | F5  | F4    | F3 | F2 | F1 |  |  |  |  |
| Meml                 |    |    | F14    | F13  | F12          | F11  | F10 | F9 | n+1  |            |      |                                                             |     |       |    |    | T1 |  |  |  |  |
| l<br>ntrols          |    |    |        |      | T1 S1 S0 n+2 |      |     |    |      |            |      |                                                             |     |       |    |    |    |  |  |  |  |
| optional<br>ator con | 17 | 16 | 15     | 14   | 13           | 12   | 11  | 10 | n+3  | S0-<br>T1: | -S1: | Key-operated switch<br>Illuminated pushbutton 1             |     |       |    |    |    |  |  |  |  |
| opera                | D7 | D6 | D5     | D4   | D3           | D2   | D1  | D0 | n+4  | 10-1<br>D0 | -D7: | Handwheel pulses (forwards)<br>Handwheel pulses (backwards) |     |       |    |    |    |  |  |  |  |
| s                    | 7  | 6  | 5      | 4    | 3            | 2    | 1   | 0  | n+5  |            |      |                                                             |     |       |    |    |    |  |  |  |  |
| outton               | 15 | 14 | 13     | 12   | 11           | 10   | 9   | 8  | n+6  |            |      |                                                             |     |       |    |    |    |  |  |  |  |
| ouch l               | 23 | 22 | 21     | 20   | 19           | 18   | 17  | 16 | n+7  |            |      |                                                             |     |       |    |    |    |  |  |  |  |
| Т                    | 31 | 30 | 29     | 28   | 27           | 26   | 25  | 24 | n+8  |            |      |                                                             |     |       |    |    |    |  |  |  |  |

#### Assignment of the inputs / outputs for Mobile Panel 177 DP

|    | Ľ  | Direct | key a | assig | nme | nt  |    |      | LED<br>Byte 7 6 5 4 3 2 1<br>n+0 F8 F7 F6 F5 F4 F3 F2 |    |    |    |    |    |    |    |
|----|----|--------|-------|-------|-----|-----|----|------|-------------------------------------------------------|----|----|----|----|----|----|----|
| 7  | 6  | 5      | 4     | 3     | 2   | 1   | 0  | Byte | 7                                                     | 6  | 5  | 4  | 3  | 2  | 1  | 0  |
| F8 | F7 | F6     | F5    | F4    | F3  | F2  | F1 | n+0  | F8                                                    | F7 | F6 | F5 | F4 | F3 | F2 | F1 |
|    |    | F14    | F13   | F12   | F11 | F10 | F9 | n+1  |                                                       |    |    |    |    |    |    |    |
|    |    |        |       |       | т0  | S1  | S0 | n+2  |                                                       |    |    |    |    |    |    |    |
| 17 | 16 | 15     | 14    | 13    | 12  | 11  | 10 | n+3  |                                                       |    |    |    |    |    |    |    |
| D7 | D6 | D5     | D4    | D3    | D2  | D1  | D0 | n+4  |                                                       |    |    |    |    |    |    |    |

F Bit for function key

S Bit for key switch

T Bit for illuminated pushbutton

I Bit for handwheel pulses, forwards

D Bit for handwheel pulses, backwards

# Assigning direct keys to screen numbers (only for touch devices)

If a PROFIBUS DP direct key is using the same bit for different functions in different screens, the S7 must differentiate between the respective functionality by means of the screen number. To combat the delayed updating of the screen number in the PLC after a change of screen you use the "DirectKeyScreenNumber" screen function.

Using the "DirectKeyScreenNumber" you can set within the input area any number of bits in order to identify the screen and simultaneously transfer the direct key bits to the PLC. This ensures unambiguous allocation of a control bit to screen number at all times.

#### Assigning PROFIBUS DP direct keys on the Mobile Panel 170

The direct-key layout on the Mobile Panel 170 corresponds to that of the Mobile Panel 177 with the following exceptions:

- The touch bits for touch command buttons are not supported.
- The LED bit of the illuminated pushbutton is not supported.

The direct key layout of the Mobile Panel 177 is contained in the Online Help under "Configuration of PROFIBUS DP Direct Keys".

# 2.3.2 Configuration of PROFINET IO direct keys

#### Application

In addition to their standard use, the F, K and S keys of the operator panel can be used as PROFINET IO direct keys. The "DirectKey" function is appended to the configured button for the Touch Panel. If PROFINET IO direct keys are used, a bit is set in the I/O area of the CPU as soon as the key or button is pressed.

The cycle time of the Ethernet bus can be set between 8 ms and 512 ms. Thus, the reaction time of the PROFINET IO direct keys can also be determined. For a typical configuration with a cycle time of 64 ms, the response time of the PROFINET IO direct keys is at < 100 ms.

A response time of < 100 ms to the CPU is usually ensured when using the PROFINET IO direct keys. This time can be exceeded significantly in the following cases:

- Complex functions run in the background, e.g. transmitting recipes, printing reports.
- At the same time, multiple connections can be maintained to the CPU.

#### Restrictions

- The functionality of direct keys is available only on certain HMI devices.
- It is not permitted to operate PROFIBUS IO direct keys and PROFINET DP direct keys simultaneously.

Establish the following via the "PROFINET IO enabled" option in the control panel of the HMI device:

Option deactivated = PROFIBUS DP - direct keys enabled Option activated = PROFINET IO - direct keys enabled

- If communication is enabled with PROFINET IO, you are not permitted to use the serial interface.
- You can operate direct keys only on local HMI devices. On the Sm@rtClient it is possible to operate the key / button for the direct key. However, No bit is set in the I/O area of the CPU.

- Direct keys which are assigned to a button are only triggered through touch operation. Triggering with a mouse click, for example with a connected USB mouse, is not possible.
- With touch operation, direct keys are triggered independent of any configured password protection.
- The buttons used as direct keys on HMI devices with touch screen functionality may not be modified as follows by means of scripting:
  - Moving
  - Resizing
  - Hiding
  - Disabling for operation.
- The LEDs are addressed either via the PROFINET IO direct keys or the HMI Runtime application. Avoid concurrent addressing via the PROFINET IO direct keys and the HMI Runtime application. The LEDs "ACK", "A-Z I", "A-Z r" and "HELP" are reserved for system functions and cannot be configured. It is not advisable to control the "ACK", "A-Z I", "A-Z r" and "HELP" LEDs by means of PROFINET IO direct key functionality.

#### NOTICE

If an external application such as Pocket Internet Explorer or Control Panel is started, it will run in the foreground and Runtime is placed in the background. The bit for the function "DirectKeyScreenNumber" is no longer set and the keys or buttons with the configured function "DirectKey" no longer trigger the associated bit in the PLC.

#### NOTICE

Direct keys are still active when the HMI device is in "offline" mode.

#### Requirements

- The HMI device must be linked to a SIMATIC S7 PLC via the industrial Ethernet (IE).
- WinCC flexible must be integrated in the SIMATIC Manager and installed on the configuration computer.
- To be able to use PROFINET IO direct keys, you must activate the option "PROFINET IO enabled" in the control panel of the HMI device.

# Configuration for STEP 7

The HMI device should be configured as a node for general communication (reading and writing of variables). For the PROFINET IO direct keys, the HMI device can also be configured as an IO device in the PROFINET IO network. The following figure illustrates the configuration of the HMI device with PROFINET IO direct keys using a S7-300 as an example.

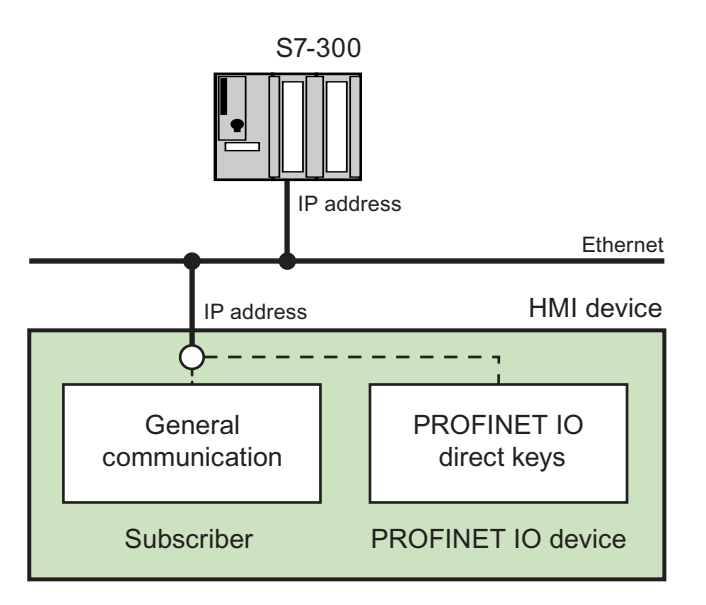

### Principal procedure for configuration in STEP 7

The following steps show how the HMI device is configured in STEP 7 for the general communication (as an IO device).

- 1. Create a new project in the SIMATIC manager.
- 2. Insert a PLC. Configure the hardware with a PROFINET IO-capable CPU, e.g. a SIMATIC 300 with a CPU 315 2 PN/DP.
- 3. Assign an IP address to the CPU.

In HW Config, double-click on the "PN-IO" interface of the CPU. Use the "Properties ..." button to open the "Properties - Ethernet interface PN-IO" dialog. In the "IP address" input field enter the IP address of the CPU.

Always click on "OK" to close the opened dialog.

4. Add an HMI station to the PROFINET IO network. You operate the direct keys using this device.

Open the HW Config and drag the desired HMI device type from the HW catalog under "PROFINET IO > HMI > SIMATIC HMI station" to the Ethernet bus shown.

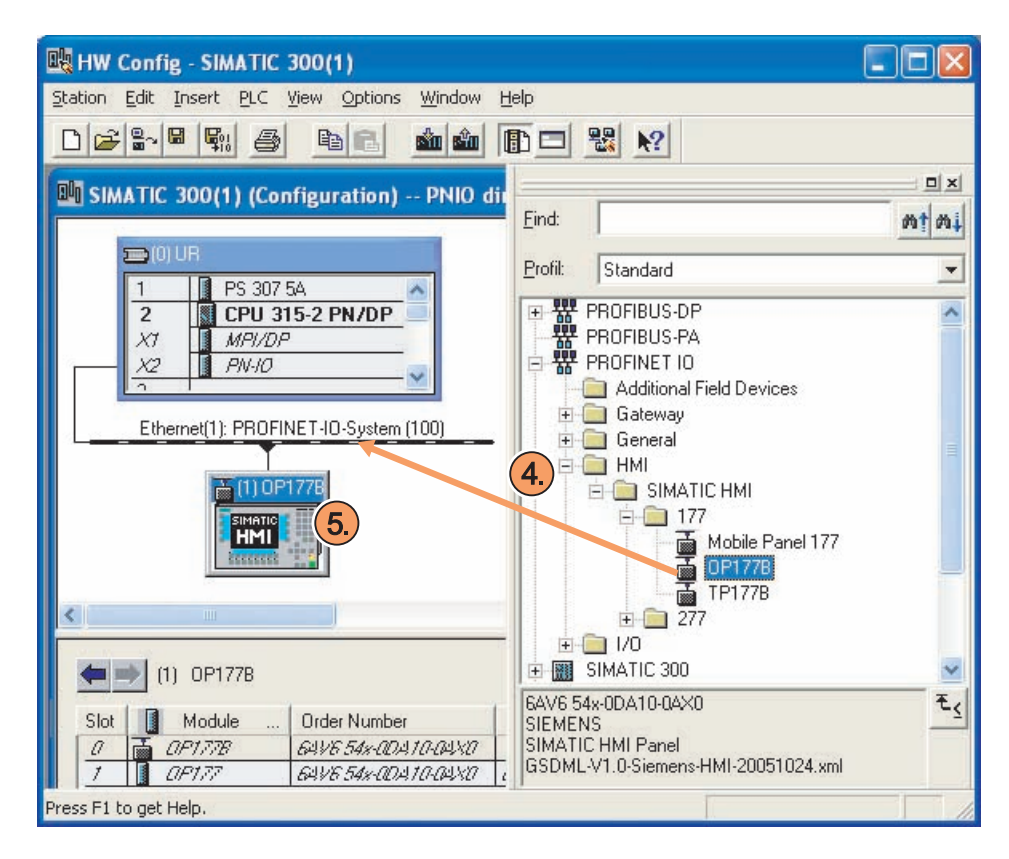

5. In your project enter the device names of the newly configured station.

The device name specified here must fulfill the following conditions:

- The device name must be in concordance with the name used in the HMI station.
- The device name must be unambiguous in the Ethernet subnet.
- The device name must satisfy the DNS conventions.

The DNS conventions include, for example, the following rules:

- Restriction to 240 characters in total (letters, digits, hyphen or point)
- A name component within the device name, e.g. a string between two points, may not exceed 63 characters.
- No special characters like umlauts, brackets, underscores, slashes, blank spaces, etc. The hyphen is the only permitted special character.
- The device name must not start or end with the "-" character.
- The device name must not take the form n.n.n.n (n = 0...999).
- The device name must not start with the string "port-xyz-" (xyz = 0...9).

By double-clicking on the HMI station icon, open the "Properties - SIMATIC HMI station" dialog. In the "Device name" input field, enter the name of the HMI station.

You should also deactivate the check box "Assign IP address by IO PLC". This way you can ensure that the IP addresses you have entered are not altered in any way.

#### Note

The IP address assignment will not function as long as Runtime is active.

Click on "OK" to close the opened dialogs.

| Properties - SIMATIO | HMI-Station                         |             | × |
|----------------------|-------------------------------------|-------------|---|
| General              |                                     |             |   |
| Short Description:   | SIMATIC HMI-Station                 |             |   |
|                      | HMI Panels                          | 4           |   |
| Order No.:           | 6AV6 54x-0DA10-0AX0                 |             |   |
| <u>D</u> evice Name  | OP1778                              |             |   |
| GSD File:            | GSDML-V1.0-Siemens-HMI-20051024.xml |             |   |
| Node / PN 10 syste   | n                                   |             |   |
|                      | 1 PROFINET-IO-System (100)          |             |   |
| IP Address:          | Ethemet                             |             |   |
| I Assign IP addre    | ss via IO Controller                |             |   |
| <u>C</u> omment:     |                                     |             |   |
|                      |                                     | ~           |   |
|                      |                                     |             |   |
| ОК                   |                                     | Cancel Help |   |

6. Configure the update time using the PROFINET IO system.

Double click on the icon "Ethernet: PROFINET IO system". Change to the "Update time" tab. In the line of the recently added HMI station, select the update time (ms). We recommend a value of 64 ms, so that you can ensure a response time < 100 ms for the direct keys. Note that a very short response time can influence the performance of the system.

| <mark>OFINET IO-Syste</mark><br>ieneral Update Tim           | m Properties<br>e                  |                     |                                               |      |
|--------------------------------------------------------------|------------------------------------|---------------------|-----------------------------------------------|------|
| Communication Com                                            | ponent (PROFINET IO)               | 100.0               | . %                                           |      |
| <ul> <li>I/O System-Wide</li> <li>I/O Device-Spec</li> </ul> | • Update Time<br>sific Update Time | 8                   | ms                                            |      |
| Device Number<br>1                                           | Device name<br>OP177B              | Type<br>SIMATIC HMI | Update Time (ms)<br>64<br>8<br>16<br>32<br>64 | T    |
|                                                              |                                    |                     | 256<br>512                                    |      |
| <u>E</u> dit                                                 | Select All                         |                     |                                               |      |
| ОК                                                           |                                    |                     | Cancel                                        | Help |

7. Connect the CPU and the HMI device to an Ethernet network.

### Basic procedure for configuring the HMI station

The following steps illustrate how you can configure the HMI device as a PROFINET IO device in order to use the direct keys.

1. Assign an IP address to the HMI station.

Open the control panel of the HMI station. Double click on the "Network" icon and switch to the "Adapters" tab. From the list of available network drivers, select the "Onboard LAN Ethernet driver".

Double click on the "Properties" button and enter the IP address for the HMI station.

| 'Onboard LAN Eth                                              | ernet Dr <mark>OK</mark> 🗙 |  |  |  |  |  |  |  |  |
|---------------------------------------------------------------|----------------------------|--|--|--|--|--|--|--|--|
| IP Address Name S                                             | ervers                     |  |  |  |  |  |  |  |  |
| An IP address can be automatically assigned to this computer. |                            |  |  |  |  |  |  |  |  |
| 🔿 Obtain an IP address via DHCP                               |                            |  |  |  |  |  |  |  |  |
| O Specify an IP ac                                            | ddress                     |  |  |  |  |  |  |  |  |
| IP Address:                                                   | 192.168.0.3                |  |  |  |  |  |  |  |  |
| Subnet Mask:                                                  | 255 .255 .255 .0           |  |  |  |  |  |  |  |  |
| Default Gateway:                                              |                            |  |  |  |  |  |  |  |  |

Always click on "OK" to close the opened dialog.

2. Assign a name to the HMI station.

In the control panel, double click on the "PROFINET" symbol.

Select the "PROFINET IO enabled" check box. In the "Device name" entry box, enter the name of the HMI station that is used in the S7 project.

| PROFINET                |                      | OK ×          |  |
|-------------------------|----------------------|---------------|--|
| PROFINET I              | O <u>e</u> nabled    | PROFU<br>Heti |  |
| Device <u>n</u> ame: (n | nax. 255 characters) |               |  |
| OP177B                  |                      |               |  |
| MAC-Adress:             | 00-08-6B-06-F6-F2    |               |  |

3. Reboot the system in order to apply the values.

In the control panel, double click on the "OP" symbol. Switch to the "Device" tab and then double-click on the "Reboot" button.

4. Open an HMI project for your HMI device.

The direct keys are configured differently for keys and touch screens.

The following applies to configuring the **keys**:

You do not have to configure as the direct keys are already assigned to the memory area (refer to the following section "Assignment of the inputs / outputs").

The following applies to configuring the **touch screens**:

A button must be configured for each direct key. In the Properties view, assign the "DirectKey" system function to the button.

- 5. Download your HMI configuration to the HMI device.
- 6. Start WinCC flexible Runtime.

To be able to use direct keys, WinCC flexible Runtime must be running on the HMI device.

#### Changing the PROFINET IO parameters via STEP 7

The IP configuration and the "Device Name" of the HMI device can be changed via the SIMATIC Manager. Information can be found in the SIMATIC STEP 7 documentation.

The change can only be made after Runtime has been completed on the HMI device.

After the acceptance of the IP Configuration, the device is automatically restarted.

#### Assigning the inputs/outputs

The keys or buttons of the device are assigning bytes in the input area. The LEDs are assigning bytes in the output area. The number of bytes used depends on the HMI device. The following table shows the number of bytes used in the various direct keys:

| HMI device                          | Inputs   | Outputs |
|-------------------------------------|----------|---------|
| MP 377-12" touch device             | 5 bytes  | 5 bytes |
| MP 377-12", -15", -19" touch device | 5 bytes  | -       |
| MP 277-10" touch device             | 5 bytes  | 5 bytes |
| MP 277-10" touch device             | 5 bytes  | -       |
| MP 277-8" touch device, OP 277-6"   | 4 bytes  | 4 bytes |
| MP 277-8" touch device, TP 277-6"   | 4 bytes  | -       |
| MP 177-6"                           | 4 bytes  | 4 bytes |
| Mobile Panel 277                    | 10 bytes | 4 bytes |
| Mobile Panel 277-10"                | 5 bytes  |         |
| OP 177B PN/DP                       | 9 bytes  | 4 bytes |
| TP 177B PN/DP                       | 4 bytes  | -       |
| TP 177B -6"                         | 5 bytes  | 5 bytes |
| TP 177B -4"                         | 5 bytes  | -       |
| Mobile Panel 177 PN                 | 9 bytes  | 2 bytes |

The touch panels do not have any permanently assigned keys. They only have userconfigurable buttons. Via the "DirectKeys" function you can assign to a button a bit in the input area. The counting direction of the bit in the input direction is from right to left. In contrast to the operator panels which have permanently assigned keys, the touch panel buttons can be assigned freely.

Keys

The following figures illustrate the assignment of the bytes in the input / output area.

|      |     | D   | )irect | keys  | assig | gnme | nt  |     |      |     |             |              | LE   | ED  |     |     |     |
|------|-----|-----|--------|-------|-------|------|-----|-----|------|-----|-------------|--------------|------|-----|-----|-----|-----|
|      | 7   | 6   | 5      | 4     | 3     | 2    | 1   | 0   | Byte | 7   | 6           | 5            | 4    | 3   | 2   | 1   | 0   |
|      | S8  | S7  | S6     | S5    | S4    | S3   | S2  | S1  | n+0  | S8  | S7          | S6           | S5   | S4  | S3  | S2  | S1  |
|      | S16 | S15 | S14    | S13   | S12   | S11  | S10 | S9  | n+1  | S16 | S15         | S14          | S13  | S12 | S11 | S10 | S9  |
| Keys | F8  | F7  | F6     | F5    | F4    | F3   | F2  | F1  | n+2  | F8  | F7          | F6           | F5   | F4  | F3  | F2  | F1  |
|      | F16 | F15 | F14    | F13   | F12   | F11  | F10 | F9  | n+3  | F16 | F15         | F14          | F13  | F12 | F11 | F10 | F9  |
|      | ACK | ALT | CTRL   | SHIFT | F20   | F19  | F18 | F17 | n+4  | ACK | A-Z<br>left | A-Z<br>right | INFO | F20 | F19 | F18 | F17 |

# Input/output assignment for MP 377", MP/OP 277 and TP 177B-6"

# I/O assignments for MP 377 12", 15" and 19" touch devices, TP 177B-4"

|         | Direct keys assignment |    |    |    |    |    |    |    |      |  |  |
|---------|------------------------|----|----|----|----|----|----|----|------|--|--|
|         | 7                      | 6  | 5  | 4  | 3  | 2  | 1  | 0  | Byte |  |  |
|         | 7                      | 6  | 5  | 4  | 3  | 2  | 1  | 0  | n+0  |  |  |
| tons    | 15                     | 14 | 13 | 12 | 11 | 10 | 9  | 8  | n+1  |  |  |
| sh butt | 23                     | 22 | 21 | 20 | 19 | 18 | 17 | 16 | n+2  |  |  |
| Toue    | 31                     | 30 | 29 | 28 | 27 | 26 | 25 | 24 | n+3  |  |  |
|         | 39                     | 38 | 37 | 36 | 35 | 34 | 33 | 32 | n+4  |  |  |

LED

No output area

# Input/output assignment for MP 277-10" touch device and Mobile Panel 277-10"

|         | Direct keys assignment |       |     |     |     |     |      |     |             |              | LE   | Ð   |     |     |     |
|---------|------------------------|-------|-----|-----|-----|-----|------|-----|-------------|--------------|------|-----|-----|-----|-----|
| 7 6     | 5                      | 4     | 3   | 2   | 1   | 0   | Byte | 7   | 6           | 5            | 4    | 3   | 2   | 1   | 0   |
| F8 F7   | F6                     | F5    | F4  | F3  | F2  | F1  | n+0  | F8  | F7          | F6           | F5   | F4  | F3  | F2  | F1  |
| F16 F15 | 5 F14                  | F13   | F12 | F11 | F10 | F9  | n+1  |     |             |              |      | F12 | F11 | F10 | F9  |
| K4 K3   | K2                     | K1    | F20 | F19 | F18 | F17 | n+2  | K4  | K3          | K2           | K1   |     |     |     |     |
| K12 K11 | K10                    | K9    | K8  | K7  | K6  | K5  | n+3  | K12 | K11         | K10          | K9   | K8  | K7  | K6  | K5  |
| ACK ALT | CTRL                   | SHIFT | K16 | K15 | K14 | K13 | n+4  | ACK | A-Z<br>left | A-Z<br>right | HELP | K16 | K15 | K14 | K13 |

|      |     | D   | irect | keys  | assig | gnme | nt  |     |      |     |             |              | LE   | Ð  |    |     |    |
|------|-----|-----|-------|-------|-------|------|-----|-----|------|-----|-------------|--------------|------|----|----|-----|----|
|      | 7   | 6   | 5     | 4     | 3     | 2    | 1   | 0   | Byte | 7   | 6           | 5            | 4    | 3  | 2  | 1   | 0  |
|      | F8  | F7  | F6    | F5    | F4    | F3   | F2  | F1  | n+0  | F8  | F7          | F6           | F5   | F4 | F3 | F2  | F1 |
|      | F16 | F15 | F14   | F13   | F12   | F11  | F10 | F9  | n+1  |     |             |              |      |    |    | F10 | F9 |
| Keys | K4  | K3  | K2    | K1    |       |      | F18 | F17 | n+2  | K4  | K3          | K2           | K1   |    |    |     |    |
|      |     |     |       |       | K8    | K7   | K6  | K5  | n+3  |     |             |              |      | K8 | K7 | K6  | K5 |
|      | ACK | ALT | CTRL  | SHIFT |       |      |     |     | n+4  | АСК | A-Z<br>left | A-Z<br>right | HELP |    |    |     |    |

# Input/output assignment for MP 277-8" touch device and MP 177-6"

# I/O assignments for the MP 277-10" and MP 277-8" touch devices and for Mobile Panel 277 10"

|         |    | D  | irect | keys | assig | Inme | nt |    |      |
|---------|----|----|-------|------|-------|------|----|----|------|
|         | 7  | 6  | 5     | 4    | 3     | 2    | 1  | 0  | Byte |
|         | 7  | 6  | 5     | 4    | 3     | 2    | 1  | 0  | n+0  |
| tons    | 15 | 14 | 13    | 12   | 11    | 10   | 9  | 8  | n+1  |
| ch butt | 23 | 22 | 21    | 20   | 19    | 18   | 17 | 16 | n+2  |
| Touc    | 31 | 30 | 29    | 28   | 27    | 26   | 25 | 24 | n+3  |
|         | 39 | 38 | 37    | 36   | 35    | 34   | 33 | 32 | n+4  |

LED

No output area

# Input/output assignment for OP 277-6"

|    |     | D   | irect | keys  | assig | Inme | nt  |    |      |     |             |              | LE   | D  |    |    |    |
|----|-----|-----|-------|-------|-------|------|-----|----|------|-----|-------------|--------------|------|----|----|----|----|
|    | 7   | 6   | 5     | 4     | 3     | 2    | 1   | 0  | Byte | 7   | 6           | 5            | 4    | 3  | 2  | 1  | 0  |
|    | F8  | F7  | F6    | F5    | F4    | F3   | F2  | F1 | n+0  | F8  | F7          | F6           | F5   | F4 | F3 | F2 | F1 |
| ys | K2  | K1  | F14   | F13   | F12   | F11  | F10 | F9 | n+1  | К2  | K1          |              |      |    |    |    |    |
| Ke | K10 | K9  | K8    | K7    | K6    | K5   | K4  | K3 | n+2  | K10 | K9          | K8           | K7   | K6 | K5 | K4 | КЗ |
|    | ACK | ALT | CTRL  | SHIFT |       |      |     |    | n+3  | АСК | A-Z<br>left | A-Z<br>right | HELP |    |    |    |    |

# Input/output assignment for TP 277-6"

|    | D                        | irect                                                                 | keys                                                                                                    | assig                                                                                                    | Inme                                                                                                    | nt                                                                                                    |                                                                |                                                                        |
|----|--------------------------|-----------------------------------------------------------------------|----------------------------------------------------------------------------------------------------|----------------------------------------------------------------------------------------------------|----------------------------------------------------------------------------------------------------|----------------------------------------------------------------------------------------------------|----------------------------------------------------------------|------------------------------------------------------------------------|
| 7  | 6                        | 5                                                                     | 4                                                                                                    | 3                                                                                                    | 2                                                                                                    | 1                                                                                                    | 0                                                              | Byte                                                                   |
| 7  | 6                        | 5                                                                     | 4                                                                                                    | 3                                                                                                    | 2                                                                                                    | 1                                                                                                    | 0                                                              | n+0                                                                    |
| 15 | 14                       | 13                                                                    | 12                                                                                                    | 11                                                                                                    | 10                                                                                                    | 9                                                                                                    | 8                                                              | n+1                                                                    |
| 23 | 22                       | 21                                                                    | 20                                                                                                    | 19                                                                                                    | 18                                                                                                    | 17                                                                                                    | 16                                                             | n+2                                                                    |
| 31 | 30                       | 29                                                                    | 28                                                                                                    | 27                                                                                                    | 26                                                                                                    | 25                                                                                                    | 24                                                             | n+3                                                                    |
|    | 7<br>7<br>15<br>23<br>31 | 7     6       7     6       15     14       23     22       31     30 | Direct           7         6         5           7         6         5           15         14         13           23         22         21           31         30         29 | Direct keys           7         6         5         4           7         6         5         4           15         14         13         12           23         22         21         20           31         30         29         28 | Direct keys assig         7       6       5       4       3         7       6       5       4       3         15       14       13       12       11         23       22       21       20       19         31       30       29       28       27 | 7     6     5     4     3     2       7     6     5     4     3     2       7     6     5     4     3     2       15     14     13     12     11     10       23     22     21     20     19     18       31     30     29     28     27     26 | 76543217654321765432115141312111092322212019181731302928272625 | 7654321076543210765432101514131211109823222120191817163130292827262524 |

LED

No output area

# Assignment of the inputs / outputs for OP 177B PN/DP

| Direct keys assignment |     |     |     |     |     |     |     |     |      |  |  |  |
|------------------------|-----|-----|-----|-----|-----|-----|-----|-----|------|--|--|--|
|                        | 7   | 6   | 5   | 4   | 3   | 2   | 1   | 0   | Byte |  |  |  |
|                        | F8  | F7  | F6  | F5  | F4  | F3  | F2  | F1  | n+0  |  |  |  |
| keys                   | K2  | K1  | F14 | F13 | F12 | F11 | F10 | F9  | n+1  |  |  |  |
| orane                  | K10 | К9  | K8  | K7  | K6  | K5  | K4  | К3  | n+2  |  |  |  |
| Mem                    | K18 | K17 | K16 | K15 | K14 | K13 | K12 | K11 | n+3  |  |  |  |
|                        |     |     |     |     |     |     |     |     | n+4  |  |  |  |
|                        | 7   | 6   | 5   | 4   | 3   | 2   | 1   | 0   | n+5  |  |  |  |
| outtons                | 15  | 14  | 13  | 12  | 11  | 10  | 9   | 8   | n+6  |  |  |  |
| ouch bu                | 23  | 22  | 21  | 20  | 19  | 18  | 17  | 16  | n+7  |  |  |  |
| μ                      | 31  | 30  | 29  | 28  | 27  | 26  | 25  | 24  | n+8  |  |  |  |

|    |     |     |     | LE  | Ð   |     |     |     |
|----|-----|-----|-----|-----|-----|-----|-----|-----|
| te | 7   | 6   | 5   | 4   | 3   | 2   | 1   | 0   |
| 0  | F8  | F7  | F6  | F5  | F4  | F3  | F2  | F1  |
| 1  | K2  | K1  |     |     |     |     |     |     |
| 2  | K10 | K9  | K8  | K7  | K6  | K5  | K4  | K3  |
| 3  | K18 | K17 | K16 | K15 | K14 | K13 | K12 | K11 |

# Assignment of the inputs / outputs for TP 177B PN/DP

|        |    | D  | irect | keys | assig | Inme | nt |    |      |
|--------|----|----|-------|------|-------|------|----|----|------|
|        | 7  | 6  | 5     | 4    | 3     | 2    | 1  | 0  | Byte |
| s      | 7  | 6  | 5     | 4    | 3     | 2    | 1  | 0  | n+0  |
| outton | 15 | 14 | 13    | 12   | 11    | 10   | 9  | 8  | n+1  |
| ouch t | 23 | 22 | 21    | 20   | 19    | 18   | 17 | 16 | n+2  |
| -      | 31 | 30 | 29    | 28   | 27    | 26   | 25 | 24 | n+3  |

LED

No output area

# Assignment of the inputs / outputs for Mobile Panel 277

|                     |     | D   | )irect | keys | assig | jnme | nt  |     |      |
|---------------------|-----|-----|--------|------|-------|------|-----|-----|------|
|                     | 7   | 6   | 5      | 4    | 3     | 2    | 1   | 0   | Byte |
| keys                | F8  | F7  | F6     | F5   | F4    | F3   | F2  | F1  | n+0  |
| brane               | F16 | F15 | F14    | F13  | F12   | F11  | F10 | F9  | n+1  |
| Mem                 |     |     |        |      |       |      | F18 | F17 | n+2  |
| I<br>ntrols         |     |     |        | T2   |       | T1   | S1  | S0  | n+3  |
| optiona<br>ator cor | 17  | 16  | 15     | 14   | 13    | 12   | 11  | 10  | n+4  |
| opera               | D7  | D6  | D5     | D4   | D3    | D2   | D1  | D0  | n+5  |
|                     | 7   | 6   | 5      | 4    | 3     | 2    | 1   | 0   | n+6  |
| ouch buttons        | 15  | 14  | 13     | 12   | 11    | 10   | 9   | 8   | n+7  |
|                     | 23  | 22  | 21     | 20   | 19    | 18   | 17  | 16  | n+8  |
| Τc                  | 31  | 30  | 29     | 28   | 27    | 26   | 25  | 24  | n+9  |
|                     |     |     |        |      |       |      |     |     |      |

|     |     |     |     | LED | -Bits |     |     |     |
|-----|-----|-----|-----|-----|-------|-----|-----|-----|
| yte | 7   | 6   | 5   | 4   | 3     | 2   | 1   | 0   |
| +0  | F8  | F7  | F6  | F5  | F4    | F3  | F2  | F1  |
| +1  | F16 | F15 | F14 | F13 | F12   | F11 | F10 | F9  |
| +2  |     |     |     |     |       |     | F18 | F17 |
| +3  |     |     |     |     |       | T2  | T1  |     |

S0-S1:Key-operated switchT1:Illuminated pushbutton 1T2:Illuminated pushbutton 2I0-I7:Handwheel pulses (forwards)D0-D7:Handwheel pulses (backwards)

# Assignment of the inputs / outputs for Mobile Panel 177 PN

|                     |    | D  | )irect | keys | assig | gnme | nt  |    |      |    |
|---------------------|----|----|--------|------|-------|------|-----|----|------|----|
|                     | 7  | 6  | 5      | 4    | 3     | 2    | 1   | 0  | Byte | 7  |
| brane<br>ys         | F8 | F7 | F6     | F5   | F4    | F3   | F2  | F1 | n+0  | F٤ |
| Mem<br>ke           |    |    | F14    | F13  | F12   | F11  | F10 | F9 | n+1  |    |
| l<br>ntrols         |    |    |        |      |       | T1   | S1  | S0 | n+2  |    |
| optiona<br>ator cor | 17 | 16 | 15     | 14   | 13    | 12   | 11  | 10 | n+3  | 5  |
| opera               | D7 | D6 | D5     | D4   | D3    | D2   | D1  | D0 | n+4  | 0  |
| s                   | 7  | 6  | 5      | 4    | 3     | 2    | 1   | 0  | n+5  |    |
| outton              | 15 | 14 | 13     | 12   | 11    | 10   | 9   | 8  | n+6  |    |
| ouch l              | 23 | 22 | 21     | 20   | 19    | 18   | 17  | 16 | n+7  |    |
| T                   | 31 | 30 | 29     | 28   | 27    | 26   | 25  | 24 | n+8  |    |

|    |    |    |    | LED | -Bits |    |    |    |
|----|----|----|----|-----|-------|----|----|----|
| te | 7  | 6  | 5  | 4   | 3     | 2  | 1  | 0  |
| 0  | F8 | F7 | F6 | F5  | F4    | F3 | F2 | F1 |
| 1  |    |    |    |     |       |    |    | T1 |

| S0-S1: | Key-operated switch          |
|--------|------------------------------|
| T1:    | Illuminated pushbutton 1     |
| 10-17: | Handwheel pulses (forwards)  |
| D0-D7: | Handwheel pulses (backwards) |

Communication with SIMATIC S7 controllers

2.3 Direct keys

|    | C  | Direct | key | assig | nme | nt  |    |      | LED |    |    |    |    |    |    |    |
|----|----|--------|-----|-------|-----|-----|----|------|-----|----|----|----|----|----|----|----|
| 7  | 6  | 5      | 4   | 3     | 2   | 1   | 0  | Byte | 7   | 6  | 5  | 4  | 3  | 2  | 1  | 0  |
| F8 | F7 | F6     | F5  | F4    | F3  | F2  | F1 | n+0  | F8  | F7 | F6 | F5 | F4 | F3 | F2 | F1 |
|    |    | F14    | F13 | F12   | F11 | F10 | F9 | n+1  |     |    |    |    |    |    |    |    |
|    |    |        |     |       | т0  | S1  | S0 | n+2  |     |    |    |    |    |    |    |    |
| 17 | 16 | 15     | 14  | 13    | 12  | 11  | 10 | n+3  |     |    |    |    |    |    |    |    |
| D7 | D6 | D5     | D4  | D3    | D2  | D1  | D0 | n+4  |     |    |    |    |    |    |    |    |
|    |    |        |     |       |     |     |    | -    |     |    |    |    |    |    | -  |    |

# I/O assignments for Mobile Panel 170

Bit for function key F s

Bit for key switch

Т Bit for illuminated pushbutton Bit for handwheel pulses, forwards I

D Bit for handwheel pulses, backwards

#### Assigning direct keys to screen numbers (only for touch devices)

If a PROFINET IO direct key is using the same bit for different functions in different screens, the S7 must differentiate between the respective functionality by means of the screen number. You can use the "DirectKeyScreenNumber" system function to avoid the delayed updating of the screen number following a screen change.

Using the "DirectKeyScreenNumber" you can set within the input area any number of bits in order to identify the screen and simultaneously transfer the direct key bits to the PLC. This ensures unambiguous allocation of a control bit to screen number at all times.

# 2.4 User data areas

# 2.4.1 Area pointer

### 2.4.1.1 General information about area pointers (SIMATIC S7)

#### Introduction

Area pointers are parameter fields. WinCC flexible Runtime reads these parameter fields in order to obtain information about the location and size of data areas in the PLC. The PLC and the HMI device interactively communicate read and write data for these data areas. The PLC and the HMI device trigger defined interactions based on the evaluation of stored data.

The area pointers reside in PLC memory. Their addresses are configured in the "Area pointers" dialog of the "Connections" editor.

Area pointers used in WinCC flexible:

- PLC job
- Project ID
- Screen number
- Data record
- Date/time
- Date/time PLC
- Coordination

#### **Device-dependency**

Availability of the area pointer depends on the HMI device used.

### Application

Configure and enable the area pointer in "Communication ► Connections" before you put it into use.

|                         | · ·                               |         |        |                   |                         |         |  |
|-------------------------|-----------------------------------|---------|--------|-------------------|-------------------------|---------|--|
| all connections         |                                   | Inco    | la su  | [+ · · · ·        | 1                       | 1       |  |
| Lonnection              | Name                              | Address | Length | Trigger mode      | Acquisition cycle       | Comment |  |
| <undefined></undefined> | <ul> <li>Date/time PLC</li> </ul> |         | 6      | Cyclic continuous | <undefined></undefined> |         |  |
| <undefined></undefined> | Screen number                     |         | 5      | Cyclic continuous | <undefined></undefined> |         |  |
| <undefined></undefined> | Project ID                        |         | 1      | Cyclic continuous | <undefined></undefined> |         |  |
|                         | <                                 |         |        |                   |                         |         |  |
| each connectio          | n                                 |         |        |                   |                         |         |  |
| Active                  | Name                              | Address | Length | Trigger mode      | Acquisition cycle       | Comment |  |
| Off                     | ▼ Data mailbox                    | -       | 5      | Cyclic continuous | <undefined></undefined> |         |  |
| Off                     | Job mailbox                       |         | 4      | Cyclic continuous | <undefined></undefined> |         |  |
| Off                     | Coordination                      |         | 1      | Cyclic continuous | <undefined></undefined> |         |  |
| Off                     | Date/time                         |         | 6      | Cyclic continuous | <undefined></undefined> |         |  |
|                         |                                   |         |        |                   |                         |         |  |

Enabling an area pointer based on the example of a SIMATIC S7 PLC

Active

Enables the area pointer.

Name

Name of the area pointer defined by WinCC flexible.

Address

Tag address of the area pointer in the PLC.

Length

WinCC flexible defines the default length of the area pointer.

Acquisition cycle

Define an acquisition cycle in this field to allow cyclic reading of the area pointer in Runtime. An extremely short acquisition time may have a negative impact on HMI device performance.

• Comment

Save a comment, for example, to describe the purpose of the area pointer.

#### Accessing data areas

The table shows how the PLC and HMI device handle read (R) and write (W) access to the data areas.

| Data area     | Required for                                                                                 | HMI device | PLC |
|---------------|----------------------------------------------------------------------------------------------|------------|-----|
| Screen number | Evaluation by the PLC in order to determine the active screen.                               | W          | R   |
| Data record   | Transfer of data records with synchronization                                                | R/W        | R/W |
| Date/time     | Transfer of the date and time from the HMI device to the PLC                                 | W          | R   |
| Date/time PLC | Transfer of the date and time from the PLC to the HMI device                                 | R          | W   |
| Coordination  | Requesting the HMI device status in the control program                                      | W          | R   |
| Project ID    | Runtime checks consistency between the WinCC flexible project ID and the project in the PLC. | R          | W   |
| PLC job       | Triggering of HMI device functions by the control program                                    | R/W        | R/W |

The next sections describe the area pointers and their associated PLC jobs.

#### 2.4.1.2 "Screen number" area pointer

#### Function

The HMI device saves information about the screen called on the HMI device to the "Screen number" area pointer.

This allows the transfer of the current screen contents from the HMI device to the PLC. The PLC can trigger specific reactions such as the call of a different screen.

#### Application

Configure and enable the area pointer in "Communication ► Connections" before you put it into use. You can create only **one** instance of the "Screen number" area pointer and only on **one** PLC.

The screen number is transferred spontaneously to the PLC. That is, it is always transferred when a new screen is activated on the HMI device. It is therefore unnecessary to configure an acquisition cycle.

#### Structure

The area pointer is a data area in the memory of the PLC with a fixed length of 5 words.

|          | 15 | 14                    | 13 | 12 | 11 | 10 | 9 | 8 | 7 | 6 | 5 | 4 | 3 | 2 | 1 | 0 |
|----------|----|-----------------------|----|----|----|----|---|---|---|---|---|---|---|---|---|---|
| 1st word |    | Current screen type   |    |    |    |    |   |   |   |   |   |   |   |   |   |   |
| 2nd word |    | Current screen number |    |    |    |    |   |   |   |   |   |   |   |   |   |   |
| 3rd word |    | Reserved              |    |    |    |    |   |   |   |   |   |   |   |   |   |   |
| 4th word |    | Current field number  |    |    |    |    |   |   |   |   |   |   |   |   |   |   |
| 5th word |    | Reserved              |    |    |    |    |   |   |   |   |   |   |   |   |   |   |

Current screen type

"1" for the root screen or "4" for the permanent window

Current screen number

1 to 32767

Current field number 1 to 32767

#### 2.4.1.3 "Date/time" area pointer

#### Function

This area pointer is used to transfer the date and time from the HMI device to the PLC.

The PLC writes the control job "41" to the job mailbox.

When it evaluates the control job, the HMI device writes its current date and the time in the data area configured in the "Date/time" area pointer. All definitions are coded in BCD format.

If several connections are configured in a project, and the "Date/Time" area pointer is to be used in one of the connections, the area pointer must be enabled for each configured connection.

The date/time data area has the following structure:

| Data word | Most significant byte |  |  |  |                               | Least significant byte |  |   |   |      |       |      |      |  |  |   |  |
|-----------|-----------------------|--|--|--|-------------------------------|------------------------|--|---|---|------|-------|------|------|--|--|---|--|
|           | 7                     |  |  |  |                               |                        |  | 0 | 7 |      |       |      |      |  |  | 0 |  |
| n+0       | Reserved              |  |  |  | Hour (0-23)                   |                        |  |   |   |      |       |      |      |  |  |   |  |
| n+1       | Minute (0-59)         |  |  |  |                               | Second (0-59)          |  |   |   |      |       |      | Time |  |  |   |  |
| n+2       | Reserved              |  |  |  |                               | Reserved               |  |   |   |      |       |      |      |  |  |   |  |
| n+3       | Reserved              |  |  |  | erved Weekday (1-7, 1=Sunday) |                        |  |   |   |      |       |      |      |  |  |   |  |
| n+4       | Day (1-31)            |  |  |  | Month (1-12)                  |                        |  |   |   |      |       | Date |      |  |  |   |  |
| n+5       | Year (80-99/0-29)     |  |  |  |                               |                        |  |   |   | Rese | erveo | ł    |      |  |  |   |  |

#### Note

Note that when you enter the year, values 80-99 result in years 1980 through 1999 and the values 0-29 result in the years 2000 through 2029.

#### 2.4.1.4 "Date/time controller" area pointer

#### Function

This area pointer is used to transfer the date and time from the PLC to the HMI device. Use this area pointer if the PLC is the time master.

The PLC loads the data area of the area pointer. All definitions are coded in BCD format.

The HMI device reads the data cyclically within the configured acquisition cycle and synchronizes itself.

#### Note

Set an acquisition cycle of sufficient length for the date/time area pointer in order to avoid any negative impact on HMI device performance. Recommended: Acquisition cycle of 1 minute, if the process allows this.

The date/time data area has the following structure:

#### DATE\_AND\_TIME format (in BCD code)

| Data word | N                 | lost significant byte |   | Least significant byte |                  |                                  |             |  |  |  |
|-----------|-------------------|-----------------------|---|------------------------|------------------|----------------------------------|-------------|--|--|--|
|           | 7                 |                       | 0 | 7                      |                  |                                  | 0           |  |  |  |
| n+0       | Year (80-99/0-29) |                       |   | Month (1 to 12)        |                  |                                  |             |  |  |  |
| n+1       | Day (1 to 31)     |                       |   |                        | Hour (0 to 23)   |                                  |             |  |  |  |
| n+2       | Minute (0 to 59)  |                       |   |                        | Second (0 to 59) |                                  |             |  |  |  |
| n+3       | Reserved          |                       |   |                        | Reserved         | Weekday<br>(1 to 7, 1<br>Sunday) | y<br>=<br>) |  |  |  |
| n+4 1)    | Reserved          |                       |   | Reserved               |                  |                                  |             |  |  |  |
| n+5 1)    | Reserved          |                       |   | Reserved               |                  |                                  |             |  |  |  |

1) The two data words must exist in the data area in order to ensure compliance of the data format with WinCC flexible and to avoid reading of the wrong information.

#### Note

Note that when you enter the year, values 80-99 result in years 1980 through 1999 and the values 0-29 result in the years 2000 through 2029.

# 2.4.1.5 "Coordination" area pointer

#### Function

The "Coordination" area pointer is used to implement the following functions:

- Detecting the startup of the HMI device in the control program
- Detecting the current operating mode of the HMI device in the control program
- Detecting whether the HMI device is ready to communicate in the control program

The "Coordination" area pointer has a length of two words.

#### Application

#### Note

Each time the area pointer is updated by the HMI device, the entire coordination area is always written. For this reason, the PLC program must not make any changes in the coordination area.

#### Assignment of the bits in the "Coordination" area pointer

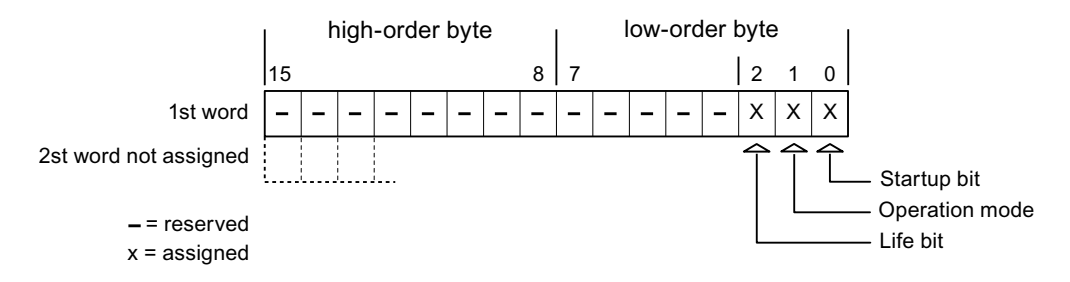

#### Startup bit

The startup bit is set briefly to "0" by the HMI device during startup. After startup, the bit is set permanently to "1".

#### **Operating mode**

As soon as the HMI device is switched offline by the user, the operating mode bit is set to 1. In normal operation of the HMI device, the state of the operating mode bit is "0". You can find out the current operating mode of the HMI device by querying this bit.

#### Life bit

The life bit is inverted by the HMI device at intervals of approximately one second. By querying this bit in the PLC program, you can check whether or not the connection to the HMI device still exists.

#### 2.4.1.6 "User version" area pointer

#### Function

When Runtime starts it can check to see if the HMI device is connected to the correct PLC. This check is important when operating with several HMI devices.

The HMI device compares a value stored on the PLC with the value specified in the configuration data. This ensures the compatibility of the configuration data and the PLC program. If there is no concordance, a system alarm is given on the HMI device and Runtime is stopped.

#### Use

In order to use this area pointer you must set up the following during the configuration:

- Specify the version of the configuration data. Possible values between 1 and 255.
   Enter the version in the "Device settings > Device settings" editor in "Project ID".
- Data address of the value for the version that is stored in the PLC:
   Enter the data address in the "Communication ► Connections" editor in "Address".

#### **Connection failure**

A connection failure to a device on which the "project ID" area pointer is configured results in all the other connections in the project being switched to "offline".

This behavior has the following prerequisites:

- You have several connections configured in a project.
- You are using the "project ID" area pointer in at least one connection.

Causes which may set connections "offline":

- The PLC is not available.
- The connection has been switched to offline in the engineering system.

# 2.4.1.7 "Job mailbox" area pointer

#### Function

The PLC can use the job mailbox to transfer jobs to the HMI device to trigger corresponding actions on the HMI device. These functions include, for example:

- Display screen
- Set date and time

#### Data structure

The first word of the job mailbox contains the job number. Depending on the job mailbox, up to three parameters can be transferred.

| Word | Most significant byte | Least significant byte |  |  |  |  |  |  |
|------|-----------------------|------------------------|--|--|--|--|--|--|
| n+0  | 0                     | Job number             |  |  |  |  |  |  |
| n+1  | Parameter 1           |                        |  |  |  |  |  |  |
| n+2  | Parameter 2           |                        |  |  |  |  |  |  |
| n+3  | Parameter 3           |                        |  |  |  |  |  |  |

The HMI device evaluates the job mailbox if the first word of this job is unequal to zero. This means that the parameters must be entered in the job mailbox first, followed by the job number.

When the HMI device accepts the job mailbox, the first word is set to 0 again. The execution of the job mailbox is generally not completed at this point in time.

#### Job mailboxes

All job mailboxes and their parameters are listed below. The "No." column contains the job number of the job mailbox. Job mailboxes can only be triggered by the PLC when the HMI device is online.

#### Note

Please note that not all HMI devices support job mailboxes. TP 170A and Micro Panel do not support job mailboxes, for example.

| No. | Function                                                                                                    |                                                                                                    |  |  |  |  |  |  |
|-----|----------------------------------------------------------------------------------------------------|----------------------------------------------------------------------------------------------------|--|--|--|--|--|--|
| 14  | Setting the time (BCD code                                                                                                    | d)                                                                                                    |  |  |  |  |  |  |
|     | Parameter 1                                                                                                    | Left byte: -<br>Right byte: hours (0-23)                                                                      |  |  |  |  |  |  |
|     | Parameter 2                                                                                                    | Left byte: minutes (0-59)<br>Right byte: seconds (0-59)                                                       |  |  |  |  |  |  |
|     | Parameter 3                                                                                                    | -                                                                                                    |  |  |  |  |  |  |
| 15  | Setting the date (BCD code                                                                                                    | d)                                                                                                    |  |  |  |  |  |  |
|     | Parameter 1                                                                                                    | Left byte:  -<br>Right byte:  weekday (1-7: Sunday-Saturday)                                                  |  |  |  |  |  |  |
|     | Parameter 2                                                                                                    | Left byte: day (1-31)<br>Right byte: month (1-12)                                                             |  |  |  |  |  |  |
|     | Parameter 3                                                                                                    | Left byte: year                                                                                               |  |  |  |  |  |  |
| 23  | User logon                                                                                                    |                                                                                                    |  |  |  |  |  |  |
|     | Logs the user on with the na<br>transferred in parameter 1.<br>The logon is possible only w                                                       | ame "PLC user" at the HMI device with the group number                                                        |  |  |  |  |  |  |
|     | Parameter 1                                                                                                    | Group number 1 to 255                                                                                         |  |  |  |  |  |  |
|     | Parameter 2, 3                                                                                                    | -                                                                                                    |  |  |  |  |  |  |
| 24  | User logoff                                                                                                    |                                                                                                    |  |  |  |  |  |  |
|     | Logs off the current user.<br>(The function corresponds t                                                                                         | o the "logoff" system function)                                                                               |  |  |  |  |  |  |
|     | Parameter 1, 2, 3                                                                                                    | -                                                                                                    |  |  |  |  |  |  |
| 40  | Transfer date/time to PLC                                                                                                    |                                                                                                    |  |  |  |  |  |  |
|     | (in the S7 format DATE_AN<br>An interval of at least 5 seco<br>prevent overload of the HMI                                                        | ID_TIME)<br>onds must be maintained between successive jobs in order to<br>device.                            |  |  |  |  |  |  |
|     | Parameter 1, 2, 3                                                                                                    | -                                                                                                    |  |  |  |  |  |  |
| 41  | Transfer date/time to PLC                                                                                                    |                                                                                                    |  |  |  |  |  |  |
|     | (In OP/MP format)<br>An interval of at least 5 seconds must be maintained between successive jobs in order to prevent overload of the HMI device. |                                                                                                    |  |  |  |  |  |  |
|     | Parameter 1, 2, 3                                                                                                    | -                                                                                                    |  |  |  |  |  |  |
| 46  | Update tags                                                                                                    |                                                                                                    |  |  |  |  |  |  |
|     | Causes the HMI device to re<br>the value transferred in Para<br>(Function corresponds to th                                                       | ead the current value of the PLC tags whose update ID matches<br>ameter 1.<br>e "UpdateTag" system function.) |  |  |  |  |  |  |
|     | Parameter 1                                                                                                    | 1 - 100                                                                                                    |  |  |  |  |  |  |

| No. | Function                    |                                          |
|-----|-----------------------------|------------------------------------------|
| 49  | Clear process alarm buffer  |                                          |
|     | Parameter 1, 2, 3           | -                                        |
| 50  | Clear alarm buffer          |                                          |
|     | Parameter 1, 2, 3           | -                                        |
| 51  | Screen selection 2)         |                                          |
|     | Parameter 1                 | Screen number                            |
|     | Parameter 2                 | -                                        |
|     | Parameter 3                 | Field number                             |
| 69  | Reading data record from P  |                                          |
|     | Parameter 1                 | Recipe number (1-999)                    |
|     | Parameter 2                 | Data record number (1-65535)             |
|     | Parameter 3                 | 0: Do not overwrite existing data record |
|     |                             | 1: Overwrite existing data record        |
| 70  | Writing data record from PL | <b>C</b> <sup>1)</sup>                   |
|     | Parameter 1                 | Recipe number (1-999)                    |
|     | Parameter 2                 | Data record number (1-65535)             |
|     | Parameter 3                 | -                                        |

<sup>1)</sup> Only devices supporting recipes

<sup>2)</sup> OP 73, OP 77A and TP 177A HMI devices also execute the "Screen selection" job mailbox if the on-screen keyboard is active.

# 2.4.1.8 "Data mailbox" area pointer

#### "Data mailbox" area pointer

#### Function

When data records are transferred between the HMI device and PLC, both partners access common communications areas on the PLC.

### Data transfer types

There are two ways of transferring data records between the HMI device and PLC:

- Transfer without synchronization
- Transfer with synchronization over the data record

Data records are always transferred directly. That is, the tag values are read from an address or written to an address configured for this tag directly, without redirecting the values by means of interim memory.

#### Initiating the transfer of data records

There are three ways of triggering the transfer:

- Operator input in the recipe view
- PLC jobs

The transfer of data records can also be triggered by the PLC.

• Triggering by configured functions

If the transfer of data records is triggered by a configured function or by a PLC job, the recipe display on the HMI device remains operable. The data records are transferred in the background.

Simultaneous processing of several transfer requests is, however, not possible. In this case, the HMI device rejects the other transfer requests with a system alarm.

#### Transfer without synchronization

If you select asynchronous transfer of data records between the HMI device and PLC, there is no coordination over the common data areas. It is therefore unnecessary to set up a data area during configuration.

Asynchronous data record transfer can be a useful alternative, for example, when:

- The system is capable of excluding the risk of uncontrolled overwriting of data by the communication peer.
- The PLC does not require information about the recipe number and data record number.
- The transfer of data records is triggered by the operator of the HMI device.

#### **Reading values**

When a read job is triggered, the values are read from the PLC addresses and transferred to the HMI device.

• Triggering by the operator in the recipe view:

The values are downloaded to the HMI device. You can then process, edit, or save these values, for example.

• Triggering by a function or PLC job:

The values are saved immediately to the data volume.

#### Writing values

When a write job is triggered, the values are written to the PLC addresses.

- Triggering by the operator in the recipe view: The current values are written to the PLC.
- Triggering by a function or PLC job:

The current values are written to the PLC from the data medium.

#### Transfer with synchronization (SIMATIC S7)

If you select synchronous transfer, both communication partners set status bits in the common data area. You can use this mechanism to prevent uncontrolled overwriting of data in either direction in your control program.

#### Application

Synchronous data record transfer can be a useful solution, for example, when:

- The PLC is the "active partner" in the transfer of data records.
- The PLC evaluates the information about the recipe number and data record number.
- The transfer of data records is triggered by means of a Job mailbox.

#### Requirements

In order to synchronize transfer of data records between the HMI device and the PLC, the following requirements must be met during configuration:

- An area pointer has been set up: "Communication ► Connections" editor in "Area pointer"
- The PLC with which the HMI device synchronizes transfer of data records is specified in the recipe: "Recipes" editor, properties view of the recipe, "Properties" group in "Transfer".

#### Structure of the data area

The data area has a fixed length of 5 words. Structure of the data area:

|         | 15                                     | 0 |  |  |  |  |
|---------|----------------------------------------|---|--|--|--|--|
| 1. Word | Current recipe number (1 - 999)        |   |  |  |  |  |
| 2. Word | Current data record number (0 - 65535) |   |  |  |  |  |
| 3. Word | Reserved                               |   |  |  |  |  |
| 4. Word | Status (0, 2, 4, 12)                   |   |  |  |  |  |
| 5. Word | Reserved                               |   |  |  |  |  |

#### • Status

The status word (word 4) can adopt the following values:

| V       | alue      | Meaning                              |  |  |  |  |  |
|---------|-----------|--------------------------------------|--|--|--|--|--|
| Decimal | Binary    |                                      |  |  |  |  |  |
| 0       | 0000 0000 | Transfer permitted, data record free |  |  |  |  |  |
| 2       | 0000 0010 | Transfer is busy                     |  |  |  |  |  |
| 4       | 0000 0100 | Transfer completed without error     |  |  |  |  |  |
| 12      | 0000 1100 | Transfer completed with error        |  |  |  |  |  |

# Sequence of a transfer started by the operator in the recipe display

#### Reading from the PLC started by the operator in the recipe display

| Step | Action                                                                                                    |                          |
|------|----------------------------------------------------------------------------------------------------|--------------------------|
| 1    | Check: Status word = 0?                                                                                                    |                          |
|      | Yes                                                                                                    | No                       |
| 2    | The HMI device enters the recipe number to be read and the status "Transfer active" in the data record and sets the data record number to 0. | Abort with system alarm. |
| 3    | The HMI device reads the values from the PLC and displays them in the recipe display.                                                        |                          |
|      | If the recipes have synchronized tags, the values from the PLC are also written to the tags.                                                 |                          |
| 4    | The HMI device sets the status "Transfer completed."                                                                                         |                          |
| 5    | The control program must reset the status word to zero in order to enable further transfers.                                                 |                          |

#### Writing to the PLC started by the operator in the recipe display

| Step | Action                                                                                                    |                          |
|------|----------------------------------------------------------------------------------------------------|--------------------------|
|      | Check: Status word = 0?                                                                                                    |                          |
| 1    | Yes                                                                                                    | No                       |
|      | The HMI device enters the recipe and data record number to be written and the status "Transfer active" in the data record.                  | Abort with system alarm. |
| 2    | The HMI device writes the current values to the PLC.                                                                                        |                          |
|      | If the recipes have synchronized tags, the changed values are synchronized between the recipe display and tags and then written to the PLC. |                          |
| 3    | The HMI device sets the status "Transfer completed."                                                                                        |                          |
| 4    | If required, the control program can now evaluate the transferred data.                                                                     |                          |
| 5    | The control program must reset the status word to zero in order to enable further transfers.                                                |                          |

#### Note

The status word may only be set by the HMI device. The PLC may only reset the status word to zero.

#### Note

The PLC may only evaluate the recipe and data record numbers when data inconsistency is detected if one of the conditions outlined below has been met:

- The data mailbox status is set to "Transfer completed".
- The data mailbox status is set to "Transfer completed with error".

# Sequence of the transfer triggered by a job mailbox SIMATIC S7

The transfer of data records between the HMI device and the PLC can be initiated by either one of these stations.

The two PLC jobs No. 69 and No. 70 are available for this type of transfer.

# No. 69: Read data mailbox from PLC ("PLC $\rightarrow$ DAT")

Job mailbox no. 69 transfers data mailboxes from the PLC to the HMI device. The job mailbox is structured as follows:

|        | Most significant byte                      | Least significant byte                     |  |  |  |  |
|--------|--------------------------------------------|--------------------------------------------|--|--|--|--|
| Word 1 | 0                                          | 69                                         |  |  |  |  |
| Word 2 | Recipe num                                 | nber (1-999)                               |  |  |  |  |
| Word 3 | Data mailbox number (1-65,535)             |                                            |  |  |  |  |
| Word 4 | Do not overwrite exis<br>Overwrite existin | sting data mailbox: 0<br>g data mailbox: 1 |  |  |  |  |

# No. 70: Write data mailbox to PLC ("DAT $\rightarrow$ PLC")

Job mailbox no. 70 transfers data mailboxes from the HMI device to the PLC. The job mailbox is structured as follows:

|        | Most significant byte | Least significant byte             |  |  |  |  |  |  |
|--------|-----------------------|------------------------------------|--|--|--|--|--|--|
| Word 1 | 0                     | 70                                 |  |  |  |  |  |  |
| Word 2 | Recipe number (1-999) |                                    |  |  |  |  |  |  |
| Word 3 | Data mailbox nu       | <br>Data mailbox number (1-65,535) |  |  |  |  |  |  |
| Word 4 | -                     | _                                  |  |  |  |  |  |  |

# Sequence when reading from the PLC with job mailbox "PLC $\rightarrow$ DAT" (no. 69)

| Step | Action                                                                                                    |                               |  |  |  |  |  |  |  |
|------|----------------------------------------------------------------------------------------------------|-------------------------------|--|--|--|--|--|--|--|
| 1    | Check: Status word = 0?                                                                                                    |                               |  |  |  |  |  |  |  |
|      | Yes                                                                                                    | No                            |  |  |  |  |  |  |  |
| 2    | The HMI device enters the recipe and data mailbox number specified in the job and the status "Transfer active" in the data mailbox.                                                                        | Abort without return message. |  |  |  |  |  |  |  |
| 3    | The HMI device reads the values and stores the values in the data mailbox specified in the job mailbox.                                                                                                    |                               |  |  |  |  |  |  |  |
| 4    | <ul> <li>If "Overwrite" was selected in the job, an existing data mailbox is<br/>overwritten without any prompt for confirmation.</li> <li>The HML device sets the status "Transfer completed"</li> </ul>  |                               |  |  |  |  |  |  |  |
|      | <ul> <li>If "Do not overwrite" was selected in the job, and the data<br/>mailbox already exists, the HMI device aborts the job and enters<br/>0000 1100 in the status word of the data mailbox.</li> </ul> |                               |  |  |  |  |  |  |  |
| 5    | To allow further transfers, the PLC program must set the status word to 0 again.                                                                                                    |                               |  |  |  |  |  |  |  |

| Step | Action                                                                                                    |                               |  |  |  |  |  |  |
|------|----------------------------------------------------------------------------------------------------|-------------------------------|--|--|--|--|--|--|
| 1    | Check: Status word = 0?                                                                                                    |                               |  |  |  |  |  |  |
|      | Yes                                                                                                    | No                            |  |  |  |  |  |  |
| 2    | The HMI device enters the recipe and data mailbox number specified in the job and the status "Transfer active" in the data mailbox.           | Abort without return message. |  |  |  |  |  |  |
| 3    | The HMI device fetches the values of the data mailbox specified in the job from the data medium and writes the values to the PLC.             |                               |  |  |  |  |  |  |
| 4    | The HMI device sets the status "Transfer completed".                                                                                          |                               |  |  |  |  |  |  |
| 5    | The PLC program can now evaluate the transferred data.<br>To allow further transfers, the PLC program must set the status<br>word to 0 again. |                               |  |  |  |  |  |  |

# Sequence writing to the PLC with job mailbox "DAT $\rightarrow$ PLC" (no. 70)

# Sequence of the transfer when triggered by a configured function

# Reading from the PLC using a configured function

| Step | Action                                                                                                    |                          |
|------|----------------------------------------------------------------------------------------------------|--------------------------|
| 1    | Check: Status word = 0?                                                                                                    |                          |
|      | Yes                                                                                                    | No                       |
| 2    | The HMI device enters the recipe and data record number specified in the function and the status "Transfer active" in the data record.                                                                                                    | Abort with system alarm. |
| 3    | The HMI device reads the values from the PLC and stores them in the data record specified in the function.                                                                                                    |                          |
| 4    | <ul> <li>If "Yes" was selected for the "Overwrite" function, an existing data record is overwritten without any prompt for confirmation.</li> <li>The HMI device sets the status "Transfer completed."</li> <li>If "No" was selected for the "Overwrite" function and the data record already exists, the HMI device aborts the inhorement.</li> </ul> |                          |
|      | and enters 0000 1100 in the status word of the data record.                                                                                                    |                          |
| 5    | The control program must reset the status word to zero in order to enable further transfers.                                                                                                    |                          |

| Step | Action                                                                                                    |                          |  |  |  |  |  |  |  |
|------|----------------------------------------------------------------------------------------------------|--------------------------|--|--|--|--|--|--|--|
| 1    | Check: Status word = 0?                                                                                                    |                          |  |  |  |  |  |  |  |
|      | Yes                                                                                                    | No                       |  |  |  |  |  |  |  |
| 2    | The HMI device enters the recipe and data record number specified in the function and the status "Transfer active" in the data record.         | Abort with system alarm. |  |  |  |  |  |  |  |
| 3    | The HMI device fetches the values of the data record specified<br>in the function from the data medium and transfers the values<br>to the PLC. |                          |  |  |  |  |  |  |  |
| 4    | The HMI device sets the status "Transfer completed."                                                                                           |                          |  |  |  |  |  |  |  |
| 5    | The control program can now evaluate the transferred data.                                                                                     |                          |  |  |  |  |  |  |  |
|      | The control program must reset the status word to zero in order to enable further transfers.                                                   |                          |  |  |  |  |  |  |  |

# Writing to the PLC by means of configured function

#### Possible causes of error when transferring data records

#### Possible causes of error

The section below shows possible error causes which lead to the cancellation of data record transfer:

- Tag address not set up on the PLC
- Overwriting data records not possible
- Recipe number does not exist
- Data record number does not exist

#### Note

The status word may only be set by the HMI device. The PLC may only reset the status word to zero.

#### Note

The PLC may only evaluate the recipe and data record numbers when data inconsistency is detected if one of the conditions outlined below has been met:

- The data mailbox status is set to "Transfer completed".
- The data mailbox status is set to "Transfer completed with error".

#### Reaction to an aborted transfer due to errors

If the transfer of data records is aborted due to errors, the HMI device reacts as follows:

• Triggering by the operator in the recipe display

Information in the status bar of the recipe view and output of system alarms

Triggered by function

Output of system alarms

• Triggering by PLC job

No feedback message on the HMI device

You can nonetheless evaluate the status of the transfer by querying the status word in the data record.

# 2.4.2 Events, alarms, and acknowledgments

#### 2.4.2.1 General information on operational messages, alarm messages and acknowledgments

#### Function

Messages return information about the PLC or HMI device operating states or problems to the user on the HMI device. The message texts consist of configurable texts and/or tags with actual values.

Operational messages and events must be distinguished. The programmer defines what is an operational message and what is an error alarm.

#### **Operational message**

An operational message indicates a state. Example:

- Motor on
- PLC in manual mode

#### Alarm message

An error alarm indicates a malfunction. Example:

- Valve does not open.
- Excess motor temperature

Alarms indicate exceptional operational states, and must therefore be acknowledged.

#### Acknowledgment

To acknowledge error alarms:

- Operator input on the HMI device
- The PLC sets an acknowledgment bit.

# Triggering alarms

Triggering of an alarm in the PLC:

- Setting a tag bit
- Measured value limits exceeded

The location of tags, or of the tag array, is defined in WinCC flexible ES. The tag or array must be set up on the PLC.

### 2.4.2.2 Step 1: Creating tags or an array

#### Procedure

You create tags or arrays in the "Tags" editor. The dialog box is shown below.

| r | Tags           |            |           |            |                                   |             |                 |            |
|---|----------------|------------|-----------|------------|-----------------------------------|-------------|-----------------|------------|
|   |                |            |           |            |                                   |             | T               | AGS        |
|   | Name 🔺         | Connection | Data type | Address    |                                   | Array count | Acquisition cyc | le Comment |
| Ī | Temperature M3 | SIMATIC S7 | ✓ Int     | DB 1 DBW 0 |                                   | • 1         | 1 s             | •          |
|   |                |            |           |            | Range DB<br>DB 123 1<br>DBW 123 0 |             |                 |            |
|   |                |            |           |            |                                   | <b>X</b>    |                 |            |

- Specifying the names of the tags or the name of the array
- Select the connection to the PLC

The connection must already be configured in the "Connections" editor.

• Select the data type

The available data types depend on the PLC being used. If you select an illegal data type, the tag will not be available in the "Discrete alarms" and "Analog alarms" editors.

The following data types are supported for SIMATIC S5 controllers:

| PLC        | Permitted data types |                                                            |  |  |  |  |  |  |  |
|------------|----------------------|------------------------------------------------------------|--|--|--|--|--|--|--|
|            | Discrete alarms      | Analog alarms                                              |  |  |  |  |  |  |  |
| AS 300/400 | WORD, INT            | CHAR, BYTE, INT, WORD, DINT, DWORD, REAL,<br>COUNTER, TIME |  |  |  |  |  |  |  |

• Specify the address

The tag addressed contains the bit that triggers the alarm.

As soon as the bit of the tag is set on the PLC and is transferred to the HMI device in the configured acquisition cycle, the HMI device recognizes the alarm as "incoming".

After the same bit is reset on the PLC, the HMI device recognizes the alarm as "outgoing".

• Specify array elements

If the number of array elements is increased, you can select more bit numbers in the "Discrete alarms" editor. An array with a length of three words provides 48 alarm bits, for example.

#### 2.4.2.3 Step 2: Configuring an alarm

#### Procedure

We differentiate between the following alarms:

- Discrete alarms
- Analog alarms

You create alarms in the "Discrete alarms" and "Analog alarms" editors.

#### **Discrete alarms**

The editor is shown in the figure below.

| Discrete Alarms        |          |        |         |            |                |             |                    | × |
|------------------------|----------|--------|---------|------------|----------------|-------------|--------------------|---|
|                        |          |        |         | DIS        | CRE            | LE A        | LARM               | 5 |
| Text                   | Number 🧆 | Class  |         | Trigger T  | ag             | Trigger bit | Group              |   |
| Engine overtemperature | 1        | Errors | -       | Temperatu  | re sensor M3 💌 | 0 🕂         | <no group=""></no> |   |
|                        |          | Icon   | Name    |            | Info           |             | 1                  |   |
|                        |          | -      | Errors  |            |                |             |                    |   |
|                        |          | -      | Diagnos | sis Events |                |             | -                  |   |
|                        |          | 1      | Warnin  | gs         |                |             |                    |   |
|                        |          |        | System  |            |                |             |                    |   |
|                        |          | <      | <<      | New        |                | <b>V</b>    |                    |   |

Edit text

Enter the text to be displayed in runtime. You can format the text characters. The text may contain fields for the output of tags.

The text is output to the alarm view if this view was configured in the "Screens" editor.

Specify number

Every alarm has a number that must be unique within the project. It is used to uniquely identify the alarm and is indicated with the alarm in runtime.

The permitted range of values is 1 to 32767.

The WinCC flexible engineering system assigns consecutive numbers. You can change the alarm numbers when assigning these to groups, for example.

Specify the alarm class

Available alarm classes:

Error alarms

This class must be acknowledged.

Warning alarms

This class signals events with incoming and outgoing alarms.

- User-defined alarm classes

• Assign trigger tag

In the "Trigger tag" column, you link the configured alarm with the tag created in step 1. All tags with permitted data types are shown in the selection list.

Specify the bit number •

In the "bit number" column, specify the relevant bit position in the created tag.

Remember that the way the bit positions are counted depends on the particular PLC. The following way of counting applies for SIMATIC S7 controllers:

#### Counting method in memory bit area and data block

| How the bit positions are<br>counted                |    | Byte 0<br>Most significant byte |  |  |  |  |  |   | Byte 1                 |  |  |  |  |  |  |   |
|-----------------------------------------------------|----|---------------------------------|--|--|--|--|--|---|------------------------|--|--|--|--|--|--|---|
|                                                     |    |                                 |  |  |  |  |  |   | Least significant byte |  |  |  |  |  |  |   |
| In SIMATIC S7<br>controllers                        | 7  |                                 |  |  |  |  |  | 0 | 7                      |  |  |  |  |  |  | 0 |
| In the WinCC flexible, you configure the following: | 15 |                                 |  |  |  |  |  | 8 | 7                      |  |  |  |  |  |  | 0 |

#### Analog alarms

The only difference between discrete alarms and analog alarms is that you configure a limit value, rather than a bit number. The alarm is triggered when this limit is exceeded. The outgoing alarm is triggered when the low limit is violated, making allowances for any configured hysteresis.

### 2.4.2.4 Step 3: Configuring the acknowledgment

#### Procedure

Create suitable tags on the PLC to acknowledge an error alarm. You assign these tags to an alarm in the "Bit messages" editor. You make the assignment in "Properties ► Acknowledgment."

The following figure shows the dialog for configuring an acknowledgment.

| <sub>A</sub> Discrete Alarms                                                                 |                                                               |                                                                                 |
|----------------------------------------------------------------------------------------------|---------------------------------------------------------------|---------------------------------------------------------------------------------|
|                                                                                              | DI                                                            | SCRETE ALARMS                                                                   |
| Text                                                                                         | A Number Class Trigger Ta                                     | g Trigger bit Group                                                             |
| Engine overtemperatur                                                                        | e 1 🕂 Errors 🔻 Temperature                                    | e sensor M3 🔻 0 📑 <no group=""></no>                                            |
|                                                                                              |                                                               |                                                                                 |
|                                                                                              |                                                               |                                                                                 |
| screte alarm 1                                                                               | (Discrete alarm)                                              | (?)                                                                             |
| screte alarm 1<br>General<br>Properties                                                      | (Discrete alarm)                                              | Acknowledgemen                                                                  |
| screte alarm 1<br>General<br>Properties<br>Acknowledgement                                   | (Discrete alarm)                                              | Acknowledgemen<br>Acknowledgement HMI                                           |
| screte alarm 1<br>General<br>Properties<br>Acknowledgement<br>Infotext                       | (Discrete alarm) Acknowledgement PLC Tag Temperature sensor P | Acknowledgemen<br>Acknowledgemen<br>Acknowledgement HMI<br>Tag <no tag=""></no> |
| screte alarm 1<br>General<br>Properties<br>Acknowledgement<br>Infotext<br>Process<br>Trioger | (Discrete alarm) Acknowledgement PLC Tag Temperature sensor f | Acknowledgement<br>Acknowledgement HMI<br>Tag <no tag=""></no>                  |

Distinction in terms of acknowledgment:

- Acknowledgment on the HMI device
- Acknowledgment by the PLC
# Acknowledgment by the PLC

In "Acknowledgment PLC tag", you configure the tag or the array tag and the bit number based on which the HMI device can recognize an acknowledgment by the PLC.

A bit set in the tag triggers acknowledgment of the assigned error alarm bit at the HMI device. This tag bit returns a function similar to acknowledgment on the HMI device which is triggered by pressing the "ACK" button, for example.

The acknowledgment bit must be located in the same tag as the bit for the error alarm.

Reset the acknowledgment bit before setting the bit in the alarm area again. The figure below shows the pulse diagram.

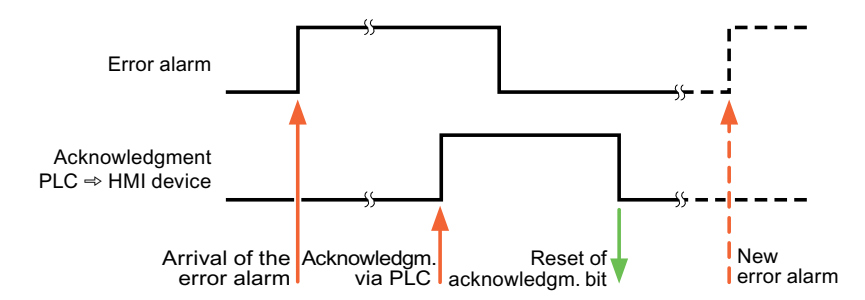

#### Acknowledgment on the HMI device

In "Ack read tag", you configure the tag or the array tag and the bit number that is written to the PLC after acknowledgment from the HMI device. Make sure when you use an array tag that it is not longer than 6 words.

In order to ensure that a signal transition is generated as soon as the acknowledgment bit is set, the HMI device first resets the acknowledgment bit assigned to an error alarm. There is a certain time-based offset between these two operations, due to the processing time of the HMI device.

#### Note

The reset includes all alarm bits acknowledged since the last restart of Runtime. The PLC may only read this area once.

If the alarm is acknowledged on the HMI device, the bit is then set in the assigned acknowledgment tag on the PLC. This allows the PLC to recognize that the error alarm has been acknowledged.

The figure below shows the pulse diagram.

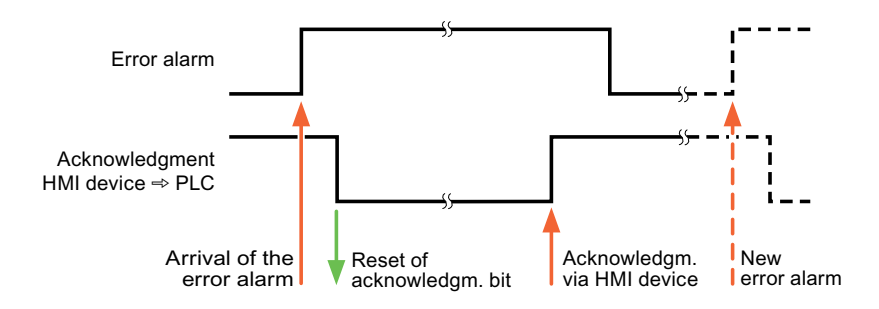

2.4 User data areas

# 2.4.3 Trend request and trend transfer

#### Function

A trend is the graphic visualization of one or more values from the PLC. The value is read either time- or bit-triggered, depending on the configuration.

#### **Time-triggered trends**

The HMI device reads in the trend values cyclically at an interval specified in the configuration. Time-triggered trends are suitable for continuous processes, for example, the operating temperature of a motor.

#### **Bit-triggered trends**

By setting a trigger bit in the tag trend transfer, the HMI device either reads in a trend value or an entire trend buffer. This setting is defined in configuration data. Bit-triggered trends are normally used to visualize rapidly changing values. One example might be the injection pressure in the production of plastic parts.

To trigger bit-triggered trends, create suitable external tags in the "Tags" editor of WinCC flexible. The external tags must be linked with the trend areas. The HMI device and PLC then communicate with each other over these trend areas.

The following areas are available for trends:

- Trend request area
- Trend transfer area 1
- Trend transfer area 2 (required only with switch buffers)

Assign a bit to each trend. Valid are tags and array tags of the data type "Word" or "Int".

#### Trend request area

The HMI device sets corresponding bits in the trend request area when you open a screen which contains one or several trends on the HMI device. After deselecting the screen, the HMI device resets the relevant bits in the trend request area.

Using the trend request area, the PLC can recognize which trend is currently displayed on the HMI device. Trends can also be triggered without evaluation of the trend request area.

# Trend transfer area 1

This area is used to trigger trends. In your PLC program, you set the bit assigned to the trend in the trend transfer area and set the trend group bit. The trend group bit is the last bit in the trend transfer area.

The HMI device recognizes the trigger and either reads a value or the entire buffer from the PLC. It then resets the trend bit and the trend group bit.

The following picture shows the structure of a trend transfer area.

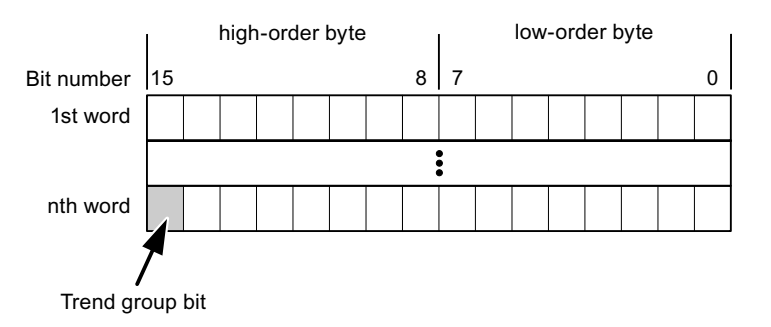

The trend transfer area must not be modified by the PLC program until the trend group bit has been reset.

#### Trend transfer area 2

Trend transfer area 2 is required for trends configured with a switch buffer. The trend transfer areas 1 and 2 have a similar structure.

### Switch buffers

The switch buffer is a second buffer for the same trend that can be set up during configuration.

While the HMI device reads the values from buffer 1, the PLC writes to buffer 2. If the HMI device is reading buffer 2, the PLC writes to buffer 1. This prevents the trend values being overwritten by the PLC while the trend is being read out by the HMI device.

2.4 User data areas

# 2.4.4 LED mapping

### Function

The function keys of the keyboard units of the Operator Panel (OP), Multi Panel (MP) and Panel PC are equipped with LEDs. These LEDs can be controlled by the PLC. This functionality can be used to activate an LED in order to tell the operator which key to press in a specific situation, for example.

### Requirements

In order to enable control of an LED, you must set up an LED tag or array tag in the PLC and declare this as the LED tag in the configuration data.

#### LED assignment

Assign the LEDs to the LED tag bits when you configure the function keys. Define the "LED tag" and the corresponding "bit" for each function key in the "General" group of the properties view.

The bit number "bit" identifies the first of two consecutive bits that control the following LED states:

|          |       | LED function                                            |                  |  |  |
|----------|-------|---------------------------------------------------------|------------------|--|--|
| Bit n+ 1 | Bit n | all Mobile Panels, Operator Panels,<br>and Multi Panels | Panel PCs        |  |  |
| 0        | 0     | Off                                                     | Off              |  |  |
| 0        | 1     | Rapid flashing                                          | Flashing         |  |  |
| 1        | 0     | Slow flashing                                           | Flashing         |  |  |
| 1        | 1     | Permanent signal                                        | Permanent signal |  |  |

2.5 Commissioning components

#### 2.5 Commissioning components

#### 2.5.1Commissioning components

# Transferring the PLC program to the PLC

- 1. Interconnect the PC with the CPU using the appropriate cable.
- 2. Download the program files to the CPU.
- 3. Then set the CPU to RUN.

# Transferring the project to the HMI device

1. The HMI device must be in transfer mode in order to accept the project transfer.

Possible scenarios:

Initial startup

The HMI device does not yet contain any configuration data in the initial startup phase. The project data and runtime software required for operation must be transferred from the configuration computer to the device: The HMI device automatically changes to transfer mode.

The message "Transfer mode" appears on the HMI device.

- Recommissioning

Recommissioning means that you overwrite existing project data on the HMI device.

For corresponding detailed instructions, refer to the HMI device manual.

- 2. In your WinCC flexible project, check whether the alarm settings meet your requirements.
- 3. Before you transfer the project to the HMI device, set the transfer parameters using the "Project" menu "Transfer" > "Transfer settings":
- 4. To transfer the project to the HMI device, click on the "transfer" button.
  - The project is compiled automatically.
  - All compilation and transfer steps are logged to a message window.

Message output on the configuration computer on successful completion of the transfer: "Transfer completed successfully".

The start screen appears on the HMI device.

2.5 Commissioning components

# Interconnecting the PLC with the HMI device

- 1. Interconnect the PLC with the HMI device using a suitable cable.
- 2. The connection message appears on the HMI device. Note that users can edit the system alarm texts in WinCC flexible.

### NOTICE

Always observe the safety-related information in the HMI device manual when commissioning the device.

RF radiation emitted from devices such as mobile phones may cause unwanted operating states.

# 2.5.2 Commissioning the interface

#### Introduction

To connect a Panel PC or PC to the interface of the S7 PLC, you require a communications processor or a PC/MPI adapter. To establish communication with the S7 PLC, the PG/PC interface must be set.

### How to commission the interface

- 1. Go to the Start menu of the operating system and select the command "Settings ► Control Panel".
- 2. Double-click on "Set PG/PC interface".

The "Set PG/PC interface" dialog opens.

- 3. Select the access point of the application "S7ONLINE".
- 4. Select the interface parameter assignment to suit your CP card or adapter.
- 5. Close the dialog with the "OK" button.

### Alternative procedure

- 1. Select the "Set PG/PC interface" command in the "Tools" menu of the SIMATIC Manager.
- 2. Select the access point of the application "S7ONLINE".
- 3. Select the interface parameter assignment to suit your CP card or adapter.
- 4. Close the dialog with the "OK" button.

# Communication via SIMATIC HMI HTTP protocol

# 3.1 Principles on the protocol

# 3.1.1 Principles on the protocol

#### Introduction

The SIMATIC HMI HTTP protocol is a constituent part of the Sm@rtAccess option. The SIMATIC HMI HTTP protocol is used for the data exchange between HMI devices.

It is used in the following cases:

- PCs with WinCC flexible Runtime and Panels from the 177 series should exchange tags with each other via existing LANs (Sm@rtAccess).
- The transfer should take place using a firewall server.

The SIMATIC HMI HTTP protocol is not suitable for exchanging mass data.

Data exchange occurs according to the Request-Response method. The HTTP client sends his request to the HTTP server which processes it and returns his response.

A device can be configured as an HTTP client and HTTP server simultaneously.

The client and server establish a connection via the Ethernet interface for data exchange.

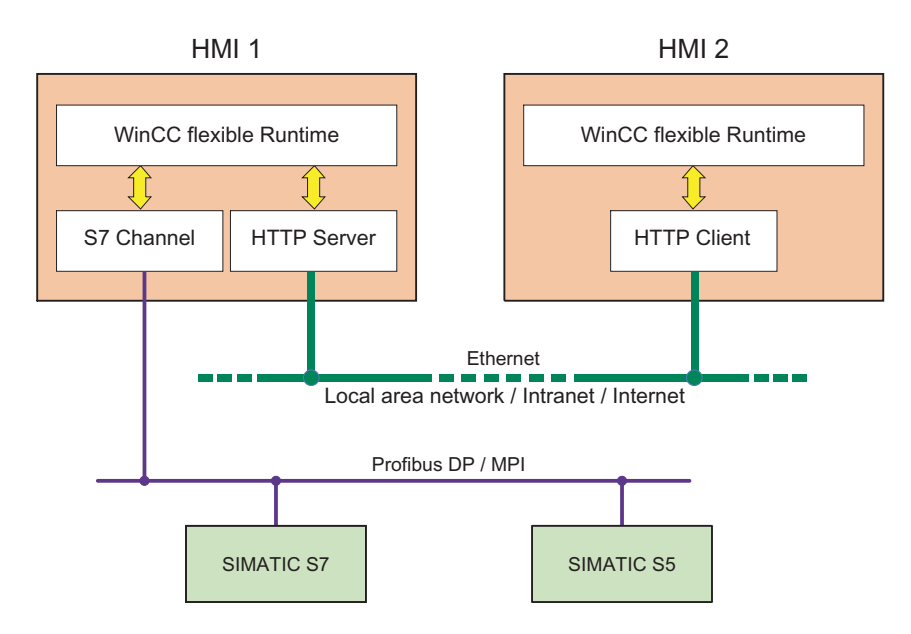

3.1 Principles on the protocol

# HTTP / HTTPS

The SIMATIC HMI HTTP Protocol provides two standards:

HTTP

Is implemented in local networks for a fast, uncoded transfer of uncritical data.

• HTTPS

Enables a reliable HTTP connection between devices. Initially there is an exchange of secret keys. Then, in a further step, the respective public keys can be securely exchanged in the form of digital certificates. The public keys are used to encode the utility data in order to guarantee a bug-proof communication.

#### Note

Due to the encryption, the HTTPS Protocol has a lower transmission performance than the HTTP Protocol.

# 

End users are responsible for the security of their own networks.

# 3.2 Configuring the communication driver

# 3.2.1 Permitted data types

# Permitted data types

When configuring tags, the data types listed below can be used.

| Data types in<br>the HTTP<br>Protocol | Length           | Signs | Range of values                                                                                                    |
|---------------------------------------|------------------|-------|----------------------------------------------------------------------------------------------------|
| Bool                                  | 0                | No    | true (-1) or false (0)                                                                                                    |
| Char                                  | 1 bytes          | Yes   | -128 to 127                                                                                                    |
| Byte                                  | 1 bytes          | No    | 0 to 255                                                                                                    |
| Int                                   | 2 bytes          | Yes   | -32768 to 32767                                                                                                    |
| UInt                                  | 2 bytes          | No    | 0 to 65535                                                                                                    |
| Long                                  | 4 bytes          | Yes   | -2,147,483,648 to 2,147,483,647                                                                                                    |
| ULong                                 | 4 bytes          | No    | 0 to 4,294,967,295                                                                                                    |
| Float                                 | 4 bytes          | Yes   | -3.402823E38 to -1.401298E-45 for negative values and 1.401298E-45 to 3.402823E38 for positive values                                              |
| Double                                | 8 bytes          | Yes   | -1.79769313486231E308 to<br>-4.94065645841247E-324 for negative values and<br>4.94065645841247E-324 to 1.79769313486232E308 for<br>positive values |
| String                                | 1 to<br>255 byte |       |                                                                                                    |
| DateTime                              | 8 bytes          |       | 1.1.1970 00:00:00 up to 31.12.2037 23:59:59                                                                                                    |

Please note that data types can be defined in external controllers which have different names in WinCC flexible. To ensure correct assignment, please observe the tag definition in the external controllers.

### Note

It is not possible to access array tags from an HTTP client.

Multiplex tags are not supported by the HTTP protocol. If you need a multiplex tag, you will have to configure it on the HTTP client. You will have to create the tags for the multiplex list on the server and the client and then connect them. You will then add these tags to the multiplex list on the client.

Address multiplex tags are not supported by the HTTP protocol.

# 3.2.2 Installing the communication driver

### 3.2.2.1 Installing the communication driver

# Installing HTTP components

The following HTTP components are supplied with WinCC flexible and installed when you transfer the configuration to the HMI devices:

- HTTP server
- HTTP client

For a standard PC or Panel PC, the following must also be installed:

• WinCC flexible Runtime

No special blocks are required on the HMI device for communication.

Communication via SIMATIC HMI HTTP protocol

3.2 Configuring the communication driver

# 3.2.3 Configure HTTP server

### 3.2.3.1 Configuring HTTP server functions

#### Procedure

In addition to the HTTP communication channels (in the control panel), it must also be ensured that the HTTP server is supported by WinCC flexible Runtime. These settings are defined in the project from WinCC flexible ES.

1. Double-click "Device settings" in the project window, and open the "Device settings" editor.

| Device Settings                          |                                              |
|------------------------------------------|----------------------------------------------|
|                                          | DEVICE SETTING                               |
| eneral                                   |                                              |
| Device                                   |                                              |
| Name HTTP-Server                         | Start screen                                 |
| Device type WinCC flexible Runtime 1.3.0 | Screen resolution 640v480                    |
|                                          |                                              |
| Author                                   | _                                            |
| Comment                                  |                                              |
| Runtime settings                         | Runtime services                             |
| Use on-screen keyboard 📃                 | Sm@rtAccess or Service: Start up Sm@rtServer |
| Lock task switching 📃                    | Sm@rtService: HTML pages                     |
| Full-screen mode 💌                       | Sm@rtAccess: Web service (50AP)              |
| See 4                                    | Sm@rtAccess: SIMATIC HMI HTTP Server         |
| Displays limit tooltips 🔽                | Function as OPC server                       |
| Display script comments 🔽                | Name of SMTP server                          |
| Bit selection in text and graphic lists  | Name of SMTP sender                          |
| Bit selection for appearance             |                                              |
| Transfer names 🔽                         | SMIP authentication                          |
|                                          |                                              |
|                                          |                                              |
| Disable function keys on modal dialogs 🗌 |                                              |
| Release button on leave 🗌                |                                              |

Select the "Sm@rtAccess: SIMATIC HMI HTTP Server" check box in the "Services in Runtime" area.

Before the HMI device can be used as an HTTP server, the project must be transferred to the HMI device.

# 3.2.3.2 Configuring tags in HTTP servers

#### Tags used

The client can use the HTTP protocol for read and write access to tags configured on the server in runtime. This means that it is not necessary to configure additional tags for an HTTP communication.

However, the following aspects must be taken into account to ensure correct data exchange:

- 1. The data type of the server tags must match the data type in the client.
- 2. The tag name configured in the HTTP server must be identical to the name of the address tag of the HTTP client.
- 3.2.4 Configuring HTTP clients

### 3.2.4.1 Configuring HTTP connections in the client

#### Procedure

To be able to access the tags on the HTTP server, a SIMATIC HMI HTTP protocol communication connection must be created.

1. Create a new connection under "Communication > Connections". Assign the connection to the "SIMATIC HMI HTTP protocol" communications driver.

The "Connections" editor is shown in the following diagram.

| , connections |                          |               |        |                                                   |                |                                                     |                 |
|---------------|--------------------------|---------------|--------|---------------------------------------------------|----------------|-----------------------------------------------------|-----------------|
|               |                          |               |        |                                                   | CO             | NNECI                                               | TON             |
| Name          | Communicat               | tion driver   | Online | Comment                                           |                |                                                     |                 |
| HTTP1         | SIMATIC HMI H            | HTTP Protocol | ▼ On   | •                                                 |                |                                                     |                 |
| Parameters Ar | ea pointer<br>70 12" Key |               |        |                                                   | Station        | n                                                   |                 |
|               | Etherne                  | et 🔽          |        |                                                   |                |                                                     |                 |
|               | Interfac                 | et 💌          |        | Address                                           | http:// 🔍 www. | Device we                                           | b server        |
|               | Interfac                 | et 💟          |        | Address<br>User name                              | http:// 💌 www. | Device we<br>.siemens.com                           | eb server       |
|               | Interfac                 | et            |        | Address<br>User name<br>Password                  | http:// 🗸 www. | Device we<br>siemens.com                            | <b>b server</b> |
|               | Interfac                 | et 💌          |        | Address<br>User name<br>Password<br>☑ Allow expir | http://  www.  | Device we<br>siemens.com<br>Timeout<br>certificates | <b>b server</b> |

2. Assign a name to this connection that indicates its function.

| Interface                     | Select "Ethernet".                                                                                                    |
|-------------------------------|----------------------------------------------------------------------------------------------------|
| Address                       | Select the protocol http:// or https:// and enter the name of the HTTP server or its address to which communication is required.                                                                                                    |
|                               | Ask your network administrator for the specific name or parameters of your network.                                                                                                    |
|                               | If the server has already been commissioned, you can read out the IP address on the server as well:                                                                                                    |
|                               | <ul> <li>Panel<br/>Click "Start &gt; Programs &gt; Command Prompt" on the<br/>server and enter the "ipconfig" command using the screen<br/>keyboard. The IP address is displayed after pressing<br/><ret>.</ret></li> </ul>             |
|                               | <ul> <li>PC/Panel PC<br/>Click "Start &gt; Run", enter "Cmd", and press <ret>: The<br/>command interpreter is displayed. Enter the "ipconfig"<br/>command. The IP address is displayed after pressing<br/><ret>.</ret></ret></li> </ul> |
| User name and password        | If the "Authentication required" check box was selected in the HTTP server in the "Control Panel > WinCC Internet Settings > Web Server" dialog, a user name and password must be entered here in the client.                           |
| Timeout                       | The period after which a connection break is recognized.                                                                                                    |
| 4. If the HTTPS protocol is s | elected, with the following settings you can establish how the                                                                                                    |

3. Define the parameters in the Properties view:

- 4. IT THE HILLPS protocol is selected, with the following settings you can establish how the HTTPS client should check the properties of the server certificate and how it should react in the event of error:
  - "Allow invalid computer names for certificates"
  - "Allow expired certificates"
  - "Allow certificates signed by unknown authorities"

# 3.2.4.2 Configuring tags in HTTP clients

# Procedure

In order to be able to access tags on the HTTP server, they must be configured in the client as tag addresses.

1. Create tags in the client project under "Communication > Tags" for all server tags you wish to access.

The following figure illustrates the "Tags" editor with the browser open:

| Screen_1 ~=   | Tags      | Connections - | E Folder_1                                 |          |                       |                                       |                             |
|---------------|-----------|---------------|--------------------------------------------|----------|-----------------------|---------------------------------------|-----------------------------|
|               |           |               |                                            |          |                       | -                                     | TAGS                        |
| lame 4        | Connectio | n Data type   | Address                                    | Ar       | ray count Acquisition | cycle Logging acquisition mode        | Data log                    |
| Motor1_Client | HTTP      | ULong         | Motor1_Server                              | 1        | 1 s                   | Cyclic continuous                     | <undefin< th=""></undefin<> |
| Motor2_Client | HTTP      | ▼ UInt        | <ul> <li>Folder_1\Motor2_Server</li> </ul> | ▼ 1      | 1 s                   | <ul> <li>Cyclic continuous</li> </ul> | <undefin< td=""></undefin<> |
|               |           |               | Tag name Fo                                | der_1\Mo | tor2_Se 🗸             |                                       |                             |
|               |           |               |                                            |          | Project               | er<br>inication<br>gs<br>Folder_1     | info                        |
|               |           |               |                                            |          | <<< New               |                                       | <b>X</b>                    |

2. Define the parameters in the working area:

| Name       | Enter the tag names on the HTTP client.                                                                                                    |
|------------|----------------------------------------------------------------------------------------------------|
| Connection | Select the HTTP connection.                                                                                                    |
| Data type  | Select the data type of the tags.                                                                                                    |
|            | Note                                                                                                    |
|            | The client does not check the data type. Therefore, pay attention that the data type selected here matches the data type of the tags on the server.                                                                     |
|            | Note                                                                                                    |
|            | Array tags are not permissible.                                                                                                    |
| Address    | Enter the name of the tag to be used to communicate on the HTTP server exactly as it is written.                                                                                                    |
|            | If the tag to be addressed is located in a subfolder, the full path including tag name must be specified as the address, e.g. [folder name] [tag name].                                                                 |
|            | This is a particular advantage when the devices for server and client are<br>in the same WinCC flexible Project. In this case, the names of the server<br>tags can be selected in the editor browser and thus accepted. |

# 3.3 Initiating an HTTP connection

# 3.3.1 Setting the Internet Settings

# Introduction

Initiating an HTTP/HTTPS connection requires settings to be made in WinCC Internet Settings on the Control Panel of both the server and client, in addition to the configuration in WinCC flexible.

The number of tabs and the names of the tabs in the "WinCC flexible Internet Settings" dialog depend on the software you installed. Only the required tabs for the MP 270B HMI device are shown in the example below.

# WinCC flexible Internet Settings, Proxy tab

The valid network settings are specified by the network administrator.

Make the following settings:

• Internet settings for HMI devices with Windows CE

In this case, there are several options for calling the Control Panel:

- In the startup phase, click on the "Control Panel" button in the Windows CE Loader menu.
- Select "Start > Settings > Control Panel" in the toolbar.
- During normal operation, pressing the key combination <CTRL + ESC> opens the toolbar. Start the Control Panel by selecting "Start > Settings > Control Panel".
- Using the RT function "OpenControlPanel"

The language in the Windows CE based devices is always English.

3.3 Initiating an HTTP connection

# WinCC flexible Internet Settings, Web Server tab

Settings for using the integrated Web Server are made in this tab.

The "Web Server" tab is only available in the WinCC flexible Internet Settings if the Web Server is installed on the HMI.

| WinCC flexible          | e Internet Se            | ttings                     | ОК  | × |  |  |  |
|-------------------------|--------------------------|----------------------------|-----|---|--|--|--|
| Email Proxy             | Web Server               | Remote                     |     |   |  |  |  |
| [Tag authenticate       | Tag authenticate — Tag a |                            |     |   |  |  |  |
| 🕘 No authentio          | 🔘 Read/                  | write                      |     |   |  |  |  |
| O Authenticati          |                          | only                       |     |   |  |  |  |
| Enable Rem<br>(Project) | User                     | <sup>r</sup> Administratio | n   |   |  |  |  |
| Start autom             | oting Sta                | rt Web-Server              | r - |   |  |  |  |
| Close with F            | Clos                     | se Web-Serve               | r   |   |  |  |  |

Tag authenticate

Controls authentication for tag access:

- "No authentication": Authentication (user name password) is not required for access.
- "Authentication required": Authentication (user name password) is required for access.
   The user name and password for the client are specified during configuration.
- Tag access

Controls access to tags:

- "Read/write": Tags can be read and rewritten.
- "Read only": Tags can only be read.
- Group for defining operational performance

The following check boxes are not selected in conjunction with tag exchange via the HTTP/HTTPS protocol:

Enable remote transfer (project)

Activating this check box enables an HTTP transfer from the configuration computer to the HMI device, e.g., to load a WinCC flexible Runtime project.

- Start automatically after booting

Specifies when the HTTP server should be started:

Enabled: The HTTP server starts immediately after the HMI device is booted, irrespective of the runtime software Disabled: The HTTP server starts at the same time as the runtime software.

- Close with Runtime

Enabling this check box causes the HTTP server to be closed at the same time as the runtime software.

User Administration

This button opens the "UserDatabase-Edit" dialog box.

| UserDatabase         | e-Edit             | OK ×       |
|----------------------|--------------------|------------|
| User Manager         | Description Author | orizations |
| Panel-1_HTTP-        | Server             | <b>•</b>   |
| User Name:           | Panel-1_HTTP-Serv  | er New     |
| Password:            | ****               | Apply      |
| Confirm<br>Password: | ****               | Remove     |
|                      |                    |            |

In the "User Manager" tab of this dialog box, you can select, delete, or create a new user. The "Description" and "Authorizations" tabs always apply to the user currently selected.

(This example dialog box shows a user with the name 'Panel-1\_HTTP-Server'.)

• User Manager

"Administrator" is the default user name, and "100" is the default password setting. If a user name and password have been entered for the HTTP server in "Communication > Connections" in your WinCC flexible project, the same user name and password must be specified here.

• Description

Enables input of a user description.

# 3.3 Initiating an HTTP connection

# Authorizations

The newly set up user must be assigned the authorizations for "RT Communication on the "Authorizations" tab control.

| UserDatabas                                            | e-Edit                                                         |            | ок 🗙 |
|--------------------------------------------------------|----------------------------------------------------------------|------------|------|
| User Manager                                           | Description                                                    | Authorizat | ions |
| [Panel-1_HTTP                                          | -Server                                                        |            |      |
| UserData<br>Password<br>Runtime<br>RTComm<br>FileBrows | a<br>dList<br>Access<br>unication<br>serUser<br>serAdministrat | or 💌       | Add  |
|                                                        |                                                                |            |      |

# 3.3.2 Setting up an HTTPS connection

# Introduction

To establish an HTTP connection, you must perform the following actions:

- In the "Connections" editor of WinCC flexible ES, configure the connection as an "https://" protocol type and define how the HTTPS client should verify the properties of the server certificate and respond to errors.
- Install a valid certificate on the HTTPS client.

Certificates are necessary for server authentication. Using certificates you can ensure that the server with which the connection is to be developed is actually the server for which it is outputting.

# Principle of an HTTPS connection

After runtime start, the HTTPS client establishes a connection to the HTTPS server. The HTTPS server presents its certificate, which the client verifies for authenticity. The session code that can only be read by the HTTPS server is then transmitted. The session code is now available on both sides and enables a symmetrical data encryption.

# Note

The certificate contains the current time. The current time can lead to problems if the time zones of the server and client are different. For example, a certificate generated on a server with an Asian time zone only becomes valid on a client with European time zone in the future (8 hours).

# Preparation for installing a certificate on the client

With the first HTTPS client access, the HTTPS server generates the certificate itself and then saves it in the "Cert.cer" memory. The file is stored in the following directory:

- On a PC / Panel PC (with Windows XP) in the directory "..\WinCC flexible 2008 Runtime\SystemRoot\SSL"
- On Windows CE-based devices in the directory "Flash\Simatic\SystemRoot\SSL"

The certificate must be stored on the HTTPS client on a storage medium from which it can be launched with a double click. You can select from the following transfer options:

| Server                                                                                                    | Client                                                                                                    | Possible file transfer                                                                                                    |
|----------------------------------------------------------------------------------------------------|----------------------------------------------------------------------------------------------------|----------------------------------------------------------------------------------------------------|
| With Windows XP<br>(PC, Panel PC)                                                                            | With Windows XP<br>(PC, Panel PC)                                                                            | <ul> <li>Diskette</li> <li>USB stick</li> <li>LAN (Ethernet)</li> <li>Internet Explorer (via TCP/IP if service is already running)</li> </ul> |
| with Windows CE<br>(xP 270, xP 277, MP 370,<br>MP 377, xP 177B,<br>Mobile Panel 177 PN,<br>Mobile Panel 277) | With Windows XP<br>(PC, Panel PC)                                                                            | <ul><li>Memory card</li><li>ActiveSync (serial)</li></ul>                                                                                     |
| With Windows XP<br>(PC, Panel PC)                                                                            | with Windows CE<br>(xP 270, xP 277, MP 370,<br>MP 377, xP 177B,<br>Mobile Panel 177 PN,<br>Mobile Panel 277) |                                                                                                    |
| with Windows CE<br>(xP 270, xP 277, MP 370,<br>MP 377, xP 177B,<br>Mobile Panel 177 PN,<br>Mobile Panel 277) | with Windows CE<br>(xP 270, xP 277, MP 370,<br>MP 377, xP 177B,<br>Mobile Panel 177 PN,<br>Mobile Panel 277) | Memory card                                                                                                    |

### Installing a certificate on a client with Windows XP

Insert the storage medium on which you have saved the "Cert.cer" file into the HTTPS client or open the directory in which the file is located. Double click on the file and follow the instructions in the Windows dialog.

Tip: The Internet Explorer provides an easy way to install a certificate. Connect to this device via HTTPS (e.g.: https://<my device>). The browser establishes if a certificate has not yet been imported. In this case, the browser asks if you want to install the certificate. Any faults in the certificate are displayed.

3.3 Initiating an HTTP connection

### Installing a certificate on a client with Windows CE

Insert the memory card on which you have saved the converted "Cert.cer" file into the HTTPS client. WinCC flexible provides the "InstallCert.exe" tool for importing certificates using Windows CE.

You can implement the installation as follows:

- In Explorer: Double click the "Cert.cer" file to install the certificate.
- In the command prompt: Enter "InstallCert /[command parameter] [filename]".
  - command parameters:

Parameter /r must be specified because the certificate used in WinCC flexible Runtime is a root certificate.

A root certificate is the main certificate and is used to verify the authenticity of all other certificates transferred.

- filename

You must specify the certificate file with its complete path (e.g. "\Storage Card\Cert.cer")

A status alarm is output when you completed the installation. Runtime has to be restarted after the installation of a certificate on Windows CE- HMI devices with HTTPS clients. It is necessary to restart Runtime so that an HTTPS connection can be established.

#### The file "Cert.cer" cannot be opened

The "Cert.cer" file generated at the HTTPS server cannot be opened on HMI devices based on Windows CE 5.0 by double-clicking the client.

- 1. Open the Control Panel.
- 2. Select "Certificates > My Certificates."
- 3. Click the "Import" button.

A dialog box opens.

4. Select the "From a File" menu in the file browser and select the "Cert.cer" file.

# Communication via OPC

# 4.1 OPC - OLE for process control

# 4.1.1 Basic principles

4.1.1.1 OPC

#### Introduction

OPC (OLE for Process Control) is a uniform, multi-vendor software interface. OPC Data Access (OPC DA) is based on the Windows technology COM (Component Object Model) and DCOM (Distributed Component Object Model). OPC XML, on the other hand, is based on the Internet standards XML, SOAP, and HTTP.

#### DCOM

DCOM expanded COM by adding the ability to access objects beyond the limits of one computer.

This basis allows a standardized data exchange between applications from industry, office, and manufacturing.

Previously, applications that access process data were restricted to the access mechanisms of the communications network. In OPC, devices and applications of different manufacturers can be uniformly combined.

The OPC client is an application that accesses process data of an OPC server. The OPC server is a program that offers a standardized software interface to applications of different vendors. The OPC server is an intermediate layer between these applications to process the process data, the various network protocols, and the interfaces for access to the data.

When exchanging data with OPC, you can use only HMI devices with operating systems based on the Windows technology of COM and DCOM. Windows XP does currently have this software interface.

XML

Communication with DCOM is restricted to local area networks. Data exchange using XML allows communication with the platform-independent protocol SOAP over the Web or an intranet.

4.1 OPC - OLE for process control

# 4.1.1.2 OPC over DCOM

#### **Communications concept**

An OPC configuration must consist of at least one OPC server and one OPC client. The OPC server is a DCOM application that transfers data to an OPC client for further processing. In the opposite direction, a client can also supply a server with data. The data is exchanged in the form of OPC items. The OPC items are addressed using their symbolic names that you assign during configuration of the OPC server.

#### Access mechanism

The open interface standard OPC uses the RPC (Remote Procedure Call) access mechanism. RPC is used to forward messages with which a distributed application can call up services on several computers in the network.

The DCOM and firewall settings required for Windows XP can be taken from a White Paper of the OPC Foundation:

"http://www.opcfoundation.org/DownloadFile.aspx?CM=3&RI=326&CN=KEY&CI=282&CU=8".

The OPC client is an application that requests process data from the OPC server over the OPC software interface.

The OPC server is a program that offers a standardized software interface to applications of different vendors. The OPC server is an intermediate layer between these applications to process the process data, the various network protocols, and the interfaces for access to the data.

#### Protocol profile

OPC can use all standard protocols available to DCOM (Distributed Component Object Model) on a computer to access data of an automation system via an OPC server. OPC is not restricted to any particular standard protocol. The preferred standard protocol for communication is the datagram TCP/IP.

### Transport protocols

The following network protocols are available to DCOM for communication:

- TCP/IP tunnel
- Datagram UDP/IP
- Datagram IPX
- Connection-oriented TCP/IP
- Connection-oriented SPX
- Connection-oriented NetBEUI
- Connection-oriented Netbios over IPX

OPC attempts to establish a communication connection over one of the protocols in the order shown in the above list. If the attempt was successful, this protocol is used for communication. Otherwise, OPC continues the procedure until a connection is established using one of the listed protocols.

#### Note

The protocols in the list are shown in descending priority. To allow the communications connection to be established more quickly over OPC, either set the protocol to the highest priority or remove all unnecessary protocols.

# 4.1.1.3 OPC via XML

#### **Communications concept**

An OPC configuration must consist of at least one OPC XML server and one OPC client.

The OPC XML server supports the OPC XML data access specification. Data access over XML has a range of functions based on OPC data access.

The OPC XML server is a Web service that passes data to an OPC client for further processing and receives data from an OPC client. The OPC XML server is not visible in WinCC flexible. The OPC XML server is started automatically by the Web server when an OPC client requests data.

At the moment, OPC clients are the most commonly used clients for access to OPC DA servers. The OPC client accesses the data on the OPC XML server using an OPC gateway. The OPC gateway handles communication between DCOM and XML. With WinCC flexible, configure the OPC gateway (SIMATIC OPX XML Wrapper), with the OPC XML Manager, by entering the address of the OPC server.

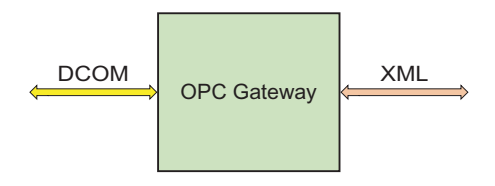

### OPC gateway

For the data exchange a connection is set up in the WinCC flexible project of the OPC client. The OPC server is accessed over this connection.

Note the following for OPC XML connections:

- Do not configure the cycle time of the tags for under 1 second. OPC XML connections are designed for the exchange of smaller data quantities. Therefore, only a few tags, c. 30 per screen, should be requested.
- In the case of "String" tags only valid ASCII values of 0x20hex to 0x7Fhex are supported.

The data is exchanged in the form of OPC items. The OPC items are addressed via their symbolic names. You set the symbolic name of the OPC XML server in the WinCC flexible project. For the OPC-XML servers on Multi Panels the following applies: The tag names may not include any special characters or umlauts. This also applies to /,. < >

In order for the OPC client to access the data, runtime must be enabled on the OPC server.

#### Access mechanism

Data exchange over XML uses the SOAP (Simple Object Access Protocol). SOAP is a platform-independent XML-based protocol. Using SOAP, applications on the Internet or in heterogeneous computer networks can communicate with each other using HTTP (HyperText Transfer Protocol).

4.1 OPC - OLE for process control

### Transport protocols

HTTP is used to transfer the data

# Proxy settings for OPC XML Wrapper

OPC XML Wrapper is configured in WinCC flexible by default so that the proxy server configured in the Internet settings of Internet Explorer will be ignored. For this purpose it is entered in the SOPCSRVR.ini section in the [Configuration] NOPROXY=1. When this entry is reset to 0, a configured proxy server will be used again in OPC XML Wrapper for the HTTP connections.

When NOPROXY=0, and an attempt is made to access a panel which is not available at the configured proxy server, a Timeout is generated and the OPC XML Wrapper will use a direct connection. This however takes place for each request and also causes the OPC communication to slow down considerably

### Displays of the "DateTime" data type via the OPC XML Wrapper

SIMATIC OPC XML Wrapper always expects values of the "DateTime" data type in UTC (Universal Time Coordinated) format. If a "DateTime" tag is read by the OPC client, the returned value represents a time in UTC. For write operations to the tag, the value is handled as UTC. The time is visualized in "local Time" format (including the time zone and daylight savings time) on the HMI panel.

Example:

Time zone GMT+1 and daylight savings time are set on the HMI panel.

OPC DA client (UTC time): 01.01.2005 16:00 h

Output on the HMI panel (OPC server): 01.01.2005 18:00 h

# 4.1.2 Using the HMI device

### Possible configuration

To communicate using the OPC communication driver, WinCC flexible has a suitable COM interface over which data can be exchanged between automation systems.

An HMI device can be used either as an OPC server or OPC client. As an OPC client, the HMI device can connect to a maximum of 8 OPC servers.

The software guarantees up to eight client HTTP connections for OPC XML servers on a Multi Panel. Some XML-DA clients create several HTTP connections to the OPC-XML server for the exchange of data via an XML connection.

| HMI device                                             | Data exchange<br>over | Operating system | OPC server     | OPC client    |
|--------------------------------------------------------|-----------------------|------------------|----------------|---------------|
| PC, Panel PC                                           | DCOM                  | Windows XP       | OPC DA server  | OPC DA client |
| MP 270B, MP 277,<br>MP 370, MP 377<br>Mobile Panel 277 | XML                   | Windows CE       | OPC-XML Server | -             |

# HMI device as OPC client

When using an HMI device as an OPC client, the "OPC" communication driver must be included in the WinCC flexible project.

For the data exchange a connection is set up in the WinCC flexible project of the OPC client. The OPC server is accessed over this connection. An HMI device can access several OPC servers. A separate connection is created for each OPC server you want to access. The HMI device can be used as a central operator control station and monitoring station.

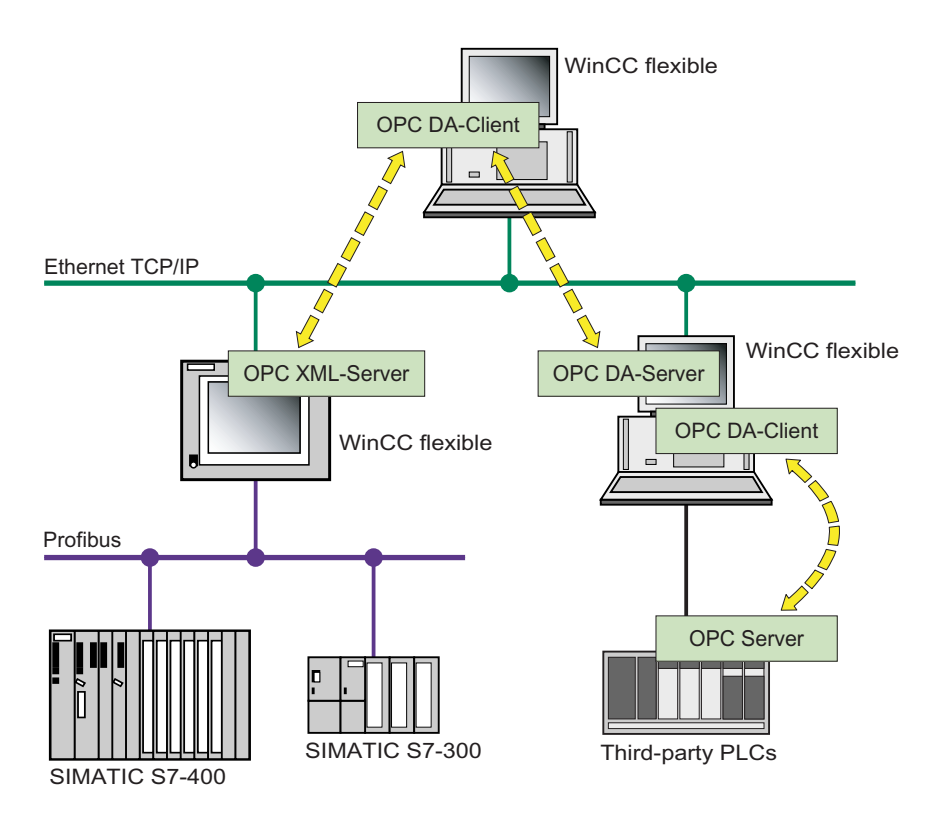

# 4.2 Configuring OPC

### HMI device as OPC server

The OPC server makes the data available to other applications. The applications can run on the same computer or on computers in the connected network environment. This means that process values can, for example, be displayed in Microsoft Excel.

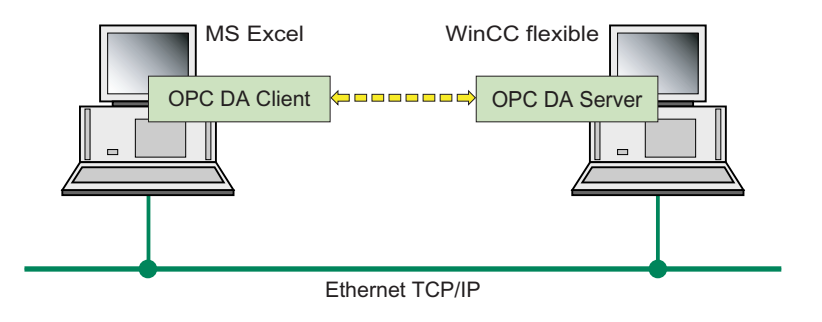

# 4.2 Configuring OPC

# 4.2.1 Installing OPC

### Installing OPC components

The following OPC components are supplied with the WinCC flexible engineering system and installed:

- OPC DA server
- Communication driver OPC (OPC client)
- OPC-XML Server
- OPC server browser
- OPC item browser

For a standard PC or Panel PC, the following must also be installed:

- OPC server
- WinCC flexible Runtime
- OPC XML Manager: Will be installed with the OPC XML Wrappers set up.

#### Note

After installing the SIMATIC OPC XML Wrapper, the entry "SimaticShell" is added to Windows Explorer. The "OPC XML Manager" application requires various "SimaticShell" components. Do not edit the settings of the "Settings" dialog box of "SimaticShell".

# 4.2.2 Configuring OPC server mode for the HMI

# 4.2.2.1 Configuring OPC server mode for the HMI

# Introduction

The OPC server used depends on the HMI device. In the case of HMI devices with Windows XP, the OPC-DA server will be used. In the case of HMI devices with Windows CE, the OPC-XML server will be used.

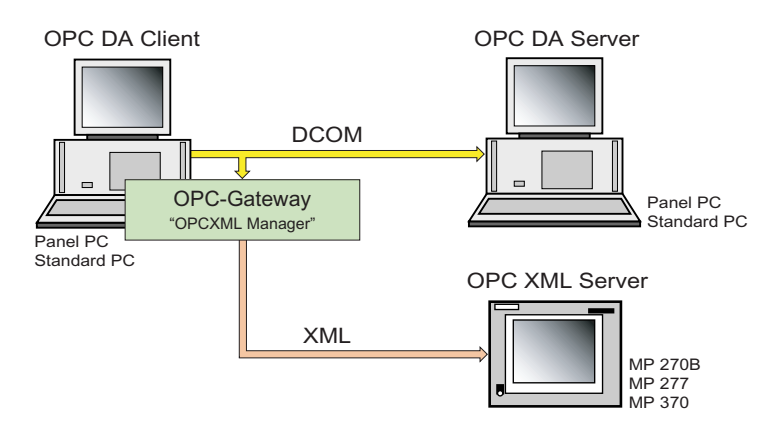

### Procedure

- 1. Double-click on "Device settings\Device settings" in the project window.
- 2. Activate "Act as OPC server" in the working area.
- 3. Save the project.
- 4. To transfer the project to the HMI device, select the "Transfer" ► "Transfer settings" command in the "Project" menu.
- 5. Click on the "Transfer" button.
- 6. Start runtime on the HMI device.

# 4.2.3 Configure the HMI device as OPC client

# 4.2.3.1 Configure the HMI device as OPC client

### Introduction

HMI devices with the Windows XP operating system are used as the OPC client of WinCC flexible. Data exchange between the OPC DA server and OPC client uses WinCC flexible tags. In order to simplify the configuration of tags, OPC-Item-Browser is added by using the WinCC flexible setup program.

To this purpose you create connections in the project of the OPC client. The OPC server is accessed over this connection.

To enable access of the OPC client to one or several OPC-XML servers, configure OPC XML Manager".

These settings allow communication between DCOM and XML.

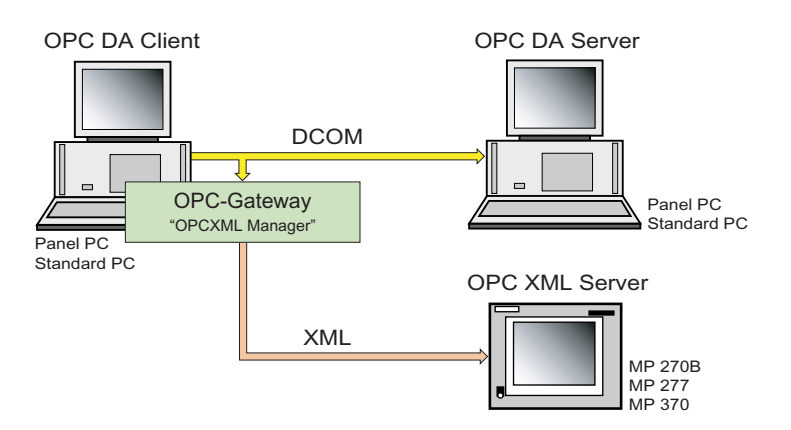

### Requirement

The HMI device with the OPC server can be reached over its IP address.

WinCC flexible runtime is activated on the HMI device with the OPC server.

The launch and access permissions of DCOM of the OPC DA server must be set appropriately.

At least one tag is configured in the project of the OPC server. For the OPC-XML server on Multi Panels the following applies: The tag names may not contain any special characters or umlauts. This also applies to /,. < >

# Procedure

1. Double-click in the project window on "Communication ► Connections." Create a new connection.

#### Note

Note the following for OPC XML connections:

- Do not configure the cycle time of the tags for under 1 second. OPC XML connections are designed for the exchange of smaller data quantities. Therefore, only a few tags, c. 30 per screen, should be requested.
- In the case of "String" tags only valid ASCII values of 0x20hex to 0x7Fhex are supported.
- 2. Select the OPC communication driver in the "Communication driver" column of the working area.
- Using the OPC server browser, select the name of the computer you want to use as the OPC server.
- Select the name of the OPC server from the displayed list, for example, "OPC.SimaticHMI.HmiRTm" for the OPC DA server of WinCC flexible and "OPC.Siemens.XML" for the OPC XML server.
- 5. Double-click in the project window on "Communication ► Tags". Create a new tag. As "Connection", select the connection you just created.
- 6. Click on "Addressing" in the "Properties group" in the properties view.
- 7. Select "Symbol" and select the "Item" in the tag management of the OPC server in the OPC item browser.
- 8. Save the project.
- To transfer the project to the HMI device, select the "Transfer" ► "Transfer settings" command in the "Project" menu.
- 10. Click on the "Transfer" button.
- 11. Start runtime on the HMI device.

4.2 Configuring OPC

# 4.2.3.2 Managing access to OPC XML Server

### Introduction

An OPC client may access one or several OPC XML servers. A separate connection has to be created for each OPC server you want to access.

In order for the OPC client to access several OPC XML servers, you must also configure the "OPC XML Manager". These settings allow communication between DCOM and XML. You can add, edit or delete the configuration of OPC XML servers in the "OPC XML Manager".

Use the supplied installation of the "OPC XML Manager". \*The OPC XML Manager of WinCC flexible 2008 is downwards compatible and can communicate with the OPC XML Server of earlier WinCC flexible versions.

#### Installing the "OPC XML Manager"

- "OPC XML Manager" Setup is available in the "WinCCflexible\setup\OPCXMLWrapper\Disk1" folder on WinCC flexible CD2. Double-click "setup.exe".
- 2. Select the user interface language of the Setup program under "Language".
- 3. Select "Installation" to run the installation.
- 4. Follow the setup instructions on the screen.

# Opening the "OPC XML Manager"

1. Select the "SIMATIC > WinCC flexible 2008 Runtime > "XmlMuxConfig" command in the Start menu.

# Adding the configuration of OPC XML servers

1. In the "OPC XML Manager", click on the "Add..." button. The "Add/Edit Webservice" dialog opens.

| Add/Edit Webservice                 |    |        |
|-------------------------------------|----|--------|
| Prefix:                             |    |        |
|                                     |    |        |
| Host Name of OPC XML-DA webservice: |    |        |
|                                     |    |        |
|                                     | ОК | Cancel |

- 2. In the "Add/Edit Webservice" dialog, enter a prefix at "Prefix". You can view the prefix in OPC-Item-Browser.
- 3. Enter the computer name, for example station 2, or the IP address of the HMI device that will be used as the OPC XML server. Click "OK" to close the dialog box.

| 🔎 OPC XML        | Manager                      |    |       |                                |
|------------------|------------------------------|----|-------|--------------------------------|
| Prefix<br>Prefix | Host Name<br>111.111.111.111 |    |       | Add<br>Edit<br>Remove<br>About |
|                  |                              | ок | Apply | Cancel                         |

- 4. Click on the "Apply" button.
- 5. Click "OK" to close the "OPC XML Manager" dialog box.

4.2 Configuring OPC

# Editing the configuration of an OPC XML server

- 1. Select the entry you want to edit in the "OPC XML Manager".
- 2. In the "OPC XML Manager", click on the "Edit..." button.
- 3. Change the computer name, for example "Station-2", or the ID address of the operator device in the "Add/Edit Webservice" dialog box. Edit the prefix as required.
- 4. Click "OK" to close the dialog box.
- 5. Click "OK" to close the "OPC XML Manager" dialog box.

#### Deleting the configuration of an OPC XML server

- 1. Select the entry you want to edit in the "OPC XML Manager".
- 2. In the "OPC XML Manager", click on the "Remove" button.
- 3. Click "OK" to close the "OPC XML Manager" dialog box.

### 4.2.3.3 Configuring protocol parameters

#### Parameters to be set

To set the parameters, double-click on "Communication\Connections" in the project window. "OPC" is selected in the "Communication drivers" column in the working area. You can now enter or modify the protocol parameters in the property view:

# **Communication partners**

With "OPC server", you address the OPC server with which the OPC client exchanges data.

• "Name of the OPC server"

Define the name of the OPC server (ProgID). To make configuration easier, use the "OPC server" browser.

| OPC server     | OPC server name       |
|----------------|-----------------------|
| OPC DA server  | OPC.SimaticHMI.HmiRTm |
| OPC-XML Server | OPC.Siemens.XML       |

• "Name of the remote computer"

Define the name of the computer on which the OPC server runs.

### 4.2.3.4 Configuring tag parameters

#### Parameters to be set

To set the parameters, double-click on "Communication ► Tags" in the Project view. To communicate over OPC, set the "Name" and "Type of acquisition" for the tags of the OPC client in the Properties view of the "General" group and the following parameters.

# Connection parameters

"Connection"

Define the "Communication connection".

#### Note

Note the following for OPC XML connections:

- Do not configure the cycle time of the tags for under 1 second. OPC XML connections are designed for the exchange of smaller data quantities. Therefore, only a few tags, c. 30 per screen, should be requested.
- In the case of "String" tags only valid ASCII values of 0x20hex to 0x7Fhex are supported.
- "Data type"

Define the data type of the tag to be read from the OPC server or written to the OPC server.

The data type defined on the OPC client must be identical to the data type used on the OPC server.

#### Note

The "SHORT" data type is used by default in the OPC communication connection. The OPC item browser automatically sets the data type, name and address parameters of the tag. If access is made to a tag without using the OPC item browser, the data type must be adapted manually. The data type on the OPC client must be the same as the data type on the OPC server.

#### Note

SIMATIC OPC-XML wrapper always expects values of the "DateTime" data type in UTC (Universal Time Coordinated) format. If a "DateTime" tag is read by the OPC client, the returned value represents a time in UTC. For write operations to the tag, the value is handled as UTC. The time is visualized in "local Time" format (including the time zone and daylight savings time) on the HMI panel.

Example:

Time zone GMT+1 and daylight savings time are set on the HMI panel.

OPC DA client (UTC time): 01.01.2005 16:00 h

Output on the HMI panel (OPC XML server): 01.01.2005 18:00 h

### Tags of data type "String"

If an I/O field is used to access an OPC tag of data type "String" and the configured field length exceeds the tags "Length," all entries in the I/O field are truncated to the "Length" of the OPC string tag.

e.g.

- the I/O field has a length of 20 characters

- the OPC string tag has a string length of 10 characters.

This configuration allows to you enter 20 characters in this I/O field. The string entered is truncated to a length of 10 characters and is written to the OPC tag with this length after you have accepted the entries made.

# 4.2 Configuring OPC

### Address parameters

Click on "Addressing" in the Properties view to define the address parameters.

"Icon"

Select "symbol". The OPC item browser opens. In the OPC item browser, select the "item" in the tag group of the OPC server.

If numerous tags are created in the project, they can be collated in folders. The "item" then has the following syntax in the OPC item browser: "Foldername(1-n)\Tagname".

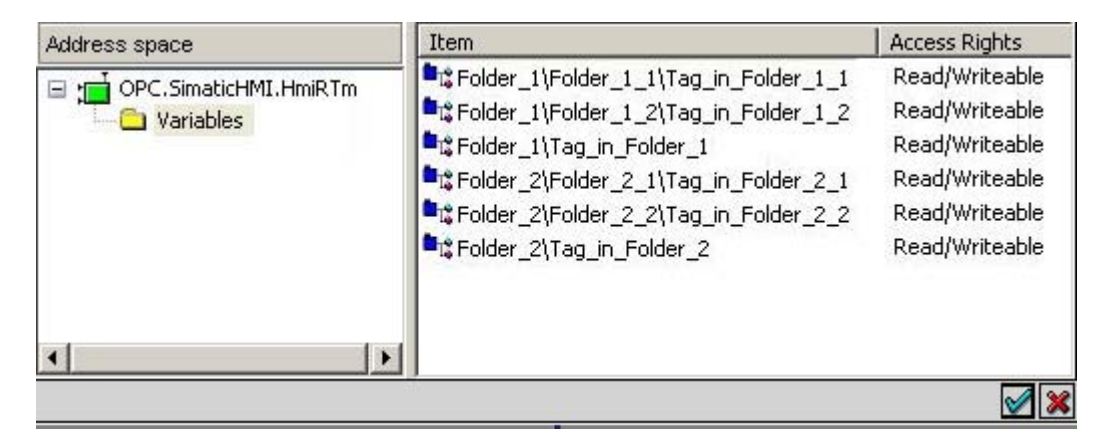

"Item name"

Enter the name of the tag of the OPC server in the "Item Name" field. Please take the tag name from the documentation of the OPC server.

On OPC XML Server, the item name is <prefix>:WinCC Flexible RT<@>Tag\_1. The <prefix> defines the OPC XML Server to which the tag is assigned. In OPC XML Manager, define the <prefix>.

In WinCC flexible, the tag name is the symbolic name of the tag. In SIMATIC NET, the tag name might be as follows: "S7:[CPU416-2DP|S7-OPC-Server|CP\_L2\_1:]DB100,REAL0,1" or "S7:[CPU416-2DP|S7-OPC-Server|CP\_L2\_1:]MB0"

"Access path"

Enter the path for access to the OPC server. When connected to the OPC server of WinCC flexible, no access path needs to be specified.

In the case of communication to an external OPC server, an access path may be necessary. Further information is provided by the respective OPC server manufacturer.

# 4.2.4 Permitted data types (OPC)

# Permitted data types

When OPC servers are connected to WinCC flexible, only certain data types are supported.

| OPC data type | WinCC flexible data type |
|---------------|--------------------------|
| VT_BOOL       | BOOL                     |
| VT_I1         | CHAR                     |
| VT_UI1        | BYTE                     |
| VT_12         | SHORT                    |
| VT_UI2        | WORD                     |
| VT_UI4        | DWORD                    |
| VT_I4         | LONG                     |
| VT_R4         | FLOAT                    |
| VT_R8         | DOUBLE                   |
| VT_DATE       | DATE                     |
| VT_BSTR       | STRING                   |

The data types have the following value ranges:

| OPC data type | Range of values                              |
|---------------|----------------------------------------------|
| VT_BOOL       | 0 or 1                                       |
| VT_I1         | -128 to 127                                  |
| VT_UI1        | 0 to 255                                     |
| VT_12         | -32768 to 32767                              |
| VT_UI2        | 0 to 65535                                   |
| VT_UI4        | -2147483648 to 2147483647                    |
| VT_14         | 0 to 4294967295                              |
| VT_R4         | 3.402823466 e-38 through 3.402823466 e+38    |
| VT_R8         | 1.7976931486231e-308 to 1.7976931486231e+308 |
| VT_Date       | 1 January 100 to 31 December 9999            |

### Special features in communication with the OPC-DA server

The array tag in the OPC-DA server belonging to the area pointer must be of the data type SHORT (VT\_I2).

### Special features in communication with the OPC-XML server

Array tags are not supported by OPC-XML servers.

4.3 Commissioning OPC

# 4.3 Commissioning OPC

4.3.1 DCOM

# 4.3.1.1 DCOM settings

# **DCOM settings**

Data is exchanged between an OPC DA server and OPC client over the DCOM interface. Before communication is possible, the launch and access permissions of DCOM must be set correctly.

The DCOM settings depend, for example, on the network configuration and security aspects.

# NOTICE

The description below deals with the full enabling of the OPC DA server without considering safety aspects. With these settings, it is possible to communicate over OPC. There is, however, no guarantee that the functionality of other modules will not be impaired.

We recommend that you ask your network administrator to make these settings. To configure DCOM, you require fundamental knowledge of the network technology of Windows XP.

For more detailed information on DCOM, refer to the documentation on Windows XP.

You configure DCOM using the program "dcomcnfg.exe".

# DCOM and firewall settings in Windows XP

The DCOM and firewall settings required for Windows XP can be taken from a White Paper of the OPC Foundation: "<u>http://www.opcfoundation.org/DownloadFile.aspx?CM=3&RI=326&CN=KEY&CI=282&CU=8</u>".
# 4.3.1.2 Starting the "dcomcnfg" program

#### Introduction

You modify DCOM settings using the "dcomcnfg" program.

#### Starting dcomcnfg in Windows XP

Windows XP basically provides the same configuration options for DCOM as the other versions of Windows. The difference is that the dialog layouts have changed.

- 1. Go to the Start menu of the operating system and select the command "Settings ► Control Panel".
- Double-click on "Administrative tools ► Component services". The "Component services" dialog opens.
- 3. In the structure tree, expand "Console Root\Component\Services\Computers\My Computer\DCOM Configuration".
- Select "OPC.SimaticHMI.HmiRT" as "Applications". Open the context-sensitive menu of "OPC.SimaticHMI.HmiRT" and select "Properties". The "OPC.SimaticHMI.HmiRTm properties" dialog opens. Set the properties of the application.

4.3 Commissioning OPC

# 4.3.1.3 Configuring DCOM on the OPC DA server

#### Introduction

Before the OPC client can launch the OPC DA server and establish the process communications connection successfully, the launch and access permissions of the OPC server must be set correctly.

#### Requirement

- You have started the "dcomncfg.exe" program.
- The "OPC.SimaticHMI.HmiRTm properties" dialog is open.

#### Procedure

- 1. Click on the "General" tab.
- 2. As the "Authentication level", select "None".
- 3. Click on the "Security" tab.
- 4. Click "Use custom access permissions".
- 5. Click the "Edit" button. The "Registry value permissions" dialog opens.
- 6. Add the users "Administrators", "Interactive", "Everyone", "Network", and "System" and select "Allow Access" as the "Type of Access". Click "OK" to close the dialog box.
- 7. Click "Use custom launch permissions".
- 8. Click the "Edit" button. The "Registry value permissions" dialog opens.
- 9. Add the users "Everyone" and "Network" and select "Allow Launch" as the "Type of Access". Click "OK" to close the dialog box.
- 10. Click on the "Location" tab. Click "Run application on this computer".
- 11. Click "OK" to close all open dialogs.

# 5

# Communication with SIMOTION controllers

# 5.1 Requirements for communication with SIMOTION

### Introduction

WinCC flexible enables communication with a SIMOTION PLC (Siemens Motion Control System) over PROFIBUS DP, Ethernet and MPI networks. The protocol SIMOTION is used for this.

#### Requirements

The following products are required for creating SIMOTION PLC projects using WinCC flexible:

- Configuration software SIMATIC STEP 7 V5.4 SP1 or later
- Configuration software SIMOTION SCOUT V4.1 SP1
- Configuration software WinCC flexible 2008

Communication with SIMOTION controllers

5.1 Requirements for communication with SIMOTION

### **Connectable HMI devices**

The following HMI devices can be connected to a SIMOTION:

|                | HMI device                                                                                                    | Operating system    |
|----------------|----------------------------------------------------------------------------------------------------|---------------------|
| Panel PC       | Panel PC 877<br>Panel PC 870<br>Panel PC 677<br>Panel PC 670<br>Panel PC 577<br>Panel PC IL 77<br>Panel PC IL 70 | Windows XP          |
|                | Panel PC 477                                                                                                    | Windows XP Embedded |
| Standard PC    | WinCC flexible Runtime                                                                                           | Windows XP          |
| Multi Panel    | MP 270B<br>MP 277<br>MP 370                                                                                      | Windows CE          |
| Mobile Panel   | Mobile Panel 170<br>Mobile Panel 177<br>Mobile Panel 277                                                         | Windows CE          |
| Panel          | OP 277<br>TP 277<br>OP 270<br>TP 270<br>OP 177B<br>TP 177B<br>OP 170B<br>TP 170B                                 | Windows CE          |
| SIMOTION Panel | PC-R<br>P015K<br>P015T<br>P012K<br>P012T                                                                         | Windows XP          |

5.1 Requirements for communication with SIMOTION

#### Configuring an HMI station with SIMOTION

Requirement:

- To be able to configure an HMI station for a SIMOTION PLC, WinCC flexible has to be operated after being integrated in STEP 7.
- There must be a project with SIMOTION PLC.

Procedure:

- 1. Two different methods are available for performing the configuration:
  - The HMI project is generated integrated in SIMOTION. The WinCC flexible editors in SIMOTION Scout are available for this purpose.
  - The HMI project is generated separate from SIMOTION. To do this, in WinCC flexible use the project wizard to select your SIMOTION project in the selection field "Integrate S7 project". Your HMI project will be integrated in this project.
- Open the HW configuration of the HMI station created and connect the HMI station to SIMOTION PLC network.

You can select this as a network:

- MPI
- PROFIBUS DP
- Ethernet

The symbolic addresses used in SIMOTION are then available in the HMI project.

#### Further information on communication

For further information on communication with SIMOTION, please refer to the chapter "Communication with SIMATIC S7".

Communication with SIMOTION controllers

5.1 Requirements for communication with SIMOTION

# Communication with WinAC controllers

- 6.1 PC-based automation solution
- 6.1.1 Valid data types and user data areas

# Valid data types and user data areas

Permissible data types and user data areas for WinAC MP are specified in chapter "Communication with SIMATIC S7".

# 6.1.2 Requirements for communication with WinAC

#### Introduction

Communication with a SIMATIC WinAC (Windows Automation Center) PLC is possible with WinCC flexible. The SIMATIC S7 - 300/400 protocol is used for this.

6.2 Multi panel-based automation solution

#### Requirements

You need the following products for configuring communication between WinCC flexible and a WinAC PLC:

- One of the WinAC products:
  - WinAC Basic
  - WinAC RTX
  - WinAC Slot
- WinCC flexible Advanced
- Configuration software SIMATIC STEP 7 V5.3 or later
- Configuration software SIMATIC NET 11/2003 or later (optional).

When selecting these products, take into consideration their release for the various operating systems.

WinCC flexible must also be integrated in STEP 7. WinCC flexible can independently read the parameters for the PLC from STEP 7.

#### Note

External communication requires the configuration software SIMATIC NET 11/2003 or later to be installed. If you have not installed the configuration software SIMATIC NET version 11/2003 or later, the WinCC flexible Runtime will communicate only internally.

# 6.2 Multi panel-based automation solution

# 6.2.1 WinAC MP basics

#### WinAC MP basics

WinAC MP is a software package for HMI devices. WinAC MP integrates a SIMATIC S7 compatible software PLC in WinCC flexible Runtime.

Using WinAC MP you can execute STEP 7 programs on the HMI device.

The mutual use of WinAC MP and WinCC flexible offers process controlling and process visualization from one HMI device.

The communications driver for WinAC MP supports the following protocols for controlling the process components:

- Industrial Ethernet
- PROFIBUS DP

6.2 Multi panel-based automation solution

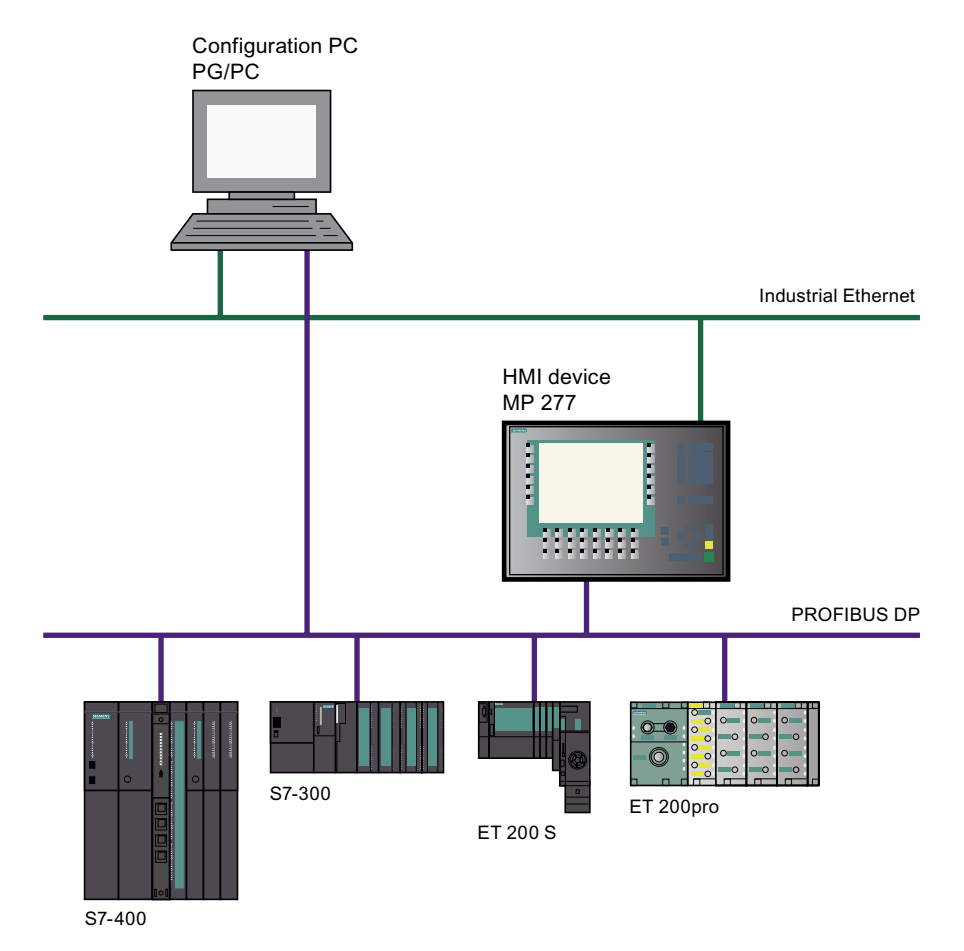

The following screen shows the principal connection of the process components on the PROFIBUS DP example.

If you wish to control your process using an HMI device and WinAC MP, then you must install WinAC MP on your configuration PC. Then transfer WinAC MP and the project to your HMI device.

#### Note

#### Notes about instructions

The following describes how to install WinAC MP and transfer WinAC MP to an HMI device.

To transfer a STEP 7 project with a WinAC MP control to an HMI device, a knowledge of STEP 7 is a basic prerequisite. Refer to the WinAC MP operating manual for more detailed information on STEP 7 projects.

6.2 Multi panel-based automation solution

# 6.2.2 System requirements

#### System requirements

To install and use WinAC MP you require a configuration PC with the following operating system:

Microsoft Windows XP Professional with Service Pack 2

The following HMI devices are permitted for use with WinAC MP:

- MP 177 6" Touch
- MP 277 8" Key
- MP 277 8" Touch
- MP 277 10" Key
- MP 277 10" Touch
- MP 377 12" Key
- MP 377 12" Touch
- MP 377 15" Touch
- MP 377 19" Touch

The following system resources are required:

• At least 40 MB free disk space

The following software must be installed on the configuration PC:

- STEP 7 V 5.4 SP1
- WinCC flexible 2008

You also require the following:

- A Multi Panel in accordance with the system requirements.
- If you want to use Ethernet communication, SIMATIC NET with SIMATIC NET CD V6.4.
- On the devices connected to your Multi Panel for process control via a PROFIBUS DP network.

# 6.2.3 Valid data types and user data areas

#### Valid data types and user data areas

Permissible data types and user data areas for WinAC MP are specified in chapter "Communication with SIMATIC S7".

# **Communication with SIMATIC S5 controllers**

# 7.1 Communication with SIMATIC S5

# 7.1.1 Communications partner (SIMATIC S5)

#### Introduction

This section describes communication between an HMI device and the SIMATIC S5 PLC. These PLCs communicate by means of their PLC-specific protocols:

- AS511
- PROFIBUS DP

#### **Connectable controllers**

A connection using AS511 and PROFIBUS DP is supported by the following PLCs:

| PLC                                                      | AS511 | PROFIBUS DP |
|----------------------------------------------------------|-------|-------------|
| AG 90U                                                   | x     | -           |
| AG 95U                                                   | х     | _           |
| PLC 95U DP master                                        | x     | x           |
| AG 100U (CPU 100, CPU 102, CPU 103)                      | x     | _           |
| AG 115U<br>(CPU 941, CPU 942, CPU 943, CPU 944, CPU 945) | x     | x           |
| AG 135U<br>(CPU 922, CPU 928A, CPU 928B)                 | x     | x           |
| AG 155U<br>(CPU 946/947, CPU 948)                        | x     | x           |

# 7.1.2 Communication between the HMI and the PLC

#### Communications principle

The HMI device and the PLC communicate using tags and the user data areas.

#### Tags

The PLC and the HMI device exchange data using process values. In your configuration, create tags that point to an address on the PLC. The HMI device reads and displays the value from the defined address. The operator can also make an entry on the HMI device that is then written to the address on the PLC.

#### User data areas

User data areas are intended for the exchange of special data and are set up only when such data is used.

Data for which user data areas are required, for example:

- Job mailboxes
- Transfer of data records
- Date/time synchronization
- Sign-of-life monitoring

The user data areas are created while configuring in WinCC flexible. You assign the corresponding addresses in the PLC.

# 7.2 Configuring the communication driver for SIMATIC S5

# 7.2.1 Communication over AS511

#### 7.2.1.1 Requirements of communication

#### Connector

Connecting the HMI device to a SIMATIC S5 PLC effectively involves setting the interface parameters. No special blocks are required on the PLC for the connection.

The HMI device is connected directly to the CPU.

Ideally, the SI1 CPU interface should be used with TTY (current loop) electrical characteristics. If available, you can also use the SI2 CPU interface with TTY electrical characteristics. However, with the SI2 interface, note the specific performance restrictions.

#### 7.2.1.2 Installing the communication driver

#### Driver for the HMI device

The communication driver for SIMATIC S5 controllers for which WinCC flexible supports a connection utilizing the AS511 protocol is supplied with WinCC flexible and installed automatically.

No special blocks are required on the PLC for communication.

#### 7.2.1.3 Configuring the controller type and protocol

#### Select the PLC

For a connection to a SIMATIC S5 PLC over the AS511 protocol, double-click on "Communication ► Connections" in the project view of the HMI device. Select the SIMATIC S5 AS511 protocol from the "Communication drivers" column in the working area.

The property view displays the parameters of the selected protocol.

The settings for the HMI device are made by WinCC flexible and must be transferred to the HMI device.

#### Note

Please remember that remote transfer over the serial port must be disabled.

You do this on the HMI device in the "Loader ► Control panel ► Transfer" menu by selecting the "Transfer settings" command. Deactivate "Remote Control".

You can edit the parameters at any time by double-clicking "Communication ► Connections" in the project window of the HMI device. Select the connection and edit its parameters in the properties dialog box.

#### 7.2.1.4 Configuring protocol parameters

#### Parameters to be set

To edit the parameters, double-click "Communication > Connections" in the project window of the HMI device. "SIMATIC S5 AS511" is selected in the "Communication drivers" column in the project view. Change the protocol parameters of the connection in the Properties window.

#### **Device-dependent parameters**

Interface

Select the HMI interface to which the SIMATIC S5 PLC is connected at the "Interface" entry.

For more detailed information, refer to the HMI device manual.

• Type

Under "Type", the physical TTY interface (current loop) is set as default and cannot be changed.

Baud rate

Under "Baud rate", the transmission rate of 9600 baud is set as default and cannot be changed.

#### Note

The highest station address must be less than or equal to 63 if you set a transmission rate of 1.5 Mbaud at OP 73 or OP 77A.

If connecting a TP 170A to a SIMATIC S7 station at a transmision rate of 1.5 MBaud on PROFIBUS DP, set a value less than or equal to 63 for the highest station address (HSA).

Data bits

Under "Data bits", "8 bits" is the default and cannot be changed.

• Parity

Under "Parity", "Even" is the default and cannot be changed.

Stop bits

Under "Stop bits", "1" is the default value.

If this value is changed in the S5 PLC, it has to be adapted here in the WinCC flexible project.

#### PLC-dependent parameters

• CPU type

Define the CPU type of your PLC under "CPU type".

• Reading the DB address list cyclically

If you select "Read DB address list cyclically", each time the HMI device writes or reads, the address list is read again in the PLC.

This is important when blocks are set up, modified, or deleted on the PLC.

#### Note

The HMI device can only access a DB if the address list was read previously. Activate "Read DB address list cyclically" only when commissioning, as this setting has a considerable effect on the performance of the HMI device.

# 7.2.1.5 Permitted data types (SIMATIC S5 AS511)

#### Permitted data types

The data types have the following value ranges:

| Data type | Range of values                           |
|-----------|-------------------------------------------|
| KF        | - 32768 to 32767                          |
| КН        | 0000 through FFFF                         |
| КМ        | 00000000000000000000000000000000000000    |
| KY        | 0.0 to 255.255                            |
| KG        | 3.402823466 e-38 through 3.402823466 e+38 |
| DF        | - 2147483648 to 2147483647                |
| DH        | 00000000 through FFFFFFF                  |
| KS        | 1 to 80 characters                        |
| KC        | 0 to 999                                  |
| КТ        | 10 ms to 9990 s                           |
| Bit       | 0 or 1                                    |

#### Note

The representation of the tags on the HMI device is selected in the property view of the particular screen object, "General" group, in the "Format pattern" field.

# 7.2.2 Communication over PROFIBUS DP

### 7.2.2.1 Requirements of communication

#### Hardware requirements

To include the HMI devices in an existing PROFIBUS DP network, you require the following hardware components:

An HMI device released for communication with a SIMATIC S5 PLC

When using a standard PC, this must have a CP 5611 or CP 5511 communications processor installed.

- The PLC must have a communications module (CP 5431 or IM308C).
- Every device (HMI device or PLC) requires a PROFIBUS DP bus connector or other approved component (except for an FSK bus terminal, refer to the configurator in the SIMATIC HMI catalog ST80.1).

#### Software Requirements

For the PROFIBUS DP connection, you require the following software components: COM PROFIBUS 3.x or higher

• WinCC flexible Engineering System version 1.0 or higher

#### System limits

When networking over PROFIBUS DP, a maximum of 122 HMI devices can be attached as slaves.

This value is a theoretical limit value. The actual limit is decided by the memory capacity and performance of the PLC.

#### Note

For more detailed information on the individual components, refer to the communication manual for Windows-based systems.

#### 7.2.2.2 Communication driver for HMI device

#### Installing the communication driver

#### Driver for the HMI device

For communication on PROFIBUS DP, you require the function blocks "FB158" and "FB159".

"FB159" must only be loaded on the PLC and must not be called in the user program.

The required parameter settings are transferred with the "FB158" call.

These function blocks are examples and support linear P addressing. You can expand these function blocks at any time to adapt to your requirements.

The function blocks you require depend on the PLC.

| PLC               | Folder SimaticS5\                                                            |
|-------------------|------------------------------------------------------------------------------|
| PLC 95U DP master | \PLC95UDP                                                                    |
| PLC 115U          | \PLC115UDP\CPU941_4 for CPU 941 through 944<br>\PLC115UDP\CPU945 for CPU 945 |
| PLC 135U          | \PLC135U                                                                     |
| PLC 155U          | \PLC135U                                                                     |

# Configuring function block FB 158

#### Addressing the function block

The function blocks provided with WinCC flexible are examples and support linear P addressing. You can expand these function blocks at any time to adapt to your requirements.

The following table explains the changes required for the respective types of addressing when the two supplied function blocks, FB 158 and FB 159, are used.

| Type of addressing | Changes                                                                              |
|--------------------|--------------------------------------------------------------------------------------|
| linear P range     | Not necessary                                                                        |
| linear Q range     | The P addresses and Q addresses must be changed in FB 158 and FB 159.                |
| P frame            | The page frame number must be entered into the I/O byte 255 before FB 158 is called. |
|                    | Example:<br>L KB x<br>T PY 255                                                       |
| Q frame            | The page frame number must be entered into the I/O byte 255 before FB 158 is called. |
|                    | The P addresses and Q addresses must be changed in FB 158 and FB 159.                |
|                    | Example:<br>L KB x<br>T QB 255                                                       |

The following table shows the allowed address range in relation to the type of addressing for all PLCs except S5 95U.

| Type of addressing                                          | Allowed address range |
|-------------------------------------------------------------|-----------------------|
| Linear P range                                              | 128 to 255            |
| Linear Q range <sup>1)</sup>                                | 0 to 255              |
| P frame                                                     | 192 to 254            |
| Q frame <sup>1)</sup>                                       | 0 to 254              |
| <sup>1)</sup> Only possible for S5 115U with CPU 945. S5 13 | 5U and S5 155U.       |

For S5 95U, only the area between 64 and 127 is allowed. The FB 158 creates an error message for addresses larger than 127.

#### Calling FB 158

FB 158 must be called in the cyclic program, e.g. OB 1, with the following parameters:

• PERA:

I/O start address It must match with the setting in COM PROFIBUS.

BLEN:

Block length (not for PLC 95U since only tiny is possible.)

- 0: tiny
- 1: small
- 2: middle
- 3: big

The block length must match with the setting in WinCC flexible ("Communication > Connections > Communication Driver > SIMATIC S5 DP").

• CADB:

An available DB that is used by FB 158 as working memory. FB 158 uses the first 11 words of the DB to buffer data. The user can use this DB after the 11th data word.

After FB 158 has been called, AKKU 1 contains the number of any error that has occurred. This error needs to be evaluated in the STEP 5 program since the error number is reset the next time the FB is called.

| Example of a call for FB 158: |            |  |  |  |  |  |
|-------------------------------|------------|--|--|--|--|--|
|                               | :JU FB 158 |  |  |  |  |  |
| NAME                          | :DPHMI     |  |  |  |  |  |
| PERA:                         | :KF 128    |  |  |  |  |  |
| BLEN:                         | :KF 0      |  |  |  |  |  |
| CADB:                         | :DB 58     |  |  |  |  |  |

#### Note

FB158 is responsible for recording the process, FB159 reads the data in and out of the memory. FB 159 should only be available in the PLC and may not be called by the user.

#### Multiple calling of FB158

When using several units, the FB must be called once for each unit.

#### Note

The performance is increased considerably when the FB158 is called from an Alarm OB and the PLC polling time is greater than the alarm time.

# 7.2.2.3 Configuring the controller type and protocol

#### Select the PLC

For a connection to a SIMATIC S5 PLC via the PROFIBUS DP protocol, double-click on "Communication ► Connections" in the project view of the HMI device. Select the "Communication drivers" column and select the protocol.

• SIMATIC S5 DP

The property view displays the parameters of the selected protocol.

You can edit the parameters at any time by double-clicking "Communication ► Connections" in the project view of the HMI device. Select the connection and edit its parameters in the properties dialog box.

#### Note

The settings on the HMI device and on the PLC must match.

### 7.2.2.4 Configuring protocol parameters

#### Parameters to be set

To edit the parameters, double-click "Communication > Connections" in the project window of the HMI device. "SIMATIC S5 DP" is selected in the "Communication drivers" column in the project window. Change the protocol parameters of the connection in the Properties window.

#### **Device-dependent parameters**

Interface

Select the HMI interface to which the SIMATIC S5 PLC is connected at the "Interface" entry.

For more detailed information, refer to the HMI device manual.

Type

Under "Type" the physical interface "Simatic" is set as default and cannot be changed.

Baud rate

Under "Baud rate" select the transmission speed.

#### Note

The highest station address must be less than or equal to 63 if you set a transmission rate of 1.5 Mbaud at OP 73 or OP 77A.

# **PLC-dependent parameters**

HMI address

Under "HMI address" set the PROFIBUS DP address of the HMI device. Value range: 3 to 125

Block length

Under "Block length" you specify the assignment of the I/O area used for communication between the HMI device and PLC. The size of the I/O area influences performance.

The desired configuration is implemented according to class B (basic DP slave complying with EN 50170). You can select four different desired configurations:

- Class B tiny
- Class B small
- Class B middle
- Class B big

The Class B configuration is set by the system.

The assignment of the I/O areas is fixed with the four various settings. The following table shows the assignment of the I/O areas:

| Class          | Inputs (bytes) | Outputs (bytes) |
|----------------|----------------|-----------------|
| Class B tiny   | 32             | 22              |
| Class B small  | 42             | 22              |
| Class B middle | 64             | 32              |
| Class B big    | 128            | 64              |

The settings in WinCC flexible must match the configuration data of the interface module CP 5431 or IM308C.

#### Note

To transfer large amounts of data, it is advisable to set a large I/O area. This means that the displays on the HMI device are updated more quickly since the data is fetched in one cycle.

# 7.2.2.5 Permitted data types (SIMATIC S5 PROFIBUS DP)

#### Permitted data types

The data types have the following value ranges:

| Data type | Range of values                           |
|-----------|-------------------------------------------|
| KF        | - 32768 to 32767                          |
| КН        | 0000 through FFFF                         |
| KM        | 00000000000000000000000000000000000000    |
| KY        | 0.0 through 255.255                       |
| KG        | 3.402823466 e-38 through 3.402823466 e+38 |
| DF        | - 2147483648 to 2147483647                |
| DH        | 00000000 through FFFFFFF                  |
| KS        | 1 to 80 characters                        |
| KC        | 0 to 999                                  |
| KT        | 10 ms to 9990 s                           |
| Bit       | 0 or 1                                    |

#### Note

The representation of the tags on the HMI device is selected in the property view of the particular screen object, "General" group, in the "Format pattern" field.

# 7.2.3 Notes on avoiding errors

#### Changes during operation

To avoid errors, please note the following:

- Modifying data blocks during operation is not permitted.
- Compressing the internal program memory of the PLC ("Compress" PG function, integrated FB COMPR) is not permitted if an operator device is connected.

#### Note

When memory is compressed, the absolute addresses of the blocks in the program memory change. Since the HMI device only reads the address list during startup, it does not recognize the address change and accesses the wrong memory areas.

If you cannot avoid compressing memory during operation, turn off the HMI device before running the compress function.

#### NOTICE

In hazardous areas, turn off the power to the HMI device when disconnecting the connectors.

#### HMI device is connected to SI2 of the CPU

If communication using AS511 is active over both interfaces of the CPU, the second interface is serviced with low priority.

A possible configuration could be, for example: PG on SI1 and HMI device on SI2. In this case, error messages may occur on the HMI device indicating communication problems. This problem can be particularly extreme with the CPU 928B.

## 7.2.4 Optimizing the configuration

#### Acquisition cycle and update time

The acquisition cycles for the "Area pointers" and the acquisition cycles of the tags specified in the configuration software are decisive factors for the actual update times that can be achieved.

The update time is the sum of the acquisition cycle + transmission time + processing time.

To achieve optimum update times, remember the following points during configuration:

- Keep the individual data areas as small as possible and as large as necessary.
- Define data areas that belong together as belonging together. You can improve the update time by setting up one large data area instead of several small areas.
- If the acquisition cycles you select are too short, this is detrimental to the overall
  performance. Set the acquisition cycle to suit the rate of change of the process values.
  The rate of temperature changes at a furnace, for example, is significantly slower
  compared to the speed rate of an electrical drive. As a general guideline, the acquisition
  cycle should be approx. 1 second.
- Put the tags of an alarm or a screen in one data area without gaps.
- To allow changes in the PLC to be recognized reliably, these must be available at least during the actual acquisition cycle.
- Set the transmission rate to the highest possible value.

#### Screens

With screens, the update rate that can actually be achieved depends on the type and amount of data to be displayed.

Configure short acquisition cycles only for objects which actually require shorter refresh cycles.

#### Trends

When using bit-triggered trends, if the group bit is set in the "Trend transfer area", the HMI device always updates all the trends whose bit is set in this area. It then resets the bits.

The group bit in the S5 program can only be set again after all bits have been reset by the HMI device.

#### Job mailboxes

If large numbers of job mailboxes are sent in quick succession, this can lead to overload in the communication between the HMI device and PLC.

The HMI device confirms acceptance of the job mailbox by entering the value zero in the first data word of the job mailbox. The HMI device now processes the job for which it requires time. If a new job mailbox is entered again immediately in the job mailbox, it may take some time before the HMI device can process the next job mailbox. The next job mailbox will only be accepted when there is computing capacity available.

#### Reading the DB address list cyclically (AS511 only)

Reading the DB address list each time the PLC is accessed is necessary only when, for example, the user data areas have not yet been set up during the commissioning phase. For performance reasons, disable the setting "Read DB address list cyclically" in later operation.

# 7.3 User data areas

#### 7.3.1 Area pointer

#### 7.3.1.1 General information on area pointers (SIMATIC S5)

#### Introduction

Area pointers are parameter fields. WinCC flexible Runtime reads these parameter fields in order to obtain information about the location and size of data areas in the PLC. The PLC and the HMI device interactively communicate read and write data for these data areas. The PLC and the HMI device trigger defined interactions based on the evaluation of stored data.

The area pointers reside in PLC memory. Their addresses are configured in the "Area pointers" dialog of the "Connections" editor.

Area pointers used in WinCC flexible:

- PLC job
- Project ID
- Screen number
- Data record
- Date/time
- Date/time PLC
- Coordination

#### **Device-dependency**

Availability of the area pointer depends on the HMI device used.

#### Application

Configure and enable the area pointer in "Communication ► Connections" before you put it into use.

| Parameters        | Are  | a pointer     |         |        |                   |                         |         |   |
|-------------------|------|---------------|---------|--------|-------------------|-------------------------|---------|---|
| For all connectio | ns   |               |         |        |                   |                         |         |   |
| Connectio         | n    | Name          | Address | Length | Trigger mode      | Acquisition cycle       | Comment |   |
|                   | > •  | Date/time PLC |         | 6      | Cyclic continuous | <undefined></undefined> |         |   |
|                   | >    | Screen number |         | 5      | Cyclic continuous | <undefined></undefined> |         |   |
|                   | >    | Project ID    |         | 1      | Cyclic continuous | <undefined></undefined> |         |   |
|                   |      | <             |         |        |                   |                         |         | > |
| For each connec   | tion |               |         |        |                   |                         |         | - |
| Active            |      | Name          | Address | Length | Trigger mode      | Acquisition cycle       | Comment |   |
| Off               | -    | Data mailbox  |         | 5      | Cyclic continuous | <undefined></undefined> |         |   |
| Off               |      | Job mailbox   |         | 4      | Cyclic continuous | <undefined></undefined> |         |   |
| Off               |      | Coordination  |         | 1      | Cyclic continuous | <undefined></undefined> |         |   |
| Off               |      | Date/time     |         | 6      | Cyclic continuous | <undefined></undefined> |         |   |
|                   |      | <             |         |        |                   |                         |         | > |

Enabling an area pointer based on the example of a SIMATIC S7 PLC

Active

Enables the area pointer.

Name

Name of the area pointer defined by WinCC flexible.

Address

Tag address of the area pointer in the PLC.

• Length

WinCC flexible defines the default length of the area pointer.

Acquisition cycle

Define an acquisition cycle in this field to allow cyclic reading of the area pointer in Runtime. An extremely short acquisition time may have a negative impact on HMI device performance.

• Comment

Save a comment, for example, to describe the purpose of the area pointer.

#### Accessing data areas

The table shows how the PLC and HMI device handle read (R) and write (W) access to the data areas.

| Data area     | Required for                                                                                 | HMI device | PLC |
|---------------|----------------------------------------------------------------------------------------------|------------|-----|
| Screen number | Evaluation by the PLC in order to determine the active screen.                               | W          | R   |
| Data record   | Transfer of data records with synchronization                                                | R/W        | R/W |
| Date/time     | Transfer of the date and time from the HMI device to the PLC                                 | W          | R   |
| Date/time PLC | Transfer of the date and time from the PLC to the HMI device                                 | R          | W   |
| Coordination  | Requesting the HMI device status in the control program                                      | W          | R   |
| Project ID    | Runtime checks consistency between the WinCC flexible project ID and the project in the PLC. | R          | W   |
| PLC job       | Triggering of HMI device functions by the control program                                    | R/W        | R/W |

The next sections describe the area pointers and their associated PLC jobs.

#### 7.3.1.2 "Screen number" area pointer

#### Function

The HMI device saves information about the screen called on the HMI device to the "Screen number" area pointer.

This allows the transfer of the current screen contents from the HMI device to the PLC. The PLC can trigger specific reactions such as the call of a different screen.

#### Application

Configure and enable the area pointer in "Communication ► Connections" before you put it into use. You can create only **one** instance of the "Screen number" area pointer and only on **one** PLC.

The screen number is transferred spontaneously to the PLC. That is, it is always transferred when a new screen is activated on the HMI device. It is therefore unnecessary to configure an acquisition cycle.

# Structure

The area pointer is a data area in the memory of the PLC with a fixed length of 5 words.

|          | 15 | 14                    | 13 | 12 | 11 | 10 | 9 | 8   | 7     | 6 | 5 | 4 | 3 | 2 | 1 | 0 |
|----------|----|-----------------------|----|----|----|----|---|-----|-------|---|---|---|---|---|---|---|
| 1st word |    | Current screen type   |    |    |    |    |   |     |       |   |   |   |   |   |   |   |
| 2nd word |    | Current screen number |    |    |    |    |   |     |       |   |   |   |   |   |   |   |
| 3rd word |    | Reserved              |    |    |    |    |   |     |       |   |   |   |   |   |   |   |
| 4th word |    | Current field number  |    |    |    |    |   |     |       |   |   |   |   |   |   |   |
| 5th word |    |                       |    |    |    |    |   | Res | ervec |   |   |   |   |   |   |   |

- Current screen type
  "1" for the root screen or
  "4" for the permanent window
- Current screen number
   1 to 32767
- Current field number
   1 to 32767

### 7.3.1.3 "Date/time" area pointer

### Function

This area pointer is used to transfer the date and time from the HMI device to the PLC.

The PLC writes control job "41" to the job mailbox.

When it evaluating the control job, the HMI device saves its current date and time to the data area configured in the "Date/time" area pointer. All definitions are coded in BCD format.

The "Date/Time" area pointer when used in a project which contains multiple connections must be enabled for each configured connection.

The date/time data area has the following structure:

| Data word | Left byte         |        |       |                 |                              | Right byte |   |   |     |      |      |      |   |  |   |  |
|-----------|-------------------|--------|-------|-----------------|------------------------------|------------|---|---|-----|------|------|------|---|--|---|--|
|           | 15                |        |       |                 |                              |            | 8 | 7 |     |      |      |      |   |  | 0 |  |
| n+0       | Reserved          |        |       | Hour (0 to 23)  |                              |            |   |   |     | Time |      |      |   |  |   |  |
| n+1       | Minute (0 to 59)  |        |       |                 | Second (0 to 59)             |            |   |   |     |      |      |      |   |  |   |  |
| n+2       | Reserved Reserved |        |       | erve            | ł                            |            |   |   |     |      |      |      |   |  |   |  |
| n+3       | Reserved          |        |       |                 | Weekday (1 to 7, 1 = Sunday) |            |   |   | iy) |      |      |      |   |  |   |  |
| n+4       | Day (1 to 31)     |        |       | Month (1 to 12) |                              |            |   |   |     | Date |      |      |   |  |   |  |
| n+5       | Y                 | ear (8 | 30 to | 99/0            | ) to 2                       | 29)        |   |   |     |      | Rese | erve | ł |  |   |  |

#### Note

The entry of values from 80 to 99 in the "Year" data area returns the years 1980 through 1999; values from 0 to 29 return the years 2000 through 2029.

#### 7.3.1.4 "Date/time controller" area pointer

#### Function

This area pointer is used to transfer the date and time from the PLC to the HMI device. Use this area pointer if the PLC is the time master.

The PLC loads the data area of the area pointer. All definitions are coded in BCD format.

The HMI device reads the data cyclically within the configured acquisition cycle and synchronizes itself.

#### Note

Set an acquisition cycle of sufficient length for the date/time area pointer in order to avoid any negative impact on HMI device performance. Recommended: Acquisition cycle of 1 minute if your process can handle it.

The date/time data area has the following structure:

# DATE\_AND\_TIME format (in BCD code)

| Data word | Left byte               |  |                                          |          | Right byte       |       |  |  |
|-----------|-------------------------|--|------------------------------------------|----------|------------------|-------|--|--|
|           | 15 8                    |  | 8                                        | 7        |                  |       |  |  |
| n+0       | Year (80 to 99/0 to 29) |  |                                          |          | Month (1 to 12)  |       |  |  |
| n+1       | Day (1 to 31)           |  |                                          |          | Hour (0 to 23)   |       |  |  |
| n+2       | Minute (0 to 59)        |  |                                          |          | Second (0 to 59) |       |  |  |
| n+3       | Reserved                |  | Reserved Weekday<br>(1 to 7, 1 = Sunday) |          |                  | ıday) |  |  |
| n+4 1)    | Reserved                |  | Reserved                                 |          |                  |       |  |  |
| n+5 1)    | Reserved                |  |                                          | Reserved |                  |       |  |  |

1) The two data words must be available in the data area in order to ensure compliance of the data format with WinCC flexible and to avoid the reading of incorrect information.

#### Note

Note that when you enter the year, values 80-99 result in years 1980 through 1999 and the values 0-29 result in the years 2000 through 2029.

# 7.3.1.5 "Coordination" area pointer

#### Function

The "Coordination" area pointer is used to implement the following functionality:

- detection in the control program of HMI device startup
- detection in the control program of the current HMI device operating mode
- detection in the control program of the HMI devices ready to communicate state

The "Coordination" area pointer has a length of two words.

#### Application

#### Note

The HMI device always writes the entire coordination area when updating the area pointer. The control program may not make changes to the coordination area for this reason.

### Assignment of bits in the "Coordination" area pointer

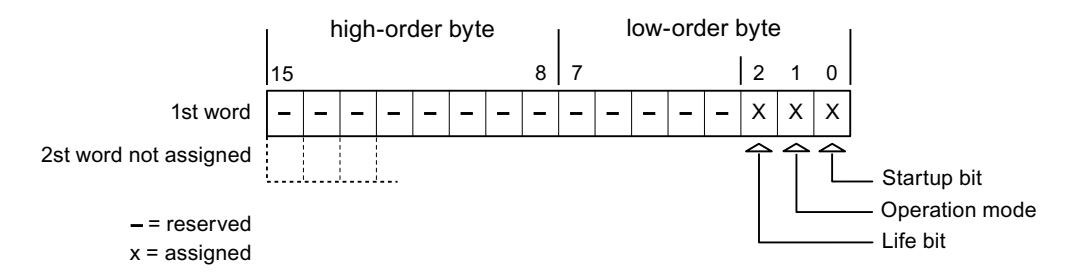

#### Startup bit

The startup bit is set briefly to "0" by the HMI device during startup. It sets the bit permanently to "1" when startup is completed.

#### **Operating mode**

The operating mode bit is set to 1 as soon as the user switches the HMI device offline. The state of the operating mode bit is "0" during normal operation of the HMI device. You can determine the current operating mode of the HMI device by reading this bit.

#### Life bit

The HMI device inverts the life bit at intervals of approximately one second. You can check whether or not the connection to the HMI device is still up by querying this bit in the control program.

### 7.3.1.6 "User version" area pointer

#### Function

You can check whether the HMI device is connected to the correct PLC at the start of runtime. This check is important when operating with several HMI devices.

The HMI device compares a value stored on the PLC with the value specified in configuration data. This ensures compatibility of configuration data with the control program. If discrepancy is detected, a system alarm is displayed on the HMI device and runtime is stopped.

#### Application

Settings in configuration data required when using this area pointer:

- Define the version of configuration data. Possible values between 1 and 255.
   Enter the version in the "Device settings ► Device settings" editor in "Project ID."
- Data address of the value for the version that is stored in the PLC:

Enter the data address in the "Communication ► Connections" editor in "Address."

#### Connection failure

A connection failure to a device on which the "project ID" area pointer is configured results in all the other connections in the project being switched to "offline".

This behavior has the following prerequisites:

- You have several configured connections in a project.
- You are using the "project ID" area pointer in at least one connection.

Causes which may set connections "offline":

- The PLC is not available.
- The connection has been switched offline in the engineering system.

#### 7.3.1.7 "Job mailbox" area pointer

#### Function

The PLC can use the job mailbox to transfer jobs to the HMI device to trigger corresponding actions on the HMI device. These functions include, for example:

- Display screen
- Set date and time

#### Data structure

The first word of the job mailbox contains the job number. Depending on the job mailbox, up to three parameters can be transferred.

| Word | Left byte   | Right byte |  |  |
|------|-------------|------------|--|--|
| n+0  | 0           | Job number |  |  |
| n+1  | Parameter 1 |            |  |  |
| n+2  | Parameter 2 |            |  |  |
| n+3  | Parameter 3 |            |  |  |

The HMI device evaluates the job mailbox if the first word of this job is unequal to zero. This means that the parameters must be entered in the job mailbox first, followed by the job number.

When the HMI device accepts the job mailbox, the first word is set to 0 again. The execution of the job mailbox is generally not completed at this point in time.

#### Job mailboxes

All job mailboxes and their parameters are listed below. The "No." column contains the job number of the job mailbox. Job mailboxes can only be triggered by the PLC when the HMI device is online.

#### Note

Please note that not all HMI devices support job mailboxes. TP 170A and Micro Panel do not support PLC jobs, for example.

| No. | Function                                                                                                    |                                                         |  |  |  |  |  |
|-----|----------------------------------------------------------------------------------------------------|---------------------------------------------------------|--|--|--|--|--|
| 14  | Setting the time (BCD cod                                                                                                    | Setting the time (BCD coded)                            |  |  |  |  |  |
|     | Parameter 1                                                                                                    | Left byte: -<br>Right byte: hours (0-23)                |  |  |  |  |  |
|     | Parameter 2                                                                                                    | Left byte: minutes (0-59)<br>Right byte: seconds (0-59) |  |  |  |  |  |
|     | Parameter 3                                                                                                    | -                                                       |  |  |  |  |  |
| 15  | Setting the date (BCD coded)                                                                                                    |                                                         |  |  |  |  |  |
|     | Parameter 1 Left byte: -<br>Right byte: weekday (1-7: Sunday-Saturday)                                                                                                    |                                                         |  |  |  |  |  |
|     | Parameter 2                                                                                                    | Left byte: day (1-31)<br>Right byte: month (1-12)       |  |  |  |  |  |
|     | Parameter 3                                                                                                    | Left byte: year                                         |  |  |  |  |  |
| 23  | User logon                                                                                                    |                                                         |  |  |  |  |  |
|     | Logs the user on with the name "PLC user" at the HMI device with the group number transferred in Parameter 1.<br>The logon is possible only when the transferred group number exists in the project. |                                                         |  |  |  |  |  |
|     | Parameter 1                                                                                                    | Group number 1 to 255                                   |  |  |  |  |  |
|     | Parameter 2, 3                                                                                                    | -                                                       |  |  |  |  |  |

| No. | Function                                                                               |                                                                                                    |
|-----|----------------------------------------------------------------------------------------|----------------------------------------------------------------------------------------------------|
| 24  | User logoff                                                                            |                                                                                                    |
|     | Logs off the current user.<br>(The function corresponds                                | to the "logoff" system function)                                                                                   |
|     | Parameter 1, 2, 3                                                                      | -                                                                                                    |
| 40  | Transfer date/time to PLC                                                              |                                                                                                    |
|     | (in the S7 format DATE_A<br>An interval of at least 5 se<br>overload of the HMI device | ND_TIME)<br>conds must be maintained between two successive jobs to prevent<br>e.                                  |
|     | Parameter 1, 2, 3                                                                      | -                                                                                                    |
| 41  | Transfer date/time to PLC                                                              |                                                                                                    |
|     | (In OP/MP format)<br>An interval of at least 5 se<br>prevent overload of the HI        | conds must be maintained between successive jobs in order to<br>II device.                                         |
|     | Parameter 1, 2, 3                                                                      | -                                                                                                    |
| 46  | Update tags                                                                            |                                                                                                    |
|     | Causes the HMI device to<br>the value transferred in Pa<br>(Function corresponds to f  | read the current value of the PLC tags whose update ID matches<br>arameter 1.<br>the "UpdateTag" system function.) |
|     | Parameter 1                                                                            | 1 - 100                                                                                                    |
| 49  | Clear process alarm buffe                                                              | r                                                                                                    |
|     | Parameter 1, 2, 3                                                                      | -                                                                                                    |
| 50  | Clear alarm buffer                                                                     |                                                                                                    |
|     | Parameter 1, 2, 3                                                                      | -                                                                                                    |
| 51  | Screen selection 1)                                                                    |                                                                                                    |
|     | Parameter 1                                                                            | Screen number                                                                                                    |
|     | Parameter 2                                                                            | -                                                                                                    |
|     | Parameter 3                                                                            | Field number                                                                                                    |
| 69  | Read data record from PL                                                               | С                                                                                                    |
|     | Parameter 1                                                                            | Recipe number (1-999)                                                                                              |
|     | Parameter 2                                                                            | Data record number (1-65535)                                                                                       |
|     | Parameter 3                                                                            | 0: Do not overwrite existing data record                                                                           |
|     |                                                                                        | 1: Overwrite existing data record                                                                                  |
| 70  | Write data record to PLC                                                               |                                                                                                    |
|     | Parameter 1                                                                            | Recipe number (1-999)                                                                                              |
|     | Parameter 2                                                                            | Data record number (1-65535)                                                                                       |
|     | Parameter 3                                                                            | -                                                                                                    |

<sup>1)</sup> OP 73, OP 77A and TP 177A HMI devices also execute the "Screen selection" job mailbox if the on-screen keyboard is active.

# 7.3.1.8 "Data mailbox" area pointer

#### "Data mailbox" area pointer

#### Function

When data records are transferred between the HMI device and PLC, both partners access common communications areas on the PLC.

#### Data transfer types

There are two ways of transferring data records between the HMI device and PLC:

- Transfer without synchronization
- Transfer with synchronization over the data record

Data records are always transferred directly. That is, the tag values are read from an address or written to an address configured for this tag directly, without redirecting the values by means of interim memory.

#### Initiating the transfer of data records

There are three ways of triggering the transfer:

- Operator input in the recipe view
- PLC jobs

The transfer of data records can also be triggered by the PLC.

• Triggering by configured functions

If the transfer of data records is triggered by a configured function or by a PLC job, the recipe display on the HMI device remains operable. The data records are transferred in the background.

Simultaneous processing of several transfer requests is, however, not possible. In this case, the HMI device rejects the other transfer requests with a system alarm.

#### Transfer without synchronization

If you select asynchronous transfer of data records between the HMI device and PLC, there is no coordination over the common data areas. It is therefore unnecessary to set up a data area during configuration.

Asynchronous data record transfer can be a useful alternative, for example, when:

- The system is capable of excluding the risk of uncontrolled overwriting of data by the communication peer.
- The PLC does not require information about the recipe number and data record number.
- The transfer of data records is triggered by the operator of the HMI device.

#### **Reading values**

When a read job is triggered, the values are read from the PLC addresses and transferred to the HMI device.

• Triggering by the operator in the recipe view:

The values are downloaded to the HMI device. You can then process, edit, or save these values, for example.

• Triggering by a function or PLC job:

The values are saved immediately to the data volume.

#### Writing values

When a write job is triggered, the values are written to the PLC addresses.

• Triggering by the operator in the recipe view:

The current values are written to the PLC.

• Triggering by a function or PLC job:

The current values are written to the PLC from the data medium.

#### Transfer with synchronization (SIMATIC S5)

If you select synchronous transfer, both communication partners set status bits in the common data area. You can use this mechanism to prevent uncontrolled overwriting of data in either direction in your control program.

#### Application

Synchronous data record transfer can be a useful solution, for example, when:

- The PLC is the "active partner" in the transfer of data records.
- The PLC evaluates the information about the recipe number and data record number.
- The transfer of data records is triggered by means of a Job mailbox.

#### Requirements

In order to synchronize transfer of data records between the HMI device and the PLC, the following requirements must be met during configuration:

- An area pointer has been set up: "Communication ► Connections" editor in "Area pointer"
- The PLC with which the HMI device synchronizes transfer of data records is specified in the recipe: "Recipes" editor, properties view of the recipe, "Properties" group in "Transfer".

### Structure of the data area

The data area has a fixed length of 5 words. Structure of the data area:

|         | 15                                     |  | 0 |
|---------|----------------------------------------|--|---|
| 1. Word | Current recipe number (1 - 999)        |  |   |
| 2. Word | Current data record number (0 - 65535) |  |   |
| 3. Word | Reserved                               |  |   |
| 4. Word | Status (0, 2, 4, 12)                   |  |   |
| 5. Word | Reserved                               |  |   |

#### Status

The status word (word 4) can adopt the following values:

| V       | alue      | Meaning                              |
|---------|-----------|--------------------------------------|
| Decimal | Binary    |                                      |
| 0       | 0000 0000 | Transfer permitted, data record free |
| 2       | 0000 0010 | Transfer is busy                     |
| 4       | 0000 0100 | Transfer completed without error     |
| 12      | 0000 1100 | Transfer completed with error        |

# Sequence of a transfer started by the operator in the recipe display

Reading from the PLC started by the operator in the recipe display

| Step | Action                                                                                                    |                          |  |  |  |  |  |
|------|----------------------------------------------------------------------------------------------------|--------------------------|--|--|--|--|--|
| 1    | Check: Status word = 0?                                                                                                    |                          |  |  |  |  |  |
|      | Yes                                                                                                    | No                       |  |  |  |  |  |
| 2    | The HMI device enters the recipe number to be read and the status<br>"Transfer active" in the data record and sets the data record number<br>to 0. | Abort with system alarm. |  |  |  |  |  |
| 3    | The HMI device reads the values from the PLC and displays them in the recipe display.                                                              |                          |  |  |  |  |  |
|      | If the recipes have synchronized tags, the values from the PLC are also written to the tags.                                                       |                          |  |  |  |  |  |
| 4    | The HMI device sets the status "Transfer completed."                                                                                               |                          |  |  |  |  |  |
| 5    | The control program must reset the status word to zero in order to enable further transfers.                                                       |                          |  |  |  |  |  |

| Step | Action                                                                                                    |                          |
|------|----------------------------------------------------------------------------------------------------|--------------------------|
|      | Check: Status word = 0?                                                                                                    |                          |
| 1    | Yes                                                                                                    | No                       |
|      | The HMI device enters the recipe and data record number to be written and the status "Transfer active" in the data record.                  | Abort with system alarm. |
| 2    | The HMI device writes the current values to the PLC.                                                                                        |                          |
|      | If the recipes have synchronized tags, the changed values are synchronized between the recipe display and tags and then written to the PLC. |                          |
| 3    | The HMI device sets the status "Transfer completed."                                                                                        |                          |
| 4    | If required, the control program can now evaluate the transferred data.                                                                     |                          |
| 5    | The control program must reset the status word to zero in order to enable further transfers.                                                |                          |

# Writing to the PLC started by the operator in the recipe display

#### Note

The status word may only be set by the HMI device. The PLC may only reset the status word to zero.

#### Note

The PLC may only evaluate the recipe and data record numbers when data inconsistency is detected if one of the conditions outlined below has been met:

- The data mailbox status is set to "Transfer completed".
- The data mailbox status is set to "Transfer completed with error".

#### Sequence of the transfer triggered by a job mailbox

The transfer of data records between the HMI device and the PLC can be initiated by either one of these stations.

The two PLC jobs No. 69 and No. 70 are available for this type of transfer.

#### No. 69: Read data record from PLC ("PLC $\rightarrow$ DAT")

PLC job no. 69 transfers data records from the PLC to the HMI device. The PLC job is structured as follows:

|        | Left byte (LB)                                                                | Right byte (RB) |  |
|--------|-------------------------------------------------------------------------------|-----------------|--|
| Word 1 | 0                                                                             | 69              |  |
| Word 2 | Recipe number (1-999)                                                         |                 |  |
| Word 3 | Data record number (1 to 65535)                                               |                 |  |
| Word 4 | Do not overwrite existing data record: 0<br>Overwrite existing data record: 1 |                 |  |

# No. 70: Write data record to PLC ("DAT $\rightarrow$ PLC")

PLC job No. 70 transfers data records from the HMI device to the PLC. The PLC job is structured as follows:

|        | Left byte (LB)  | Right byte (RB)   |
|--------|-----------------|-------------------|
| Word 1 | 0               | 70                |
| Word 2 | Recipe num      | nber (1-999)      |
| Word 3 | Data record num | nber (1 to 65535) |
| Word 4 | _               | _                 |

# Sequence when reading from the PLC with PLC job "PLC $\rightarrow$ DAT" (no. 69)

| Step | Action                                                                                                    |                               |
|------|----------------------------------------------------------------------------------------------------|-------------------------------|
| 1    | Check: Status word = 0?                                                                                                    |                               |
|      | Yes                                                                                                    | No                            |
| 2    | The HMI device enters the recipe and data record number specified in the job and the status "Transfer active" in the data record.                                                                                                    | Abort without return message. |
| 3    | The HMI device reads the values from the PLC and saves these to the data record defined in the PLC job.                                                                                                    |                               |
| 4    | <ul> <li>If "Overwrite" was selected in the job, an existing data record is overwritten without any prompt for confirmation.<br/>The HMI device sets the status "Transfer completed."</li> <li>If "Do not overwrite" was selected in the job, and the data record already exists, the HMI device aborts the job and enters 0000 1100</li> </ul> |                               |
|      | In the status word of the data record.                                                                                                    |                               |
| 5    | The control program must reset the status word to zero in order to enable further transfers.                                                                                                    |                               |

# Sequence of writing to the PLC using PLC job "DAT $\rightarrow$ PLC" (no. 70)

| Step | Action                                                                                                    |                               |
|------|----------------------------------------------------------------------------------------------------|-------------------------------|
| 1    | Check: Status word = 0?                                                                                                    |                               |
|      | Yes                                                                                                    | No                            |
| 2    | The HMI device enters the recipe and data record number specified in the job and the status "Transfer active" in the data record.                             | Abort without return message. |
| 3    | The HMI device fetches the values of the data record specified in the function from the data medium and writes the values to the PLC.                         |                               |
| 4    | The HMI device sets the status "Transfer completed."                                                                                                    |                               |
| 5    | The control program can now evaluate the transferred data.<br>The control program must reset the status word to zero in order to<br>enable further transfers. |                               |
## Sequence of the transfer when triggered by a configured function

## Reading from the PLC using a configured function

| Step | Action                                                                                                    |                          |
|------|----------------------------------------------------------------------------------------------------|--------------------------|
| 1    | Check: Status word = 0?                                                                                                    |                          |
|      | Yes                                                                                                    | No                       |
| 2    | The HMI device enters the recipe and data record number specified in the function and the status "Transfer active" in the data record.                                                                                                    | Abort with system alarm. |
| 3    | The HMI device reads the values from the PLC and stores them in the data record specified in the function.                                                                                                    |                          |
| 4    | <ul> <li>If "Yes" was selected for the "Overwrite" function, an existing data record is overwritten without any prompt for confirmation.</li> <li>The HMI device sets the status "Transfer completed."</li> <li>If "No" was selected for the "Overwrite" function and the</li> </ul> |                          |
|      | data record already exists, the HMI device aborts the job and enters 0000 1100 in the status word of the data record.                                                                                                    |                          |
| 5    | The control program must reset the status word to zero in order to enable further transfers.                                                                                                    |                          |

## Writing to the PLC by means of configured function

| Step | Action                                                                                                    |                          |
|------|----------------------------------------------------------------------------------------------------|--------------------------|
| 1    | Check: Status word = 0?                                                                                                    |                          |
|      | Yes                                                                                                    | No                       |
| 2    | The HMI device enters the recipe and data record number specified in the function and the status "Transfer active" in the data record.                        | Abort with system alarm. |
| 3    | The HMI device fetches the values of the data record specified<br>in the function from the data medium and transfers the values<br>to the PLC.                |                          |
| 4    | The HMI device sets the status "Transfer completed."                                                                                                    |                          |
| 5    | The control program can now evaluate the transferred data.<br>The control program must reset the status word to zero in order<br>to enable further transfers. |                          |

Communication with SIMATIC S5 controllers

7.3 User data areas

#### Possible causes of error when transferring data records

## Possible causes of error

The section below shows possible error causes which lead to the cancellation of data record transfer:

- Tag address not set up on the PLC
- Overwriting data records not possible
- Recipe number does not exist
- Data record number does not exist

#### Note

The status word may only be set by the HMI device. The PLC may only reset the status word to zero.

#### Note

The PLC may only evaluate the recipe and data record numbers when data inconsistency is detected if one of the conditions outlined below has been met:

- The data mailbox status is set to "Transfer completed".
- The data mailbox status is set to "Transfer completed with error".

#### Reaction to an aborted transfer due to errors

If the transfer of data records is aborted due to errors, the HMI device reacts as follows:

Triggering by the operator in the recipe display

Information in the status bar of the recipe view and output of system alarms

• Triggered by function

Output of system alarms

• Triggering by PLC job

No feedback message on the HMI device

You can nonetheless evaluate the status of the transfer by querying the status word in the data record.

## 7.3.2 Events, alarms, and acknowledgments

## 7.3.2.1 General information on events, alarms, and acknowledgments

## Function

Messages return information about the PLC or HMI device operating states or problems to the user on the HMI device. The message texts consist of configurable texts and/or tags with actual values.

Operational messages and events must be distinguished. The programmer defines what is an operational message and what is an error alarm.

#### **Operational message**

An operational message indicates a state. Example:

- Motor on
- PLC in manual mode

#### Alarm message

An error alarm indicates a malfunction. Example:

- Valve does not open.
- Excess motor temperature

Alarms indicate exceptional operational states, and must therefore be acknowledged.

#### Acknowledgment

To acknowledge error alarms:

- Operator input on the HMI device
- The PLC sets an acknowledgment bit.

#### Triggering alarms

Triggering of an alarm in the PLC:

- Setting a tag bit
- Measured value limits exceeded

The location of tags, or of the tag array, is defined in WinCC flexible ES. The tag or array must be set up on the PLC.

#### 7.3.2.2 Step 1: Creating tags or an array

#### Procedure

You create tags or arrays in the "Tags" editor. The dialog box is shown below.

| Ľ | ] Start screen 🛛 🔙 Tags | Discrete A | larms     |                     | 🗨 🍋 😒                 |
|---|-------------------------|------------|-----------|---------------------|-----------------------|
|   |                         |            |           |                     | TAGS                  |
|   | Name                    | Connection | Data type | Address 🛛 📥 Array o | ount Acquisition mode |
|   | Temperature sensor M3   | SIMATIC S5 | км 👻      | DB 10 DW 0 🔻 1      | Cyclic continuous 👻   |
|   |                         |            |           |                     | w 🔽                   |
|   |                         |            |           |                     |                       |
|   |                         |            |           |                     |                       |
|   |                         |            |           |                     |                       |
|   |                         |            |           |                     | <b>X</b>              |

- Specifying the names of the tags or the name of the array
- Select the connection to the PLC

The connection must already be configured in the "Connections" editor.

• Select the data type

The available data types depend on the PLC being used. If you select an illegal data type, the tag will not be available in the "Discrete alarms" and "Analog alarms" editors.

The following data types are supported for SIMATIC S5 controllers:

| PLC                                                                     | Permitte        | ed data types          |
|-------------------------------------------------------------------------|-----------------|------------------------|
|                                                                         | Discrete alarms | Analog alarms          |
| S5-90U, S5-95U, S5-95 DP master, S5-<br>100U, S5-115U, S5-135U, S5-155U | KF              | KF, KH, KM, KY, KS, KC |

• Specify the address

The tag addressed here contains the bit that triggers the alarm.

As soon as the bit of the tag is set on the PLC and is transferred to the HMI device in the configured acquisition cycle, the HMI device recognizes the alarm as "incoming".

After the same bit is reset on the PLC, the HMI device recognizes the alarm as "outgoing".

Note

In a SIMATIC S5 PLC, the data blocks DB0 to DB9 are reserved internally for the CPU: DB0 includes the internal list of block start addresses.

DB1 includes the internal list of periphery assignment.

DB2 is used internally for multi-processor use.

DB3 to DB9 are internal working DBs from GRAPH5.

These data blocks should not be used when connecting to a SIMATIC S5 PLC in WinCC flexible. The data blocks are therefore blocked in the "Tags" editors.

#### • Specify array elements

If the number of array elements is increased, you can select more bit numbers in the "Discrete alarms" editor. An array with a length of three words provides 48 alarm bits, for example.

#### 7.3.2.3 Step 2: Configuring an alarm

#### Procedure

We differentiate between the following alarms:

- Discrete alarms
- Analog alarms

You create alarms in the "Discrete alarms" and "Analog alarms" editors.

#### **Discrete alarms**

The editor is shown in the figure below.

| Discrete Alarms        |        |         |         |            |                |             |                    | X |
|------------------------|--------|---------|---------|------------|----------------|-------------|--------------------|---|
|                        |        |         |         | DIS        | CRE            | ΓΞ A        | LARM               | 5 |
| Text                   | Number | ▲ Class |         | Trigger T  | ag             | Trigger bit | Group              |   |
| Engine overtemperature | 1      | Errors  | -       | Temperatu  | re sensor M3 🔻 | 0 🕂         | <no group=""></no> |   |
|                        |        | Icon    | Name    |            | Info           |             | 1                  |   |
|                        |        | -       | Errors  |            | 1              | 1           |                    |   |
|                        |        | -       | Diagno: | sis Events |                |             |                    |   |
|                        |        | -       | Warnin  | gs         |                |             |                    |   |
|                        |        |         | System  |            |                |             |                    |   |
|                        |        | <       | <<      | New        |                | <b>V</b>    | 3                  |   |

#### • Edit text

Enter the text to be displayed in runtime. You can format the text characters. The text may contain fields for the output of tags.

The text is output to the alarm view if this view was configured in the "Screens" editor.

• Specify number

Every alarm has a number that must only occur once within the project. It is used to uniquely identify the alarm and is indicated with the alarm in runtime.

The permitted range of values is 1 to 100,000.

The WinCC flexible engineering system assigns consecutive numbers. You can change the alarm numbers when assigning these to groups, for example.

• Specify the alarm class

Available alarm classes:

- Error alarms

This class must be acknowledged.

- Warning alarms

This class signals events with incoming and outgoing alarms.

- User-defined alarm classes
- Assign trigger tag

In the "Trigger tag" column, you link the configured alarm with the tag created in step 1. All tags with permitted data types are shown in the selection list.

• Specify the bit number

In the "bit number" column, specify the relevant bit position in the created tag.

Remember that the way the bit positions are counted depends on the particular PLC. With SIMATIC S5 controllers, the bit positions are counted as follows:

Counting mode in the data block

| How the bit positions are counted               |    |  |  | I | Data | word | 1 |  |  |   |
|-------------------------------------------------|----|--|--|---|------|------|---|--|--|---|
| in SIMATIC S5<br>controllers                    | 15 |  |  |   | 8    | 7    |   |  |  | 0 |
| In WinCC flexible, you configure the following: | 15 |  |  |   | 8    | 7    |   |  |  | 0 |

Counting mode in the flag area

| How the bit positions are                           | How the bit positions are Flag byte 0 Flag byte 1 |  |  |      |  |  |  |            |   |  |  |  |  |  |  |   |
|-----------------------------------------------------|---------------------------------------------------|--|--|------|--|--|--|------------|---|--|--|--|--|--|--|---|
| counted                                             | Left by                                           |  |  | byte |  |  |  | Right byte |   |  |  |  |  |  |  |   |
| in SIMATIC S5<br>PLCs                               | 7                                                 |  |  |      |  |  |  | 0          | 7 |  |  |  |  |  |  | 0 |
| In the WinCC flexible, you configure the following: | 15                                                |  |  |      |  |  |  | 8          | 7 |  |  |  |  |  |  | 0 |

#### Analog alarms

The only difference between discrete alarms and analog alarms is that you configure a limit value, rather than a bit number. The alarm is triggered when this limit is exceeded. The outgoing alarm is triggered when the low limit is violated, and where applicable, taking into account any configured hysteresis.

## 7.3.2.4 Step 3: Configure the acknowledgment

#### Procedure

Create suitable tags on the PLC to acknowledge an error alarm. You assign these tags to an alarm in the "Bit messages" editor. You make the assignment in "Properties ► Acknowledgment."

The following figure shows the dialog for configuring an acknowledgment.

| DIS<br>ber Class Trigger Tag<br>Errors Temperature s | SCRETE ALARMS<br>Trigger bit<br>sensor M3 • 0 ÷ <no group=""> •</no> |
|------------------------------------------------------|----------------------------------------------------------------------|
| ber Class Trigger Tag<br>Frrors    Temperature s     | Trigger bit Group<br>sensor M3 ▼ 0                                   |
| Errors Temperature s                                 | sensor M3 🔽 0 🕂 <no group=""> 🔹</no>                                 |
| e alarm)                                             | @ (x                                                                 |
| e alarm)                                             | ( <b>?</b> ( <b>x</b>                                                |
|                                                      |                                                                      |
|                                                      | Acknowledgement                                                      |
| owledgement PLC                                      | Acknowledgement HMI                                                  |
| Tag Temperature sensor 🕅 💌                           | Tag <no tag=""></no>                                                 |
| D3 1                                                 | D3 0                                                                 |
|                                                      | Tag Temperature sensor f                                             |

Distinction in terms of acknowledgment:

- Acknowledgment on the HMI device
- Acknowledgment by the PLC

#### Acknowledgment by the PLC

In "Acknowledgment PLC tag", you configure the tag or the array tag and the bit number based on which the HMI device can recognize an acknowledgment by the PLC.

A bit set in the tag triggers acknowledgment of the assigned error alarm bit at the HMI device. This tag bit returns a function similar to acknowledgment on the HMI device which is triggered by pressing the "ACK" button, for example.

The acknowledgment bit must be located in the same tag as the bit for the error alarm.

Reset the acknowledgment bit before setting the bit in the alarm area again. The figure below shows the pulse diagram.

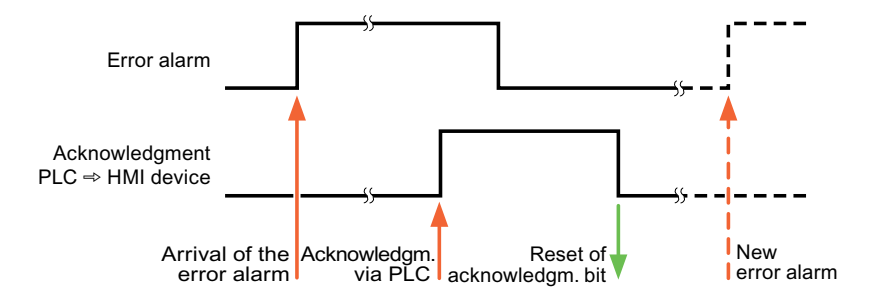

#### Acknowledgment on the HMI device

In "Ack read tag", you configure the tag or the array tag and the bit number that is written to the PLC after acknowledgment from the HMI device. Make sure when you use an array tag that it is not longer than 6 words.

In order to ensure that a signal transition is generated as soon as the acknowledgment bit is set, the HMI device first resets the acknowledgment bit assigned to an error alarm. There is a certain time-based offset between these two operations, due to the processing time of the HMI device.

#### Note

The reset includes all alarm bits acknowledged since the last restart of Runtime. The PLC may only read this area once.

If the alarm is acknowledged on the HMI device, the bit is then set in the assigned acknowledgment tag on the PLC. This allows the PLC to recognize that the error alarm has been acknowledged.

The figure below shows the pulse diagram.

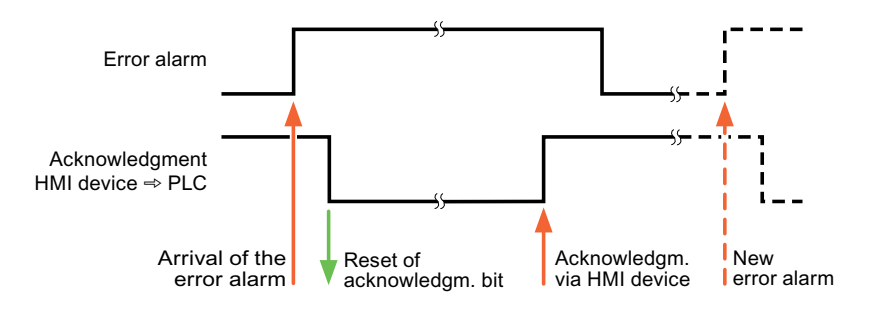

WinCC flexible 2008 Communication Part 1 User's Manual, 07/2008, 6AV6691-1CA01-3AB0

## 7.3.3 Trend request and trend transfer

#### Function

A trend is the graphic visualization of one or more values from the PLC. The value is read either time- or bit-triggered, depending on the configuration.

#### **Time-triggered trends**

The HMI device reads in the trend values cyclically at an interval specified in the configuration. Time-triggered trends are suitable for continuous processes, for example, the operating temperature of a motor.

#### **Bit-triggered trends**

By setting a trigger bit in the tag trend transfer, the HMI device either reads in a trend value or an entire trend buffer. This setting is defined in configuration data. Bit-triggered trends are normally used to visualize rapidly changing values. One example might be the injection pressure in the production of plastic parts.

To trigger bit-triggered trends, create suitable external tags in the "Tags" editor of WinCC flexible. The external tags must be linked with the trend areas. The HMI device and PLC then communicate with each other over these trend areas.

The following areas are available for trends:

- Trend request area
- Trend transfer area 1
- Trend transfer area 2 (required only with switch buffers)

Assign a bit to each trend. Valid are tags and array tags of the data type "KH" or "KF".

#### Trend request area

The HMI device sets corresponding bits in the trend request area when you open a screen which contains one or several trends on the HMI device. After deselecting the screen, the HMI device resets the relevant bits in the trend request area.

Using the trend request area, the PLC can recognize which trend is currently displayed on the HMI device. Trends can also be triggered without evaluation of the trend request area.

#### Trend transfer area 1

This area is used to trigger trends. In your PLC program, you set the bit assigned to the trend in the trend transfer area and set the trend group bit. The trend group bit is the last bit in the trend transfer area.

The HMI device recognizes the trigger and either reads a value or the entire buffer from the PLC. It then resets the trend bit and the trend group bit.

The following picture shows the structure of a trend transfer area.

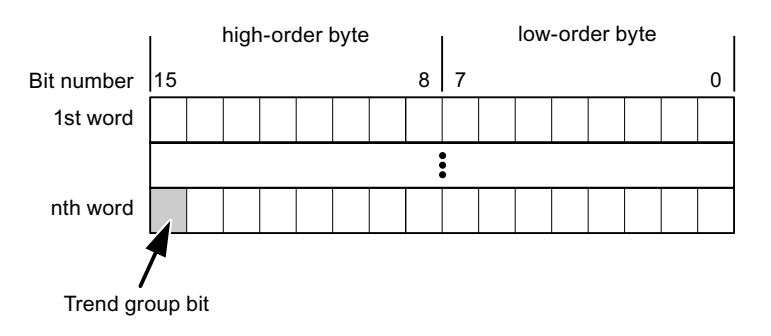

The trend transfer area must not be modified by the PLC program until the trend group bit has been reset.

#### Trend transfer area 2

Trend transfer area 2 is required for trends configured with a switch buffer. The trend transfer areas 1 and 2 have a similar structure.

#### Switch buffers

The switch buffer is a second buffer for the same trend that can be set up during configuration.

While the HMI device reads the values from buffer 1, the PLC writes to buffer 2. If the HMI device is reading buffer 2, the PLC writes to buffer 1. This prevents the trend values being overwritten by the PLC while the trend is being read out by the HMI device.

## 7.3.4 LED mapping

#### Function

The function keys of the keyboard units of the Operator Panel (OP), Multi Panel (MP) and Panel PC are equipped with LEDs. These LEDs can be controlled by the PLC. This functionality can be used to activate an LED in order to tell the operator which key to press in a specific situation, for example.

#### Requirements

In order to enable control of an LED, you must set up an LED tag or array tag in the PLC and declare this as the LED tag in the configuration data.

#### LED assignment

Assign the LEDs to the LED tag bits when you configure the function keys. Define the "LED tag" and the corresponding "bit" for each function key in the "General" group of the properties view.

The bit number "bit" identifies the first of two consecutive bits that control the following LED states:

|          |       | LED function                                            |                  |
|----------|-------|---------------------------------------------------------|------------------|
| Bit n+ 1 | Bit n | all Mobile Panels, Operator Panels,<br>and Multi Panels | Panel PCs        |
| 0        | 0     | Off                                                     | Off              |
| 0        | 1     | Rapid flashing                                          | Flashing         |
| 1        | 0     | Slow flashing                                           | Flashing         |
| 1        | 1     | Permanent signal                                        | Permanent signal |

7.4 Commissioning components

## 7.4 Commissioning components

## 7.4.1 Commissioning components

#### Transferring the PLC program to the PLC

- 1. Interconnect the PC with the CPU using the appropriate cable.
- 2. Download the program files to the CPU.
- 3. Then set the CPU to RUN.

#### Transferring project data to the HMI device

1. The HMI device must be in transfer mode in order to accept the project transfer.

Possible scenarios:

Initial startup

The HMI device does not yet contain any configuration data in the initial startup phase. The project data and runtime software required for operation must be transferred from the configuration computer to the device: The HMI device automatically changes to transfer mode.

The transfer dialog box opens with a connection message on the HMI device.

- Recommissioning

Recommissioning means that you overwrite existing project data on the HMI device.

For corresponding detailed instructions, refer to the HMI device manual.

- 2. Check whether the alarm settings meet requirements of your WinCC flexible project.
- 3. Select "Project > Transfer > Transfer settings" to configure the transfer parameters before you transfer project data to the HMI device:
  - Select the used port.
  - Set the transfer parameters.
  - Select the target storage location.
- 4. Initiate the transfer of project data by clicking "Transfer".
  - The project is compiled automatically.
  - All compilation and transfer steps are logged to a message window.

Message output on the configuration computer on successful completion of the transfer: "Transfer completed successfully".

The start screen appears on the HMI device.

## 7.4 Commissioning components

#### Interconnecting the PLC with the HMI device

- 1. Interconnect the PLC with the HMI device using a suitable cable.
- 2. The message "Connection to PLC .... is established" is output to the HMI device. Note that users can edit the system alarm texts in WinCC flexible.

#### NOTICE

Always observe the safety-related information in the HMI device Manual when commissioning the device.

RF radiation emitted from devices such as mobile phones may cause unwanted operating states.

7.5 Connecting cables for SIMATIC S5

## 7.5 Connecting cables for SIMATIC S5

## 7.5.1 Connecting cable 6XV1 440-2A, TTY, for SIMATIC S5

## 6XV1 440 - 2A \_ \_ \_

Length key, see catalog ST 80

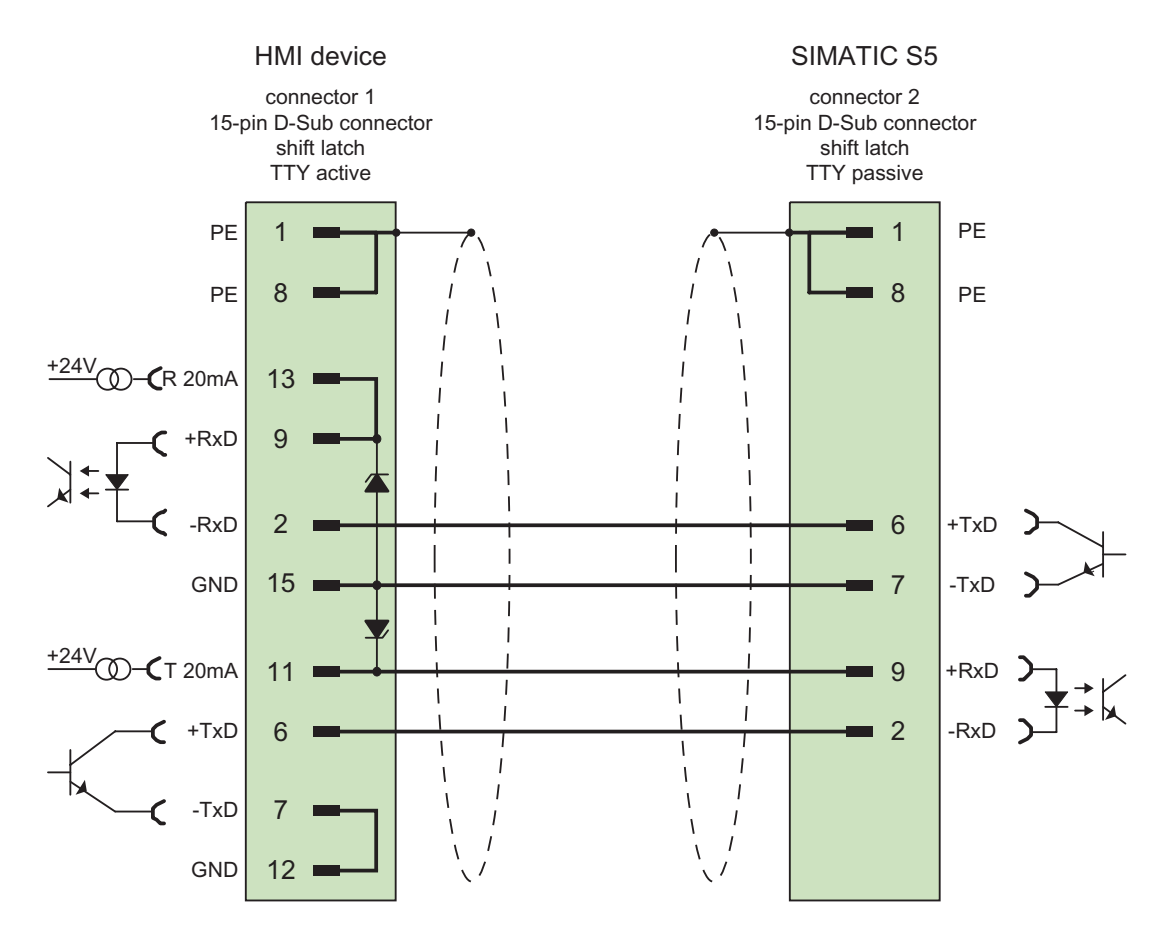

Shield with large-area contact to casing at both ends Cable:  $5 \times 0.14$  mm2, shielded, length: max. 1,000 m

For TTY cables with a special length > 10 m, 2 zener diodes BZX 55 C12 (12 V) must be soldered into the 15-pin connector to the HMI device (TTY active).

## 7.5.2 Connecting cable 6ES5 734-1BD20, TTY, for SIMATIC S5

#### 6ES5 734-1BD20

To connect HMI device (RS-232, 9-pin sub D) - SIMATIC S5 (PG interface, TTY)

For the connection to the HMI device, a cable adapter 9-pin (female) > 25-pin (male) is required.

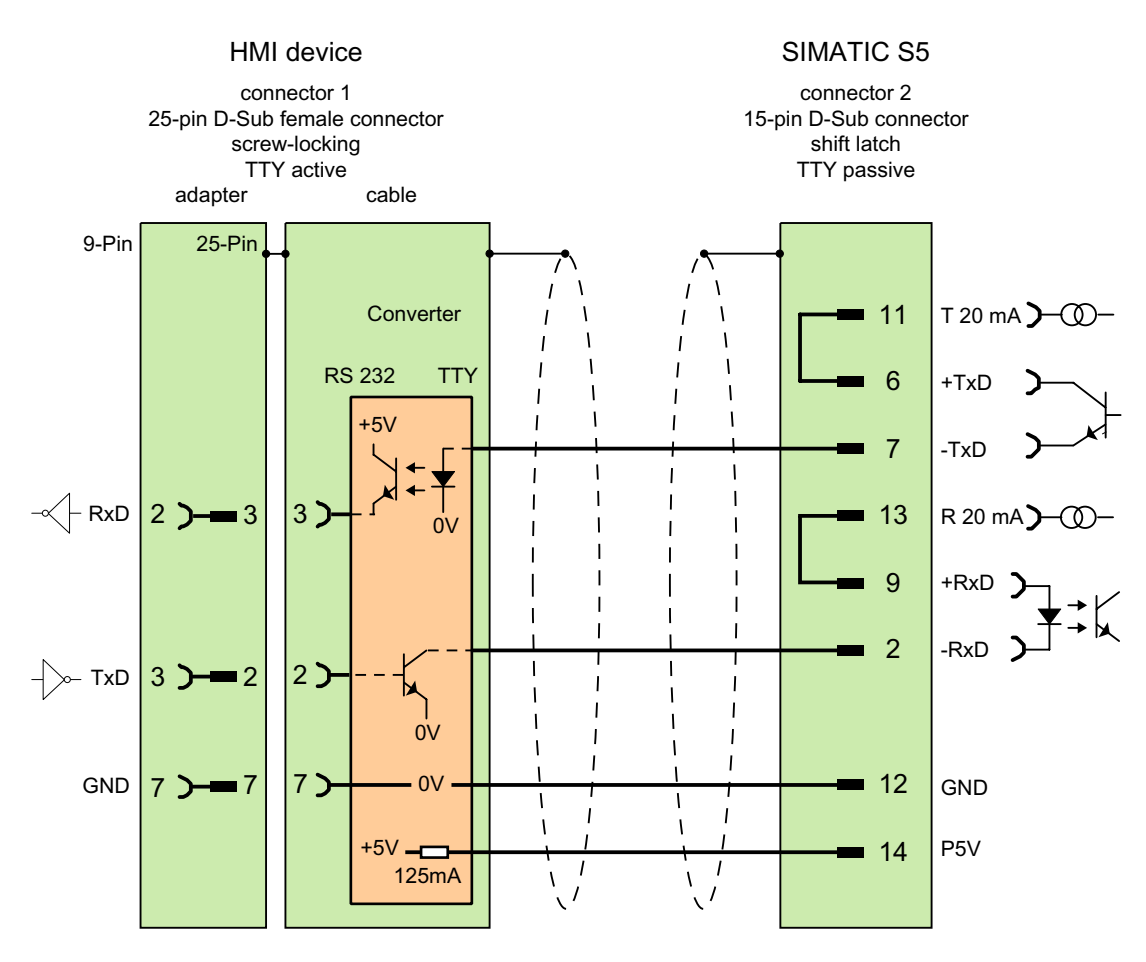

Shield with large-area contact to casing at both ends Cable:  $5 \times 0.14 \text{ mm}^2$ , shielded, max. length 3,2 m

7.5 Connecting cables for SIMATIC S5

## 7.5.3 Connecting cable 6ES5 734-2BD20, TTY, for SIMATIC S5

#### 6ES5 734-2BD20

To connect HMI device (TTY, 25-pin sub D) - SIMATIC S5 (PG interface, TTY)

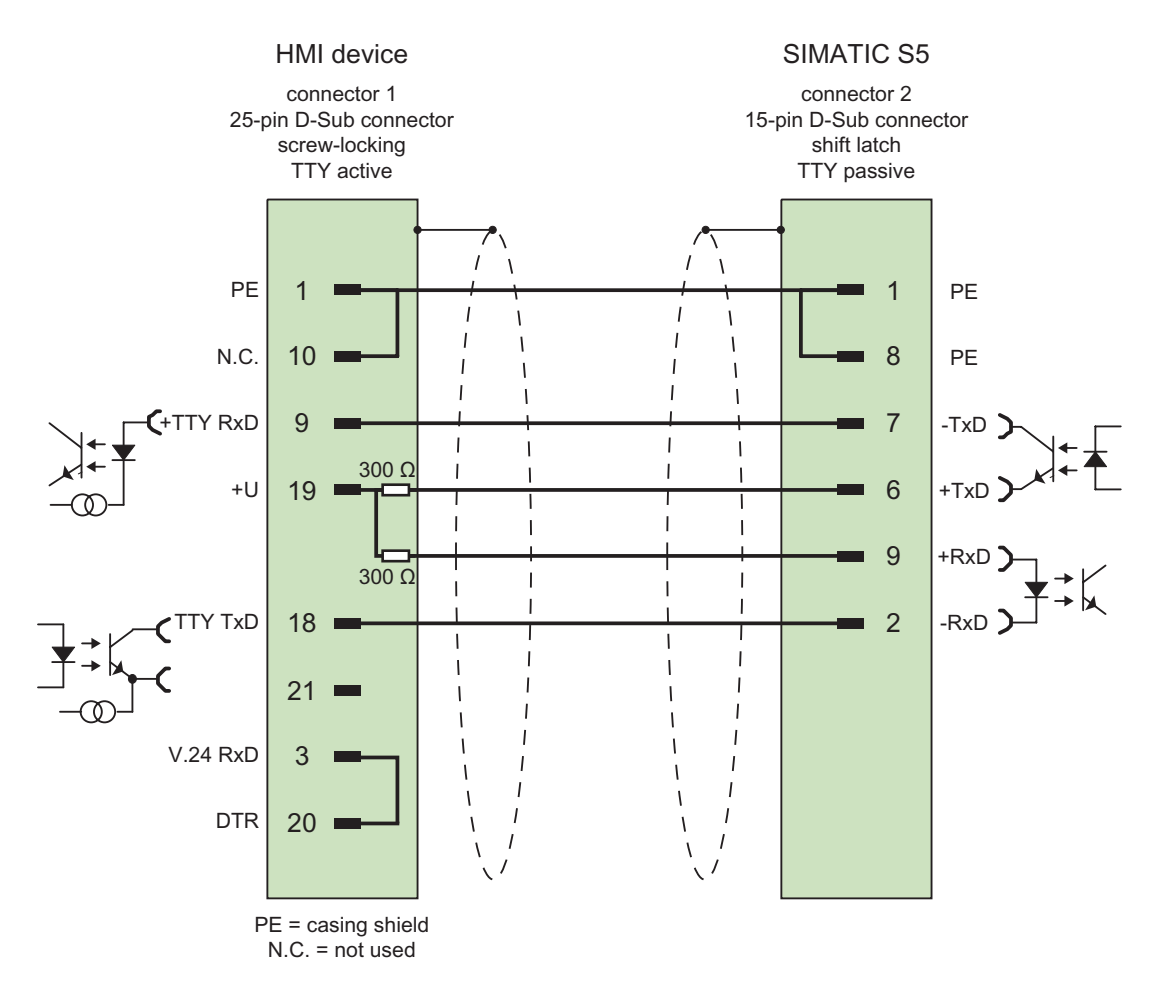

Shield with large-area contact to casing at both ends Cable:  $5 \times 0.14 \text{ mm}^2$ , shielded, length: 3.2 m

#### Note

You can obtain lengths differing from the standard connecting cable (6ES5 734-2BD20) under order number 6ES5 734-2 \_ \_ 0, where "\_" stands for the length key.

# Communication with SIMATIC 500/505 controllers

## 8.1 Communication with SIMATIC 500/505

## 8.1.1 Communication partner (SIMATIC 500/505)

#### Introduction

This section describes communication between HMI device and SIMATIC 500/505 controllers.

With SIMATIC 500/505, the connections use protocols that are specific to the PLCs:

NITP

Serial connection over the RS-232/RS-422 interface with the NITP protocol (Non-intelligent terminal protocol)

PROFIBUS DP

PROFIBUS DP is master-slave fieldbus with up to 122 slaves. Normally, a PROFIBUS DP network is operated by one master. This master polls all slaves cyclically. The master could, for example, be a PLC with interface module that is compatible with the DP standard. Each HMI device is a slave and is assigned permanently to a master.

#### **Released communication types**

The TP 170A can only connect to SIMATIC 500/505 over NITP.

#### **Known restrictions**

An RS 422 connection to the SIMATIC 575-VME is not currently supported.

When using the special function with the CPU 560-2120 and CPU 560-2820, access to the S memory data types (special user data types) is not possible. The standard data types can be used as normal.

Communication with SIMATIC 500/505 DP:

The function block for communicating with the SIMATIC 500/505 DP cannot read or write bit tags.

User's Manual, 07/2008, 6AV6691-1CA01-3AB0

8.1 Communication with SIMATIC 500/505

## 8.1.2 Communication between HMI device and controller (SIMATIC 500/505)

#### **Communications principle**

The HMI device and the PLC communicate using tags and the user data areas.

#### Tags

The PLC and the HMI device exchange data using process values. In your configuration, create tags that point to an address on the PLC. The HMI device reads and displays the value from the defined address. The operator can also make an entry on the HMI device that is then written to the address on the PLC.

#### User data areas

User data areas are intended for the exchange of special data and are set up only when such data is used.

Data for which user data areas are required, for example:

- Job mailboxes
- Transfer of data records
- Date/time synchronization
- Sign-of-life monitoring

The user data areas are created while configuring in WinCC flexible. You assign the corresponding addresses in the PLC.

# 8.2 Configuring the communication driver SIMATIC 500/505

## 8.2.1 Permitted data types (SIMATIC 500/505)

#### Permitted data types

When configuring tags and area pointers, you can use the user data types listed in the following table. It is essential that these data areas are also set up for the CPU with TISOFT.

The following table lists the data types for the HMI device:

| Name                                           | Range | Data type         |
|------------------------------------------------|-------|-------------------|
| Discrete input                                 | Х     | BIT               |
| Discrete output                                | Y     | BIT               |
| Control relay                                  | С     | BIT               |
| Variable memory                                | V     | BIT <sup>1)</sup> |
| Word input                                     | WX    | +/- INT           |
| Word output                                    | WY    | +/- DOUBLE        |
| Constant memory                                | К     | DOUBLE            |
| Status word memory                             | STW   | REAL<br>ASCII     |
| Timer/counter preset                           | TCP   | +/- INT           |
| Timer/counter current                          | TCC   | INT               |
| Analog alarm/alarm acknowledge flags           | AACK  | +/–INT, INT       |
| Analog alarm deadband                          | AADB  | +/-INT, INT, REAL |
| Most significant word of analog alarm C flags  | ACFH  | +/–INT, INT       |
| Least significant word of analog alarm C flags | ACFL  | +/–INT, INT       |
| Analog alarm error                             | AERR  | +/-INT, INT, REAL |
| Analog alarm high alarm limit                  | AHA   | +/-INT, INT, REAL |
| Analog alarm high-high alarm limit             | AHHA  | +/-INT, INT, REAL |
| Analog alarm low alarm limit                   | ALA   | +/-INT, INT, REAL |
| Analog alarm low-low alarm limit               | ALLA  | +/-INT, INT, REAL |
| Analog alarm orange deviation alarm limit      | AODA  | +/-INT, INT, REAL |
| Analog alarm process variable                  | APV   | +/-INT, INT, REAL |
| Analog alarm process variable high limit       | APVH  | REAL              |
| Analog alarm process variable low limit        | APVL  | REAL              |
| Analog alarm rate of change alarm limit        | ARCA  | REAL              |
| Analog alarm setpoint                          | ASP   | +/-INT, INT, REAL |
| Analog alarm SP high limit                     | ASPH  | +/-INT, INT, REAL |
| Analog alarm SP low limit                      | ASPL  | +/-INT, INT, REAL |
| Analog alarm sample rate                       | ATS   | REAL              |
| Analog alarm flags                             | AVF   | +/–INT, INT       |
| Analog alarm vellow deviation alarm limit      | AYDA  | +/-INT. INT. REAL |

| Name                                      | Range | Data type         |
|-------------------------------------------|-------|-------------------|
| Alarm peak elapsed time                   | APET  | +/–INT, INT       |
| Loop alarm/alarm acknowledge flags        | LACK  | +/–INT, INT       |
| Loop alarm deadband                       | LADB  | +/–INT, INT, REAL |
| Most significant word of loop C flags     | LCFH  | +/–INT, INT       |
| Least significant word of loop C flags    | LCFL  | +/–INT, INT       |
| Loop error                                | LERR  | +/–INT, INT, REAL |
| Loop alarm high limit                     | LHA   | +/-INT, INT, REAL |
| Loop alarm high-high limit                | LHHA  | +/-INT, INT, REAL |
| Loop gain                                 | LKC   | REAL              |
| Loop derivative gain limiting coefficient | LKD   | REAL              |
| Loop low alarm limit                      | LLA   | +/-INT, INT, REAL |
| Loop low-low alarm limit                  | LLLA  | +/-INT, INT, REAL |
| Loop output                               | LMN   | +/-INT, INT, REAL |
| Loop bias                                 | LMX   | +/-INT, INT, REAL |
| Loop orange deviation limit               | LODA  | +/-INT, INT, REAL |
| Loop process variable                     | LPV   | +/-INT, INT, REAL |
| Loop PV high limit                        | LPVH  | REAL              |
| Loop PV low limit                         | LPVL  | REAL              |
| Loop rate of change alarm limit           | LRCA  | REAL              |
| Loop ramp/soak flags                      | LRSF  | +/–INT, INT       |
| Loop ramp/soak step number                | LRSN  | +/–INT, INT       |
| Loop setpoint                             | LSP   | +/–INT, INT, REAL |
| Loop setpoint high point                  | LSPH  | +/–INT, INT, REAL |
| Loop setpoint low limit                   | LSPL  | +/–INT, INT, REAL |
| Loop rate                                 | LTD   | REAL              |
| Loop reset                                | LTI   | REAL              |
| Loop sample rate                          | LTS   | REAL              |
| Loop V flags                              | LVF   | +/–INT, INT       |
| Loop yellow deviation alarm limit         | LYDA  | +/–INT, INT, REAL |
| Loop peak elapsed time                    | LPET  | +/–INT, INT       |
| SF program peak elapsed time              | PPET  | +/–INT, INT       |
| SF subroutine peak elapsed time           | SPET  | +/INT. INT        |

<sup>1)</sup> In the case of write accesses with NITP protocol note:

With the "BIT" type of data in the areas "WX", "WY", "V", "K" and "STW" after changing the specified bit the entire word is written back to the PLC. There is no check to determine whether any other bits in the word have changed. As a result, the PLC only has read access to the specified word.

## 8.2.2 Optimizing the configuration

#### Acquisition cycle and update time

The acquisition cycles for the "Area pointers" and the acquisition cycles of the tags specified in the configuration software are decisive factors for the actual update times that can be achieved.

The update time is the sum of the acquisition cycle + transmission time + processing time.

To achieve optimum update times, remember the following points during configuration:

- Keep the individual data areas as small as possible and as large as necessary.
- Define data areas that belong together as belonging together. You can improve the update time by setting up one large data area instead of several small areas.
- If the acquisition cycles you select are too short, this is detrimental to the overall
  performance. Set the acquisition cycle to suit the rate of change of the process values.
  The rate of temperature changes at a furnace, for example, is significantly slower
  compared to the speed rate of an electrical drive. As a general guideline, the acquisition
  cycle should be approx. 1 second.
- Put the tags of an alarm or a screen in one data area without gaps.
- To allow changes in the PLC to be recognized reliably, these must be available at least during the actual acquisition cycle.
- Set the transmission rate to the highest possible value.

#### **Discrete alarms**

For discrete alarms, use arrays and assign the individual alarms to one bit of the array tags themselves and not to the individual subelements. For discrete alarms and arrays, only tags of the data types "Int" and "+/- Int" are permitted.

#### Screens

With screens, the update rate that can actually be achieved depends on the type and amount of data to be displayed.

Configure short acquisition cycles only for objects which actually require shorter refresh cycles.

#### Trends

When using bit-triggered trends, if the group bit is set in the "Trend transfer area", the HMI device always updates all the trends whose bit is set in this area. It then resets the bits.

The group bit in the PLC program can only be set again after all bits have been reset by the HMI device.

#### Job mailboxes

If large numbers of job mailboxes are sent in quick succession, this can lead to overload in the communication between the HMI device and PLC.

The HMI device confirms acceptance of the job mailbox by entering the value zero in the first data word of the job mailbox. The HMI device now processes the job for which it requires time. If a new job mailbox is entered again immediately in the job mailbox, it may take some time before the HMI device can process the next job mailbox. The next job mailbox will only be accepted when there is computing capacity available.

## 8.2.3 Communication driver for the NITP protocol

#### 8.2.3.1 Requirements of communication

#### Connector

To connect the HMI device to the SIMATIC 500/505, no additional communications module is required. Communication can be handled via one of the standard ports in the system: This is the COM 1 or COM 2 port on the Panel PC and standard PC and the IF1 port on all other HMI devices. At the PLC end, the HMI device must be connected to the programming interface of the CPU (RS-232 or RS-422).

The HMI device port to be used is defined in the corresponding manual.

#### Cable

The following cables are available to connect the HMI device to the PLC:

| Interface         |               | SIMATIC                                                                  | ; 500/505                                          |                                                 |
|-------------------|---------------|--------------------------------------------------------------------------|----------------------------------------------------|-------------------------------------------------|
| HMI devices       | RS-232, 9-pin | RS-232, 25-pin                                                           | RS 422, 9-pin <sup>1)</sup>                        | RS 422, 9-pin <sup>2)</sup>                     |
| RS-232, 9-pin     | PP1           | SIMATIC 505 standard<br>cable<br>PPX 260 109-0001<br>and adapter 25-pin. | Commercially<br>available V.24/RS 422<br>converter | Commercially available<br>V.24/RS 422 converter |
| RS 232, 15-pin 3) | 6XV1440-2K    | 6VX1 440-2L                                                              | -                                                  | -                                               |
| RS-422, 9-pin     | -             | -                                                                        | 6XV1440–2M                                         | 6XV1440–1M                                      |

'\_' Length key

<sup>1)</sup> For ŠIMATIC 505 (PLC 535, PLC 545-1101, PLC 565T)

<sup>2)</sup> For SIMATIC 505 (PLC 545-1102, PLC 555)

<sup>3)</sup> The 15-pin RS-232 interface is only relevant for MP 370.

#### 8.2.3.2 Installing the communication driver

#### Driver for the HMI device

The driver for connection to SIMATIC 500/505 controllers is supplied with WinCC flexible and is installed automatically.

No special blocks are required on the PLC for the connection.

#### 8.2.3.3 Configuring the controller type and protocol

#### Select the PLC

For a connection to a SIMATIC 500/505 PLC over the NITP protocol, double-click on "Communication ► Connections" in the project view of the HMI device. Go to the "Communication drivers" column and select the protocol SIMATIC 500/505.

The property view displays the parameters of the selected protocol.

You can edit the parameters at any time by double-clicking "Communication ► Connections" in the project view of the HMI device. Select the connection and edit its parameters in the properties dialog box.

#### Note

The settings on the HMI device and on the PLC must match.

## 8.2.3.4 Configuring protocol parameters

#### Parameters to be set

To edit the parameters, double-click "Communication > Connections" in the project window of the HMI device. "SIMATIC 500/505 serial" is selected in the "Communication drivers" column in the work area. Change the protocol parameters of the connection in the Properties window.

#### **Device-dependent parameters**

Interface

Under "Interface" you select the interface on the HMI device over which the connection to the SIMATIC 500/505 will be established.

For further information, refer to the relevant device manuals.

• Туре

The type depends on the selected interface.

#### Note

If you use the IF1B interface, you must also switch over the RS-485 received data and the RTS signal using 4 DIP switches on the back of the Multi Panel.

Data bits

Under "Data bit" set "7".

Parity

Under "Parity" set "Odd".

• Stop bits

Under "Stop bits" set "1".

Baud rate

Under "Baud rate" define the transmission rate between the HMI device and the SIMATIC 505. Communication is possible with up to 38,400 bauds.

#### Note

Make sure that the transmission parameters on the HMI device and the SIMATIC 500/505 match.

#### Note

The highest station address must be less than or equal to 63 if you set a transmission rate of 1.5 Mbaud at OP 73 or OP 77A.

If connecting a TP 170A to a SIMATIC S7 station at a transmision rate of 1.5 MBaud on PROFIBUS DP, set a value less than or equal to 63 for the highest station address (HSA).

## 8.2.4 Communication driver for PROFIBUS DP

#### 8.2.4.1 Requirements of communication

#### Hardware requirements

To include the HMI devices in an existing PROFIBUS DP network, you require the following hardware components:

- For Panel PC or Standard PC, a communications processor is required (for example CP5511, CP5611).
- On the PLC: CP 5434-DP (annex card)
- For each device (HMI device or PLC): PROFIBUS DP bus connector or other approved component (except for FSK bus terminal, see configurator in the SIMATIC HMI catalog ST80.1).

#### Software requirements

For the PROFIBUS DP connection, you require the following software components:

- WinCC flexible engineering tool
- Specific configuration software (e.g. COM PROFIBUS) for assigning parameter values complying with the DP standard to the interface module in the PLC

#### 8.2.4.2 Installing the communication driver

#### Driver for the HMI device

The driver for connection to SIMATIC 500/505 controllers is supplied with WinCC flexible and is installed automatically.

To connect the HMI device and the PLC, a physical connection and a control program are necessary. A sample program is supplied with WinCC flexible.

#### 8.2.4.3 Configuring the controller type and protocol

#### Select the PLC

For a connection to a SIMATIC 500/505 PLC over PROFIBUS DP, double-click on "Communication ► Connections" in the project window of the HMI device. Go to the "Communication drivers" column and select the protocol for the SIMATIC 500/505 DP.

The property view displays the parameters of the selected protocol.

You can edit the parameters at any time by double-clicking "Communication ► Connections" in the project view of the HMI device. Select the connection and edit its parameters in the properties dialog box.

#### Note

The settings on the HMI device and on the PLC must match.

#### 8.2.4.4 Configuring protocol parameters

#### Parameters to be set

To edit the parameters, double-click "Communication > Connections" in the project window of the HMI device. "SIMATIC 500/505 DP" is selected in the "Communication drivers" column in the work area. Change the protocol parameters of the connection in the Properties window.

#### **Device-dependent parameters**

Interface

Under "Interface" you select the interface on the HMI device over which the connection to the SIMATIC 500/505 will be established. The type is set automatically depending on the selected interface set under "Interface".

For further information, refer to the relevant device manuals.

Baud rate

Under "Baud rate" you select the transmission rate at which the HMI device communicates with the SIMATIC 500/505 in the network configuration. The same baud rate must be set on all devices in the network. System default: 1500 Kbps.

#### Note

The highest station address must be less than or equal to 63 if you set a transmission rate of 1.5 Mbaud at OP 73 or OP 77A.

If connecting a TP 170A to a SIMATIC S7 station at a transmision rate of 1.5 MBaud on PROFIBUS DP, set a value less than or equal to 63 for the highest station address (HSA).

#### PLC-dependent parameters

HMI address

Under "HMI address" set the PROFIBUS DP address of the HMI device.

Values from 3 through 125 are permitted.

Block length

Under "Block length" you specify the assignment of the I/O area used for communication between the HMI device and PLC. The size of the I/O area influences performance.

The configuration is implemented according to class B (basic DP slave complying with EN 50170). You can select four different configurations:

- Class B tiny
- Class B small
- Class B middle
- Class B big

The assignment of the I/O areas is fixed with the four various settings. The following table shows the assignment of the I/O areas:

| Class          | Inputs (bytes) | Outputs (bytes) |  |  |  |  |
|----------------|----------------|-----------------|--|--|--|--|
| Class B tiny   | 32             | 22              |  |  |  |  |
| Class B small  | 42             | 22              |  |  |  |  |
| Class B middle | 64             | 32              |  |  |  |  |
| Class B big    | 128            | 64              |  |  |  |  |

The settings in WinCC flexible must match the configuration data of the interface module, for example CP 5434 DP.

#### Note

To transfer large amounts of data, it is advisable to set a large I/O area. This means that the displays on the HMI device are updated more quickly since the data is fetched in one cycle.

# 8.2.4.5 Assigning parameter values for the PROFIBUS DP network based on the example of COM PROFIBUS

#### CP 5434 DP interface module

To configure the CP 5434 DP, you require the COM PROFIBUS configuration package. WinCC flexible also comes with GSD files for HMI device slaves.

These GSD files are located in the "WinCC flexible Support\PlcProg\GSD" directory. Different GSD files must be used depending on the particular HMI device:

| GSD file     | Vendor ID | HMI device                                 |
|--------------|-----------|--------------------------------------------|
| SIEM80B3.GSD | 0x80B3    | TP 170B, OP 170B, Mobile Panel 170         |
| SIEM8107.GSD | 0x8107    | OP 77B, TP 177B, OP 177B, Mobile Panel 177 |
| SIEM80E4.GSD | 0x80E4    | TP 270, OP 270,<br>MP 270B                 |
| SIEM80BE.GSD | 0x80BE    | MP 370                                     |
| SIEM8076.GSD | 0x8076    | Panel PC, standard PC                      |

In the following cases, copy the files from ProTool to COM PROFIBUS:

- The GSD files in the COM PROFIBUS directory "WinCC flexible\PLCPROG\GSD" are older than the GSD files supplied in ProTool.
- The COM PROFIBUS does not yet support a new HMI device.

Then restart the COM PROFIBUS and select the "Read GSD files".

If you have already created a COM PROFIBUS configuration with an older file and want to use the newer GSD files, you will have to recreate the configuration.

#### Parameter

Before the CP 5434 DP and HMI device can communicate with each other, the following parameters must be set in COM PROFIBUS:

- Station type: HMI
- Station number: 3-125

The value entered here must match the OP address specified when you configured the HMI device.

• Desired configuration:

The desired configuration is set by selecting the class and the symbolic name of the configuration. The following desired configurations can be set:

- Class B tiny
- Class B small
- Class B middle
- Class B big
- Address ID:

The address ID is assigned automatically according to the selected configuration and must not be changed.

• I and Q address:

The address must match the address stored in the PLC program.

## Integrating the COM PROFIBUS configuration into TISOFT

The TISOFT documentation describes in detail how to integrate the COM PROFIBUS configuration into the TISOFT program. The main steps are simply outlined below:

- 1. Create a binary file in COM PROFIBUS using the "Export" function.
- 2. Merge the binary file into your TISOFT program with "CONFIO" > "PRO-DP" > "MERGE".
- 3. Set the CPU to "ONLINE PLC" mode.
- 4. Specify the I/O addresses in TISOFT with "CONFIO" > "PRO-DP" > "CONFIG".
- 5. Transfer the program to the CPU with "UPDATE".

#### 8.2.4.6 Sample program for handling the DP protocol on the controller

#### Program for handling the DP protocol

To connect to PROFIBUS DP, you require a control program that handles the protocol. A sample program (written in LADDER) is supplied with WinCC flexible. You can adapt this program to suit your requirements. The sample program supports linear P addressing. The sample program is available in the "WINCC flexible\PLCPROG\SIMATIC505" folder.

The sample program was written for the CPU 545 and CPU 555 that connect to the PROFIBUS DP network via the CP 5434 DP (annex card). The following settings are stored in the example program. Adopt these settings in the configuration:

| Program        | Parameter               | Value                  |
|----------------|-------------------------|------------------------|
| WinCC flexible | HMI device              | PC                     |
|                | Protocol                | SIMATIC 505 DP         |
|                | OP address              | 3                      |
|                | Interface               | DP/MPI                 |
|                | Baud rate               | 1.5 Kbps               |
|                | Block length            | Class B middle         |
| COM PROFIBUS   | Master station type     | 505-CP5434-DP          |
|                | Type of addressing      | Linear                 |
|                | Slave address           | 3                      |
|                | Station type            | Appropriate HMI device |
|                | Desired configuration   | Class B middle         |
|                | Configured to I address | P000-P048              |
|                | Configured to Q address | P000-P016              |
| TISOFT         | I/O address             | 0100 for WX32 and WY16 |
|                | Area for data exchange  | V900-V1020             |

#### Setting the interface

For Panel PCs and standard PCs, the interface is set under Windows as follows: "Settings > Control Panel > Set PG/PC interface"

| Parameter                       | Value             |
|---------------------------------|-------------------|
| Access point of the application | DPSONLINE         |
| Module configuration used       | PROFIBUS DP slave |

If you use the Windows CE operating system, you do not need to make any settings.

## 8.3 User data areas

## 8.3.1 Trend request and trend transfer

#### Function

A trend is the graphic visualization of one or more values from the PLC. The value is read either time- or bit-triggered, depending on the configuration.

#### **Time-triggered trends**

The HMI device reads in the trend values cyclically at an interval specified in the configuration. Time-triggered trends are suitable for continuous processes, for example, the operating temperature of a motor.

#### **Bit-triggered trends**

By setting a trigger bit in the trend request tag, the HMI device either reads in a trend value or an entire trend buffer. This setting is defined in configuration data. Bit-triggered trends are normally used to visualize rapidly changing values. One example might be the injection pressure in the production of plastic parts.

To trigger bit-triggered trends, create suitable external tags in the "Tags" editor of WinCC flexible. The external tags must be linked with the trend areas. The HMI device and PLC then communicate with each other over these trend areas.

The following areas are available for trends:

- Trend request area
- Trend transfer area 1
- Trend transfer area 2 (required only with switch buffers)

Tags of the "V" or "K" types are permitted. They must be of the data type "Int", "+/- Int", or an array tag of the data type "Int", "+/-Int". During configuration you assign a bit to a trend. This sets a unique bit assignment for all areas.

#### Trend request area

If a screen is opened on the HMI device with one or more trends, the HMI device sets the corresponding bits in the trend request area. After deselecting the screen, the HMI device resets the relevant bits in the trend request area.

Using the trend request area, the PLC can recognize which trend is currently displayed on the HMI device. Trends can also be triggered without evaluation of the trend request area.

#### Trend transfer area 1

This area is used to trigger trends. In your PLC program, you set the bit assigned to the trend in the trend transfer area and set the trend group bit. The trend group bit is the last bit in the trend transfer area.

The HMI device detects the trigger. The HMI device reads either a value or the entire buffer from the PLC. It then resets the trend bit and the trend group bit.

The following picture shows the structure of a trend transfer area.

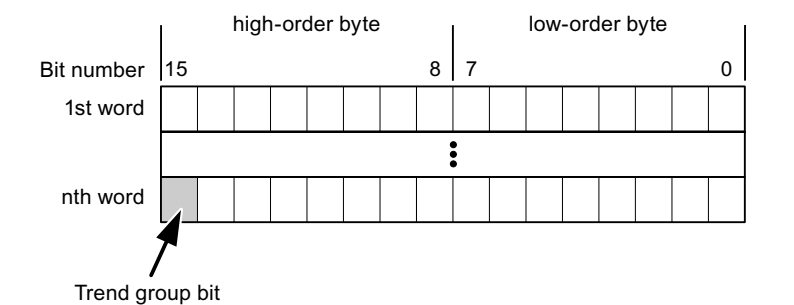

The trend transfer area must not be modified by the PLC program until the trend group bit has been reset.

#### Trend transfer area 2

Trend transfer area 2 is required for trends configured with a switch buffer. The trend transfer areas 1 and 2 have a similar structure.

#### Switch buffers

The switch buffer is a second buffer for the same trend that can be set up during configuration.

While the HMI device reads the values from buffer 1, the PLC writes to buffer 2. If the HMI device is reading buffer 2, the PLC writes to buffer 1. This prevents the trend values being overwritten by the PLC while the trend is being read out by the HMI device.

## 8.3.2 LED mapping

#### Function

The function keys of the keyboard units of the Operator Panel (OP), Multi Panel (MP) and Panel PC are equipped with LEDs. These LEDs can be controlled by the PLC. This functionality can be used to activate an LED in order to tell the operator which key to press in a specific situation, for example.

#### Requirements

In order to enable control of an LED, you must set up an LED tag or array tag in the PLC and declare this as the LED tag in the configuration data.

#### LED assignment

Assign the LEDs to the LED tag bits when you configure the function keys. Define the "LED tag" and the corresponding "bit" for each function key in the "General" group of the properties view.

The bit number "bit" identifies the first of two consecutive bits that control the following LED states:

|          |       | LED function                                            |                  |
|----------|-------|---------------------------------------------------------|------------------|
| Bit n+ 1 | Bit n | all Mobile Panels, Operator Panels,<br>and Multi Panels | Panel PCs        |
| 0        | 0     | Off                                                     | Off              |
| 0        | 1     | Rapid flashing                                          | Flashing         |
| 1        | 0     | Slow flashing                                           | Flashing         |
| 1        | 1     | Permanent signal                                        | Permanent signal |

#### 8.3.3 Area pointer

#### 8.3.3.1 General information on area pointers (SIMATIC 500/505)

#### Introduction

Area pointers are parameter fields. WinCC flexible Runtime reads these parameter fields in order to obtain information about the location and size of data areas in the PLC. The PLC and the HMI device interactively communicate read and write data for these data areas. The PLC and the HMI device trigger defined interactions based on the evaluation of stored data.

The area pointers reside in PLC memory. Their addresses are configured in the "Area pointers" dialog of the "Connections" editor.

Area pointers used in WinCC flexible:

- PLC job
- Project ID
- Screen number
- Data record •
- Date/time
- Date/time PLC •
- Coordination •

#### **Device-dependency**

Availability of the area pointer depends on the HMI device used.

#### Application

Configure and enable the area pointer in "Communication ► Connections" before you put it into use.

| Parameters                                                                                                    | Are  | a pointer     |         |        |                   |                         |         |   |
|----------------------------------------------------------------------------------------------------|------|---------------|---------|--------|-------------------|-------------------------|---------|---|
| For all connectio                                                                                                    | ns   |               |         |        |                   |                         |         |   |
| Connectio                                                                                                    | n    | Name          | Address | Length | Trigger mode      | Acquisition cycle       | Comment |   |
| <undefined< td=""><td>&gt; •</td><td>Date/time PLC</td><td></td><td>6</td><td>Cyclic continuous</td><td><undefined></undefined></td><td></td><td></td></undefined<> | > •  | Date/time PLC |         | 6      | Cyclic continuous | <undefined></undefined> |         |   |
| <undefined< td=""><td>&gt;</td><td>Screen number</td><td></td><td>5</td><td>Cyclic continuous</td><td><undefined></undefined></td><td></td><td></td></undefined<>   | >    | Screen number |         | 5      | Cyclic continuous | <undefined></undefined> |         |   |
| <undefined< td=""><td>&gt;</td><td>Project ID</td><td></td><td>1</td><td>Cyclic continuous</td><td><undefined></undefined></td><td></td><td></td></undefined<>      | >    | Project ID    |         | 1      | Cyclic continuous | <undefined></undefined> |         |   |
| -                                                                                                    |      | <             |         |        |                   |                         |         | > |
| For each connec                                                                                                    | tion |               |         |        |                   |                         |         |   |
| Active                                                                                                    |      | Name          | Address | Length | Trigger mode      | Acquisition cycle       | Comment |   |
| Off                                                                                                    | -    | Data mailbox  |         | 5      | Cyclic continuous | <undefined></undefined> |         |   |
| Off                                                                                                    |      | Job mailbox   |         | 4      | Cyclic continuous | <undefined></undefined> |         |   |
| Off                                                                                                    |      | Coordination  |         | 1      | Cyclic continuous | <undefined></undefined> |         |   |
| Off                                                                                                    |      | Date/time     |         | 6      | Cyclic continuous | <undefined></undefined> |         |   |
|                                                                                                    |      | <             |         |        | 1                 |                         |         | > |

Enabling an area pointer based on the example of a SIMATIC S7 PLC

Active

Enables the area pointer.

Name

Name of the area pointer defined by WinCC flexible.

Address

Tag address of the area pointer in the PLC.

Length

WinCC flexible defines the default length of the area pointer.

• Acquisition cycle

Define an acquisition cycle in this field to allow cyclic reading of the area pointer in Runtime. An extremely short acquisition time may have a negative impact on HMI device performance.

Comment

Save a comment, for example, to describe the purpose of the area pointer.

## Accessing data areas

The table shows how the PLC and HMI device handle read (R) and write (W) access to the data areas.

| Data area     | Required for                                                                                 | HMI device | PLC |
|---------------|----------------------------------------------------------------------------------------------|------------|-----|
| Screen number | Evaluation by the PLC in order to determine the active screen.                               | W          | R   |
| Data record   | Transfer of data records with synchronization                                                | R/W        | R/W |
| Date/time     | Transfer of the date and time from the HMI device to the PLC                                 | W          | R   |
| Date/time PLC | Transfer of the date and time from the PLC to the HMI device                                 | R          | W   |
| Coordination  | Requesting the HMI device status in the control program                                      | W          | R   |
| Project ID    | Runtime checks consistency between the WinCC flexible project ID and the project in the PLC. | R          | W   |
| PLC job       | Triggering of HMI device functions by the control program                                    | R/W        | R/W |

The next sections describe the area pointers and their associated PLC jobs.

#### 8.3.3.2 "Screen number" area pointer

#### Function

The HMI device saves information about the screen called on the HMI device to the "Screen number" area pointer.

This allows the transfer of the current screen contents from the HMI device to the PLC. The PLC can trigger specific reactions such as the call of a different screen.

#### Application

Configure and enable the area pointer in "Communication ► Connections" before you put it into use. You can create only **one** instance of the "Screen number" area pointer and only on **one** PLC.

The screen number is transferred spontaneously to the PLC. That is, it is always transferred when a new screen is activated on the HMI device. It is therefore unnecessary to configure an acquisition cycle.

## Structure

The area pointer is a data area in the memory of the PLC with a fixed length of 5 words.

|          | 15 | 14                    | 13 | 12 | 11 | 10 | 9 | 8 | 7 | 6 | 5 | 4 | 3 | 2 | 1 | 0 |
|----------|----|-----------------------|----|----|----|----|---|---|---|---|---|---|---|---|---|---|
| 1st word |    | Current screen type   |    |    |    |    |   |   |   |   |   |   |   |   |   |   |
| 2nd word |    | Current screen number |    |    |    |    |   |   |   |   |   |   |   |   |   |   |
| 3rd word |    | Reserved              |    |    |    |    |   |   |   |   |   |   |   |   |   |   |
| 4th word |    | Current field number  |    |    |    |    |   |   |   |   |   |   |   |   |   |   |
| 5th word |    | Reserved              |    |    |    |    |   |   |   |   |   |   |   |   |   |   |

- Current screen type
- "1" for the root screen or "4" for the permanent window
- Current screen number

1 to 32767

- Current field number
  - 1 to 32767

#### 8.3.3.3 "Date/time" area pointer

#### Function

This area pointer is used to transfer the date and time from the HMI device to the PLC.

The PLC writes control job "41" to the job mailbox.

When it evaluating the control job, the HMI device saves its current date and time to the data area configured in the "Date/time" area pointer. All definitions are coded in BCD format.

The "Date/Time" area pointer when used in a project which contains multiple connections must be enabled for each configured connection.

The date/time data area has the following structure:

| Data word | Left byte        |     |        |      |      |        |     |                              |                  |  | F |      |       |   |    |      |      |
|-----------|------------------|-----|--------|------|------|--------|-----|------------------------------|------------------|--|---|------|-------|---|----|------|------|
|           | 15               |     |        |      |      |        |     | 8                            | 7                |  |   |      |       |   |    | 0    |      |
| n+0       | Reserved         |     |        |      |      |        |     |                              | Hour (0 to 23)   |  |   |      |       |   |    |      |      |
| n+1       | Minute (0 to 59) |     |        |      |      |        |     |                              | Second (0 to 59) |  |   |      |       |   |    |      | Time |
| n+2       | Reserved         |     |        |      |      |        |     |                              | Reserved         |  |   |      |       |   |    |      |      |
| n+3       | Reserved         |     |        |      |      |        |     | Weekday (1 to 7, 1 = Sunday) |                  |  |   |      |       |   | y) |      |      |
| n+4       | Day (1 to 31)    |     |        |      |      |        |     | Month (1 to 12)              |                  |  |   |      |       |   |    | Date |      |
| n+5       |                  | Yea | ar (80 | 0 to | 99/0 | ) to 2 | 29) |                              |                  |  |   | Rese | erveo | ł |    |      |      |

#### Note

The entry of values from 80 to 99 in the "Year" data area returns the years 1980 through 1999; values from 0 to 29 return the years 2000 through 2029.
## 8.3.3.4 "Date/time controller" area pointer

#### Function

This area pointer is used to transfer the date and time from the PLC to the HMI device. Use this area pointer if the PLC is the time master.

The PLC loads the data area of the area pointer. All definitions are coded in BCD format.

The HMI device reads the data cyclically within the configured acquisition cycle and synchronizes itself.

#### Note

Set an acquisition cycle of sufficient length for the date/time area pointer in order to avoid any negative impact on HMI device performance. Recommended: Acquisition cycle of 1 minute if your process can handle it.

The date/time data area has the following structure:

## DATE\_AND\_TIME format (in BCD code)

| Data word         | Left byte Right byte    |                  |                 |                                          |  |      |  |
|-------------------|-------------------------|------------------|-----------------|------------------------------------------|--|------|--|
|                   | 15                      |                  | 8               | 7                                        |  | 0    |  |
| n+0               | Year (80 to 99/0 to 29) |                  | Month (1 to 12) |                                          |  |      |  |
| n+1               |                         | Day (1 to 31)    |                 | Hour (0 to 23)                           |  |      |  |
| n+2               |                         | Minute (0 to 59) |                 | Second (0 to 59)                         |  |      |  |
| n+3               |                         | Reserved         |                 | Reserved Weekday<br>(1 to 7, 1 = Sunday) |  | day) |  |
| n+4 <sup>1)</sup> |                         | Reserved         |                 | Reserved                                 |  |      |  |
| n+5 1)            |                         | Reserved         |                 | Reserved                                 |  |      |  |

1) The two data words must be available in the data area in order to ensure compliance of the data format with WinCC flexible and to avoid the reading of incorrect information.

#### Note

Note that when you enter the year, values 80-99 result in years 1980 through 1999 and the values 0-29 result in the years 2000 through 2029.

## 8.3.3.5 "Coordination" area pointer

#### Function

The "Coordination" area pointer is used to implement the following functionality:

- detection in the control program of HMI device startup
- detection in the control program of the current HMI device operating mode
- detection in the control program of the HMI devices ready to communicate state

The "Coordination" area pointer has a length of two words.

#### Application

#### Note

The HMI device always writes the entire coordination area when updating the area pointer. The control program may not make changes to the coordination area for this reason.

## Assignment of bits in the "Coordination" area pointer

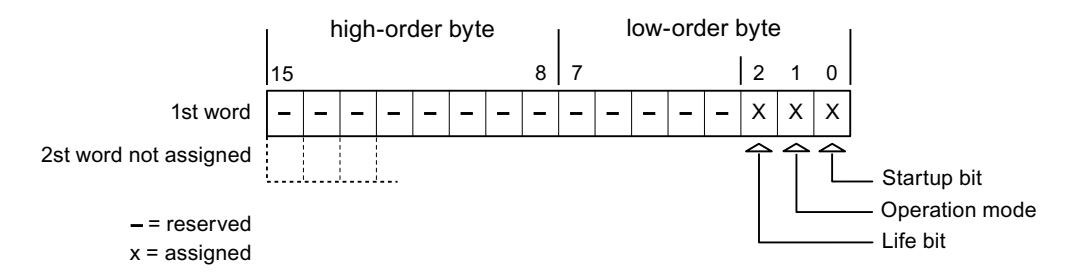

#### Startup bit

The startup bit is set briefly to "0" by the HMI device during startup. It sets the bit permanently to "1" when startup is completed.

#### **Operating mode**

The operating mode bit is set to 1 as soon as the user switches the HMI device offline. The state of the operating mode bit is "0" during normal operation of the HMI device. You can determine the current operating mode of the HMI device by reading this bit.

#### Life bit

The HMI device inverts the life bit at intervals of approximately one second. You can check whether or not the connection to the HMI device is still up by querying this bit in the control program.

#### 8.3.3.6 "Project ID" area pointer

#### **Function**

You can check whether the HMI device is connected to the correct PLC at the start of runtime. This check is important when operating with several HMI devices.

The HMI device compares a value stored on the PLC with the value specified in configuration data. This ensures compatibility of configuration data with the control program. If discrepancy is detected, a system alarm is displayed on the HMI device and runtime is stopped.

#### Application

Settings in configuration data required when using this area pointer:

- Define the version of configuration data. Possible values between 1 and 255. Enter the version in the "Device settings ► Device settings" editor in "Project ID."
- Data address of the value for the version that is stored in the PLC:

Enter the data address in the "Communication ► Connections" editor in "Address."

#### **Connection failure**

A connection failure to a device on which the "project ID" area pointer is configured results in all the other connections in the project being switched to "offline".

This behavior has the following prerequisites:

- You have several configured connections in a project.
- You are using the "project ID" area pointer in at least one connection.

Causes which may set connections "offline":

- The PLC is not available.
- The connection has been switched offline in the engineering system.

#### 8.3.3.7 "Job mailbox" area pointer

#### Function

The PLC can use the job mailbox to transfer jobs to the HMI device to trigger corresponding actions on the HMI device. These functions include, for example:

- Display screen
- Set date and time

#### Data structure

The first word of the job mailbox contains the job number. Depending on the job mailbox, up to three parameters can be transferred.

| Word | Left byte   | Right byte |  |
|------|-------------|------------|--|
| n+0  | 0           | Job number |  |
| n+1  | Parameter 1 |            |  |
| n+2  | Parameter 2 |            |  |
| n+3  | Parameter 3 |            |  |

The HMI device evaluates the job mailbox if the first word of this job is unequal to zero. This means that the parameters must be entered in the job mailbox first, followed by the job number.

When the HMI device accepts the job mailbox, the first word is set to 0 again. The execution of the job mailbox is generally not completed at this point in time.

#### Job mailboxes

All job mailboxes and their parameters are listed below. The "No." column contains the job number of the job mailbox. Job mailboxes can only be triggered by the PLC when the HMI device is online.

#### Note

Please note that not all HMI devices support job mailboxes. TP 170A and Micro Panel do not support PLC jobs, for example.

| No. | Function                                                                                                    |                                                              |  |  |
|-----|----------------------------------------------------------------------------------------------------|--------------------------------------------------------------|--|--|
| 14  | Setting the time (BCD coded)                                                                                                    |                                                              |  |  |
|     | Parameter 1                                                                                                    | Left byte: -<br>Right byte: hours (0-23)                     |  |  |
|     | Parameter 2                                                                                                    | Left byte: minutes (0-59)<br>Right byte: seconds (0-59)      |  |  |
|     | Parameter 3                                                                                                    | -                                                            |  |  |
| 15  | Setting the date (BCD code                                                                                                    | etting the date (BCD coded)                                  |  |  |
|     | Parameter 1                                                                                                    | Left byte:  -<br>Right byte:  weekday (1-7: Sunday-Saturday) |  |  |
|     | Parameter 2                                                                                                    | Left byte: day (1-31)<br>Right byte: month (1-12)            |  |  |
|     | Parameter 3                                                                                                    | Left byte: year                                              |  |  |
| 23  | User logon                                                                                                    |                                                              |  |  |
|     | Logs the user on with the name "PLC user" at the HMI device with the group number transferred in Parameter 1.<br>The logon is possible only when the transferred group number exists in the project. |                                                              |  |  |
|     | Parameter 1                                                                                                    | Group number 1 to 255                                        |  |  |
|     | Parameter 2, 3                                                                                                    | -                                                            |  |  |

| No. | Function                                                                                                    |                                                                                                    |
|-----|----------------------------------------------------------------------------------------------------|----------------------------------------------------------------------------------------------------|
| 24  | User logoff                                                                                                    |                                                                                                    |
|     | Logs off the current user.<br>The function corresponds to                                                         | o the "logoff" system function)                                                                                 |
|     | Parameter 1, 2, 3                                                                                                 | -                                                                                                    |
| 40  | Transfer date/time to PLC                                                                                         |                                                                                                    |
|     | (in the S7 format DATE_AN<br>An interval of at least 5 sec<br>overload of the HMI device.                         | ND_TIME)<br>onds must be maintained between two successive jobs to prevent                                      |
|     | Parameter 1, 2, 3                                                                                                 | -                                                                                                    |
| 41  | Transfer date/time to PLC                                                                                         |                                                                                                    |
|     | (In OP/MP format)<br>An interval of at least 5 sec<br>prevent overload of the HM                                  | onds must be maintained between successive jobs in order to device.                                             |
|     | Parameter 1, 2, 3                                                                                                 | -                                                                                                    |
| 46  | Update tags                                                                                                    |                                                                                                    |
|     | Causes the HMI device to revealue transferred in Parameter (Function corresponds to the transferred in Parameter) | ead the current value of the PLC tags whose update ID matches the<br>eter 1.<br>e "UpdateTag" system function.) |
|     | Parameter 1                                                                                                    | 1 - 100                                                                                                    |
| 49  | Clear process alarm buffer                                                                                        |                                                                                                    |
|     | Parameter 1, 2, 3                                                                                                 | -                                                                                                    |
| 50  | Clear alarm buffer                                                                                                |                                                                                                    |
|     | Parameter 1, 2, 3                                                                                                 | -                                                                                                    |
| 51  | Screen selection 1)                                                                                               |                                                                                                    |
|     | Parameter 1                                                                                                    | Screen number                                                                                                   |
|     | Parameter 2                                                                                                    | -                                                                                                    |
|     | Parameter 3                                                                                                    | Field number                                                                                                    |
| 69  | Read data record from PLC                                                                                         | )                                                                                                    |
|     | Parameter 1                                                                                                    | Recipe number (1-999)                                                                                           |
|     | Parameter 2                                                                                                    | Data record number (1-65535)                                                                                    |
|     | Parameter 3                                                                                                    | 0: Do not overwrite existing data record                                                                        |
|     |                                                                                                    | 1: Overwrite existing data record                                                                               |
| 70  | Write data record to PLC                                                                                          |                                                                                                    |
|     | Parameter 1                                                                                                    | Recipe number (1-999)                                                                                           |
|     | Parameter 2                                                                                                    | Data record number (1-65535)                                                                                    |
|     | Parameter 3                                                                                                    | -                                                                                                    |

<sup>1)</sup> OP 73, OP 77A and TP 177A HMI devices also execute the "Screen selection" job mailbox if the on-screen keyboard is active.

#### 8.3.3.8 "Data mailbox" area pointer

#### "Data mailbox" area pointer

#### Function

When data records are transferred between the HMI device and PLC, both partners access common communications areas on the PLC.

#### Data transfer types

There are two ways of transferring data records between the HMI device and PLC:

- Transfer without synchronization
- Transfer with synchronization over the data record

Data records are always transferred directly. That is, the tag values are read from an address or written to an address configured for this tag directly, without redirecting the values by means of interim memory.

#### Initiating the transfer of data records

There are three ways of triggering the transfer:

- · Operator input in the recipe view
- PLC jobs

The transfer of data records can also be triggered by the PLC.

• Triggering by configured functions

If the transfer of data records is triggered by a configured function or by a PLC job, the recipe display on the HMI device remains operable. The data records are transferred in the background.

Simultaneous processing of several transfer requests is, however, not possible. In this case, the HMI device rejects the other transfer requests with a system alarm.

#### Transfer without synchronization

If you select asynchronous transfer of data records between the HMI device and PLC, there is no coordination over the common data areas. It is therefore unnecessary to set up a data area during configuration.

Asynchronous data record transfer can be a useful alternative, for example, when:

- The system is capable of excluding the risk of uncontrolled overwriting of data by the communication peer.
- The PLC does not require information about the recipe number and data record number.
- The transfer of data records is triggered by the operator of the HMI device.

#### **Reading values**

When a read job is triggered, the values are read from the PLC addresses and transferred to the HMI device.

• Triggering by the operator in the recipe view:

The values are downloaded to the HMI device. You can then process, edit, or save these values, for example.

• Triggering by a function or PLC job:

The values are saved immediately to the data volume.

#### Writing values

When a write job is triggered, the values are written to the PLC addresses.

• Triggering by the operator in the recipe view:

The current values are written to the PLC.

• Triggering by a function or PLC job:

The current values are written to the PLC from the data medium.

#### Transfer with synchronization (SIMATIC 500/505)

If you select synchronous transfer, both communication partners set status bits in the common data area. You can use this mechanism to prevent uncontrolled overwriting of data in either direction in your control program.

#### Application

Synchronous data record transfer can be a useful solution, for example, when:

- The PLC is the "active partner" in the transfer of data records.
- The PLC evaluates the information about the recipe number and data record number.
- The transfer of data records is triggered by means of a Job mailbox.

#### Requirements

In order to synchronize transfer of data records between the HMI device and the PLC, the following requirements must be met during configuration:

- An area pointer has been set up: "Communication ► Connections" editor in "Area pointer"
- The PLC with which the HMI device synchronizes transfer of data records is specified in the recipe: "Recipes" editor, properties view of the recipe, "Properties" group in "Transfer".

## Structure of the data area

The data area has a fixed length of 5 words. Structure of the data area:

|         | 15                   |                                        | 0 |
|---------|----------------------|----------------------------------------|---|
| 1. Word |                      | Current recipe number (1 - 999)        |   |
| 2. Word |                      | Current data record number (0 - 65535) |   |
| 3. Word | Reserved             |                                        |   |
| 4. Word | Status (0, 2, 4, 12) |                                        |   |
| 5. Word | Reserved             |                                        |   |

#### • Status

The status word (word 4) can adopt the following values:

| Value   |           | Meaning                              |
|---------|-----------|--------------------------------------|
| Decimal | Binary    |                                      |
| 0       | 0000 0000 | Transfer permitted, data record free |
| 2       | 0000 0010 | Transfer is busy                     |
| 4       | 0000 0100 | Transfer completed without error     |
| 12      | 0000 1100 | Transfer completed with error        |

## Sequence of a transfer started by the operator in the recipe display

Reading from the PLC started by the operator in the recipe display

| Step | Action                                                                                                    |                          |
|------|----------------------------------------------------------------------------------------------------|--------------------------|
| 1    | Check: Status word = 0?                                                                                                    |                          |
|      | Yes                                                                                                    | No                       |
| 2    | The HMI device enters the recipe number to be read and the status<br>"Transfer active" in the data record and sets the data record number<br>to 0. | Abort with system alarm. |
| 3    | The HMI device reads the values from the PLC and displays them in the recipe display.                                                              |                          |
|      | If the recipes have synchronized tags, the values from the PLC are also written to the tags.                                                       |                          |
| 4    | The HMI device sets the status "Transfer completed."                                                                                               |                          |
| 5    | The control program must reset the status word to zero in order to enable further transfers.                                                       |                          |

| Step | Action                                                                                                    |                          |
|------|----------------------------------------------------------------------------------------------------|--------------------------|
|      | Check: Status word = 0?                                                                                                    |                          |
| 1    | Yes                                                                                                    | No                       |
|      | The HMI device enters the recipe and data record number to be written and the status "Transfer active" in the data record.                  | Abort with system alarm. |
| 2    | The HMI device writes the current values to the PLC.                                                                                        |                          |
|      | If the recipes have synchronized tags, the changed values are synchronized between the recipe display and tags and then written to the PLC. |                          |
| 3    | The HMI device sets the status "Transfer completed."                                                                                        |                          |
| 4    | If required, the control program can now evaluate the transferred data.                                                                     |                          |
| 5    | The control program must reset the status word to zero in order to enable further transfers.                                                |                          |

## Writing to the PLC started by the operator in the recipe display

#### Note

The status word may only be set by the HMI device. The PLC may only reset the status word to zero.

#### Note

The PLC may only evaluate the recipe and data record numbers when data inconsistency is detected if one of the conditions outlined below has been met:

- The data mailbox status is set to "Transfer completed".
- The data mailbox status is set to "Transfer completed with error".

#### Sequence of the transfer triggered by a job mailbox

The transfer of data records between the HMI device and the PLC can be initiated by either one of these stations.

The two PLC jobs No. 69 and No. 70 are available for this type of transfer.

#### No. 69: Read data record from PLC ("PLC $\rightarrow$ DAT")

PLC job no. 69 transfers data records from the PLC to the HMI device. The PLC job is structured as follows:

|        | Left byte (LB)                                                                | Right byte (RB) |
|--------|-------------------------------------------------------------------------------|-----------------|
| Word 1 | 0                                                                             | 69              |
| Word 2 | Recipe number (1-999)                                                         |                 |
| Word 3 | Data record number (1 to 65535)                                               |                 |
| Word 4 | Do not overwrite existing data record: 0<br>Overwrite existing data record: 1 |                 |

## No. 70: Write data record to PLC ("DAT $\rightarrow$ PLC")

PLC job No. 70 transfers data records from the HMI device to the PLC. The PLC job is structured as follows:

|        | Left byte (LB)                  | Right byte (RB) |
|--------|---------------------------------|-----------------|
| Word 1 | 0                               | 70              |
| Word 2 | Recipe number (1-999)           |                 |
| Word 3 | Data record number (1 to 65535) |                 |
| Word 4 | -                               | _               |

## Sequence when reading from the PLC with PLC job "PLC $\rightarrow$ DAT" (no. 69)

| Step | Action                                                                                                    |                               |
|------|----------------------------------------------------------------------------------------------------|-------------------------------|
| 1    | Check: Status word = 0?                                                                                                    |                               |
|      | Yes                                                                                                    | No                            |
| 2    | The HMI device enters the recipe and data record number specified in the job and the status "Transfer active" in the data record.                                                                                                    | Abort without return message. |
| 3    | The HMI device reads the values from the PLC and saves these to the data record defined in the PLC job.                                                                                                    |                               |
| 4    | <ul> <li>If "Overwrite" was selected in the job, an existing data record is overwritten without any prompt for confirmation.<br/>The HMI device sets the status "Transfer completed."</li> <li>If "Do not overwrite" was selected in the job, and the data record already exists, the HMI device aborts the job and enters 0000 1100 in the status word of the data record.</li> </ul> |                               |
| 5    | The control program must reset the status word to zero in order to enable further transfers.                                                                                                    |                               |

## Sequence of writing to the PLC using PLC job "DAT $\rightarrow$ PLC" (no. 70)

| Step | Action                                                                                                    |                               |
|------|----------------------------------------------------------------------------------------------------|-------------------------------|
| 1    | Check: Status word = 0?                                                                                                    |                               |
|      | Yes                                                                                                    | No                            |
| 2    | The HMI device enters the recipe and data record number specified in the job and the status "Transfer active" in the data record.                             | Abort without return message. |
| 3    | The HMI device fetches the values of the data record specified in the function from the data medium and writes the values to the PLC.                         |                               |
| 4    | The HMI device sets the status "Transfer completed."                                                                                                    |                               |
| 5    | The control program can now evaluate the transferred data.<br>The control program must reset the status word to zero in order to<br>enable further transfers. |                               |

## Sequence of the transfer when triggered by a configured function

## Reading from the PLC using a configured function

| Step | Action                                                                                                    |                          |
|------|----------------------------------------------------------------------------------------------------|--------------------------|
| 1    | Check: Status word = 0?                                                                                                    |                          |
|      | Yes                                                                                                    | No                       |
| 2    | The HMI device enters the recipe and data record number specified in the function and the status "Transfer active" in the data record.                                                                                    | Abort with system alarm. |
| 3    | The HMI device reads the values from the PLC and stores them in the data record specified in the function.                                                                                                    |                          |
| 4    | <ul> <li>If "Yes" was selected for the "Overwrite" function, an<br/>existing data record is overwritten without any prompt for<br/>confirmation.</li> <li>The HMI device sets the status "Transfer completed."</li> </ul> |                          |
|      | <ul> <li>If "No" was selected for the "Overwrite" function and the<br/>data record already exists, the HMI device aborts the job<br/>and enters 0000 1100 in the status word of the data record.</li> </ul>               |                          |
| 5    | The control program must reset the status word to zero in order to enable further transfers.                                                                                                    |                          |

## Writing to the PLC by means of configured function

| Step | Action                                                                                                    |                          |  |  |  |  |  |
|------|----------------------------------------------------------------------------------------------------|--------------------------|--|--|--|--|--|
| 1    | Check: Status word = 0?                                                                                                    |                          |  |  |  |  |  |
|      | Yes                                                                                                    | No                       |  |  |  |  |  |
| 2    | The HMI device enters the recipe and data record number specified in the function and the status "Transfer active" in the data record.                        | Abort with system alarm. |  |  |  |  |  |
| 3    | The HMI device fetches the values of the data record specified<br>in the function from the data medium and transfers the values<br>to the PLC.                |                          |  |  |  |  |  |
| 4    | The HMI device sets the status "Transfer completed."                                                                                                    |                          |  |  |  |  |  |
| 5    | The control program can now evaluate the transferred data.<br>The control program must reset the status word to zero in order<br>to enable further transfers. |                          |  |  |  |  |  |

#### Possible causes of error when transferring data records

## Possible causes of error

The section below shows possible error causes which lead to the cancellation of data record transfer:

- Tag address not set up on the PLC
- Overwriting data records not possible
- Recipe number does not exist
- Data record number does not exist

#### Note

The status word may only be set by the HMI device. The PLC may only reset the status word to zero.

#### Note

The PLC may only evaluate the recipe and data record numbers when data inconsistency is detected if one of the conditions outlined below has been met:

- The data mailbox status is set to "Transfer completed".
- The data mailbox status is set to "Transfer completed with error".

#### Reaction to an aborted transfer due to errors

If the transfer of data records is aborted due to errors, the HMI device reacts as follows:

Triggering by the operator in the recipe display

Information in the status bar of the recipe view and output of system alarms

• Triggered by function

Output of system alarms

• Triggering by PLC job

No feedback message on the HMI device

You can nonetheless evaluate the status of the transfer by querying the status word in the data record.

#### 8.3.4 Events, alarms, and acknowledgments

#### 8.3.4.1 General information on events, alarms, and acknowledgments

## Function

Messages return information about the PLC or HMI device operating states or problems to the user on the HMI device. The message texts consist of configurable texts and/or tags with actual values.

Operational messages and events must be distinguished. The programmer defines what is an operational message and what is an error alarm.

## **Operational message**

An operational message indicates a state. Example:

- Motor on
- PLC in manual mode

## Alarm message

An error alarm indicates a malfunction. Example:

- Valve does not open.
- Excess motor temperature

Alarms indicate exceptional operational states, and must therefore be acknowledged.

## Acknowledgment

To acknowledge error alarms:

- Operator input on the HMI device
- The PLC sets an acknowledgment bit.

## **Triggering alarms**

Triggering of an alarm in the PLC:

- Setting a tag bit
- Measured value limits exceeded

The location of tags, or of the tag array, is defined in WinCC flexible ES. The tag or array must be set up on the PLC.

## 8.3.4.2 Step 1: Creating tags or an array

#### Procedure

You create tags or arrays in the "Tags" editor. The dialog box is shown below.

|   | Screen_1              | ions 🔫 Tags     |           |         |               | 🗨 🕒 😒                  |
|---|-----------------------|-----------------|-----------|---------|---------------|------------------------|
|   |                       |                 |           |         |               | TAGS                   |
|   | Name 🔶                | Connection      | Data type | Address | Array count   | Logging acquisition mo |
| E | Temperature sensor M3 | SIMATIC 500_505 | ▼ Int     | ▼ ¥ 1   | • 1           | Cyclic continuous      |
|   |                       |                 |           |         | Type V<br>V 1 |                        |
|   |                       |                 |           |         |               | <b>X</b>               |

- Specifying the names of the tags or the name of the array
- Select the connection to the PLC

The connection must already be configured in the "Connections" editor.

• Select the data type

The available data types depend on the PLC being used. If you select an illegal data type, the tag will not be available in the "Discrete alarms" and "Analog alarms" editors.

The following data types are supported for SIMATIC 500/505 controllers:

| PLC             | Permitted data types |                                                |  |  |  |  |
|-----------------|----------------------|------------------------------------------------|--|--|--|--|
|                 | Discrete alarms      | Analog alarms                                  |  |  |  |  |
| SIMATIC 500/505 | Int, +/-Int          | Bit, Int, +/– Int,<br>Double, +/– Double, Real |  |  |  |  |

Specify the address

The tag addressed here contains the bit that triggers the alarm.

As soon as the bit of the tag is set on the PLC and is transferred to the HMI device in the configured acquisition cycle, the HMI device recognizes the alarm as "incoming".

After the same bit is reset on the PLC, the HMI device recognizes the alarm as "outgoing".

• Specify array elements

If the number of array elements is increased, you can select more bit numbers in the "Discrete alarms" editor. An array with a length of three words provides 48 alarm bits, for example.

## 8.3.4.3 Step 2: Configuring an alarm

#### Procedure

We differentiate between the following alarms:

- Discrete alarms
- Analog alarms

You create alarms in the "Discrete alarms" and "Analog alarms" editors.

#### **Discrete alarms**

The editor is shown in the figure below.

| Discrete Alarms        |          |          |         |            |               |             |                    | × |
|------------------------|----------|----------|---------|------------|---------------|-------------|--------------------|---|
|                        |          |          |         | DIS        | CRE           | LE A        | LARM               | 5 |
| Text                   | Number - | Class    |         | Trigger Ta | ig.           | Trigger bit | Group              |   |
| Engine overtemperature | 1        | Errors   | -       | Temperatur | e sensor M3 💌 | 0 🕂         | <no group=""></no> | - |
|                        |          | Icon     | Name    |            | Info          |             | 1                  |   |
|                        |          | -        | Errors  |            |               | <b>P</b>    |                    |   |
|                        |          | -        | Diagnos | sis Events |               |             |                    |   |
|                        |          | <b>1</b> | Warnin  | gs         |               |             |                    |   |
|                        |          | -        | System  |            |               |             |                    |   |
|                        |          | _ <<     | <       | New        |               | <b>V</b>    | 1                  |   |

#### • Edit text

Enter the text to display in runtime. You can format the text characters. The text may contain fields for the output of tags.

The text is output to the alarm view if this view was configured in the "Screens" editor.

• Specify number

Every alarm has a number that must be unique within the project. It is used to uniquely identify the alarm and is indicated with the alarm in runtime.

The permitted range of values is 1 to 100,000.

The WinCC flexible engineering system assigns consecutive numbers. You can change the alarm numbers when assigning these to groups, for example.

• Specify the alarm class

Available alarm classes:

Error alarms

This class must be acknowledged.

- Warning alarms

This class signals events with incoming and outgoing alarms.

#### • Assign trigger tag

In the "Trigger tag" column, you link the configured alarm with the tag created in step 1. All tags with permitted data types are shown in the selection list.

• Specify the bit number

In the "bit number" column, specify the relevant bit position in the created tag.

Remember that the way the bit positions are counted depends on the particular PLC. With SIMATIC 500/505 controllers, the bit positions are counted as follows:

| How the bit positions are counted                   |    |  | Left | byte |  |   |   |  | Righ | t byte | ) |    |
|-----------------------------------------------------|----|--|------|------|--|---|---|--|------|--------|---|----|
| in SIMATIC 500/505<br>controllers                   | 1  |  |      |      |  | 8 | 9 |  |      |        |   | 16 |
| In the WinCC flexible, you configure the following: | 15 |  |      |      |  | 8 | 7 |  |      |        |   | 0  |

#### Analog alarms

The only difference between discrete alarms and analog alarms is that you configure a limit value, rather than a bit number. The alarm is triggered when this limit is exceeded. The outgoing alarm is triggered when the low limit is violated, making allowances for any configured hysteresis.

## 8.3.4.4 Step 3: Configure the acknowledgment

#### Procedure

Create suitable tags on the PLC to acknowledge an error alarm. You assign these tags to an alarm in the "Bit messages" editor. You make the assignment in "Properties ► Acknowledgment."

The following figure shows the dialog for configuring an acknowledgment.

| Discrete Alarms                                       |                            | ۵ 🍋 😒                                  |
|-------------------------------------------------------|----------------------------|----------------------------------------|
|                                                       | DI                         | SCRETE ALARMS                          |
| Text                                                  | Aumber Class Trigger Ta    | g Trigger bit Group                    |
| Engine overtemperature                                | 1 Errors Temperatur        | e sensor M3 🔽 0 👘 <no group=""> 💌</no> |
| Discrete alarm 1 (                                    | Discrete alarm)            | (P) (X                                 |
| General     Properties                                |                            | Acknowledgement                        |
| <ul> <li>Acknowledgement</li> <li>Infotext</li> </ul> | Acknowledgement PLC        | Acknowledgement HMI                    |
| - 110 000/10                                          | Tag Temperature sensor P 🔻 | Tag <no tag=""></no>                   |
| Process                                               |                            |                                        |

Distinction in terms of acknowledgment:

- Acknowledgment on the HMI device
- Acknowledgment by the PLC

#### Acknowledgment by the PLC

In "Acknowledgment PLC tag", you configure the tag or the array tag and the bit number based on which the HMI device can recognize an acknowledgment by the PLC.

A bit set in the tag triggers acknowledgment of the assigned error alarm bit at the HMI device. This tag bit returns a function similar to acknowledgment on the HMI device which is triggered by pressing the "ACK" button, for example.

The acknowledgment bit must be located in the same tag as the bit for the error alarm.

Reset the acknowledgment bit before setting the bit in the alarm area again. The figure below shows the pulse diagram.

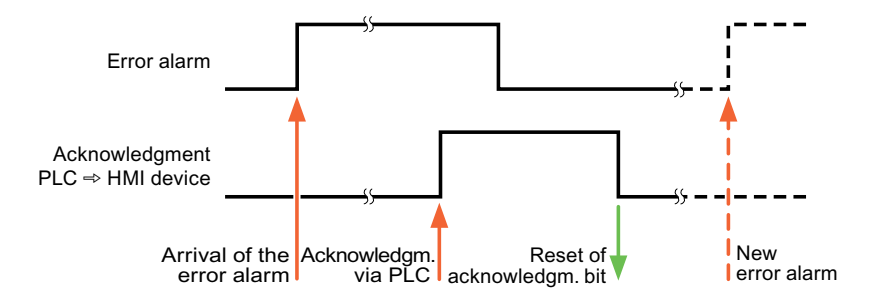

#### Acknowledgment on the HMI device

In "Ack read tag", you configure the tag or the array tag and the bit number that is written to the PLC after acknowledgment from the HMI device. Make sure when you use an array tag that it is not longer than 6 words.

In order to ensure that a signal transition is generated as soon as the acknowledgment bit is set, the HMI device first resets the acknowledgment bit assigned to an error alarm. There is a certain time-based offset between these two operations, due to the processing time of the HMI device.

#### Note

The reset includes all alarm bits acknowledged since the last restart of Runtime. The PLC may only read this area once.

If the alarm is acknowledged on the HMI device, the bit is then set in the assigned acknowledgment tag on the PLC. This allows the PLC to recognize that the error alarm has been acknowledged.

The figure below shows the pulse diagram.

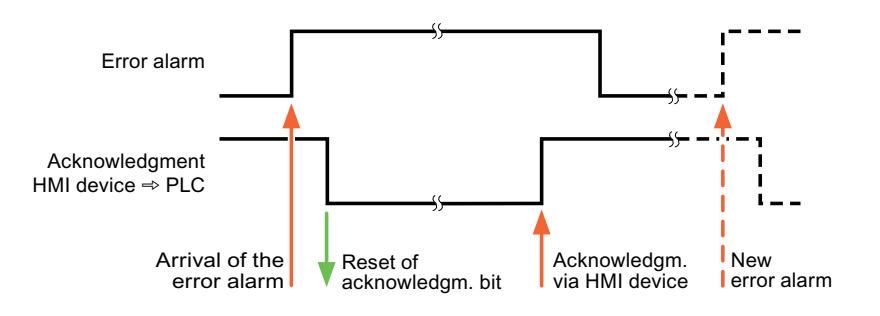

WinCC flexible 2008 Communication Part 1 User's Manual, 07/2008, 6AV6691-1CA01-3AB0

8.4 Commissioning components

# 8.4 Commissioning components

## 8.4.1 Commissioning components

## Transferring the PLC program to the PLC

- 1. Interconnect the PC with the CPU using the appropriate cable.
- 2. Download the program files to the CPU.
- 3. Then set the CPU to RUN.

## Transferring project data to the HMI device

1. The HMI device must be in transfer mode in order to accept the project transfer.

Possible scenarios:

Initial startup

The HMI device does not yet contain any configuration data in the initial startup phase. The project data and runtime software required for operation must be transferred from the configuration computer to the device: The HMI device automatically changes to transfer mode.

The transfer dialog box opens with a connection message on the HMI device.

- Recommissioning

Recommissioning means that you overwrite existing project data on the HMI device.

For corresponding detailed instructions, refer to the HMI device manual.

- 2. Check whether the alarm settings meet requirements of your WinCC flexible project.
- 3. Select "Project > Transfer > Transfer settings" to configure the transfer parameters before you transfer project data to the HMI device:
  - Select the used port.
  - Set the transfer parameters.
  - Select the target storage location.
- 4. Initiate the transfer of project data by clicking "Transfer".
  - The project is compiled automatically.
  - All compilation and transfer steps are logged to a message window.

Message output on the configuration computer on successful completion of the transfer: "Transfer completed successfully".

The start screen appears on the HMI device.

8.4 Commissioning components

#### Interconnecting the PLC with the HMI device

- 1. Interconnect the PLC with the HMI device using a suitable cable.
- 2. The message "Connection to PLC .... is established" is output to the HMI device. Note that users can edit the system alarm texts in WinCC flexible.

#### NOTICE

Always observe the safety-related information in the HMI device Manual when commissioning the device.

RF radiation emitted from devices such as mobile phones may cause unwanted operating states.

## 8.5 Connecting cables for SIMATIC 500/505

## 8.5.1 Connecting cable PP1, RS-232, for SIMATIC 500/505

## PP1 connecting cable

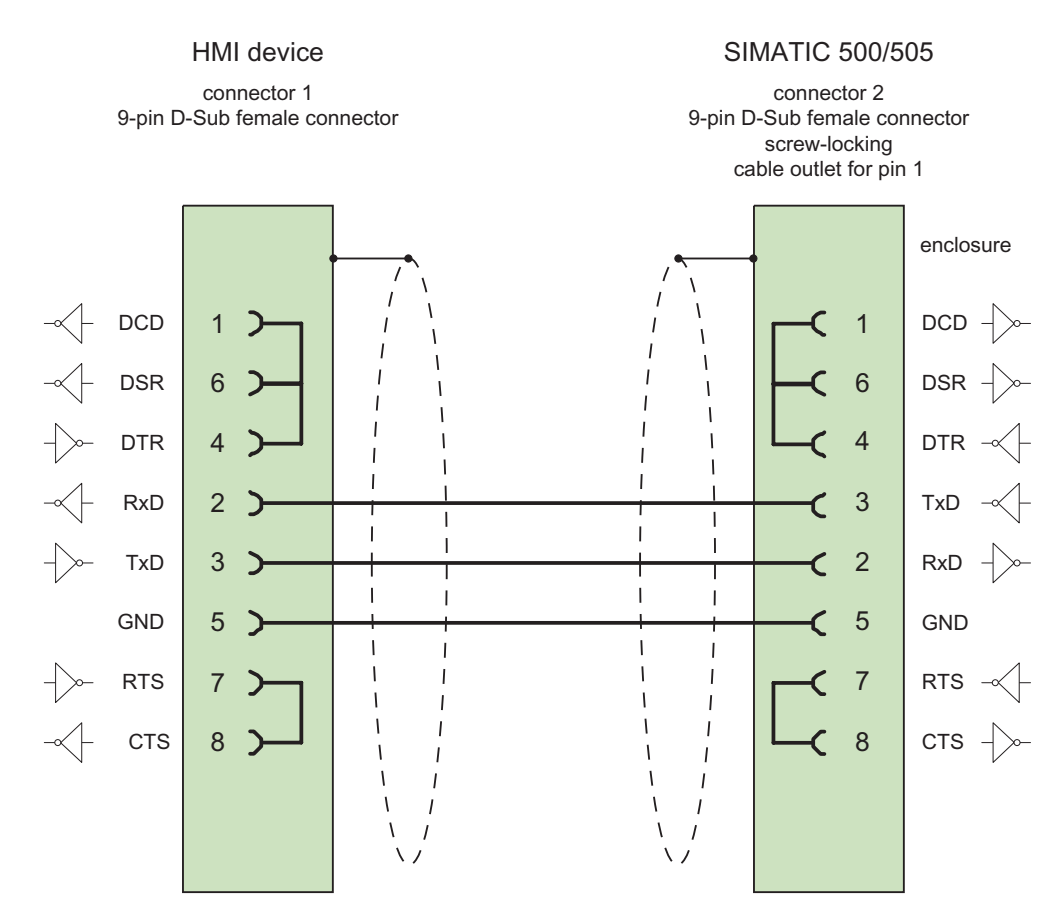

Shield with large-area contact to casing Cable:  $3 \times 0.14 \text{ mm}^2$ , shielded, max. length 15 m

## 8.5.2 Connecting cable 6XV1440-2K, RS-232, for SIMATIC 500/505

## 6XV1440-2K\_\_\_

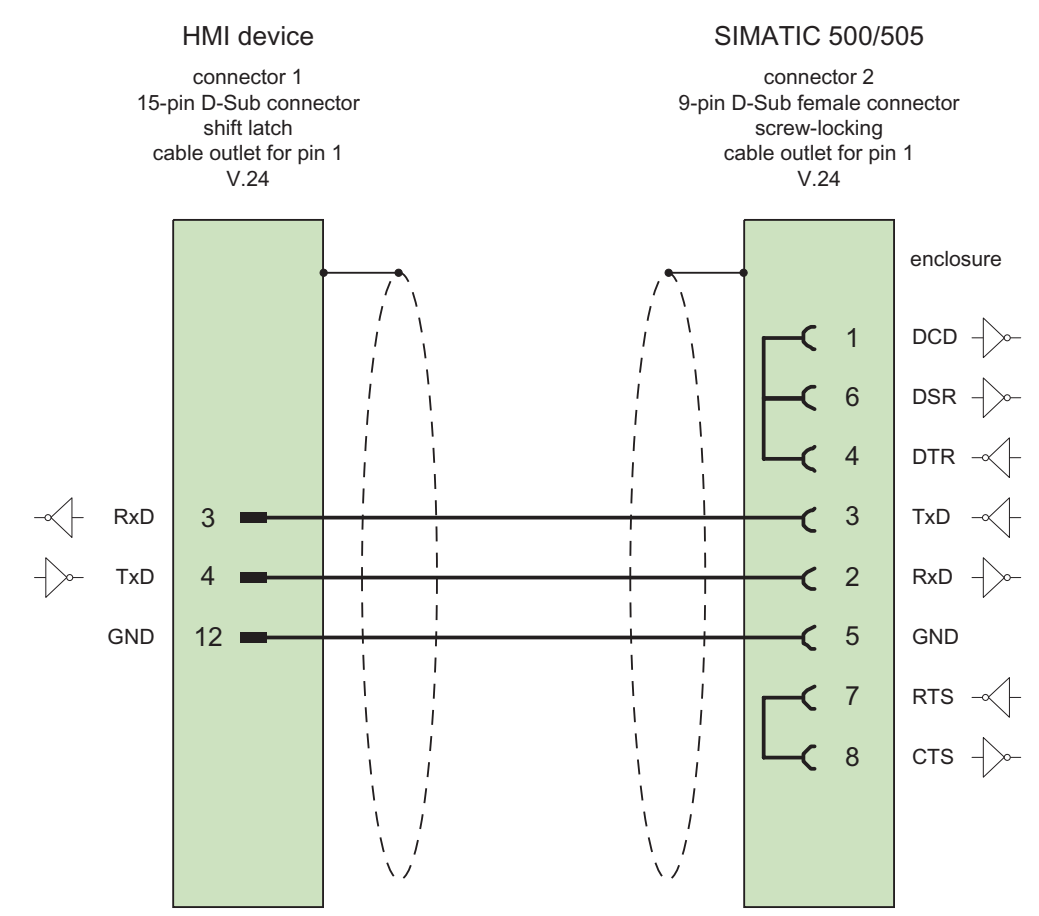

Casing shield is connected to pin 1

Shield with large-area contact to casing Cable:  $5 \times 0.14 \text{ mm}^2$ , shielded, max. length 15 m

## 8.5.3 Connecting cable 6XV1440-2L, RS-232, for SIMATIC 500/505

## 6XV1440-2L\_\_\_

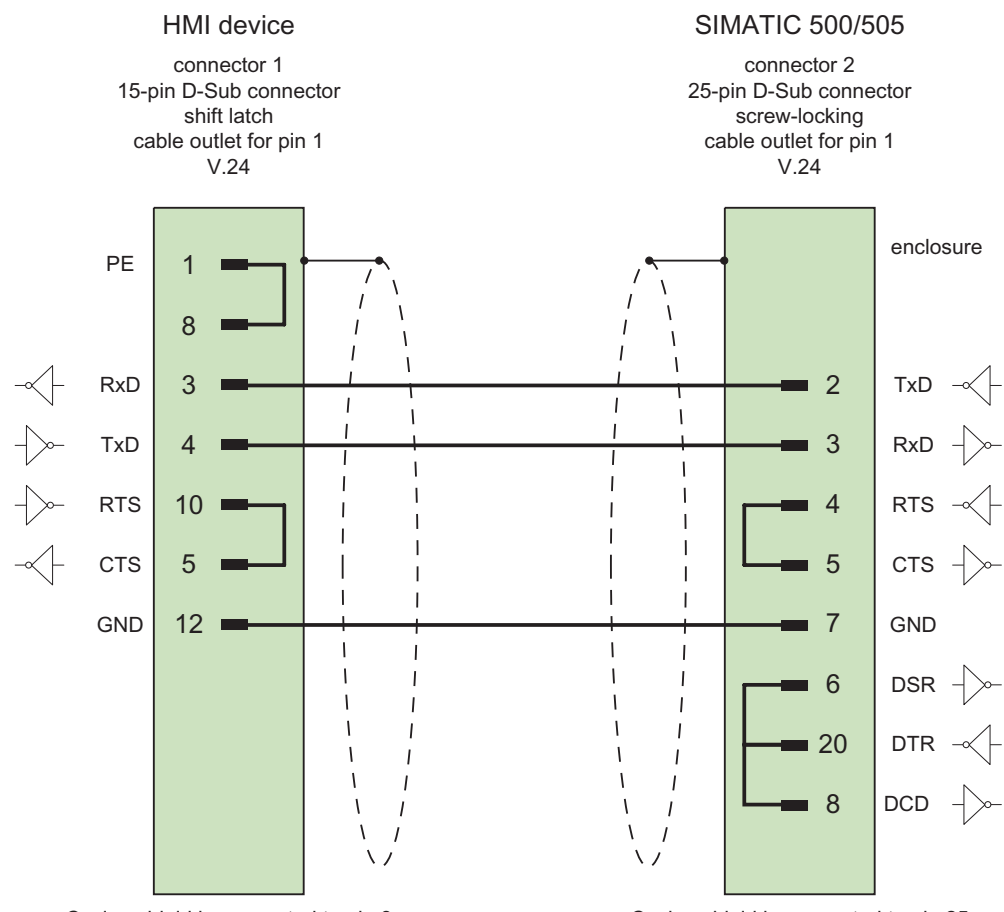

Casing shield is connected to pin 8

Casing shield is connected to pin 25

Shield with large-area contact to casing Cable:  $5 \times 0.14 \text{ mm}^2$ , shielded, max. length 15 m

## 8.5.4 Connecting cable 6XV1440-1M, RS-422, for SIMATIC 505

## 6XV1440-1M \_ \_ \_ (PLC 545 / CPU 1102, PLC 555))

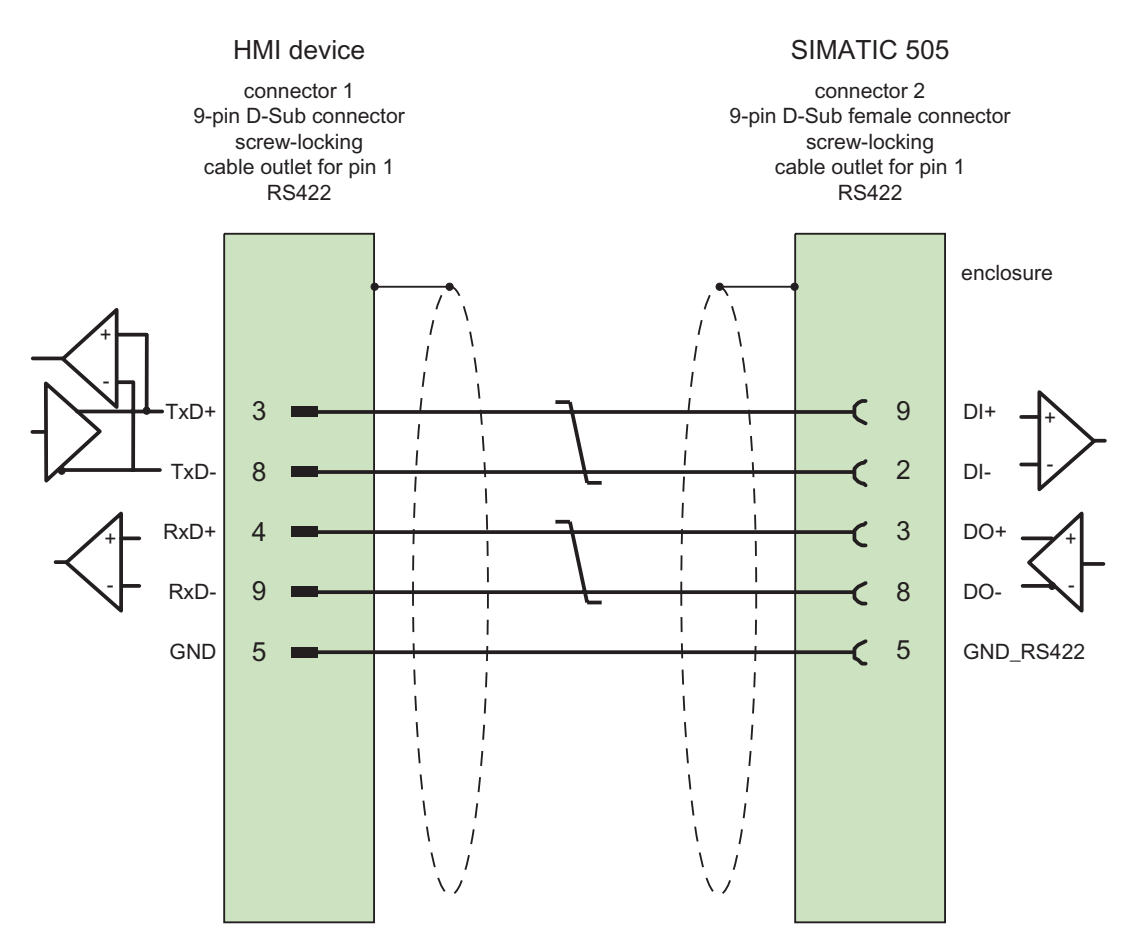

Shield with large-area contact to casing Cable:  $3 \times 2 \times 0.14 \text{ mm}^2$ , shielded, max. length 300 m

## 8.5.5 Connecting cable 6XV1440-2M, RS-422, for SIMATIC 500/505

## 6XV1440-2M \_ \_ \_ (PLC 525, 545 / CPU 1101, PLC 565T)

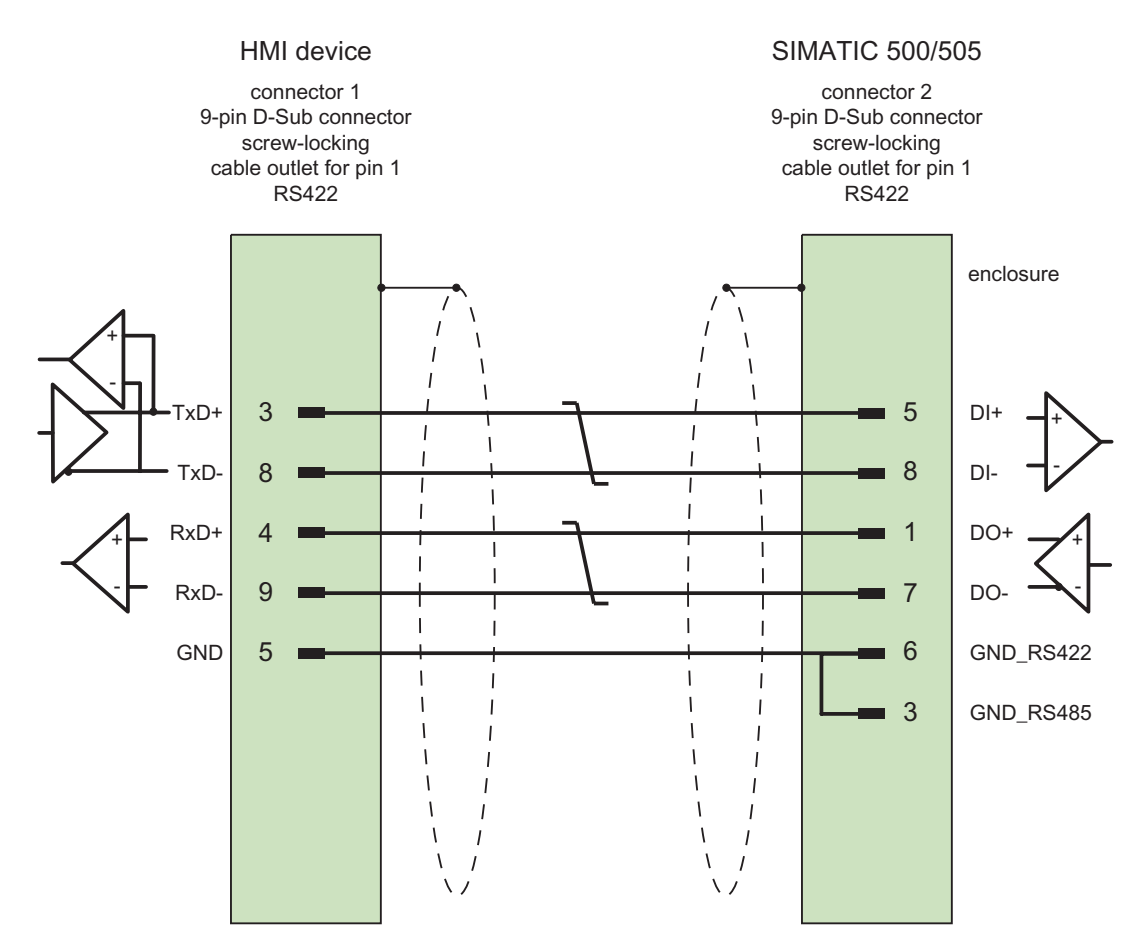

Shield with large-area contact to casing Cable:  $3 \times 2 \times 0.14 \text{ mm}^{2}$ , shielded, max. length 300 m

Communication with SIMATIC 500/505 controllers

8.5 Connecting cables for SIMATIC 500/505

# 9

# Appendix

## 9.1 System alarms

#### Introduction

System alarms on the HMI device provide information about internal states of the HMI device and PLC.

The following overview shows the causes of system alarms and how to eliminate the cause of error.

Some of the system alarms described in this section are relevant to individual HMI devices based on their range of features.

#### Note

System alarms are only indicated if an alarm window was configured. System alarms are output in the language currently set on your HMI device.

#### System alarm parameters

System alarms may contain encrypted parameters which are relevant to troubleshooting because they provide a reference to the source code of the runtime software. These parameters are output after the text "Error code:"

9.1 System alarms

## Meaning of the system alarms

All the system alarms that can be displayed are listed below. The system alarms are divided into different ranges:

#### 10000 - Printer alarms

| Number | Effect/cause                                                                                                    | Remedy                                                                                                    |
|--------|----------------------------------------------------------------------------------------------------|----------------------------------------------------------------------------------------------------|
| 10000  | The print job could not be started or was canceled<br>due to an unknown error. Faulty printer setup. Or:<br>No authorization is available for accessing the<br>network printer.<br>Power supply failure during data transfer. | Check the printer settings, cable connections and the<br>power supply.<br>Set up the printer once again. Obtain a network printer<br>authorization.<br>If the error persists, contact the Hotline! |
| 10001  | No printer is installed or a default printer has not been set up.                                                                                                    | Install a printer and/or select it as the default printer.                                                                                                    |
| 10002  | Overflow of the graphics buffer for printing. Up to two images are buffered.                                                                                                    | Allow sufficient intervals between successive print jobs.                                                                                                    |
| 10003  | Images can now be buffered again.                                                                                                    |                                                                                                    |
| 10004  | Overflow of the buffer for printing lines in text mode (e.g. alarms). Up to 1000 lines are buffered.                                                                                                    | Allow sufficient intervals between successive print jobs.                                                                                                    |
| 10005  | Text lines can now be buffered again.                                                                                                    |                                                                                                    |
| 10006  | The Windows printing system reports an error.<br>Refer to the output text and the error ID to<br>determine the possible causes. Nothing is printed<br>or the print is faulty.                                                 | Repeat the action if necessary.                                                                                                    |

#### 20000 - Global script alarms

| Number | Effect/causes                                                                                                    | Remedy                                                                                                    |
|--------|----------------------------------------------------------------------------------------------------|----------------------------------------------------------------------------------------------------|
| 20010  | An error has occurred in the specified script line.<br>Execution of the script was therefore aborted. Note<br>the system alarm that may have occurred prior to<br>this.                                                   | Select the specified script line in the configuration.<br>Ensure that the tags used are of the allowed types.<br>Check system functions for the correct number and<br>types of parameters.                                                          |
| 20011  | An error has occurred in a script that was called by<br>the specified script.<br>Execution of the script was therefore aborted in the<br>called script.<br>Note the system alarm that may have occurred<br>prior to this. | In the configuration, select the script that has been<br>called directly or indirectly by the specified script.<br>Ensure that the tags used are of the allowed types.<br>Check system functions for the correct number and<br>types of parameters. |
| 20012  | The configuration data is inconsistent. The script could therefore not be generated.                                                                                                    | Recompile the configuration.                                                                                                    |
| 20013  | The scripting component of WinCC flexible<br>Runtime is not correctly installed. Therefore, no<br>scripts can be executed.                                                                                                | Reinstall WinCC flexible Runtime on your PC.<br>Rebuild your project with "Project > Generator ><br>Generate" and transfer the project to the HMI device.                                                                                           |
| 20014  | The system function returns a value that is not written in any return tag.                                                                                                    | Select the specified script in the configuration.<br>Check whether the script name has been assigned a<br>value.                                                                                                    |

| Number | Effect/causes                                                                                                    | Remedy                                                                                                    |
|--------|----------------------------------------------------------------------------------------------------|----------------------------------------------------------------------------------------------------|
| 20015  | Too many successive scripts have been triggered<br>in short intervals. When more than 20 scripts are<br>queued for processing, any subsequent scripts are<br>rejected. In this case, the script indicated in the<br>alarm is not executed. | Find what is triggering the scripts. Extend the times,<br>e.g. the polling time of the tags which trigger the<br>scripts. |

#### 30000 - Alarms for IFwSetValue: SetValue()

| Number | Effect/causes                                                                                                    | Remedy                                                                                                    |
|--------|----------------------------------------------------------------------------------------------------|----------------------------------------------------------------------------------------------------|
| 30010  | The tag could not accept the function result, e.g. when it has exceeded the value range.                                   | Check the tag type of the system function parameter.                                                                     |
| 30011  | A system function could not be executed because<br>the function was assigned an invalid value or type<br>in the parameter. | Check the parameter value and tag type of the invalid<br>parameter. If a tag is used as a parameter, check its<br>value. |
| 30012  | A system function could not be executed because<br>the function was assigned an invalid value or type<br>in the parameter. | Check the parameter value and tag type of the invalid<br>parameter. If a tag is used as a parameter, check its<br>value. |

#### 40000 - Linear scaling alarms

| Number | Effect/causes                                                                                                    | Remedy                                          |
|--------|----------------------------------------------------------------------------------------------------|-------------------------------------------------|
| 40010  | The system function could not be executed since<br>the parameters could not be converted to a<br>common tag type. | Check the parameter types in the configuration. |
| 40011  | The system function could not be executed since<br>the parameters could not be converted to a<br>common tag type. | Check the parameter types in the configuration. |

#### 50000 - Data server alarms

| Number | Effect/causes                                                                                                    | Remedy |
|--------|----------------------------------------------------------------------------------------------------|--------|
| 50000  | The HMI device is receiving data faster than it is<br>capable of processing. Therefore, no further data is<br>accepted until all current data have been<br>processed. Data exchange then resumes. |        |
| 50001  | Data exchange has been resumed.                                                                                                    |        |

#### 60000 - Win32 function alarms

| Number | Effect/causes                                                                                                    | Remedy |
|--------|----------------------------------------------------------------------------------------------------|--------|
| 60000  | This alarm is generated by the<br>"DisplaySystemAlarms" function. The text to be<br>displayed is transferred to the function as a<br>parameter. |        |

## 9.1 System alarms

| Number | Effect/causes                                                                                                    | Remedy                                                                                                    |
|--------|----------------------------------------------------------------------------------------------------|----------------------------------------------------------------------------------------------------|
| 60010  | The file could not be copied in the direction defined<br>because one of the two files is currently open or the<br>source/target path is not available.<br>It is possible that the Windows user has no access<br>rights to one of the two files. | Restart the system function or check the paths of the source/target files. Using Windows NT/XP: The user executing WinCC flexible Runtime must be granted access rights for the files. |
| 60011  | An attempt was made to copy a file to itself.<br>It is possible that the Windows user has no access<br>rights to one of the two files.                                                                                                    | Check the path of the source/target file.<br>Using Windows NT/XP with NTFS: The user executing<br>WinCC flexible Runtime must be granted access rights<br>for the files.               |

#### 70000 - Win32 function alarms

| Number | Effect/causes                                                                                                    | Remedy                                                                                                    |
|--------|----------------------------------------------------------------------------------------------------|----------------------------------------------------------------------------------------------------|
| 70010  | The application could not be started because it could not be found in the path specified or there is insufficient memory space.                                                                                                    | Check whether the application exists in the specified path or close other applications.                                                                                                 |
| 70011  | <ul> <li>The system time could not be modified.</li> <li>The error alarm only appears in connection with area pointer "Date/time PLC". Possible causes:</li> <li>An invalid time was transferred in the job mailbox.</li> <li>The Windows user has no right to modify the system time.</li> </ul> | Check the time which is to be set.<br>Using Windows NT/XP: The user executing WinCC<br>flexible Runtime must be granted the right to change<br>the system time of the operating system. |
|        | If the first parameter in the system alarm is<br>displayed with the value 13, the second parameter<br>indicates the byte containing the incorrect value.                                                                                                    |                                                                                                    |
| 70012  | An error occurred when executing the function<br>"StopRuntime" with the option "Runtime and<br>operating system".<br>Windows and WinCC flexible Runtime are not<br>closed.<br>One possible cause is that other programs cannot<br>be closed.                                                      | Close all programs currently running.<br>Then close Windows.                                                                                                    |
| 70013  | The system time could not be modified because an invalid value was entered. Incorrect separators may have been used.                                                                                                    | Check the time which is to be set.                                                                                                    |
| 70014  | <ul> <li>The system time could not be modified. Possible causes:</li> <li>An invalid time was transferred.</li> <li>The Windows user has no right to modify the system time.</li> <li>Windows rejects the setting request.</li> </ul>                                                             | Check the time which is to be set.<br>Using Windows NT/XP: The user executing WinCC<br>flexible Runtime must be granted the right to change<br>the system time of the operating system. |
| 70015  | The system time could not be read because<br>Windows rejects the reading function.                                                                                                    |                                                                                                    |

| Number | Effect/causes                                                                                                    | Remedy                                                                                                    |
|--------|----------------------------------------------------------------------------------------------------|----------------------------------------------------------------------------------------------------|
| 70016  | An attempt was made to select a screen by means<br>of a system function or job. This is not possible<br>because the screen number specified does not<br>exist.                                                       | Check the screen number in the function or job with the<br>screen numbers configured.<br>Assign the number to a screen if necessary.<br>Check the details for the screen call and whether the |
|        | Or: A screen could not be generated due to insufficient system memory.                                                                                                    | screen is blocked for specific users.                                                                                                    |
|        | Or: The screen is blocked.                                                                                                    |                                                                                                    |
|        | Or: Screen call has not been executed correctly.                                                                                                    |                                                                                                    |
| 70017  | Date/time is not read from the area pointer because<br>the address set in the PLC is either not available or<br>has not been set up.                                                                                 | Change the address or set up the address in the PLC.                                                                                                    |
| 70018  | Acknowledgment that the password list has been successfully imported.                                                                                                    |                                                                                                    |
| 70019  | Acknowledgment that the password list has been successfully exported.                                                                                                    |                                                                                                    |
| 70020  | Acknowledgment for activation of alarm reporting.                                                                                                    |                                                                                                    |
| 70021  | Acknowledgment for deactivation of alarm reporting.                                                                                                    |                                                                                                    |
| 70022  | Acknowledgment to starting the Import Password List action.                                                                                                    |                                                                                                    |
| 70023  | Acknowledgment to starting the Export Password List action.                                                                                                    |                                                                                                    |
| 70024  | The value range of the tag has been exceeded in<br>the system function.<br>The calculation of the system function is not<br>performed.                                                                               | Check the desired calculation and correct it if necessary.                                                                                                    |
| 70025  | The value range of the tag has been exceeded in<br>the system function.<br>The calculation of the system function is not<br>performed.                                                                               | Check the desired calculation and correct it if necessary.                                                                                                    |
| 70026  | No other screens are stored in the internal screen<br>memory.<br>No other screens can be selected.                                                                                                    |                                                                                                    |
| 70027  | The backup of the RAM file system has been started.                                                                                                    |                                                                                                    |
| 70028  | The files from the RAM have been copied in the<br>Flash memory.<br>The files from the RAM have been copied in the<br>Flash memory. Following a restart, these saved<br>files are copied back to the RAM file system. |                                                                                                    |
| 70029  | Backup of the RAM file system has failed.<br>No backup copy of the RAM file system has been<br>made.                                                                                                    | Check the settings in the "Control Panel > OP" dialog<br>and save the RAM file system using the "Save Files"<br>button in the "Persistent Storage" tab.                                       |
| 70030  | The parameters configured for the system function<br>are faulty.<br>The connection to the new PLC was not<br>established.                                                                                            | Compare the parameters configured for the system function with the parameters configured for the PLCs and correct them as necessary.                                                          |
| 70031  | The PLC configured in the system function is not<br>an S7 PLC.<br>The connection to the new PLC was not<br>established                                                                                               | Compare the S7 PLC name parameter configured for<br>the system function with the parameters configured for<br>the PLC and correct them as necessary.                                          |

9.1 System alarms

| Number | Effect/causes                                                                                                    | Remedy                                                                                                    |
|--------|----------------------------------------------------------------------------------------------------|----------------------------------------------------------------------------------------------------|
| 70032  | The object configured with this number in the tab<br>order is not available in the selected screen.<br>The screen changes but the focus is set to the first<br>object.                                                                                                    | Check the number of the tab order and correct it if necessary.                                                                                                    |
| 70033  | An e-mail cannot be sent because a TCP/IP<br>connection to the SMTP server no longer exists.<br>This system alarm is generated only at the first<br>attempt. All subsequent unsuccessful attempts to<br>send an e-mail will no longer generate a system<br>alarm. The event is regenerated when an e-mail<br>has been successfully sent in the meantime.<br>The central e-mail component in WinCC flexible<br>Runtime attempts, in regular intervals (1 minute), to<br>establish the connection to the SMTP server and to<br>send the remaining e-mails. | Check the network connection to the SMTP server and re-establish it if necessary.                                                                                                    |
| 70034  | Following a disruption, the TCP/IP connection to the SMTP server could be re-established. The queued e-mails are then sent.                                                                                                    |                                                                                                    |
| 70036  | No SMTP server for sending e-mails is configured.<br>An attempt to connect to an SMTP server has<br>failed and it is not possible to send e-mails.<br>WinCC flexible Runtime generates the system<br>alarm after the first attempt to send an e-mail.                                                                                                    | Configure an SMTP server:<br>In WinCC flexible Engineering System<br>using "Device settings > Device settings"<br>In the Windows CE operating system<br>using "Control Panel > Internet Settings > E-mail ><br>SMTP Server" |
| 70037  | An e-mail cannot be sent for unknown reasons.<br>The contents of the e-mail are lost.                                                                                                    | Check the e-mail parameters (recipient etc.).                                                                                                    |
| 70038  | The SMTP server has rejected sending or<br>forwarding an e-mail because the domain of the<br>recipient is unknown to the server or because the<br>SMTP server requires authentication.<br>The contents of the e-mail are lost.                                                                                                    | Check the domain of the recipient address or disable<br>the authentication on the SMTP server if possible.<br>SMTP authentication is currently not used in WinCC<br>flexible Runtime.                                       |
| 70039  | The syntax of the e-mail address is incorrect or contains illegal characters.<br>The contents of the e-mail are discarded.                                                                                                    | Check the e-mail address of the recipient.                                                                                                    |
| 70040  | The syntax of the e-mail address is incorrect or contains illegal characters.                                                                                                    |                                                                                                    |
| 70041  | The import of the user management was aborted due to an error.<br>Nothing was imported.                                                                                                    | Check your user management or transfer it again to the panel.                                                                                                    |
| 70042  | The value range for the tags has been exceeded<br>while executing the system function.<br>The system function calculation has not been<br>carried out.                                                                                                    | Check the desired calculation and correct it if necessary.                                                                                                    |
| 70043  | The value range for the tags has been exceeded<br>while executing the system function.<br>The system function calculation has not been<br>carried out.                                                                                                    | Check the desired calculation and correct it if necessary.                                                                                                    |

Appendix 9.1 System alarms

80000 - Archive alarms

| Number | Effect/causes                                                                                                    | Remedy                                                                                                    |
|--------|----------------------------------------------------------------------------------------------------|----------------------------------------------------------------------------------------------------|
| 80001  | The log specified is filled to the size defined (in percent) and must be stored elsewhere.                                                                                                    | Store the file or table by executing a 'move' or 'copy' function.                                                           |
| 80002  | A line is missing in the specified log.                                                                                                    |                                                                                                    |
| 80003  | The copying process for logging was not<br>successful.<br>In this case, it is advisable to check any<br>subsequent system alarms, too.                                                                                                    |                                                                                                    |
| 80006  | Since logging is not possible, this causes a permanent loss of the functionality.                                                                                                    | In the case of databases, check whether the corresponding data source exists and start up the system again.                 |
| 80009  | A copying action has been completed successfully.                                                                                                    |                                                                                                    |
| 80010  | Since the storage location was incorrectly entered<br>in WinCC flexible, this causes a permanent loss of<br>the functionality.                                                                                                    | Configure the storage location for the respective log again and restart the system when the full functionality is required. |
| 80012  | Log entries are stored in a buffer. If the values are<br>read to the buffer faster than they can be physically<br>written (using a hard disk, for example),<br>overloading may occur and recording is then<br>stopped.                                                                                                    | Archive fewer values.<br>Or:<br>Increase the logging cycle.                                                                 |
| 80013  | The overload status no longer applies. Archiving resumes the recording of all values.                                                                                                    |                                                                                                    |
| 80014  | The same action was triggered twice in quick succession. Since the process is already in operation, the action is only carried out once.                                                                                                    |                                                                                                    |
| 80015  | This system alarm is used to report DOS or database errors to the user.                                                                                                    |                                                                                                    |
| 80016  | The logs are separated by the system function<br>"CloseAllLogs" and the incoming entries exceed<br>the defined buffer size.<br>All entries in the buffer are deleted.                                                                                                    | Reconnect the logs.                                                                                                    |
| 80017  | The number of incoming events cause a buffer<br>overflow. This can be caused, for example, by<br>several copying actions being activated at the<br>same time.<br>All copy jobs are deleted.                                                                                                    | Stop the copy action.                                                                                                    |
| 80019  | The connection between WinCC flexible and all<br>logs were closed, for example, after executing the<br>system function "CloseAllLogs".<br>Entries are written to the buffer and are then written<br>to the logs when a connection is re-established.<br>There is no connection to the storage location and<br>the storage medium may be replaced, for example. |                                                                                                    |
| 80020  | The maximum number of simultaneously copy operations has been exceeded. Copying is not executed.                                                                                                    | Wait until the current copying actions have been completed, then restart the last copy action.                              |
| 80021  | An attempt was made to delete a log which is still<br>busy with a copy action. Deletion has not been<br>executed.                                                                                                    | Wait until the current copying actions have been completed, then restart the last action.                                   |

9.1 System alarms

| Number         | Effect/causes                                                                                                    | Remedy                                                                                                    |
|----------------|----------------------------------------------------------------------------------------------------|----------------------------------------------------------------------------------------------------|
| 80022<br>80023 | An attempt was made to use the system function<br>"StartSequenceLog" to start a sequence log for a<br>log which is not configured as a sequence log. No<br>sequence log file is created.<br>An attempt was made to copy a log to itself.<br>The log is not copied. | <ul> <li>In the project, check</li> <li>if the "StartSequenceLog" system function was properly configured.</li> <li>if the tag parameters are properly provided with data on the HMI device.</li> <li>In the project, check</li> <li>if the "CopyLog" system function was properly</li> </ul> |
|                |                                                                                                    | <ul> <li>if the tag parameters are properly provided with data on the HMI device.</li> </ul>                                                                                                    |
| 80024          | The "CopyLog" system function does not allow copying when the target log already contains data ("Mode" parameter). The log is not copied.                                                                                                    | Edit the "CopyLog" system function in the project if necessary. Before you initiate the system function, delete the destination log file.                                                                                                    |
| 80025          | You have canceled the copy operation.<br>Data written up to this point are retained. The<br>destination log file (if configured) is not deleted.<br>The cancellation is reported by an error entry<br>\$RT_ERR\$ at the end of the destination log.                |                                                                                                    |
| 80026          | This alarm is output after all logs are initialized.<br>Values are written to the logs from then on. Prior to<br>this, no entries are written to the logs, irrespective<br>whether WinCC flexible Runtime is active or not.                                        |                                                                                                    |
| 80027          | The internal Flash memory has been specified as<br>the storage location for a log. This is not<br>permissible.<br>No values are written to this log and the log file is<br>not created.                                                                            | Configure "Storage Card" or a network path as the storage location.                                                                                                    |
| 80028          | The alarm returns a status report indicating that the logs are currently being initialized. No values are logged until the alarm 80026 is output.                                                                                                    |                                                                                                    |
| 80029          | The number of logs specified in the alarm could not<br>be initialized. The logs are initialized.<br>The faulty log files are not available for logging<br>jobs.                                                                                                    | Evaluate the additional system alarms related to this<br>alarm. Check the configuration, the ODBC (Open<br>Database Connectivity) and the specified drive.                                                                                                    |
| 80030          | The structure of the existing log file does not match<br>the expected structure.<br>Logging is stopped for this log.                                                                                                    | Delete the existing log data manually, in advance.                                                                                                    |
| 80031          | The log in CSV format is corrupted.<br>The log cannot be used.                                                                                                    | Delete the faulty file.                                                                                                    |
| 80032          | Logs can be assigned events. These are triggered<br>as soon as the log is full. If WinCC flexible Runtime<br>is started and the log is already full, the event is not<br>triggered.<br>The log specified no longer logs data because it is<br>full.                | Close WinCC flexible Runtime, delete the log, then<br>restart WinCC flexible Runtime.<br>Or:<br>Configure a button which contains the same actions as<br>the event and press it.                                                                                                    |
| 80033          | "System Defined" is set in the data log file as the data source name. This causes an error. No data is written to the database logs, whereas the logging to the CSV logs works.                                                                                    | Reinstall SQL Sever 2005 Express.                                                                                                    |

| Number | Effect/causes                                                                                                    | Remedy                                                                                                    |
|--------|----------------------------------------------------------------------------------------------------|----------------------------------------------------------------------------------------------------|
| 80034  | An error has occurred in the initialization of the<br>logs. An attempt has been made to create the<br>tables as a backup. This action was successful. A<br>backup has been made of the tables of the<br>corrupted log file and the cleared log was restarted. | No action is necessary. However, it is recommended to<br>save the backup files or delete them in order to make<br>the space available again.                                                |
| 80035  | An error has occurred in the initialization of the logs. An attempt has been made to create backups of the tables and this has failed. No logging or backup has been performed.                                                                               | It is recommended to save the backups or to delete<br>them in order to release memory.                                                                                                    |
| 80044  | The export of a log was interrupted because<br>Runtime was closed or due to a power failure. It<br>was detected that the export needed to be resume<br>when Runtime restarted.                                                                                | The export resumes automatically.                                                                                                    |
| 80045  | The export of a log was interrupted due to an error<br>in the connection to the server or at the server<br>itself.                                                                                                    | <ul><li>The export is repeated automatically. Check:</li><li>The connection to the server.</li><li>If the server is running.</li><li>If there is enough free space on the server.</li></ul> |
| 80046  | The destination file could not be written while exporting the log.                                                                                                    | Check whether there is enough space on the server<br>and it you have permission to create the log file.                                                                                     |
| 80047  | The log could not be read while exporting it.                                                                                                    | Check whether the storage medium is correctly inserted.                                                                                                    |
| 80049  | The log could not be renamed while preparing to export it.<br>The job can not be completed."                                                                                                    | Check whether the storage medium is correctly inserted and if there is sufficient space on the medium.                                                                                      |
| 80050  | The log which shall be exported is not closed.<br>The job can not be completed.                                                                                                    | Make sure the "CloseAll Logs" system function is called before using the "ExportLog" system function. Change the configuration as required.                                                 |

#### 90000 - FDA alarms

| Number | Effect/causes                                                                                                    | Remedy                                                                                                    |
|--------|----------------------------------------------------------------------------------------------------|----------------------------------------------------------------------------------------------------|
| 90024  | No operator actions can be logged due to lack of space on the storage medium for log. The operator action will therefore not be executed.                                                                                                    | Make more space available by inserting an empty<br>storage medium or swapping out the log files on the<br>server using "ExportLog".                                |
| 90025  | No user actions can be logged because of error state of the archive. Therefore the user action will not be executed.                                                                                                    | Check whether the storage medium is correctly inserted.                                                                                                    |
| 90026  | No operator actions can be logged because the log<br>is closed. The operator action will therefore not be<br>executed.                                                                                                    | Before further operator actions are carried out, the log<br>must be opened again using the system function<br>"OpenAllLogs". Change the configuration as required. |
| 90028  | The password you entered is incorrect.                                                                                                    | Enter the correct password.                                                                                                    |
| 90029  | Runtime was closed during ongoing operation<br>(perhaps due to a power failure) or a storage<br>medium in use is incompatible with Audit Trail. An<br>Audit Trail is not suitable if it belongs to another<br>project or has already be archived. | Ensure that you are using the correct storage medium.                                                                                                    |
| 90030  | Runtime was closed during ongoing operation (perhaps due to a power failure).                                                                                                    |                                                                                                    |

9.1 System alarms

| Number | Effect/causes                                                                                                    | Remedy                                                                                                    |
|--------|----------------------------------------------------------------------------------------------------|----------------------------------------------------------------------------------------------------|
| 90031  | Runtime was closed during ongoing operation (perhaps due to a power failure).                                              |                                                                                                    |
| 90032  | Running out of space on the storage medium for log.                                                                        | Make more space available by inserting an empty storage medium or swapping out the log files on the server using "ExportLog".                                  |
| 90033  | No more space on the storage medium for log. As<br>of now, no more operator actions requiring logging<br>will be executed. | Make more space available by inserting an empty storage medium or swapping out the log files on the server using "ExportLog".                                  |
| 90039  | You do not have the necessary authorization to perform this action.                                                        | Adapt or upgrade your authorizations.                                                                                                    |
| 90040  | Audit Trail is switched off because of a forced user action.                                                               | Activate the "Audit Trail" again using the system function "StartLog".                                                                                         |
| 90041  | A user action which has to be logged has been executed without a logged on user.                                           | A user action requiring logging should only be possible<br>with permission. Change the configuration by setting a<br>required permission for the input object. |
| 90044  | A user action which has to be confirmed was<br>blocked, because there is another user action<br>pending.                   | Repeat the user action if necessary.                                                                                                    |

#### 110000 - Offline function alarms

| Number | Effect/causes                                                                                                    | Remedy                                                                                                    |
|--------|----------------------------------------------------------------------------------------------------|----------------------------------------------------------------------------------------------------|
| 110000 | The operating mode was changed. "Offline" mode is now set.                                                                                                    |                                                                                                    |
| 110001 | The operating mode was changed. "Online" mode is now set.                                                                                                    |                                                                                                    |
| 110002 | The operating mode was not changed.                                                                                                    | Check the connection to the PLCs.<br>Check whether the address area for the area pointer 88<br>"Coordination" in the PLC is available. |
| 110003 | The operating mode of the specified PLC was<br>changed by the system function<br>"SetConnectionMode".<br>The operating mode is now "offline".                                                                                                  |                                                                                                    |
| 110004 | The operating mode of the specified PLC has been<br>changed by the system function<br>"SetConnectionMode".<br>The operating mode is now "online".                                                                                              |                                                                                                    |
| 110005 | An attempt was made to use the system function<br>SetConnectionMode to switch the specified PLC to<br>"online" mode, although the entire system is in<br>"offline" mode. This changeover is not allowed.<br>The PLC remains in "offline" mode. | Switch the complete system to "online" mode, then execute the system function again.                                                   |
| 110006 | The content of the "project version" area pointer<br>does not match the user version configured in<br>WinCC flexible. WinCC flexible Runtime is<br>therefore closed.                                                                           | <ul><li>Check:</li><li>The project ID entered on the PLC.</li><li>The project ID entered in WinCC flexible.</li></ul>                  |
#### 120000 - Trend alarms

| Number | Effect/causes                                                                                           | Remedy                                                                                                    |
|--------|----------------------------------------------------------------------------------------------------|----------------------------------------------------------------------------------------------------|
| 120000 | The trend is not displayed because you configured an incorrect axis to the trend or an incorrect trend. | Change the configuration.                                                                                                    |
| 120001 | The trend is not displayed because you configured an incorrect axis to the trend or an incorrect trend. | Change the configuration.                                                                                                    |
| 120002 | The trend is not displayed because the tag assigned attempts to access an invalid PLC address.          | Check whether the data area for the tag exists in the PLC, the configured address is correct and the value range for the tag is correct. |

#### 130000 - System information alarms

| Number | Effect/causes                                                                                                    | Remedy                                                                                         |  |
|--------|----------------------------------------------------------------------------------------------------|------------------------------------------------------------------------------------------------|--|
| 130000 | The action was not executed.                                                                                                    | Close all other programs.<br>Delete files no longer required from the hard disk.               |  |
| 130001 | The action was not executed.                                                                                                    | Delete files no longer required from the hard disk.                                            |  |
| 130002 | The action was not executed.                                                                                                    | Close all other programs.<br>Delete files no longer required from the hard disk.               |  |
| 130003 | No data medium found. The operation is canceled.                                                                                                    | Check, for example, if                                                                         |  |
|        |                                                                                                    | The correct data medium is being accessed                                                      |  |
|        |                                                                                                    | The data medium is inserted                                                                    |  |
| 130004 | The data medium is write-protected. The operation is canceled.                                                                                                    | Check whether access has been made to the correct data carrier. Remove the write protection.   |  |
| 130005 | The file is read only. The operation is canceled.                                                                                                    | Check whether access has been made to the correct file. Edit the file attributes if necessary. |  |
| 130006 | Access to file failed. The operation is canceled.                                                                                                    | Check, for example, if                                                                         |  |
|        |                                                                                                    | The correct file is being accessed                                                             |  |
|        |                                                                                                    | The file exists                                                                                |  |
|        |                                                                                                    | • Another action is preventing simultaneous access to the file.                                |  |
| 130007 | The network connection is interrupted.<br>Records cannot be saved or read over the network<br>connection.                                                                                                    | Check the network connection and eliminate the cause of error.                                 |  |
| 130008 | The storage card is not available.<br>Records cannot be saved to / read from the storage card.                                                                                                    | Insert the storage card.                                                                       |  |
| 130009 | The specified folder does not exist on the storage<br>card.<br>Any files saved to this directory are not backed up<br>when you switch off the HMI device.                                                                                                    | Insert the storage card.                                                                       |  |
| 130010 | The maximum nesting depth can be exhausted<br>when, for example, a value change in a script<br>results in the call of another script and the second<br>script in turn has a value change that results in the<br>call of yet a further script etc.<br>The configured functionality is not supported. | Check the configuration.                                                                       |  |

9.1 System alarms

| Number | Effect/causes                                                                                                    | Remedy                                                                                                    |  |
|--------|----------------------------------------------------------------------------------------------------|----------------------------------------------------------------------------------------------------|--|
| 140000 | An online connection to the PLC is established.                                                                                                    |                                                                                                    |  |
| 140001 | The online connection to the PLC was shut down.                                                                                                    |                                                                                                    |  |
| 140003 | No tag updating or writing is executed.                                                                                                    | Check the connection and if the PLC is switched on.<br>Check the parameter definitions in the Control Panel<br>using "Set PG/PC interface".<br>Restart the system.                                                          |  |
| 140004 | No tag update or write operations are executed because the access point or the module configuration is faulty.                                                                                                    | Verify the connection and check whether the PLC is<br>switched on.<br>Check the access point or the module configuration<br>(MPI, PPI, PROFIBUS) in the Control Panel with "Set<br>PG/PC interface".<br>Restart the system. |  |
| 140005 | No tag updating or writing is executed because the HMI device address is incorrect (possibly too high).                                                                                                    | Use a different HMI device address.<br>Verify the connection and check whether the PLC is<br>switched on.<br>Check the parameter definitions in the Control Panel<br>using "Set PG/PC interface".<br>Restart the system.    |  |
| 140006 | No tag updating or writing is executed because the baud rate is incorrect.                                                                                                    | Select a different baud rate in WinCC flexible (according to module, profile, communication peer, etc.).                                                                                                    |  |
| 140007 | Tags are not updated or written because the bus<br>profile is incorrect (see %1).<br>The following parameters could not be written to<br>the registry:<br>1: Tslot<br>2: Tqui<br>3: Tset<br>4: MinTsdr<br>5: MaxTsdr<br>6: Trdy<br>7: Tid1<br>8: Tid2<br>9: Gap Factor<br>10: Retry Limit                                                                                                    | Check the user-defined bus profile.<br>Check the connection and if the PLC is switched on.<br>Check the parameter definitions in the Control Panel<br>using "Set PG/PC interface".<br>Restart the system.                   |  |
| 140008 | <ul> <li>No tag updating or writing is executed because<br/>baud rate is incorrect. The following parameters<br/>could not be written to the registry:</li> <li>0: General error</li> <li>1: Wrong version</li> <li>2: Profile cannot be written to the registry.</li> <li>3: The subnet type cannot be written to the<br/>registry.</li> <li>4: The Target Rotation Time cannot be written to<br/>the registry.</li> <li>5: Faulty Highest Address (HSA).</li> </ul> | Check the connection and if the PLC is switched on.<br>Check the parameter definitions in the Control Panel<br>using "Set PG/PC interface".<br>Restart the system.                                                          |  |
| 140009 | Tags are not updated or written because the module for S7 communication was not found.                                                                                                    | Reinstall the module in the Control Panel using "Set PG/PC interface".                                                                                                    |  |

140000 - Connection alarms chns7: Connection + device

9.1 System alarms

| Number | Effect/causes                                                                                                    | Remedy                                                                                                    |  |
|--------|----------------------------------------------------------------------------------------------------|----------------------------------------------------------------------------------------------------|--|
| 140010 | No S7 communication partner found because the<br>PLC is shut down.<br>DP/T:<br>The option "PG/PC is the only master" is not set in<br>the Control Panel under "Set PG/PC interface."                                                                                                    | Switch the PLC on.<br>DP/T:<br>If only one master is connected to the network, disable<br>"PG/PC is the only master" in "Set PG/PC interface".<br>If several masters are connected to the network, enable<br>these. Do not change any settings, for this will cause<br>bus errors. |  |
| 140011 | No tag updating or writing is executed because communication is down.                                                                                                    | Check the connection and that the communication partner is switched on.                                                                                                    |  |
| 140012 | There is an initialization problem (e.g. when<br>WinCC flexible Runtime was closed in Task<br>Manager).<br>Or:<br>Another application (e.g.STEP7) with different bus<br>parameters is active and the driver cannot be<br>started with the new bus parameters (transmission<br>rate, for example). | Restart the HMI device.<br>Or:<br>Run WinCC flexible Runtime, then start your other<br>applications.                                                                                                    |  |
| 140013 | The MPI cable is disconnected and, thus, there is no power supply.                                                                                                    | Check the connections.                                                                                                    |  |
| 140014 | The configured bus address is in already in use by another application.                                                                                                    | Edit the HMI device address in the PLC configuration.                                                                                                    |  |
| 140015 | Wrong transmission rate<br>Or:<br>Faulty bus parameters (e.g. HSA)<br>Or:<br>OP address > HSA or: Wrong interrupt vector<br>(interrupt does not arrive at the driver)                                                                                                    | Correct the relevant parameters.                                                                                                    |  |
| 140016 | The hardware does not support the configured interrupt.                                                                                                    | Change the interrupt number.                                                                                                    |  |
| 140017 | The set interrupt is in use by another driver.                                                                                                    | Change the interrupt number.                                                                                                    |  |
| 140018 | The consistency check was disabled by SIMOTION Scout. Only a corresponding note appears.                                                                                                    | Enable the consistency check with SIMOTION Scout<br>and once again download the project to the PLC.                                                                                                    |  |
| 140019 | SIMOTION Scout is downloading a new project to the PLC. Connection to the PLC is canceled.                                                                                                    | Wait until the end of the reconfiguration.                                                                                                    |  |
| 140020 | The version in the PLC and that of the project<br>(FWX file) do not match.<br>Connection to the PLC is canceled.                                                                                                    | The following remedies are available:<br>Download the current version to the PLC using<br>SIMOTION Scout.<br>Regenerate the project using WinCC flexible ES, close<br>WinCC flexible Buntime and restart with a now                                                                |  |
|        |                                                                                                    | configuration.                                                                                                    |  |

## 9.1 System alarms

| Number | Effect/causes                                                                                                    | Remedy                                                                                                    |
|--------|----------------------------------------------------------------------------------------------------|----------------------------------------------------------------------------------------------------|
| 150000 | <ul> <li>No more data is read or written. Possible causes:</li> <li>The cable is defective.</li> <li>The PLC does not respond, is defective, etc.</li> <li>The wrong port is used for the connection.</li> <li>System overload</li> </ul> | Ensure that the cable is plugged in, the PLC is<br>operational, the correct port is being used.<br>Restart the system if the system alarm persists. |
| 150001 | Connection is up because the cause of the interruption has been eliminated.                                                                                                    |                                                                                                    |

### 160000 - Connection alarms IVar (WinLC) / OPC: Connection

| Number | Effect/causes                                                                                                    | Remedy                                                                                                    |  |
|--------|----------------------------------------------------------------------------------------------------|----------------------------------------------------------------------------------------------------|--|
| 160000 | <ul> <li>No more data is read or written. Possible causes:</li> <li>The cable is defective.</li> <li>The PLC does not respond, is defective, etc.</li> <li>The wrong port is used for the connection.</li> <li>System overload</li> </ul>                  | Ensure that the cable is plugged in, the PLC is operational, the correct port is being used. Restart the system if the system alarm persists.                                                                                     |  |
| 160001 | Connection is up because the cause of the interruption has been eliminated.                                                                                                    |                                                                                                    |  |
| 160010 | No connection to the server because the server identification (CLS-ID) cannot be determined. Values cannot be read or written.                                                                                                    | Check access rights.                                                                                                    |  |
| 160011 | No connection to the server because the server identification (CLS-ID) cannot be determined. Values cannot be read or written.                                                                                                    | <ul><li>Check, for example, if</li><li>The server name is correct.</li><li>The computer name is correct.</li><li>The server is registered.</li></ul>                                                                              |  |
| 160012 | No connection to the server because the server identification (CLS-ID) cannot be determined. Values cannot be read or written.                                                                                                    | <ul> <li>Check, for example, if</li> <li>The server name is correct.</li> <li>The computer name is correct.</li> <li>The server is registered.</li> <li>Note for advanced users:<br/>Interpret the value from HRESULT.</li> </ul> |  |
| 160013 | The specified server was started as InProc server.<br>This has not been released and may possibly lead<br>to incorrect behavior because the server is running<br>in the same process area as the WinCC flexible<br>Runtime software.                       | Configure the server as OutProc Server or Local Server.                                                                                                    |  |
| 160014 | Only one OPC server project can be started on a<br>PC/MP. An alarm is output when an attempt is<br>made to start a second project.<br>The second project has no OPC server<br>functionality and cannot be located as an OPC<br>server by external sources. | Do not start a second project with OPC server functionality on the computer.                                                                                                    |  |

Appendix 9.1 System alarms

### 170000 - S7 dialog alarms

| Number | Effect/causes                                                                                                    | Remedy                      |
|--------|----------------------------------------------------------------------------------------------------|-----------------------------|
| 170000 | S7 diagnostics events are not indicated because it<br>is not possible to log on to the S7 diagnostics<br>functions at this device. The service is not<br>supported. |                             |
| 170001 | The S7 diagnostics buffer cannot be viewed because communication with the PLC is shut down.                                                                         | Set the PLC to online mode. |
| 170002 | The S7 diagnostics buffer cannot be viewed because reading of the diagnostics buffer (SSL) was canceled with error.                                                 |                             |
| 170003 | An S7 diagnostics event cannot be visualized. The system returns internal error %2.                                                                                 |                             |
| 170004 | An S7 diagnostics event cannot be visualized. The system returns an internal error of error class %2, error number %3.                                              |                             |
| 170007 | It is not possible to read the S7 diagnostics buffer (SSL) because this operation was canceled with an internal error of class %2 and error code %3.                |                             |

#### 180000 - Misc/common alarms

| Number | Effect/causes                                                                                                    | Remedy                                                                                                    |  |
|--------|----------------------------------------------------------------------------------------------------|----------------------------------------------------------------------------------------------------|--|
| 180000 | A component/OCX received configuration data with a version ID which is not supported.                                              | Install a newer component.                                                                                                    |  |
| 180001 | System overload because too many actions<br>running in parallel. Not all the actions can be<br>executed, some are rejected.        | <ul> <li>Several remedies are available:</li> <li>Generate the alarms at a slower rate (polling).</li> <li>Initiate scripts and functions at greater intervals.</li> <li>If the alarm appears more frequently:<br/>Restart the HMI device.</li> </ul> |  |
| 180002 | The screen keyboard could not be activated.<br>Possible causes:<br>"TouchInputPC.exe" was not registered due to a<br>faulty Setup. | Reinstall WinCC flexible Runtime.                                                                                                    |  |

#### 190000 - Tag alarms

| Number | Effect/causes                                                                                                | Remedy                                               |
|--------|----------------------------------------------------------------------------------------------------|------------------------------------------------------|
| 190000 | It is possible that the tag is not updated.                                                                  |                                                      |
| 190001 | The tag is updated after the cause of the last error state has been eliminated (return to normal operation). |                                                      |
| 190002 | The tag is not updated because communication with the PLC is down.                                           | Select the system function "SetOnline" to go online. |
| 190004 | The tag is not updated because the configured tag address does not exist.                                    | Check the configuration.                             |

9.1 System alarms

| Number | Effect/causes                                                                                                    | Remedy                                                                                                    |  |
|--------|----------------------------------------------------------------------------------------------------|----------------------------------------------------------------------------------------------------|--|
| 190005 | The tag is not updated because the configured PLC type does not exist for this tag.                                                                                                    | Check the configuration.                                                                                                    |  |
| 190006 | The tag is not updated because it is not possible to map the PLC type in the data type of the tag.                                                                                                    | Check the configuration.                                                                                                    |  |
| 190007 | The tag value is not modified because the connection to the PLC is interrupted or the tag is offline.                                                                                                    | Set online mode or reconnect to the PLC.                                                                                                    |  |
| 190008 | <ul> <li>The threshold values configured for the tag have been violated, for example, by</li> <li>A value entered</li> <li>A system function</li> <li>A script</li> </ul>                                                           | Observe the configured or current threshold values of the tag.                                                                                                    |  |
| 190009 | An attempt has been made to assign the tag a<br>value which is outside the permitted range of<br>values for this data type.<br>For example, a value of 260 was entered for a byte<br>tag or a value of -3 for an unsigned word tag. | Observe the range of values for the data type of the tags.                                                                                                    |  |
| 190010 | Too many values are written to the tag (for<br>example, in a loop triggered by a script).<br>Values are lost because only up to 100 actions are<br>saved to the buffer.                                                             | <ul> <li>The following remedies are available:</li> <li>Increase the time interval between multiple write actions.</li> <li>Do not use an array tag longer than 6 words when you configure an acknowledgment on the HMI device using "Acknowledgment HMI".</li> </ul> |  |
| 190011 | Possible cause 1:                                                                                                    |                                                                                                    |  |
|        | The value entered could not be written to the configured PLC tag because the high or low limit was exceeded.<br>The system discards the entry and restores the original value.                                                      | Make sure that the value entered lies within the range of values of the control tags.                                                                                                    |  |
|        | Possible cause 2:                                                                                                    |                                                                                                    |  |
|        | The connection to the PLC was interrupted.                                                                                                    | Check the connection to the PLC.                                                                                                    |  |
| 190012 | It is not possible to convert a value from a source<br>format to a target format, for example:                                                                                                    | Check the range of values or the data type of the tags.                                                                                                    |  |
|        | An attempt is being made to assign a value to a counter that is outside the valid, PLC-specific value range.                                                                                                    |                                                                                                    |  |
|        | A tag of the type Integer should be assigned a value of the type String.                                                                                                    |                                                                                                    |  |
| 190013 | The user has entered a string that is longer than<br>the tag. The string is automatically shortened to the<br>permitted length.                                                                                                    | Only enter strings that do not exceed the permitted tag length.                                                                                                    |  |

| 190100 - Area | pointer | alarms |
|---------------|---------|--------|
|---------------|---------|--------|

| Number | Effect/causes                                                                                                    | Remedy                   |
|--------|----------------------------------------------------------------------------------------------------|--------------------------|
| 190100 | The area pointer is not updated because the<br>address configured for this pointer does not exist.<br>Type<br>1 Warnings<br>2 Errors<br>3 PLC acknowledgment<br>4 HMI device acknowledgment<br>5 LED mapping<br>6 Trend request<br>7 Trend transfer 1<br>8 Trend transfer 2<br>No.:<br>Consecutive number displayed in WinCC flexible<br>ES. | Check the configuration. |
| 190101 | The area pointer is not updated because it is not<br>possible to map the PLC type to the area pointer<br>type.<br>Parameter type and no.:<br>see alarm 190100                                                                                                    |                          |
| 190102 | The area pointer is updated after the cause of the last error state has been eliminated (return to normal operation). Parameter type and no.: See alarm 190100.                                                                                                    |                          |

200000 - PLC coordination alarms

| Number | Effect/causes                                                                                                    | Remedy                                                                                                    |
|--------|----------------------------------------------------------------------------------------------------|----------------------------------------------------------------------------------------------------|
| 200000 | Coordination is not executed because the address configured in the PLC does not exist/is not set.                                                                                     | Change the address or set up the address in the PLC.                                                                |
| 200001 | Coordination is canceled because the write access to the address configured in the PLC is not possible.                                                                               | Change the address or set the address in the PLC at an area which allows write access.                              |
| 200002 | Coordination is not carried out at the moment<br>because the address format of the area pointer<br>does not match the internal storage format.                                        | Internal error                                                                                                    |
| 200003 | Coordination can be executed again because the last error state is eliminated (return to normal operation).                                                                           |                                                                                                    |
| 200004 | The coordination may not be executed.                                                                                                    |                                                                                                    |
| 200005 | <ul> <li>No more data is read or written. Possible causes:</li> <li>The cable is defective.</li> <li>The PLC does not respond, is defective, etc.</li> <li>System overload</li> </ul> | Ensure that the cable is plugged in and the PLC is operational.<br>Restart the system if the system alarm persists. |

9.1 System alarms

| Number | Effect/causes                                                                                                    | Remedy                                                                                                    |
|--------|----------------------------------------------------------------------------------------------------|----------------------------------------------------------------------------------------------------|
| 200100 | Coordination is not executed because the address configured in the PLC does not exist/is not set.                                                                                     | Change the address or set up the address in the PLC.                                                                |
| 200101 | Coordination is canceled because the write access to the address configured in the PLC is not possible.                                                                               | Change the address or set the address in the PLC at an area which allows write access.                              |
| 200102 | Coordination is not carried out at the moment<br>because the address format of the area pointer does<br>not match the internal storage format.                                        | Internal error                                                                                                    |
| 200103 | Coordination can be executed again because the last error state is eliminated (return to normal operation).                                                                           |                                                                                                    |
| 200104 | The coordination may not be executed.                                                                                                    |                                                                                                    |
| 200105 | <ul> <li>No more data is read or written. Possible causes:</li> <li>The cable is defective.</li> <li>The PLC does not respond, is defective, etc.</li> <li>System overload</li> </ul> | Ensure that the cable is plugged in and the PLC is operational.<br>Restart the system if the system alarm persists. |

### 210000 - PLC job alarms

| Number | Effect/causes                                                                                                    | Remedy                                                                                         |
|--------|----------------------------------------------------------------------------------------------------|------------------------------------------------------------------------------------------------|
| 210000 | Jobs are not processed because the address configured in the PLC does not exist/has not been set up.                                                          | Change the address or set up the address in the PLC.                                           |
| 210001 | Jobs are not processed because read/write access to the address configured in the PLC is not possible.                                                        | Change the address or set up the address in the PLC in an area which allows read/write access. |
| 210002 | Jobs are not executed because the address format of the area pointer does not match the internal storage format.                                              | Internal error                                                                                 |
| 210003 | The job buffer is processed again because the last error status has been eliminated (return to normal operation).                                             |                                                                                                |
| 210004 | It is possible that the job buffer will not be processed.                                                                                                    |                                                                                                |
| 210005 | A control request with an illegal number was initiated.                                                                                                    | Check the PLC program.                                                                         |
| 210006 | An error occurred while attempting to execute the control request. As a result, the control request is not executed. Observe the next/previous system alarms. | Check the parameters of the control request.<br>Recompile the configuration.                   |

220000 - WinCC channel adapter alarms

| Number | Effect/causes                                                                                                    | Remedy                    |
|--------|----------------------------------------------------------------------------------------------------|---------------------------|
| 220001 | The tag is not downloaded because the associated communication driver / HMI device does not support the download of Boolean/discrete data types. | Change the configuration. |
| 220002 | The tag is not downloaded because the associated communication driver / HMI device does not support write access to the data type BYTE.          | Change the configuration. |

9.1 System alarms

| Number | Effect/causes                                                                                                    | Remedy                                                                                                    |
|--------|----------------------------------------------------------------------------------------------------|----------------------------------------------------------------------------------------------------|
| 220003 | The communication driver cannot be loaded. The driver may not be installed.                                                                                                    | Install the driver by reinstalling WinCC flexible Runtime.                                                                                                    |
| 220004 | Communication is down and no update data is transferred because the cable is not connected or defective etc.                                                                                                    | Check the connection.                                                                                                    |
| 220005 | Communication is up.                                                                                                    |                                                                                                    |
| 220006 | The connection between the specified PLC and the specified port is active.                                                                                                    |                                                                                                    |
| 220007 | The connection to the specified PLC is interrupted at the specified port.                                                                                                    | <ul> <li>Check whether</li> <li>The cable is plugged in</li> <li>The PLC is OK</li> <li>The correct port is used</li> <li>Your configuration is OK (port parameters, protocol settings, PLC address).</li> <li>Restart the system if the system alarm persists.</li> </ul> |
| 220008 | The communication driver cannot access or open the specified port. The port may be in use by another application or the port used is not available on the destination device.<br>There is no communication with the PLC. | Close all the applications which access this port and<br>restart the computer.<br>Use another port of the system.                                                                                                    |

### 230000 - View alarms

| Number | Effect/causes                                                                                                    | Remedy                                                           |
|--------|----------------------------------------------------------------------------------------------------|------------------------------------------------------------------|
| 230000 | The value entered could not be accepted. The system discards the entry and restores the previous value. Either                                                                                | Enter a practical value or delete any unneeded users.            |
|        | The value range has been exceeded                                                                                                    |                                                                  |
|        | Illegal characters have been entered                                                                                                    |                                                                  |
|        | The maximum permitted number of users has<br>been exceeded.                                                                                                    |                                                                  |
| 230002 | The currently logged in user has not the required<br>authorization. The system therefore discards the input<br>and restored the previous value.                                               | Log on as a user with appropriate authorization.                 |
| 230003 | Changeover to the specified screen failed because<br>the screen is not available/configured. The current<br>screen remains selected.                                                          | Configure the screen and check the screen selection function.    |
| 230005 | The value range of the tag has been exceeded in the I/O field.<br>The original value of the tag is retained.                                                                                  | Observe the range of values for the tag when entering a value.   |
| 230100 | During navigation in the web browser, the system<br>returned a message which may be of interest to the<br>user.<br>The web browser continues to run but may not (fully)<br>show the new page. | Navigate to another page.                                        |
| 230200 | The connection to the HTTP channel was interrupted<br>due to an error. This error is explained in detail by<br>another system alarm.<br>Data is no longer exchanged.                          | Check the network connection.<br>Check the server configuration. |

9.1 System alarms

| Number | Effect/causes                                                                                                    | Remedy                                                                                                    |
|--------|----------------------------------------------------------------------------------------------------|----------------------------------------------------------------------------------------------------|
| 230201 | The connection to HTTP channel was established.<br>Data is exchanged.                                                                                                    |                                                                                                    |
| 230202 | WININET.DLL has detected an error. This error is<br>usually generated if it is not possible to connect to the<br>server or if the server denies access because the<br>client could not authenticate itself.<br>A rejected server certificate could also cause a<br>communication error in secure SSL connections.<br>For details, refer to the error text in the alarm.<br>This text is always output in the language of your<br>Windows installation, as it is returned by the Windows<br>operating system.<br>Process values are not exchanged.<br>The part of the alarm which is returned by the<br>Windows operating system may not be displayed, for<br>example "An error has occurred." WININET.DLL<br>returns the following error: Number: 12055<br>Text:HTTP: <no available="" error="" text="">."</no> | <ul> <li>Depending on the cause:</li> <li>When an attempt to connect fails or a timeout error occurs:</li> <li>Check the network connection and the network.</li> <li>Check the server address.</li> <li>Check whether the WebServer is actually running on the destination station.</li> <li>Faulty authorization:</li> <li>The configured user name and/or password do not match those on the server. Establish consistency</li> <li>When the server certificate is rejected:</li> <li>Certificate signed by an unknown CA ():</li> <li>Either ignore this item in your project, or</li> <li>Install a certificate that has been signed with a root certificate known to the client computer.</li> <li>The date of the certificate is invalid:</li> <li>Either ignore this item in your project, or</li> <li>Install a certificate with a valid date on the server.</li> <li>Invalid CN (Common Name or Computer Name):</li> <li>Either ignore this item in your project, or</li> <li>Install a certificate with a name that corresponds to that of the server address.</li> </ul> |
| 230203 | <ul> <li>Although a connection can be made to the server, the<br/>HTTP server refuses to connect because</li> <li>WinCC flexible Runtime is not running on the<br/>server, or</li> <li>The HTTP channel is not supported (503 Service<br/>unavailable).</li> <li>Other errors can only occur if the Webserver does not<br/>support the HTTP channel. The language of the alarm<br/>text depends on the Webserver.</li> <li>Data is not exchanged.</li> </ul>                                                                                                    | Error 503 Service unavailable:<br>Check that WinCC flexible Runtime is running on the<br>server and the HTTP channel is supported.                                                                                                    |
| 230301 | An internal error has occurred. An English text<br>explains the error in more detail. This may be caused<br>by insufficient memory.<br>OCX does not work.                                                                                                    |                                                                                                    |
| 230302 | The name of the remote server cannot be resolved.<br>The attempt to connect failed.                                                                                                    | Check the configured server address.<br>Check whether the DNS service is available on the<br>network.                                                                                                    |
| 230303 | The remote server is not running on the addressed<br>computer.<br>Wrong server address.<br>The attempt to connect failed.                                                                                                    | Check the configured server address.<br>Check whether the remote server is running on the<br>target computer.                                                                                                    |
| 230304 | The remote server on the addressed computer is incompatible with VNCOCX.<br>The attempt to connect failed.                                                                                                    | Use a compatible remote server.                                                                                                    |

Appendix 9.1 System alarms

| Number | Effect/causes                                                                                                    | Remedy                                                                                                  |
|--------|----------------------------------------------------------------------------------------------------|----------------------------------------------------------------------------------------------------|
| 230305 | The authentication has failed because the password is incorrect.<br>The attempt to connect failed.                                                                                                    | Configure the correct password.                                                                         |
| 230306 | Error in the connection to the remote server. This may<br>occur as a result of network problems.<br>The attempt to connect failed.                                                                                              | <ul><li>Check whether</li><li>The bus cable is plugged in</li><li>There are network problems.</li></ul> |
| 230307 | <ul> <li>The connection to the remote server was shut down because</li> <li>The remote server was shut down, or</li> <li>The user instructed the server to close all connections.</li> <li>The connection is closed.</li> </ul> |                                                                                                    |
| 230308 | This alarm provides information on the connection status.<br>An attempt is made to connect.                                                                                                    |                                                                                                    |

#### 240000 - Authorization alarms

| Number | Effect/causes                                                                                                    | Remedy                                                                                                    |
|--------|----------------------------------------------------------------------------------------------------|----------------------------------------------------------------------------------------------------|
| 240000 | WinCC flexible Runtime is operating in demo mode.<br>You have no authorization or your authorization is<br>corrupted.                   | Install the authorization.                                                                                                    |
| 240001 | WinCC flexible Runtime is operating in demo mode.<br>Too many tags are configured for the installed<br>version.                         | Load an adequate authorization / powerpack.                                                                                                 |
| 240002 | WinCC flexible Runtime is operating with a time-<br>limited emergency authorization.                                                    | Restore the full authorization.                                                                                                    |
| 240004 | Error while reading the emergency authorization.<br>WinCC flexible Runtime is operating in demo mode.                                   | Restart WinCC flexible Runtime, install the authorization or repair the authorization (see Commissioning Instructions Software Protection). |
| 240005 | <ul><li>The Automation License Manager has detected an internal system fault.</li><li>Possible causes:</li><li>A corrupt file</li></ul> | Reboot the HMI device or PC. If this does not solve<br>the problem, remove the Automation License<br>Manager and install it again.          |
|        | A defective installation                                                                                                    |                                                                                                    |
|        | No free space for the Automation License     Manager etc.                                                                               |                                                                                                    |

### 250000 - S7 Force alarms

| Number | Effect/causes                                                                                                    | Remedy                                                                       |
|--------|----------------------------------------------------------------------------------------------------|------------------------------------------------------------------------------|
| 250000 | The tag in the specified line in "Status Force" is not<br>updated because the address configured for this tag<br>is not available. | Check the set address and then verify that the address is set up in the PLC. |
| 250001 | The tag in the specified line in "Status Force" is not updated because the PLC type configured for this tag does not exist.        | Check the set address.                                                       |

9.1 System alarms

| Number | Effect/causes                                                                                                    | Remedy                                                                            |
|--------|----------------------------------------------------------------------------------------------------|-----------------------------------------------------------------------------------|
| 250002 | The tag in the specified line in "Status Force" is not<br>updated because it is not possible to map the PLC<br>type in the tag type. | Check the set address.                                                            |
| 250003 | An attempt to connect to the PLC failed. The tags are not updated.                                                                   | Check the connection to the PLC. Check that the PLC is switched on and is online. |

### 260000 - Password system alarms

| Number | Effect/causes                                                                                                    | Remedy                                                                                                    |
|--------|----------------------------------------------------------------------------------------------------|----------------------------------------------------------------------------------------------------|
| 260000 | An unknown user or an unknown password has been<br>entered in the system.<br>The current user is logged off from the system.                                         | Log on to the system as a user with a valid password.                                                                    |
| 260001 | The logged in user does not have sufficient authorization to execute the protected functions on the system.                                                          | Log on to the system as a user with sufficient authorization.                                                            |
| 260002 | This alarm is triggered by the system function "TrackUserChange".                                                                                                    |                                                                                                    |
| 260003 | The user has logged off from the system.                                                                                                    |                                                                                                    |
| 260004 | The user name entered into the user view already exists in the user management.                                                                                      | Select another user name because user names have to be unique in the user management.                                    |
| 260005 | The entry is discarded.                                                                                                    | Enter a shorter user name.                                                                                               |
| 260006 | The entry is discarded.                                                                                                    | Use a shorter or longer password.                                                                                        |
| 260007 | The logon timeout value entered is outside the valid<br>range of 0 to 60 minutes.<br>The new value is discarded and the original value is<br>retained.               | Enter a logon timeout value between 0 and 60 minutes.                                                                    |
| 260008 | An attempt was made to read a PTProRun.pwl file created with ProTool V 6.0 in WinCC flexible.<br>Reading the file was canceled due to incompatibility of the format. |                                                                                                    |
| 260009 | You have attempted to delete the user "Admin" or<br>"PLC User". These users are fixed components of the<br>user management and cannot be deleted.                    | If you need to delete a user, because perhaps you have exceeded the maximum number permitted, delete another user.       |
| 260012 | The passwords entered in the "Change Password" dialog and the confirmation field are not identical. The password has not been changed. User will be logged off.      | You have to log on to the system again. Then enter<br>the identical password twice to be able to change the<br>password. |
| 260013 | The password entered in the "Change Password"<br>dialog is invalid because it is already in use.<br>The password has not been changed. User will be<br>logged off.   | You have to log on to the system again. Then enter<br>a new password that has not been used before.                      |
| 260014 | You have tried unsuccessfully to log on three times in succession.<br>You will be locked out and assigned to group no. 0.                                            | You can log on to the system with your correct password. Only an administrator can change the assignment to a group.     |
| 260023 | The password you entered does not meet the necessary security guidelines.                                                                                            | Enter a password that contains at least one number.                                                                      |
| 260024 | The password you entered does not meet the necessary security guidelines.                                                                                            | Enter a password that contains at least one character.                                                                   |

Appendix 9.1 System alarms

| Number | Effect/causes                                                                                                    | Remedy                                                                                                    |
|--------|----------------------------------------------------------------------------------------------------|----------------------------------------------------------------------------------------------------|
| 260025 | The password you entered does not meet the necessary security guidelines.                                                                                                    | Enter a password that contains at least one special character.                                                                                                    |
| 260028 | Upon system start-up, an attempt to log on, or when<br>trying to change the password of a SIMATIC log-on<br>user, the system attempts to access the SIMATIC<br>Logon Server.                                                                                                    | Check the connection to the SIMATIC Logon Server<br>and its configuration; for example:<br>1. Port number                                                                                            |
|        | If attempting to log on, the new user is not logged in. If<br>a different user was logged on before, then this user                                                                                                    | 2. IP address<br>3. Server name                                                                                                    |
|        | is logged off.                                                                                                    | 4. Functional transfer cable<br>Or use a local user.                                                                                                    |
| 260029 | The SIMATIC Logon user is not associated to any or<br>several groups.<br>The new user is not logged in. If a different user was<br>logged on before, then this user is logged off.                                                                                                    | Check the user data on the SIMATIC Logon Server<br>and the configuration in your WinCC flexible project.<br>A user may only be assigned to one group.                                                |
| 260030 | The SIMATIC Logon user could not change his<br>password on the SIMATIC Logon Server. The new<br>password may not comply with the password<br>regulations on the server or the user does not have<br>the right to change his password.                                                            | Log in again and choose a different password.<br>Check the password rules on the SIMATIC Logon<br>Server.                                                                                            |
| 260031 | It was not possible to log the user on to the SIMATIC<br>Logon Server. The user name or the password could<br>be incorrect or the user does not have sufficient rights<br>to log on.<br>The new user is not logged in. If a different user was<br>logged on before, then this user is logged off | Try again. If necessary, check the password data on the SIMATIC Logon Server.                                                                                                    |
| 260032 | It was not possible to log the user on to the SIMATIC<br>Logon Server as his account is blocked.<br>The new user is not logged in. If a different user was<br>logged on before, then this user is logged off.                                                                                    | Check the user data on the SIMATIC Logon Server.                                                                                                    |
| 260033 | The action change password or log on user could not be carried out.                                                                                                    | Check the connection to the SIMATIC Logon Server<br>and its configuration; for example:<br>1. Port number<br>2. IP address<br>3. Server name<br>4. Functional transfer cable<br>Or use a local user. |
| 260034 | The last logon operation has not yet ended. A user<br>action or a logon dialog can therefore not be called.<br>The logon dialog is not opened. The user action is not<br>executed.                                                                                                    | Wait until the logon operation is complete.                                                                                                    |
| 260035 | The last attempt to change the password was not<br>completed. A user action or a logon dialog can<br>therefore not be called.<br>The logon dialog is not opened. The user action is not<br>executed.                                                                                             | Wait until the procedure is complete.                                                                                                    |
| 260036 | There are insufficient licenses on the SIMATIC Logon Sever. The logon is not authorized.                                                                                                    | Check the licensing on the SIMATIC Logon Server.                                                                                                    |

## 9.1 System alarms

| Number | Effect/causes                                                                                                    | Remedy                                                                                                    |
|--------|----------------------------------------------------------------------------------------------------|----------------------------------------------------------------------------------------------------|
| 260037 | There is no license on the SIMATIC Logon Sever. A logon is not possible.                                                              | Check the licensing on the SIMATIC Logon Server.                                                                   |
|        | It is not possible to log on via the SIMATIC Logon Server, only via a local user.                                                     |                                                                                                    |
| 260040 | The system attempts to access the SIMATIC Logon<br>Server upon system start-up or when trying to change<br>the password.              | Check connection to the domain and its configuration in the Runtime security settings editor. Or use a local user. |
|        | If attempting to log on, the new user is not logged in. If<br>a different user was logged on before, then this user<br>is logged off. |                                                                                                    |

### 270000 - System alarms

| Number | Effect/causes                                                                                                    | Remedy                                                                                                    |
|--------|----------------------------------------------------------------------------------------------------|----------------------------------------------------------------------------------------------------|
| 270000 | A tag is not indicated in the alarm because it attempts to access an invalid address in the PLC.                                                                                                    | Check whether the data area for the tag exists in the PLC, the configured address is correct and the value range for the tag is correct. |
| 270001 | There is a device-specific limit as to how many alarms<br>may be queued for output (see the operating<br>instructions). This limit has been exceeded.<br>The view no longer contains all the alarms.<br>However, all alarms are written to the alarm buffer. |                                                                                                    |
| 270002 | The view shows alarms of a log for which there is no data in the current project.<br>Wildcards are output for the alarms.                                                                                                    | Delete older log data if necessary.                                                                                                    |
| 270003 | The service cannot be set up because too many<br>devices want to use this service.<br>A maximum of four devices may execute this action.                                                                                                    | Reduce the number of HMI devices which want to use the service.                                                                          |
| 270004 | Access to persistent buffer is not possible. Alarms cannot be restored or saved.                                                                                                    | If the problems persist at the next startup, contact Customer Support (delete Flash).                                                    |
| 270005 | Persistent buffer damaged: Alarms cannot be restored.                                                                                                    | If the problems persist at the next startup, contact Customer Support (delete Flash).                                                    |
| 270006 | Project modified: Alarms cannot be restored from the persistent buffer.                                                                                                    | The project was generated and transferred new to the HMI device; The error should no longer occur when the device starts again.          |
| 270007 | A configuration problem is preventing the restore (a DLL is missing, a directory is unknown, etc.).                                                                                                    | Update the operating system and then transfer your project again to the HMI device.                                                      |

### 280000 - DPHMI alarms Connection

| Number | Effect/causes                                                               | Remedy |
|--------|-----------------------------------------------------------------------------|--------|
| 280000 | Connection is up because the cause of the interruption has been eliminated. |        |

9.1 System alarms

| Number | Effect/causes                                                                                                    | Remedy                                                                                                    |
|--------|----------------------------------------------------------------------------------------------------|----------------------------------------------------------------------------------------------------|
| 280001 | <ul> <li>No more data is read or written. Possible causes:</li> <li>The cable is defective</li> <li>The PLC does not respond, is defective, etc.</li> <li>The wrong port is used for the connection</li> <li>System overload</li> </ul> | <ul> <li>Check whether</li> <li>The cable is plugged in</li> <li>The PLC is OK</li> <li>The correct port is used.</li> <li>Restart the system if the system alarm persists.</li> </ul>                                                                                                    |
| 280002 | The connection used requires a function block in the PLC.<br>The function block has responded. Communication is now enabled.                                                                                                    |                                                                                                    |
| 280003 | The connection used requires a function block in the PLC.<br>The function block has not responded.                                                                                                    | <ul> <li>Check whether</li> <li>The cable is plugged in</li> <li>The PLC is OK</li> <li>The correct port is used.</li> <li>Restart the system if the system alarm persists.</li> <li>Remedy depends on the error code:</li> <li>1: The function block must set the COM bit in the response container.</li> <li>2: The function block must not set the ERROR bit in the response container.</li> <li>3: The function block must respond within the specified time (timeout).</li> <li>4: Go online to the PLC.</li> </ul> |
| 280004 | The connection to the PLC is interrupted. There is no data exchange at present.                                                                                                    | Check the connection parameters in WinCC flexible.<br>Ensure that the cable is plugged in, the PLC is<br>operational, the correct port is being used.<br>Restart the system if the system alarm persists.                                                                                                    |

## 290000 - Recipe system alarms

| Number | Effect/causes                                                                                                    | Remedy                                                                         |
|--------|----------------------------------------------------------------------------------------------------|--------------------------------------------------------------------------------|
| 290000 | The recipe tag could not be read or written. It is<br>assigned the start value.<br>The alarm can be entered in the alarm buffer for up to<br>four more failed tags if necessary. After that, alarm<br>290003 is output.                                | Check in the configuration that the address has been set up in the PLC.        |
| 290001 | An attempt has been made to assign a value to a recipe tag which is outside the value range permitted for this type.<br>The alarm can be entered in the alarm buffer for up to four more failed tags if necessary. After that, alarm 290004 is output. | Observe the value range for the tag type.                                      |
| 290002 | It is not possible to convert a value from a source<br>format to a target format.<br>The alarm can be entered in the alarm buffer for up to<br>four more failed recipe tags if necessary. After that,<br>alarm 290005 is output.                       | Check the value range or type of the tag.                                      |
| 290003 | This alarm is output when alarm number 290000 is<br>triggered more than five times.<br>In this case, no further separate alarms are<br>generated.                                                                                                    | Check in the configuration that the tag addresses have been set up in the PLC. |

9.1 System alarms

| Number | Effect/causes                                                                                                    | Remedy                                                                                                    |
|--------|----------------------------------------------------------------------------------------------------|----------------------------------------------------------------------------------------------------|
| 290004 | This alarm is output when alarm number 290001 is<br>triggered more than five times.<br>In this case, no further separate alarms are<br>generated.                                                                                                    | Observe the value range for the tag type.                                                                                                    |
| 290005 | This alarm is output when alarm number 290002 is<br>triggered more than five times.<br>In this case, no further separate alarms are<br>generated.                                                                                                    | Check the value range or type of the tag.                                                                                                    |
| 290006 | The threshold values configured for the tag have been violated by values entered.                                                                                                    | Observe the configured or current threshold values of the tag.                                                                                                    |
| 290007 | There is a difference between the source and target<br>structure of the recipe currently being processed. The<br>target structure contains an additional data recipe tag<br>which is not available in the source structure.<br>The data recipe tag specified is assigned its start<br>value. | Insert the specified data recipe tag in the source structure.                                                                                                    |
| 290008 | There is a difference between the source and target<br>structure of the recipe currently being processed. The<br>source structure contains an additional data recipe tag<br>which is not available in the target structure and<br>therefore cannot be assigned.<br>The value is rejected.    | Remove the specified data recipe tag in the specified recipe from the project.                                                                                                    |
| 290010 | The storage location configured for the recipe is not<br>permitted.<br>Possible causes:<br>Illegal characters, write protection, data carrier out of<br>space or does not exist.                                                                                                    | Check the configured storage location.                                                                                                    |
| 290011 | The record with the specified number does not exist.                                                                                                    | Check the source for the number (constant or tag value).                                                                                                    |
| 290012 | The recipe with the specified number does not exist.                                                                                                    | Check the source for the number (constant or tag value).                                                                                                    |
| 290013 | An attempt was made to save a record under a record<br>number which already exists.<br>The action is not executed.                                                                                                    | <ul> <li>The following remedies are available:</li> <li>Check the source for the number (constant or tag value).</li> <li>First, delete the record.</li> <li>Change the "Overwrite" function parameter.</li> </ul>                 |
| 290014 | The file specified to be imported could not be found.                                                                                                    | Check: <ul> <li>The file name</li> <li>Ensure that the file is in the specified directory.</li> </ul>                                                                                                    |
| 290020 | Alarm reporting that the download of records from the HMI device to the PLC has started.                                                                                                    |                                                                                                    |
| 290021 | Alarm reporting that the download of records from the HMI device to the PLC was completed.                                                                                                    |                                                                                                    |
| 290022 | Alarm reporting that the download of records from the HMI device to the PLC was canceled due to an error.                                                                                                    | <ul> <li>Check in the configuration whether:</li> <li>The tag addresses are configured in the PLC</li> <li>The recipe number exists</li> <li>The record number exist</li> <li>The "Overwrite" function parameter is set</li> </ul> |
| 290023 | Alarm reporting that the download of records from the PLC to the HMI device has started.                                                                                                    |                                                                                                    |

Appendix 9.1 System alarms

| Number | Effect/causes                                                                                                    | Remedy                                                                                                    |
|--------|----------------------------------------------------------------------------------------------------|----------------------------------------------------------------------------------------------------|
| 290024 | Alarm reporting that the download of records from the PLC to the HMI device was completed.                                                                                                    |                                                                                                    |
| 290025 | Alarm reporting that the download of records from the PLC to the HMI device was canceled due to an error.                                                                                                    | <ul> <li>Check in the configuration whether:</li> <li>The tag addresses are configured in the PLC</li> <li>The recipe number exists</li> <li>The record number exist</li> <li>The "Overwrite" function parameter is set</li> </ul>                                                 |
| 290026 | An attempt has been made to read/write a record<br>although the record is not free at present.<br>This error may occur in the case of recipes for which<br>downloading with synchronization has been<br>configured.                 | Set the record status to zero.                                                                                                    |
| 290027 | Unable to connect to the PLC at present. As a result,<br>the record can neither be read nor written.<br>Possible causes:<br>No physical connection to the PLC (no cable plugged<br>in, cable is defect) or the PLC is switched off. | Check the connection to the PLC.                                                                                                    |
| 290030 | This alarm is output after you selected screen which contains a recipe view in which a record is already selected.                                                                                                    | Reload the record from the storage location or retain the current values.                                                                                                    |
| 290031 | While saving, it was detected that a record with the specified number already exists.                                                                                                    | Overwrite the record or cancel the action.                                                                                                    |
| 290032 | While exporting records it was detected that a file with the specified name already exists.                                                                                                    | Overwrite the file or cancel the process.                                                                                                    |
| 290033 | Confirmation request before deleting records.                                                                                                    |                                                                                                    |
| 290040 | A record error with error code %1 that cannot be<br>described in more detail occurred.<br>The action is canceled.<br>It is possible that the record was not installed correctly<br>on the PLC.                                      | Check the storage location, the record, the "Data<br>record" area pointer and if necessary, the connection<br>to the PLC.<br>Restart the action after a short time.<br>If the error persists, contact Customer Support.<br>Forward the relevant error code to Customer<br>Support. |
| 290041 | A record or file cannot be saved because the storage location is full.                                                                                                    | Delete files no longer required.                                                                                                    |
| 290042 | An attempt was made to execute several recipe actions simultaneously. The last action was not executed.                                                                                                    | Trigger the action again after waiting a short period.                                                                                                    |
| 290043 | Confirmation request before storing records.                                                                                                    |                                                                                                    |
| 290044 | The data store for the recipe has been destroyed and is deleted.                                                                                                    |                                                                                                    |
| 290050 | Alarm reporting that the export of records has started.                                                                                                    |                                                                                                    |
| 290051 | Alarm reporting that the export of records was completed.                                                                                                    |                                                                                                    |
| 290052 | Alarm reporting that the export of records was canceled due to an error.                                                                                                    | Ensure that the structure of the records at the storage location and the current recipe structure on the HMI device are identical.                                                                                                    |
| 290053 | Alarm reporting that the import of records has started.                                                                                                    |                                                                                                    |
| 290054 | Alarm reporting that the import of records was completed.                                                                                                    |                                                                                                    |

9.1 System alarms

| Number | Effect/causes                                                                                                    | Remedy                                                                                                    |
|--------|----------------------------------------------------------------------------------------------------|----------------------------------------------------------------------------------------------------|
| 290055 | Alarm reporting that the import of records was canceled due to an error.                                                                                                    | Ensure that the structure of the records at the storage location and the current recipe structure on the HMI device are identical. |
| 290056 | Error when reading/writing the value in the specified line/column.<br>The action was canceled.                                                                                                    | Check the specified line/column.                                                                                                   |
| 290057 | The tags of the recipe specified were toggled from<br>"offline" to "online" mode.<br>Each change of a tag in this recipe is now<br>immediately downloaded to the PLC.                                                                              |                                                                                                    |
| 290058 | The tags of the specified recipe were toggled from<br>"offline" to "online" mode.<br>Modifications to tags in this recipe are no longer<br>immediately transferred to the PLC but must be<br>transferred there explicitly by downloading a record. |                                                                                                    |
| 290059 | Alarm reporting that the specified record was saved.                                                                                                    |                                                                                                    |
| 290060 | Alarm reporting that the specified record memory was cleared.                                                                                                    |                                                                                                    |
| 290061 | Alarm reporting that clearing of record memory was canceled due to an error.                                                                                                    |                                                                                                    |
| 290062 | The record number is above the maximum of 65536.<br>This record cannot be created.                                                                                                    | Select another number.                                                                                                    |
| 290063 | This occurs with the system function<br>"ExportDataRecords" when the parameter "Overwrite"<br>is set to No.<br>An attempt has been made to save a recipe under a<br>file name which already exists.<br>The export is canceled.                     | Check the "ExportDataRecords" system function.                                                                                     |
| 290064 | Alarm reporting that the deletion of records has started.                                                                                                    |                                                                                                    |
| 290065 | Alarm reporting that the deletion of records has successfully completed.                                                                                                    |                                                                                                    |
| 290066 | Confirmation request before deleting records.                                                                                                    |                                                                                                    |
| 290068 | Security request to confirm if all records in the recipe should be deleted.                                                                                                    |                                                                                                    |
| 290069 | Security request to confirm if all records in the recipe should be deleted.                                                                                                    |                                                                                                    |
| 290070 | The record specified is not in the import file.                                                                                                    | Check the source of the record number or record name (constant or tag value).                                                      |
| 290071 | During the editing of record values, a value was<br>entered which exceeded the low limit of the recipe<br>tag.<br>The entry is discarded.                                                                                                    | Enter a value within the limits of the recipe tag.                                                                                 |
| 290072 | When editing record values, a value was entered<br>which exceeds the high limit of the recipe tag.<br>The entry is discarded.                                                                                                    | Enter a value within the limits of the recipe tag.                                                                                 |
| 290073 | An action (e.g. saving a record) failed due to an<br>unknown error.<br>The error corresponds to the status alarm<br>IDS OUT CMD EXE ERR in the large recipe view.                                                                                  |                                                                                                    |

9.1 System alarms

| Number | Effect/causes                                                                                                    | Remedy                                                                                                    |
|--------|----------------------------------------------------------------------------------------------------|----------------------------------------------------------------------------------------------------|
| 290074 | While saving, it was detected that a record with the specified number already exists but under another name.                                                                                                    | Overwrite the record, change the record number or cancel the action.                                                                            |
| 290075 | A record with this name already exists.<br>The record is not saved.                                                                                                    | Please select a different record name.                                                                                                    |
| 290110 | The default values could not be set due to an error.                                                                                                    |                                                                                                    |
| 290111 | The Recipes subsystem cannot be used. Recipe views have no content and recipe-specific functions will not be performed.                                                                                                    | Transfer the project to the device again, together<br>with the recipes (the corresponding check box in the<br>Transfer dialog must be checked). |
|        | Possible causes:                                                                                                    |                                                                                                    |
|        | An error occurred while transferring the recipes.                                                                                                    |                                                                                                    |
|        | • The recipe structure was changed in ES. When<br>the project was downloaded again, the recipes<br>were not transferred with it. This means that the<br>new configuration data is not being transferred to<br>the old recipes on the device. |                                                                                                    |

### 300000 - Alarm\_S alarms

| Number | Effect/causes                                                                                                    | Remedy                                                 |
|--------|----------------------------------------------------------------------------------------------------|--------------------------------------------------------|
| 300000 | Faulty configuration of process monitoring (e.g. using PDiag or S7-Graph): More alarms are queued than specified in the specifications of the CPU. No further ALARM_S alarms can be managed by the PLC and reported to the HMI devices. | Change the PLC configuration.                          |
| 300001 | ALARM_S is not registered on this PLC.                                                                                                    | Select a controller that supports the ALARM_S service. |

### 310000 - Report system alarms

| Number | Effect/causes                                                                                                    | Remedy                                                                                             |
|--------|----------------------------------------------------------------------------------------------------|----------------------------------------------------------------------------------------------------|
| 310000 | An attempt is being made to print too many reports in<br>parallel.<br>Only one log file can be output to the printer at a given<br>time; the print job is therefore rejected. | Wait until the previous active log was printed.<br>Repeat the print job if necessary.              |
| 310001 | An error occurred on triggering the printer. The report is either not printed or printed with errors.                                                                         | Evaluate the additional system alarms related to this alarm.<br>Repeat the print job if necessary. |

### 320000 - Alarms

| Number | Effect/causes                                                                                              | Remedy                                                                                                    |
|--------|----------------------------------------------------------------------------------------------------|----------------------------------------------------------------------------------------------------|
| 320000 | The movements have already been indicated by another device.<br>The movements can no longer be controlled. | Deselect the movements on the other display units<br>and select the motion control screen on the required<br>display unit. |

9.1 System alarms

| Number | Effect/causes                                                                                                    | Remedy                                                                                                    |
|--------|----------------------------------------------------------------------------------------------------|----------------------------------------------------------------------------------------------------|
| 320001 | The network is too complex.<br>The faulty addresses cannot be indicated.                                                                                                    | View the network in STL.                                                                                                    |
| 320002 | No diagnosable alarm message (error) selected.<br>The unit associated with the alarm message could not<br>be selected.                                                                                     | Select a diagnostics alarm from the ZP_ALARM alarm screen.                                                                                                    |
| 320003 | 320003 No alarm message (error) exists for the selected unit. Select the defective unit from the The detail view cannot visualize any networks.                                                            |                                                                                                    |
| 320004 | 20004 The required signal states could not be read by the PLC. The faulty addresses cannot be found. Check the consistency between the con the display unit and the PLC program.                           |                                                                                                    |
| 320005 | The project contains ProAgent elements which are not installed. ProAgent diagnostic functions cannot be performed                                                                                          | In order to run the project, install the optional ProAgent package.                                                                                                    |
| 320006 | You have attempted to execute a function which is not supported in the current constellation.                                                                                                    | Check the type of the selected unit.                                                                                                    |
| 320007 | No error-triggering addresses were found on the networks.<br>ProAgent cannot indicate any faulty addresses.                                                                                                | Switch the detail screen to STL layout mode and check the status of the addresses and exclusion addresses.                                                                                                    |
| 320008 | The diagnostic data stored in the configuration are not synchronized with those in the PLC.<br>ProAgent can only indicate the diagnostic units.                                                            | Transfer the project to the HMI device again.                                                                                                    |
| 320009 | The diagnostic data stored in the configuration are not<br>synchronized with those in the PLC. The diagnostic<br>screens can be operated as usual.<br>ProAgent may be unable to show all diagnostic texts. | Transfer the project to the HMI device again.                                                                                                    |
| 320010 | The diagnostic data stored in the configuration are not synchronized with those in STEP7.<br>The ProAgent diagnostics data is not up-to-date.                                                              | Transfer the project to the HMI device again.                                                                                                    |
| 320011 | A unit with the corresponding DB number and FB<br>number does not exist.<br>The function cannot be executed.                                                                                               | Check the parameters of the "SelectUnit" function and the units selected in the project.                                                                                                    |
| 320012 | The "Step sequence mode" dialog is no longer supported.                                                                                                    | Use the ZP_STEP step sequence screen from the corresponding standard project for your project.<br>Instead of calling the Overview_Step_Sequence_Mode function, call the "FixedScreenSelection" function using ZP_STEP as the screen name. |
| 320014 | The selected PLC cannot be evaluated for ProAgent.<br>The Alarm view assigned to the<br>"EvaluateAlarmDisplayFault" system function could<br>not be found.                                                 | Check the parameters of the<br>"EvaluateAlarmDisplayFault" system function.                                                                                                    |

### 330000 - GUI alarms

| Number | Effect/causes                                            | Remedy                                                  |
|--------|----------------------------------------------------------|---------------------------------------------------------|
| 330022 | Too many dialogs are open on the HMI device.             | Close all dialogs you do not require on the HMI device. |
| 330026 | The password will expire after the number of days shown. | Enter a new password.                                   |

350000 - GUI alarms

| Number | Effect/causes                                                                                                    | Remedy                                                                                  |
|--------|----------------------------------------------------------------------------------------------------|-----------------------------------------------------------------------------------------|
| 350000 | PROFIsafe packages have not arrived within the necessary period.<br>There is a communication problem with the F-CPU. | Check the WLAN connection.                                                              |
|        | RT is terminated.                                                                                                    |                                                                                         |
| 350001 | PROFIsafe packages have not arrived within the necessary period.<br>There is a communication problem with the F-CPU. | Check the WLAN connection.                                                              |
|        | The PROFIsafe connection is re-established.                                                                          |                                                                                         |
| 350002 | An internal error has occurred.                                                                                      | Internal error                                                                          |
|        | Runtime is terminated.                                                                                               |                                                                                         |
| 350003 | Feedback concerning the connection established with the F-CPU.                                                       |                                                                                         |
|        | The Emergency-Off buttons are active immediately.                                                                    |                                                                                         |
| 350004 | PROFIsafe communication was set and the connection was cleared.<br>The Runtime can be terminated.                    |                                                                                         |
|        | The Emergency-Off buttons are deactivated immediately.                                                               |                                                                                         |
| 350005 | Incorrect address configured for the F-slave.<br>No PROFIsafe connection.                                            | Check and modify the address of the F slave in<br>WinCC flexible ES.                    |
| 350006 | The project has started. At the start of the project, the enabling buttons must be checked for functionality.        | Press the two enabling buttons one after another in the "Enable" and "Panic" positions. |
| 350008 | The wrong number of fail-safe buttons was configured.                                                                | Change the number of fail-safe buttons in the project.                                  |
|        | No PROFIsafe connection.                                                                                             |                                                                                         |
| 350009 | The device is in Override mode.                                                                                      | Exit Override mode.                                                                     |
|        | It may no longer be possible to detect the location because transponder detection fails.                             |                                                                                         |
| 350010 | Internal error: The device has no fail-safe buttons.                                                                 | Send the device back.                                                                   |
|        |                                                                                                    | Worldwide contact person                                                                |

9.2 Abbreviations

## 9.2 Abbreviations

### Abbreviations

The abbreviations and acronyms used in the manual have the following meaning:

| PLC    | Programmable Logic Controller                                              |
|--------|----------------------------------------------------------------------------|
| ANSI   | American National Standards Institute                                      |
| AS 511 | Protocol of the PG interface to SIMATIC S5                                 |
| ASCII  | American Standard Code for Information Interchange                         |
| SM     | Events                                                                     |
| CCFL   | Cold Cathode Fluorescence Lamp                                             |
| CF     | Compact Flash                                                              |
| CPU    | Central Processing Unit                                                    |
| CS     | Configuration System                                                       |
| CSA    | Customer Specified Articles                                                |
| CSV    | Comma Separated Values                                                     |
| CTS    | Clear To Send                                                              |
| DC     | Direct Current                                                             |
| DCD    | Data Carrier Detect                                                        |
| DI     | Digital Input                                                              |
| DIP    | Dual In–Line Package                                                       |
| DP     | Distributed (Peripheral) I/O                                               |
| DRAM   | Dynamic Random Access Memory                                               |
| DSN    | Data Source Name                                                           |
| DSR    | Data Set Ready                                                             |
| DTR    | Data Terminal Ready                                                        |
| ESD    | Electrostatic Discharge (and components/modules that can be damaged by it) |
| EMC    | Electromagnetic Compatibility                                              |
| EN     | European standard                                                          |
| ESD    | Electrostatic Discharge                                                    |
| HF     | High Frequency                                                             |
| НМІ    | Human Machine Interface                                                    |
| GND    | Ground                                                                     |
| IEC    | International Electrotechnical Commission                                  |
| IF     | Interface                                                                  |
| LCD    | Liquid Crystal Display                                                     |
| LED    | Light Emitting Diode                                                       |
| MOS    | Metal Oxide Semiconductor                                                  |
| MP     | Multi Panel                                                                |
| MPI    | Multipoint Interface (SIMATIC S7)                                          |
| MTBF   | Mean Time Between Failures                                                 |
| OP     | Operator Panel                                                             |
| PC     | Personal Computer                                                          |

9.2 Abbreviations

| PCL    | Printer Control Language                        |
|--------|-------------------------------------------------|
| PG     | Programming device                              |
| PPI    | Point to Point Interface (SIMATIC S7)           |
| RAM    | Random Access Memory                            |
| RTS    | Request To Send                                 |
| RxD    | Receive Data                                    |
| SELV   | Safety Extra Low Voltage                        |
| AL     | Alarm                                           |
| SP     | Service Pack                                    |
| PLC    | Programmable Logic Controller                   |
| SRAM   | Static Random Access Memory                     |
| STN    | Super Twisted Nematic                           |
| D-sub  | Subminiature D (plug)                           |
| TCP/IP | Transmission Control Protocol/Internet Protocol |
| TFT    | Thin Film Transistor                            |
| ТР     | Touch Panel                                     |
| TTL    | Transistor–Transistor Logic                     |
| TxD    | Transmit Data                                   |
| UL     | Underwriter's Laboratory                        |
| UPS    | Uninterruptible Power Supply                    |
| UPS    | Uninterruptible Power Supply                    |
| VGA    | Video Graphic Array                             |
| AT     | Accept button                                   |

9.3 Glossary

# 9.3 Glossary

### Alarm

Indicates particularly serious operating states that must be acknowledged.

| Alarm cleared (also known as outgoing)                                                                             |                                                                                                    |  |
|----------------------------------------------------------------------------------------------------|----------------------------------------------------------------------------------------------------|--|
|                                                                                                    | Time at which an alarm is cleared by the controller.                                                                                   |  |
| Alarm generated                                                                                                    | (also known as incoming)<br>Time at which an alarm is triggered by the controller or the HMI device.                                   |  |
|                                                                                                    |                                                                                                    |  |
| Alarm level                                                                                                    | Operational level of the HMI device in which the alarms are displayed.                                                                 |  |
| Alarm reporting                                                                                                    | Printout of alarms and system messages at the same time as the screen display.                                                         |  |
| Alarm time                                                                                                    | Time between generation and clearance of an alarm.                                                                                     |  |
| Area pointer                                                                                                    | Required for data exchange between HMI device and controller. It contains information on the location of data areas on the controller. |  |
| Combo box                                                                                                    | Box for setting a parameter (one value can be selected from those displayed).                                                          |  |
| Configuration                                                                                                    | Specifying basic settings, alarms, and screens for a specific plant using the ProTool configuration software.                          |  |
| <b>Configuration computer</b><br>Generic term for programming devices and PCs on which configurations are created. |                                                                                                    |  |
| Display duration                                                                                                   | Time between an alarm being generated and being cleared.                                                                               |  |

| Display function | Function that causes a change in the displayed information, for example alarm level display, alarm buffer display, screen display                                                                                                    |
|------------------|----------------------------------------------------------------------------------------------------|
| Events           | Indicates certain statuses of the machine or plant connected to the controller.                                                                                                    |
| Field            | Reserved area in configured or fixed texts for output and/or input of values.                                                                                                    |
| Flash memory     | Programmable memory that can be erased quickly and then written to again.                                                                                                    |
| Forced printout  | Automatic printout of the alarms and system messages deleted when there is a buffer overflow.                                                                                                    |
| Hard copy        | Printout of the content of the display on a printer.                                                                                                    |
| Job mailbox      | Triggering of a function by the controller.                                                                                                    |
| Loop through mo  | de                                                                                                    |
|                  | Mode on the HMI device Includes normal operation and also allows communication between<br>the configuration computer and controller over the second interface of the HMI device. This<br>mode is possible only when the connection to the controller uses the AS511 protocol. |
| Normal mode      | Mode on the HMI device in which alarms are displayed and input can made in screens.                                                                                                    |
| Operator note    | Configurable additional information on alarms, screens, screen entries and boxes.                                                                                                    |
| Output box       | Box for displaying a process value.                                                                                                    |

## 9.3 Glossary

| Screen          | Display of logically related process data that can be displayed together on the HMI device and that can be individually changed.                                 |
|-----------------|----------------------------------------------------------------------------------------------------|
| Screen entry    | Element of a screen - consists of the entry number, texts, and tags.                                                                                             |
| Screen level    | Processing level on the HMI device at which pictures can be viewed and manipulated.                                                                              |
| Self test       | Test of the status of the CPU and the memory each time the power is turned on.                                                                                   |
| Softkey         | Key with a variable assignment (dependent on the displayed screen entry)                                                                                         |
| System event    | Indicates an internal state on the HMI device and on the controller.                                                                                             |
| System to be mo | <b>nitored</b><br>Related to operator control and monitoring using an HMI device, this includes machines,<br>processing centers, systems, plants, and processes. |
| Transfer mode   | Mode on the HMI device in which data is transferred from the configuration computer to the HMI device.                                                           |

# Index

## Α

Access mechanism **OPC XML, 131** Acknowledgement, 104, 183, 229 Address parameters OPC, 142 Addressing MPI, 55 Alarm Device-based dependency, 38 Alarm message, 104, 183, 229 Acknowledgment by the PLC, 109, 188, 234 Acknowledgment on the HMI device, 109, 188, 234 Configuring the acknowledgment, 108, 187, 233 Area pointer, 36, 88, 167, 213 Availability, 36 Connections editor, 20 Coordination, 93, 172, 218 Data record, 97, 176, 222 Date/time, 91, 170, 216 Date/time PLC, 92, 171, 217 Job mailbox, 95, 173, 219 Project ID, 94, 173, 219 Screen number, 90, 169, 215 Asynchronous Transferring data, 98, 176, 222

## С

Certificate, 126 Importing on HTTP client, 126 Installing on devices, 126 Installing under Windows XP, 126 Communication Ethernet, 22, 59 MPI, 52 PPI, 49 PROFIBUS, 56 using area pointers, 16 using tags, 16 WinAC, 152 Communication drivers, 17 Communication partner, 15 OPC, 140 SIMATIC S7, 54, 58, 61 Communication partners SIMATIC 500/505, 197 SIMATIC S5, 155 SIMATIC S7, 45, 51 Communication protocol Area pointer, 36 Availability, 24 Supported interfaces, 29 Communications concept OPC DCOM, 130 **OPC XML**, 131 Communications principle, 46, 156, 198 Configure HTTP server SIMATIC HMI HTTP Protocol, 119 configuring OPC-XML Server, 140 Configuring a tag HTTP client, 122 HTTP server, 120 Configuring an alarm SIMATIC 500/505, 231 Configuring the acknowledgment Alarm message, 108, 187, 233 Configuring the client OPC, 136 Configuring the server OPC, 135 connectable HMI device, 24, 40 Connectable PLC SIMATIC S5, 155 connecting HMI device with PLC, 114, 193, 236 Connection offline, 94 Connection cable 6ES5734-1BD20 for SIMATIC S5, 195 6ES5734-2BD20 for SIMATIC S5, 196 6XV1440-1M \_ \_ \_ (PLC 545 / CPU 1102, PLC 555), 240 6XV1440-2A for SIMATIC S5, 194 6XV1440-2K \_ \_ \_ for SIMATIC 500/505, 238 6XV1440-2L \_ \_ \_ for SIMATIC 500/505, 239

6XV1440–2M \_ \_ \_ (PLC 525, 545 / CPU 1101, PLC **H** 565T), 241 PP1 for SIMATIC 500/505, 237 SIMATIC 500/505 - NITP, 202 Connection parameters OPC, 141 Connections editor, 18 Connector SIMATIC 500/505 - NITP, 202 SIMATIC S5 AS511, 156 CP 5434 DP, 208 Create tag SIMATIC 500/505, 230 SIMATIC S5, 184 Creating an array SIMATIC 500/505, 230 SIMATIC S5, 184

## D

Data exchange, 22 DCOM Edit the settings, 144 Firewall, 144 OPC DA server, 146 Starting the dcomcnfg system program, 145 Device-based dependency Alarm, 38 Direct key, 40 Interface for the transfer of projects, 42 Protocol, 24 Device-dependent parameters SIMATIC 500/505 - NITP, 204 SIMATIC 500/505 - PROFIBUS DP, 206 SIMATIC S5 AS511, 158 SIMATIC S5 PROFIBUS DP, 163 SIMATIC S7, 50, 53, 57, 60 Direct key Assigning the inputs/outputs, 69, 82 Device-based dependency, 40 PROFIBUS DP, 65 **PROFINET IO, 75** Restriction, 65, 75

## Е

Edit the settings DCOM, 144 Ethernet, 22 Communication, 59 Network, 48

Hardware PROFIBUS DP, 205 HMI device as OPC client, 133, 136 as OPC server, 134, 135 Available area pointers, 36 available protocol, 24 commissioning, 113, 192, 235 Transferring the project, 113, 192, 235 with the PLC, 114, 193, 236 HTTP, 115 HTTP client, 120 Configuring a tag, 122 Configuring the SIMATIC HMI HTTP protocol, 120 Importing certificates, 126 HTTP server, 119 Configuring a tag, 120 WinCC Internet settings, 123 HTTPS, 116

### I

Installing OPC XML Manager, 138 Installing communication drivers SIMATIC 500/505 - NITP, 203 SIMATIC 500/505 - PROFIBUS DP, 205 SIMATIC HMI HTTP Protocol, 118 SIMATIC S5 AS511, 157 SIMATIC S5 PROFIBUS DP, 160 SIMATIC S7. 49 Installing components OPC, 134 Interface Assignment to protocols, 29 commissioning, 114 Interface for the transfer of projects Device-based dependency, 42

### J

Job mailbox Transferring data, 101

## L

LED mapping, 112, 191, 212

## Μ

```
Mobile Panel
OPC, 132
MPI, 52
Addressing, 55
Communication, 52
Network, 48
Multi Panel
OPC, 132, 136
```

## Ν

Network, 47 Ethernet, 48 MPI, 48 PPI, 48 PROFIBUS, 48 Network parameters SIMATIC S7, 51, 54, 58

## 0

Offices, 7 **OP 73** Transmission rate on PROFIBUS, 50, 53, 57, 158, 163, 204, 206 OP 77A Transmission rate on PROFIBUS, 50, 53, 57, 158, 163, 204, 206 OPC, 129 Address parameters, 142 Communication partner, 140 Configure the server, 135 Configuring the client, 136 Connection parameters, 141 DCOM, 129 HMI device as OPC client, 133, 136 HMI device as OPC server, 134, 135 HTTP connection, 132 Installing components, 134 Mobile Panel, 132 Multi Panel, 132, 136 OPC XML Manager, 136 **OPC-XML Server**, 132 Permitted data type, 143 Protocol parameters, 140 Setting, 130 Tag parameters, 140 XML, 129 XML connection, 141 OPC DA server

DCOM, 146 OPC DCOM Access mechanism, 130 Communications concept, 130 Firewall, 130 Protocol profile, 130 Setting, 130 Transport protocol, 130 OPC XML Access mechanism, 131 Communications concept, 131 Configure the server, 139 Transport protocols, 132 **OPC XML Manager** Installing, 138 **OPC XML Wrapper** DateTime data type, 132 Proxy settings, 132 Operational message, 104, 183, 229 Operator input in the recipe view Transferring data, 100, 178, 224 Optimizing the configuration SIMATIC 500/505, 201 SIMATIC S5 PROFIBUS DP, 166 SIMATIC S7, 63

## Ρ

Parameter Connections editor, 19 Permitted data type OPC, 143 SIMATIC 500/505, 199 SIMATIC HMI HTTP Protocol, 117 SIMATIC S5 AS511, 159 SIMATIC S5 PROFIBUS DP, 165 SIMATIC S7, 62 WinAC MP, 151, 154 Pin assignment 6ES5734-1BD20 for SIMATIC S5, 195 6ES5734-2BD20 for SIMATIC S5, 196 6XV1440–1M \_ \_ \_ (PLC 545 / CPU 1102, PLC 555), 240 6XV1440-2A for SIMATIC S5, 194 6XV1440-2K \_ \_ \_ for SIMATIC 500/505, 238 6XV1440-2L \_ \_ \_ for SIMATIC 500/505, 239 6XV1440-2M \_ \_ \_ (PLC 525, 545 / CPU 1101, PLC 565T), 241 PP1 for SIMATIC 500/505, 237 PLC driver Migration, 50 PLC job

Transferring data, 179, 225 PLC-dependent parameters SIMATIC 500/505 - PROFIBUS DP, 207 SIMATIC S5 PROFIBUS DP, 164 Possible cause of error Transferring data, 103, 182, 228 PPI Communication, 49 **PROFIBUS** Communication, 56 Network, 48 OP 73, 50, 53, 57, 158, 163, 204, 206 OP 77A, 50, 53, 57, 158, 163, 204, 206 PROFIBUS DP Direct key, 65 **PROFINET IO** Direct key, 75 Project multiple connections, 94 Protocol Device-based dependency, 24, 35 Protocol parameters OPC. 140 SIMATIC 500/505 - NITP, 204 SIMATIC 500/505 - PROFIBUS DP, 206 SIMATIC S5 AS511, 157 SIMATIC S5 PROFIBUS DP, 163 SIMATIC S7, 50, 53, 57, 60

## R

Representatives, 7

## S

Select the PLC SIMATIC 500/505 - NITP, 203 SIMATIC 500/505 - PROFIBUS DP, 206 SIMATIC S5 AS511, 157 SIMATIC S5 PROFIBUS DP, 163 Setting the Internet Settings HTTP server, 123 SIMATIC 500/505, 197 Communication partners, 197 Configuring an alarm, 231 Create tag, 230 Creating an array, 230 Optimizing the configuration, 201 Permitted data type, 199 Released communication, 197 SIMATIC 500/505 - NITP Connector, 202

Device-dependent parameters, 204 Installing communication drivers, 203 Protocol parameters, 204 Select the PLC, 203 SIMATIC 500/505 - PROFIBUS DP. 205 Device-dependent parameters, 206 Installing communication drivers, 205 PLC-dependent parameters, 207 Protocol parameters, 206 Select the PLC, 206 SIMATIC HMI HTTP Protocol Configure HTTP server, 119 Configuring HTTP clients, 120 Configuring the connection, 120 HTTP Protocol, 116 HTTPS Protocol. 116 Installing communication drivers, 118 Permitted data type, 117 SIMATIC S5, 155 Communication partners, 155 Connectable PLC, 155 Create tag, 184 Creating an array, 184 SIMATIC S5 AS511 Connector, 156 Device-dependent parameters, 158 Installing communication drivers, 157 Permitted data type - SIMATIC, 159 PLC-dependent parameters, 158 Protocol parameters, 157 Select the PLC, 157 SIMATIC S5 PROFIBUS DP Device-dependent parameters, 163 Installing communication drivers, 160 Optimizing the configuration, 166 Permitted data type, 165 PLC-dependent parameters, 164 Protocol parameters, 163 Select the PLC, 163 SIMATIC S7, 45 Commissioning the interface, 114 Communication partner, 54, 58, 61 Communication partners, 45, 51 Device-dependent parameters, 50, 53, 57, 60 Installing communication drivers, 49 Network, 47 Network parameters, 51, 54, 58 Optimizing the configuration, 63 Permitted data type, 62 Protocol parameters, 50, 53, 57, 60 Starting the dcomcnfg system program DCOM, 145 Synchronous

Transferring data, 99, 177, 223 System alarm Meaning, 244 Parameters, 243 System requirements WinAC MP, 154

## Т

Tag parameters, 131 OPC, 140 Training center, 7 Transfer, 42 Transferring data "Date/time" area pointer, 91, 170, 216 Area pointer, 88, 167, 213 Area pointer screen number, 90, 169, 215 Coordination area pointer, 93, 172, 218 Data record are pointer, 97, 176, 222 Date/time PLC area pointer, 92, 171, 217 Job mailbox, 101 Job mailbox area pointer, 95, 173, 219 Operator input in the recipe view, 100, 178, 224 PLC job, 179, 225 Possible cause of error, 103, 182, 228 Project ID area pointer, 94, 173, 219 Triggering by means of a configured function, 102, 181, 227 With synchronization, 99, 177, 223 Without synchronization, 98, 176, 222 Transferring the project HMI device, 113, 192, 235 Transport protocols OPC XML, 132 Trend request, 110 Trend transfer, 110 Triggering by means of a configured function Transferring data, 102, 181, 227

## W

WinAC Communication, 152 WinAC MP, 152 Permitted data type, 151, 154 System requirements, 154

## Х

XML-DA client, 132

Index